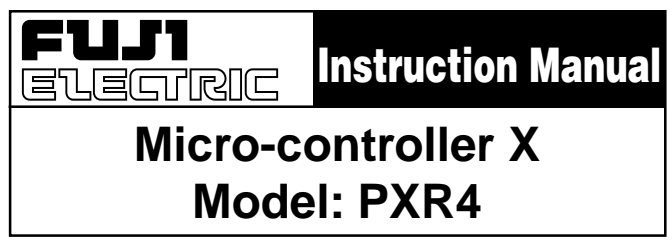

## Fuji Electric Co., Ltd. Head Office

http://www.fic-net.co.jp

11-2, Osaki 1-chome, Shinagawa-ku, Tokyo, 141-0032 Japan http://www.fujielectric.co.jp Fuji Electric Instruments Co., Ltd. Sales Div. International Sales Dept. No.1, Fuji-machi, Hino-city, Tokyo, 191-8502 Japan Phone: +81-42-585-6201,6202 Fax:+81-42-585-6187

**INP-TN1PXRa-E** 

Thank you for your purchasing "Fuji Digital Temperature Controller."Please check that the product is exactly the one you ordered and use it according to the following instructions. (Please refer to a separate operation manual for details.) Dealers are cordially requested to ensure the delivery of this Instruction Manual to hands of the endusers.

#### NOTICE The contents of this document may be changed in the future without prior notice.

We paid the utmost care for the accuracy of the contents. However, we are not liable for direct and indirect damages resulting from incorrect descriptions, omission of information, and use of information in this document.

### **CONTENTS**

| Re  | ad before using                    | 3  |
|-----|------------------------------------|----|
| Ind | ex                                 | 7  |
| 1.  | Installation/mounting              | 8  |
| 2.  | Wiring                             | 9  |
| 3.  | Usage                              | 10 |
| 4.  | Display and operation              | 11 |
| 5.  | Setting methods of temperature and |    |
|     | paramenters                        | 12 |
|     | 1st block parameter                | 12 |
|     | 2nd block parameter                | 13 |
|     | 3rd block parameter                | 14 |
| 6.  | Function                           | 15 |
|     | 6-1 ON/OFF control                 | 15 |
|     | 6-2 Auto-tuning (AT)               | 16 |

|                                 | 6-3    | Self-tuning                             | 17 |  |
|---------------------------------|--------|-----------------------------------------|----|--|
|                                 | 6-4    | Alarm function [option]                 | 19 |  |
|                                 | 6-5    | Ramp/soak function [option]             | 21 |  |
|                                 | 6-6    | Communication function [option]         | 22 |  |
|                                 | 6-7    | Digital input (DI function) [option]    | 23 |  |
|                                 | 6-8    | Other functions                         | 24 |  |
| 7.                              | Sett   | ing of input type and control algorithm | 25 |  |
| 8.                              | Errc   | or indications                          | 27 |  |
| [Tal                            | ble1]  | Input type code                         | 28 |  |
| [Tal                            | ble2]  | Control output action code              | 28 |  |
| [Tal                            | ble3]  | Input range (Standard range)            | 29 |  |
| [Table4] Alarm action type code |        |                                         |    |  |
| PXR Model Code Configuration    |        |                                         |    |  |
| Spe                             | ecific | ation                                   | 32 |  |
|                                 |        |                                         |    |  |

### **Check of specifications and accessories**

Before using the controller, check if the type and specifications are as ordered. (A Table of Model code configuration is given in Page 4).

Check that all of the following accessories are included in the package box.

Temperature controller -----1 unit

Instruction manual ----- 1 copy

Mounting bracket ----- 1 pce.

· I/V unit (250Ω resistor) ······1 pce. (4-20mA DC input type only)

• Terminal cover ------ 1 pce. (optional item seperately ordered.)

### The related documents

For details, refer to the following documents.

| Contents                | Name                                                   | Name           |
|-------------------------|--------------------------------------------------------|----------------|
| Specifications          | Catalogue                                              | ECNO : 1136    |
| Operation method        | MICRO-CONTROLLER X (Model : PXR)<br>OPERATION MANUAL   | ECNO : 406     |
| Communication functions | COMMUNICATION FUNCTIONS (MODBUS)<br>INSTRUCTION MANUAL | INP-TN512642-E |

### Read before using Safety Precautions

Before using this product, the user is requested to read the following precautions carefully to ensure the safety. Safety precautions must be taken by every user to prevent accidents.

The safety requirements are classified into "warning" and "caution" according to the following interpretations :

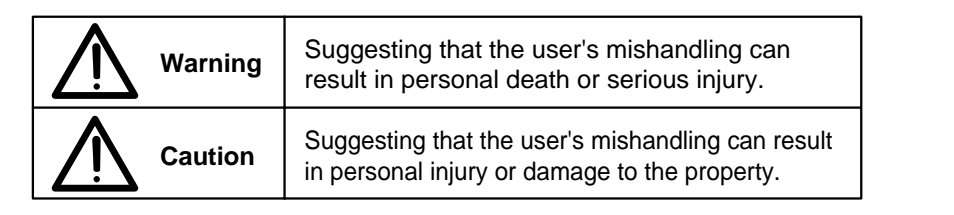

### WARNING Over-temperature Protection

Any control system should be designed with prior consideration that any part of the system has potential to fail.

In case of temperature controlling, a continuance of heating on should be regarded as the most dangerous state.

The followings are the most probable causes of inducing continuance of heating on:

1) The failure of the controller with heating output constantly on

2) The disengagement of the temperature sensor out from the system

3) The short circuit in the thermocouple wiring

4) Valve or switch contact point outside the system is locked to keep heating on

In any application in which it is apprehended that physical injury or destruction of equipment might occur, please <u>install an independent safeguard equipment</u> to prevent over-temperature which shut down the heating

circuit, and for additional safety, we recommend this equipment to have its own temperature sensor.

The alarm output signal of the controller is not designed to work as protective measures when the controller is in failure condition.

### 1. 🖄 Warning

### 1.1 Installation and wiring

• This controller designed to be installed at the following conditions.

| Operating temperature |   | -10 to +50 [°C ]               |  |  |
|-----------------------|---|--------------------------------|--|--|
| Operating humidity    |   | %RH or less (Non condensation) |  |  |
| Installation category | П | Conforming to IEC1010.1        |  |  |
| Pollution degree      | 2 | Conforming to IEC 1010-1       |  |  |

 The controller must be installed such that with the exception of the connection to the mains, creepage and clearance distances shown in the table below are maintained between the temperature probe and any other assemblies which use or generate a voltage shown in the table below.
 Failure to maintain these minimum distances would invalidate the EN 61010 safety approval.

| Voltage used or generated by any assemblies | Clearance<br>(mm) | Creepage<br>(mm) |
|---------------------------------------------|-------------------|------------------|
| Up to 50Vrms or V DC                        | 0.2               | 1.2              |
| Up to 100Vrms or V DC                       | 0.2               | 1.4              |
| Up to 150Vrms or V DC                       | 0.5               | 1.6              |
| Up to 300Vrms or V DC                       | 1.5               | 3.0              |
| Above 300Vrms or V DC                       | Contact with o    | ur sales office. |

• If the voltage shown above exceeds 60V DC (i.e. hazardous voltage), the basic insulation is required between all terminals of this controller and the ground, and supplementary insulation is required for the alarm output.

Isolation class of this controller is as shown below. Be sure to check that the isola-tion class of the controller satisfies your requirements before installan.

| Mains (Power source)           | Measured value input | t, CT input                      |
|--------------------------------|----------------------|----------------------------------|
| Control output1 (relay output) | Internal circuit     |                                  |
| Control output2 (relay output) | Control output1 (SSR | R drive output / Current output) |

| — : Basic insulation, | : Non-insulation, | —— : Functional insulation |
|-----------------------|-------------------|----------------------------|
|-----------------------|-------------------|----------------------------|

Communication (RS-485) circuit

| • | If there is a danger of a serious accident resulting from a failure or a defect in this unit, provide the unit |
|---|----------------------------------------------------------------------------------------------------|
|   | with an appropriate external protective circuit to prevent an accident.                                        |

Digital input (DI).

- The unit is normally supplied without a power switch and fuses.
   Make wiring so that the fuse is placed between the main power supply switch and this controller. (Main power supply: 2 pole breaker, fuse rating: 250V, 1A)
- When wiring the power supply terminal, use vinyl insulated 600 volt cable or equivalent.
- To avoid the damage and failure of controller, supply the power voltage fitting to the rating.
- To avoid an electric shock and controller failure, do not turn ON the power before all wiring is completed.
- Be sure to check that the distance is kept to avoid electric shock or firing before turning the power ON.
- Keep away from terminals while the circuit is energized in order to avoid an electric shock and a malfunction.
- Never attempt to disassemble, fabricate, modify, or repair this unit because tampering with the unit may result in a malfunction, electric shock, or a fire.

### **1.2 Maintenance precautions**

Alarm outout (AL1) Alarm outout (AL2)

Heater burnout alarm output (HB)

- Be sure to turn off the power before this controller is installed or removed in order to avoid an electric shock, malfunction, and fault.
- Regular maintenance is recommended a longer service life of this controller. Some parts of this controller have a limited life span, or they will be deteriorated with the lapse of time.
- One-year warranty is guaranteed for this unit including accessories, provided that the controller is properly used.

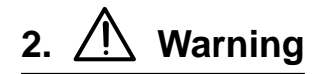

### 2.1 Cautions on installation

Avoid the following places for installation.

- a place where the ambient temperature may reach beyond the range of from 0 to 50°C while in operation.
- a place where the ambient humidity may reach beyond the range of from 45 to 85% RH while in operation.
- a place where a change in the ambient temperature is so rapid as to cause condensation.
- a place where corrosive gases (sulfide gas and ammonia gas, in particular) or combustible gases are emitted.
- a place where the unit is subject directly to vibration or shock.
- a place exposed to water oil, chemicals,steam and vapor.
   (if immersed with water, take the inspection by sales office to avoid an electrical leakage and firing )
- a place where the unit is exposed to dust, salt air, or air containing iron particles.
- a place where the unit is subject to intereference with static electricity, magnetism, and noise.
- · a place where the unit is exposed to direct sunlight.
- a place where the heat may be accumulated due to the radiation of heat.

### 2.2 Caution on installation on panel

- Insert the mounting bracket (accessory) from the rear side until the main unit is securely fit into the panel. If there should be a play, tighten two screws lightly until the play is eliminated. (Do not tighten the screws excessively because the mounting bracket can be removed from the stopper by the force.)
- The front side of this controller conforms to NEMA 4X(equivalent with IP66). To ensure the waterproofness between the instrument and the panel, use packings that are provided as accessories in the following manner: (The improper fitting of packings will ruin the waterproofness.)
  - ① As shown in Figure 1, fit a packing to the case of the unit and then insert it in the panel.
  - ② Tighten screws on the fixing frame or fixtures so that no gaps are given between the front of controller and packing and between panels. Check that there are no deviation and deformation of packing as shown in Fig.3.

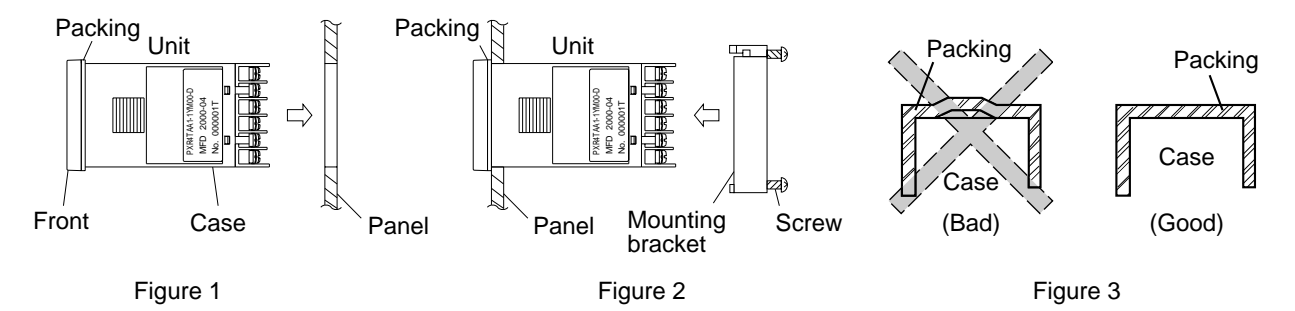

Standard : Vertical mounting, flush on the panel. (The controller is horizontal.) When mounting the controller on tilted surface, the maximum tilt angle is 30° (degree) from virtical.

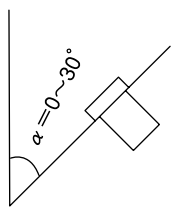

(Caution)

- Don't block the openings around the controller, or radiation effect will be reduced.
- Don't block the ventilation openings at the top of the terminal block.

### 2.3 Precautions in wiring connection

- For the thermocouple sensor type, use thermocouple compensation wires for wiring.
   For the RTD type, use a wiring material with a small lead wire resistance and no resistance differentials among three wires.
- Keep input lines away from power line and load line to avoid the influence from noise induced.
- For the input and output signal lines, be sure to use shielded wires and keep them away from each other.
- If a noise level is excessive in the power supply, the additional installation of an insulating transformer and the use of a noise filter are recommended. (example: ZMB22R5-11 Noise Filter manufactured by TDK)

Make sure that the noise filter is installed to a place such as a panel that is properly grounded. The wiring between the noise filter output terminal and the instrument power supply terminal should be made as short as possible. None of fuses or switches should be installed to the wiring on the noise filter output side because the filter effect will be degraded by such a installation.

- A better anti-noise effect can be expected by using stranded power supply cable for the instrument. (The shorter the stranding pitch is, the better the anti-noise effect can be expected.)
- For the unit with an alarm against a failure (burn-out) in the heater, use the same power line for connection of the power supplies for the heater and the controller.
- A setup time is required for the contact output when the power is turned on. If the contact output is used as a signal for an external interlock circuit, use a delay relay at the same time.
- Use the auxiliary relay since the life is shortened if full capacity load is connected to the output relay. SSR/SSC drive output type is preferred if the output operations occur frequently.

[Proportional interval] relay output: 30 seconds or more, SSR/SSC: one second or more]

 If inductive load such as magnetic switches connected as a relay output load, it is recommended to use Z-Trap manufactured by Fuji Electric to protect a contact from switching serge and keep a longer life.

Model : ENC241D-05A (power supply voltage: 100 V)

ENC471D-05A (power supply voltage: 200 V)

Where to install : Connect it between contacts of the relay control

#### output.

Example)

| ( )             |               |
|-----------------|---------------|
| 1[⊕   7[⊕   3[⊕ | $\overline{}$ |
| 2[⊕  8[⊕  14[⊕  | $\prec$       |
| 3[⊕  9[⊕  15[⊕  |               |
| 4[] 10[] 16[]   |               |
| 5E 11E 17E      |               |
| 6[] 12[] 18[]   |               |
|                 |               |

#### Z-Trap connection

• The SSR/SSC-driven output, an output of 4 to 20 mA DC, are not electrically insulate from internal circuits.

Use a non-grounded sensor for resistance bulb or thermocouple.

### 2.4 Requirement for key operation/operation in abnormalities

- Prior to the operation, be sure to check alarm functions, since a failure in the proper setting will result in a failure in the proper output of an alarm in case of an abnormality.
- A display of UUUU or LLLL will appear in case of a break in the input. Be sure to turn off the power when a sensor is replaced.

### 2.5 Others

• Do not use organic solvents such as alcohol and benzine to wipe this controller. Use a neutral detergent for wiping the controller.

Index.

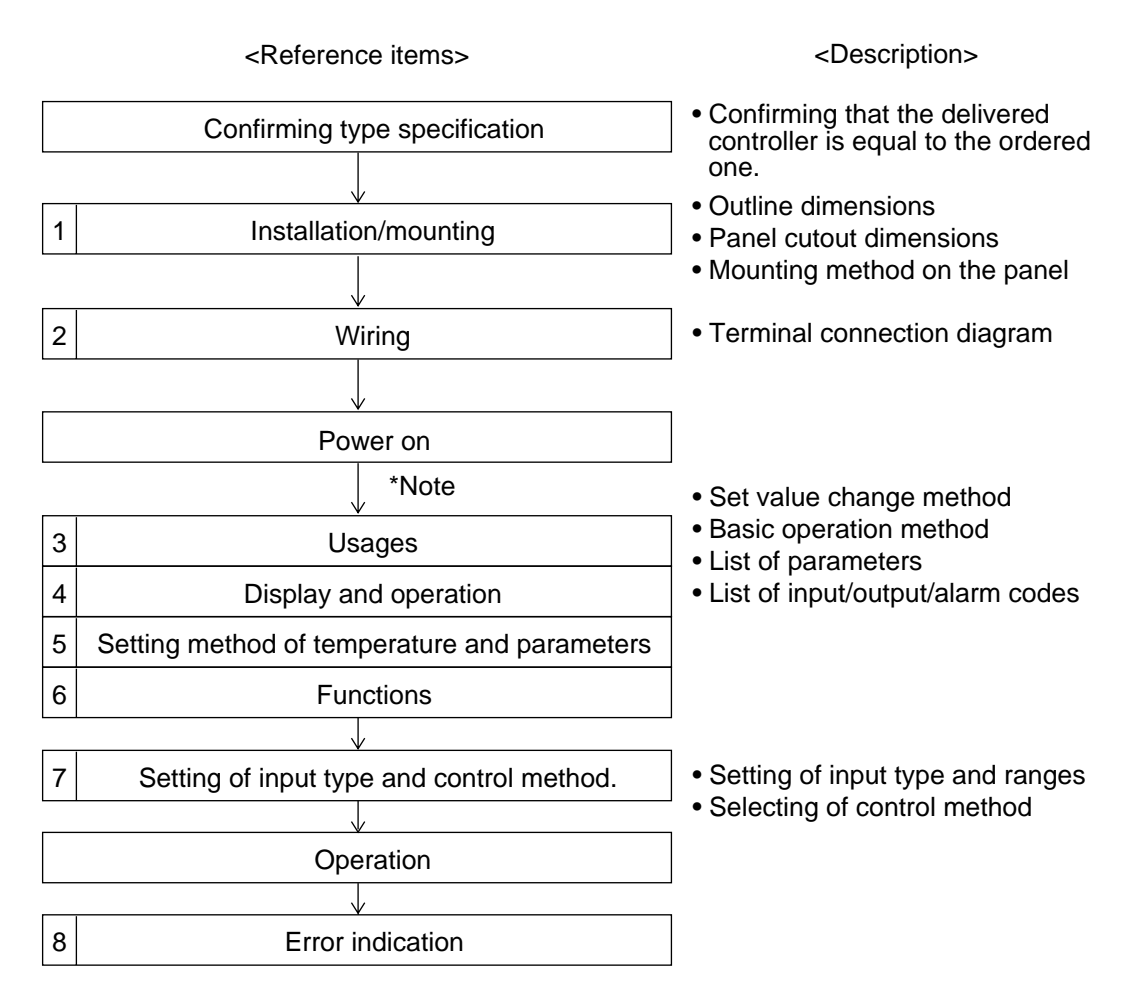

(Note) \*To start the operation, wait for about 30 minutes after the power-on for warm up.

### Outline and Panel Cutout Dimensions (Standard type/ Waterproof type)

#### (Unit : mm)

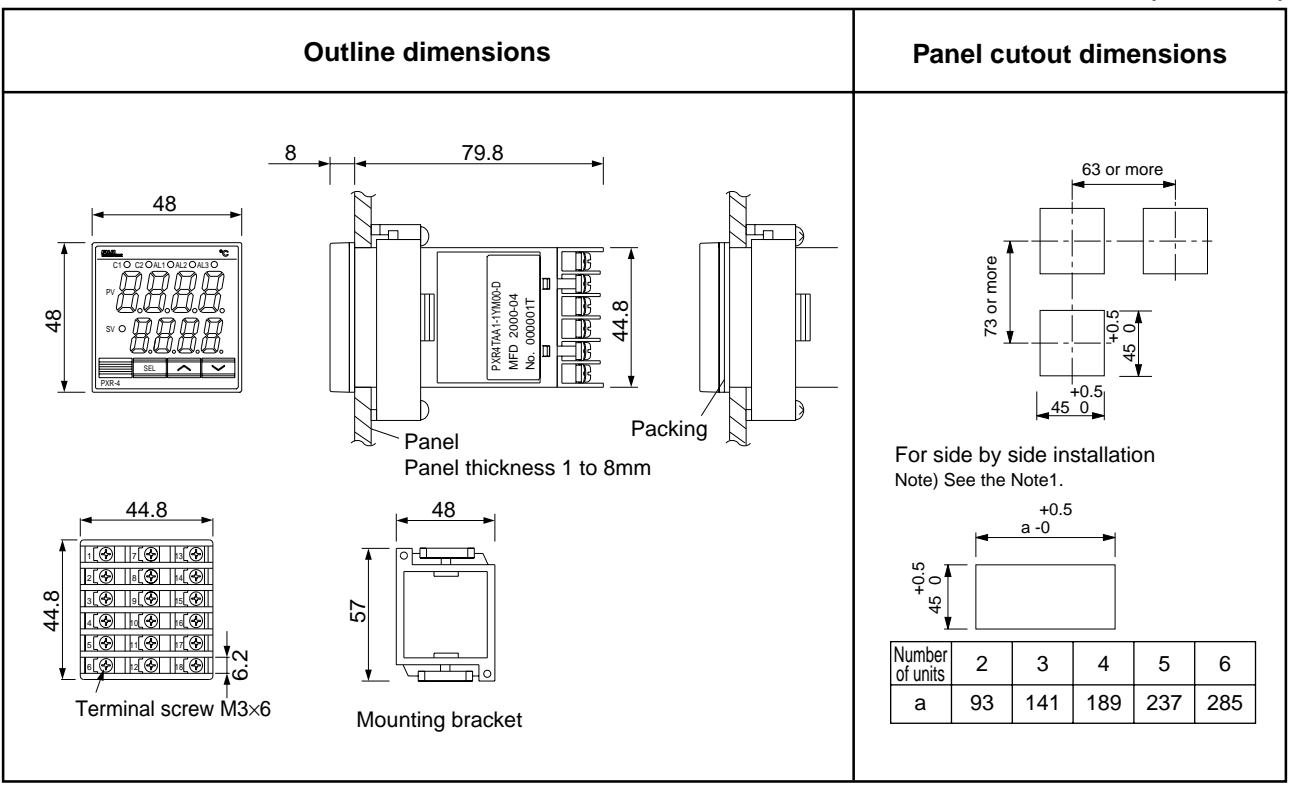

Cautions on wiring

- Wiring should be started from the left side terminal (No. 1 to No. 6).
- Use crimped terminals matched to the screw size. Tightening torque should be 0.8 Nm (Since the case is made of plastic, do not tighten excessively).
- Do not connect anything to terminals not used.

Note 1

1

Caution on side by side installation

• With the power supply of 200 V AC or more, a maximum ambient temperature is 45°C. (It is recommended to use a fan for cooling.)

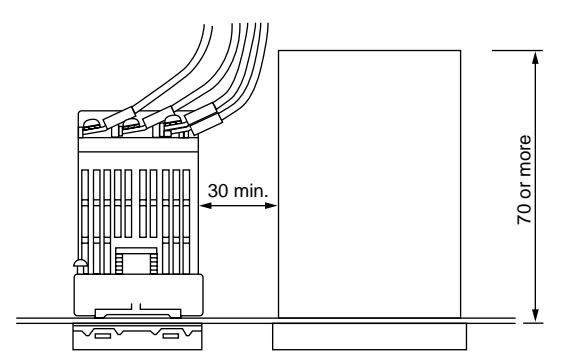

When there is another instrument (larger than 70mm) or a wall on the right side of this controller, be sure to install the controller keeping a space of more than 30mm.

# Terminal Connection Diagram (100 to 240 V AC)

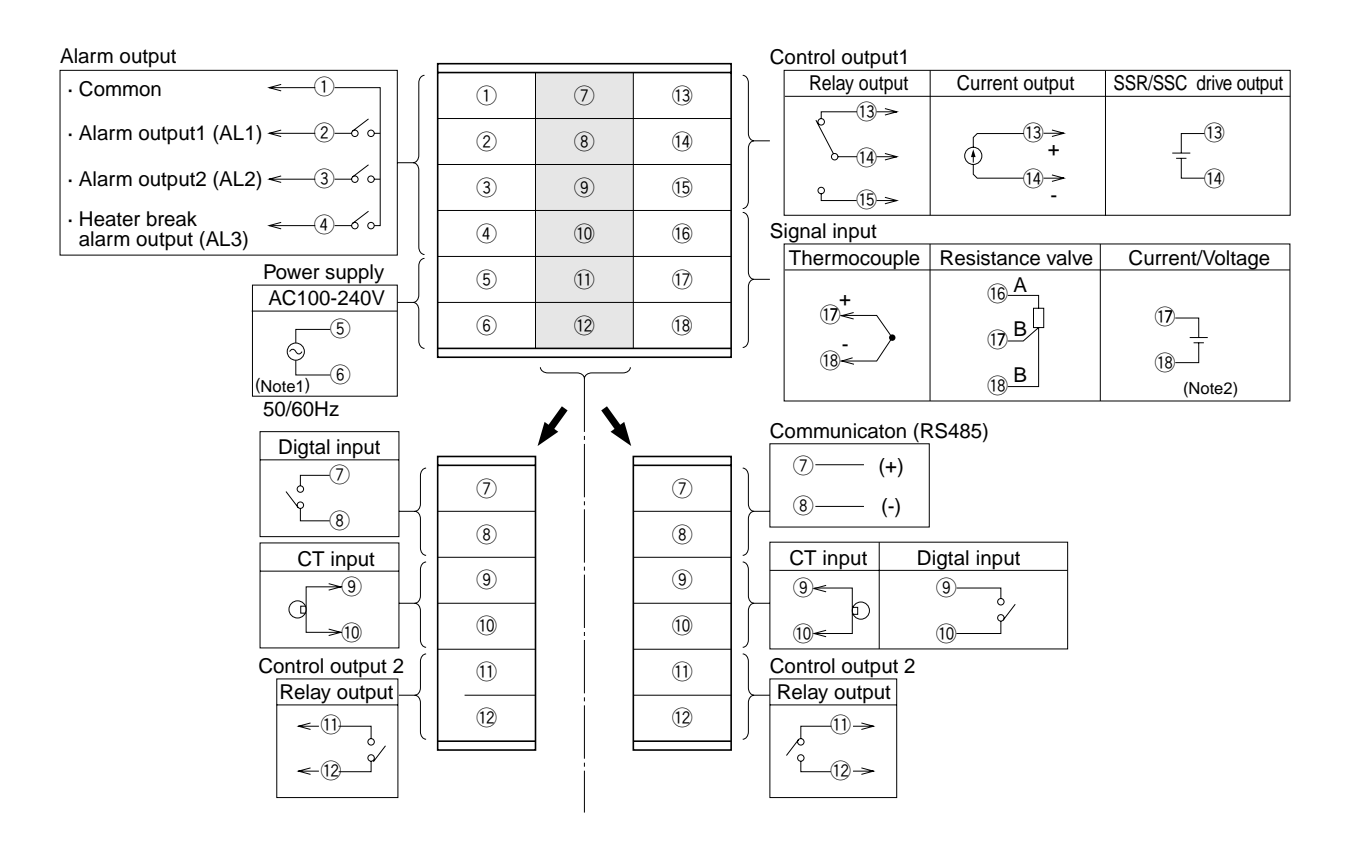

Note1 : Check the power supply voltage before installation.

Wiring

2

Note2 : Connect the I/V unit (250 $\Omega$  resistor) (accesory) between the terminal 1 and 1 in case of current input.

# 3 Usage (Read before using)

### **Name of Functional Parts and Functions**

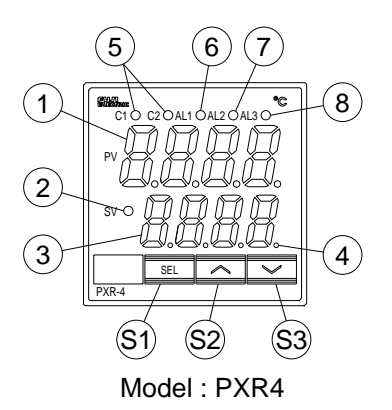

### Setting keys

|            | Name       | Function                                                                                                    |
|------------|------------|----------------------------------------------------------------------------------------------------|
| <b>S1</b>  | Select key | The key shifting to the 1st, the 2nd or the 3rd block parameter, switching the display between parameter and the data at the 1st, the 2nd and the 3rd block.                                                                          |
| S2         | Up key     | <ul> <li>The numerical value is increased by pressing the key once. The numerical value keeps on increasing by pressing the key continuously.</li> <li>For searching parameters within the 1st, the 2nd and the 3rd block.</li> </ul> |
| <b>S</b> 3 | Down key   | <ul> <li>The numerical value is decreased by pressing the key once. The numerical value keeps on decreasing by pressing the key continuously.</li> <li>For searching parameters within the 1st, the 2nd and the 3rd block.</li> </ul> |

#### Display/Indication

|    | Name                                                                          | Function                                                                                                    |  |  |
|----|-------------------------------------------------------------------------------|----------------------------------------------------------------------------------------------------|--|--|
| 1  | Process value (PV)/parameter name display                                     | <ol> <li>Displays a process value (PV).</li> <li>Displays the parameter symbols at parameter setting mode.</li> <li>Displays various error indications<br/>(refer to the 8, Error indications).</li> </ol>                                                                                                    |  |  |
| 23 | Set value (SV) indication lamp<br>Set value (SV)/parameter setting<br>display | <ul> <li>The lamp is lit while a set value (SV) is displayed.</li> <li>1) Displays a set value (SV).</li> <li>2) Display the parameter settings at parameter setting mode.</li> <li>3) Flickers at Standby mode.</li> <li>4) Displays the set value (SV) and "SV-1" alternately when the SV switching function is used.</li> </ul> |  |  |
| 4  | Auto-tuning/self-tuning indicator                                             | The lamp flickers while the PID auto-tuning or the self-tuning is being performed.                                                                                                    |  |  |
| 5  | Control output indication lamp                                                | C1 : The lamp is lit while the control output 1 is ON.<br>C2 : The lamp is lit while the control output 2 is ON.                                                                                                    |  |  |
| 6  | Alarm output 1 (AL1)<br>indication lamp (Note 1)                              | The lamp is lit when the alarm output 1 is activated. It flickers during ON delay operation.                                                                                                    |  |  |
| 7  | Alarm output 2 (AL2)<br>indication lamp (Note 1)                              | The lamp is lit when the alarm output 2 is activated. It flickers during ON delay operation.                                                                                                    |  |  |
| 8  | Heater break alarm output (AL3) indication lamp (Note 1)                      | The lamp is lit while the heater break alarm output is ON.                                                                                                    |  |  |

Note 1) Control output 2 and alarm function are optional.

Δ

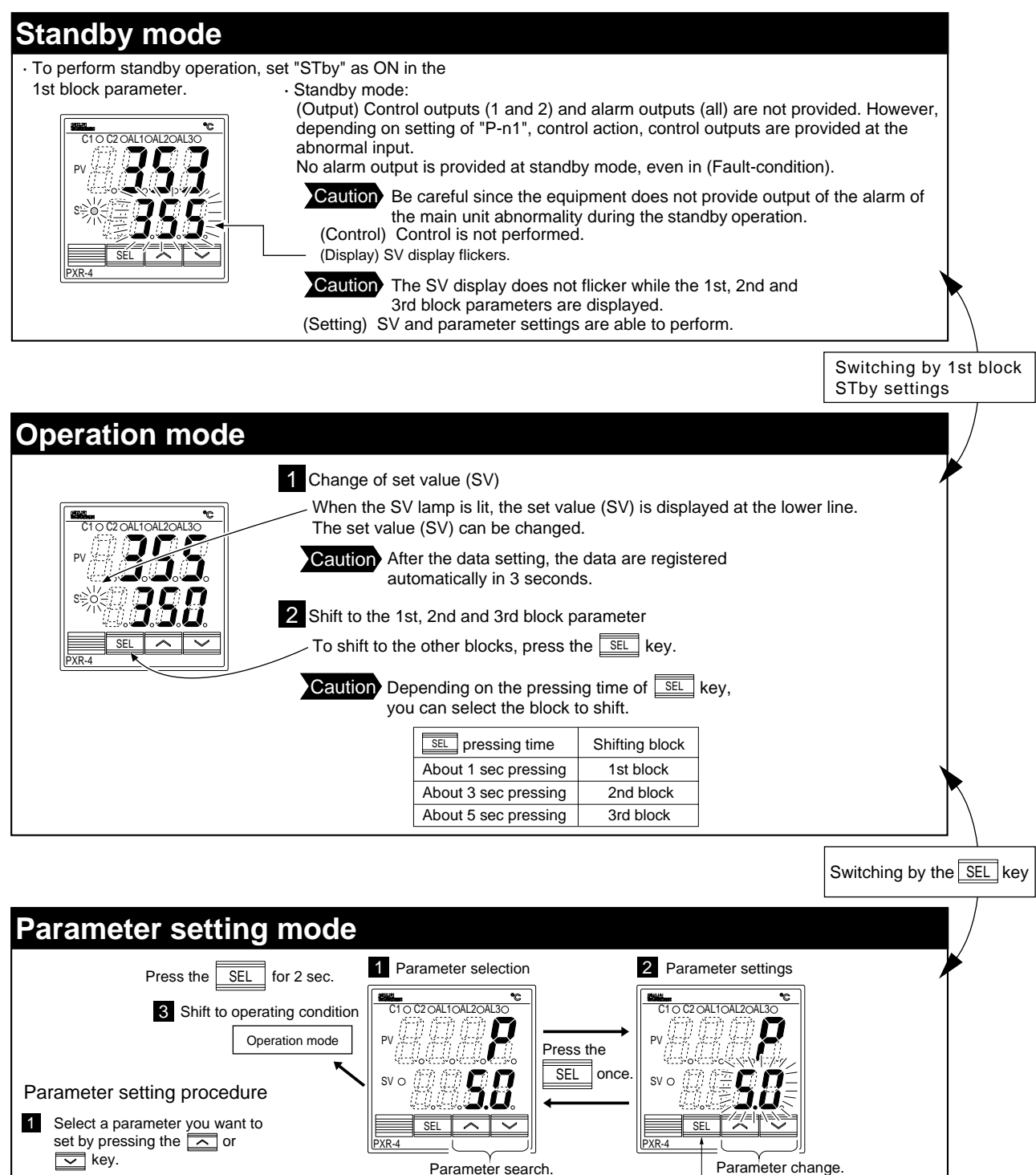

- 🔽 key. Parameter search. 2-1 Press the SEL key to allow the Press the Press the  $\sim$ parameter to change. (Under the changing condition, SEL the parameter set value flickers). Registers parameter set value, returning 2-2 Pressing the or very, to to the parameter shift mode 1 change the parameter set value. 2-3 After the parameter has been changed, press the SEL key SEL for registration. ~ By repeating the same procedure, the parameters
- 3 To shift to Operation/Standby mode, press the SEL key for 2 sec.

parameters.

Increases parameter set value

Decreases parameter set value

can be displayed according to the parameter list

shown in 5, Setting methods of temperature and

### Setting methods of temperature and paramenters

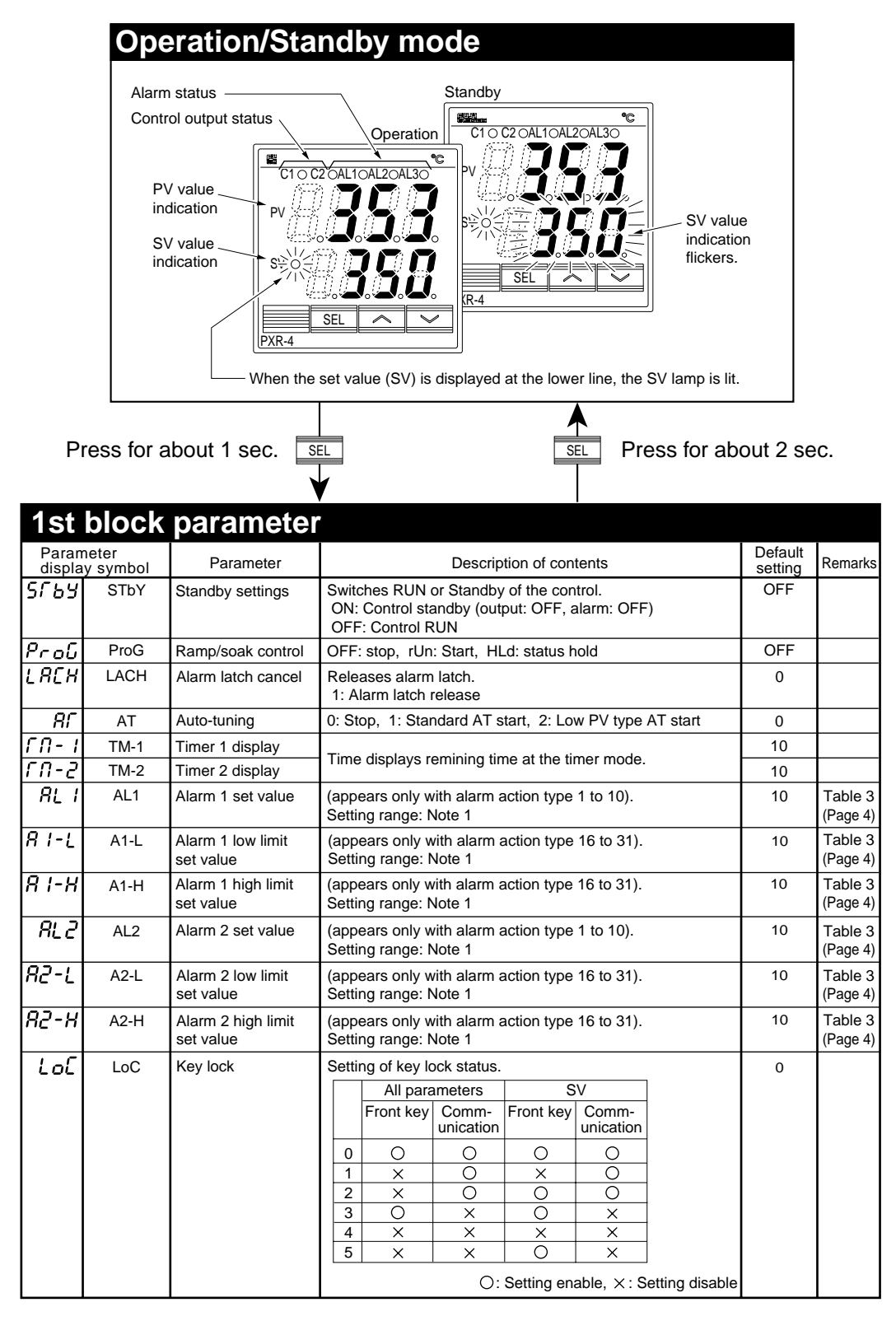

#### Note 1)

5

Setting range : 0 to 100%FS (in case of absolute value alarm) 100 to 100%FS (in case of deviation alarm)

Note 2) Never set "TC" / "TC2" = 0

· Some parameters may not be displayed on the screen, depending upon the types.

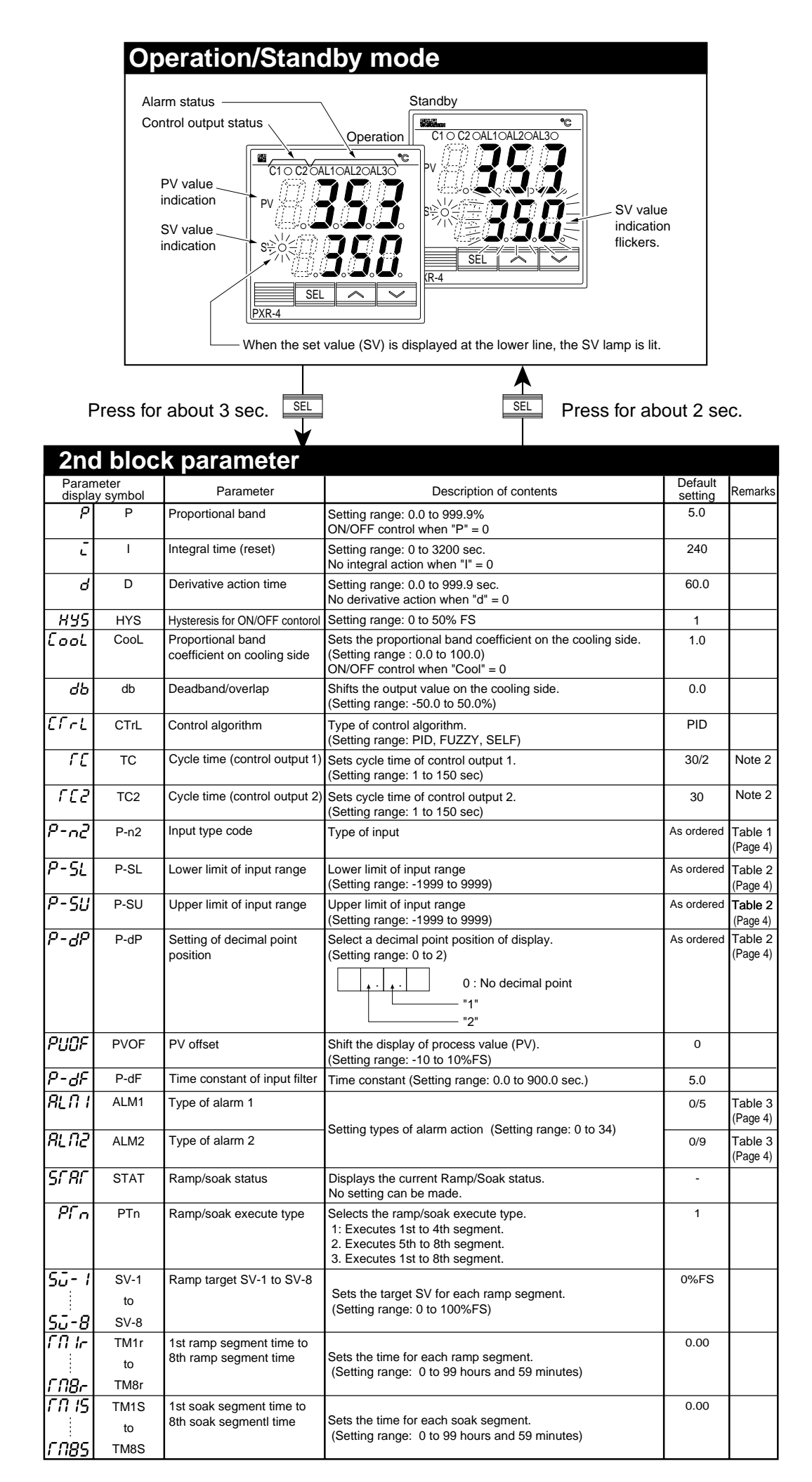

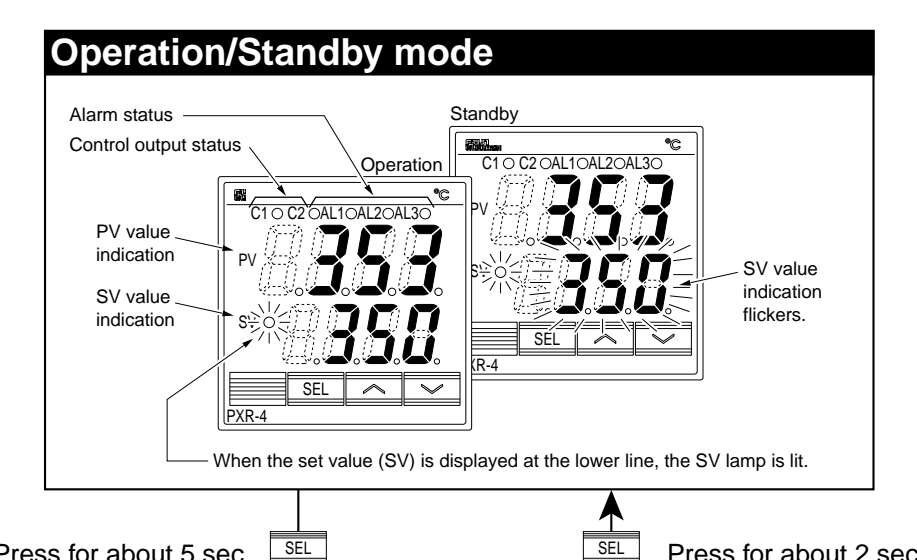

SEL Press for about 5 sec.

Press for about 2 sec.

| 3rd                         | block  | k paramete                     | r                                                                                                    |                 |                     |
|-----------------------------|--------|--------------------------------|----------------------------------------------------------------------------------------------------|-----------------|---------------------|
| Parameter<br>display symbol |        | Parameter                      | Description of contents                                                                                              | Default setting | Remarks             |
| P-n 1                       | P-n1   | Control action                 | Selects the control action.                                                                                          | 0               | Table 4<br>(Page 4) |
| Sū-L                        | SV-L   | Lower limit of SV              | Lower limit of SV<br>(Setting range: 0 to 100%FS)                                                                    | 0%FS            |                     |
| Sū-H                        | SV-H   | Upper limit of SV              | Upper limit of SV<br>(Setting range: 0 to 100%FS)                                                                    | 100%FS          |                     |
| 8L Y I                      | dLY1   | ON delay time of<br>alarm 1    | ON delay time setting for alarm output                                                                               | 0               |                     |
| 95,72                       | dLY2   | ON delay time of<br>alarm 2    | (Setting range: 0 to 9999 sec)                                                                                       | 0               |                     |
| Ľ٢                          | СТ     | CT input value                 | CT (Current Transformer) input value                                                                                 | -               |                     |
| НЬ                          | Hb     | HB alarm set value             | Sets current value to detect the heater disconnection (Setting range: 1.0 to 50.0A, 0: OFF)                          | 0.0             |                     |
| 8 IHY                       | A1hY   | Hysteresis for<br>alarm 1      | Sets ON-OFF hysteresis for alarm output.                                                                             | 1               |                     |
| Ягьу                        | A2hY   | Hysteresis for<br>alarm 2      | (Setting range: 0 to 50%FS)                                                                                          | 1               |                     |
| R 10P                       | A1oP   | Additional function of alarm 1 | Additional function of alarm output<br>(Setting range: 000 to 111)                                                   | 000             |                     |
| 9°28                        | A2oP   | Additional function of alarm 2 | Alarm latch (1:use, 0:not use)<br>Alarm of error status (1:use 0:not use)<br>De-energized (1:use 0:not use), Note 3. | 000             |                     |
| dī- 1                       | dl-1   | DI1 function                   | Selects digital input 1 (DI1) function<br>(Setting range: 0 to 12)                                                   | 0(OFF)          | 6-7<br>(Page 3)     |
| Sína                        | STno   | Station No.                    | Communication station No. (Setting range: 0 to 255)                                                                  | 1               |                     |
| [of]                        | CoM    | Parity setting                 | Parity setting. Baud rate is fixed at 9600 bps. (Setting range: 0 to 2)                                              | 0               | 6-6<br>(Page 3)     |
| Рур                         | PYP    | Code for PYP input type        | Input type code used when communicating with PYP.<br>See the OPERATION MANUAL<br>(Initial value: K: 0 to 400 °C)     | 34              |                     |
|                             | dSP1   | Parameter mask                 | Specifying parameter mask                                                                                            |                 |                     |
| ני יט                       | usp 13 |                                |                                                                                                    | l               |                     |

Note 3) De-energized: Contact opens when the alarm "ON".

# Functions

6

# 6-1 ON/OFF control

- At ON/OFF control mode,output signal is as shown below.
   Set parameter "P" = 0 for selecting the ON/OFF control mode.
   Set the hysteresis to avoid chattering.
   (Default setting: Hys = 1)
- Parameter setting and operation example

### Example 1 : Reverse operation

| Parameter | Setting value |
|-----------|---------------|
| Р         | 0.0           |
| P-n1      | 0 (or 1)      |
| HYS       | Any value     |

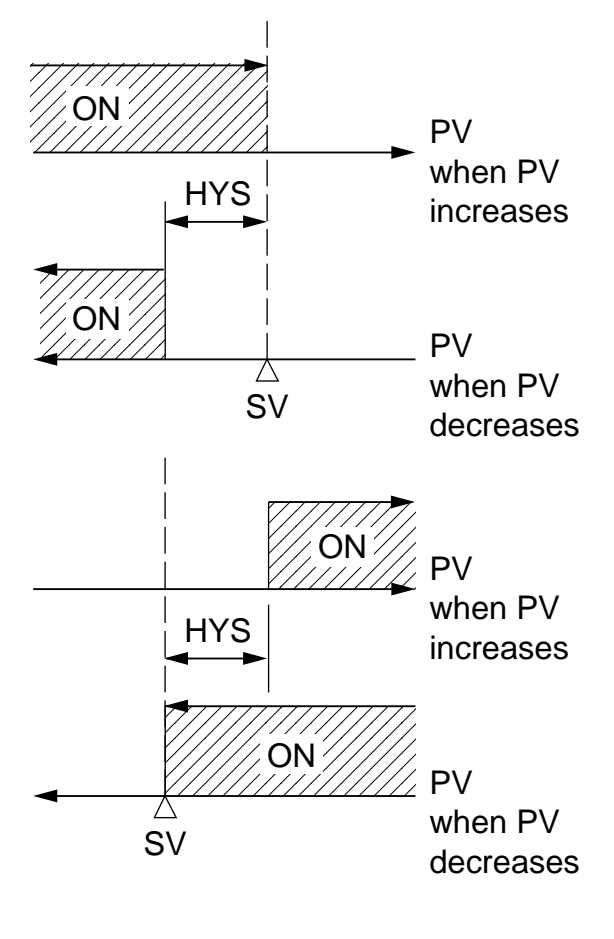

#### Example 2 : Direct operation

| Parameter | Setting value |
|-----------|---------------|
| Р         | 0.0           |
| P-n1      | 2 (or 3)      |
| HYS       | Any value     |

Auto-tuning (AT)

Autotuning is the automatic calculation and entering of the control parameters (P,I and D) into memory. Prior to the auto-tuning, complete the setting of input range

(P-SL,P-SU, P-dP), a set value (SV), alarm setting (AL1, AL2), and cycle time (TC).

### How to start the auto-tuning

6-2

Set the parameter AT as either "1" or "2" by using  $\otimes$  or  $\otimes$  key, and press the  $\blacksquare$  key to start the auto-turning. Then the point indicator at the lower right starts blinking. At the completion of Auto-tuning, the point indicator stops blinking, then parameter AT is automatically set to 0.

|                   | When auto-tuning<br>is cancelled or not<br>performed. | Standard type<br>(auto-tuning at SV) | Low PV type (auto-<br>tuning at 10%FS<br>below SV.) |
|-------------------|-------------------------------------------------------|--------------------------------------|-----------------------------------------------------|
| Setting code (AT) | 0                                                     | 1                                    | 2                                                   |

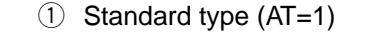

② Low PV type (AT=2) : Overshoot decreased at tuning.

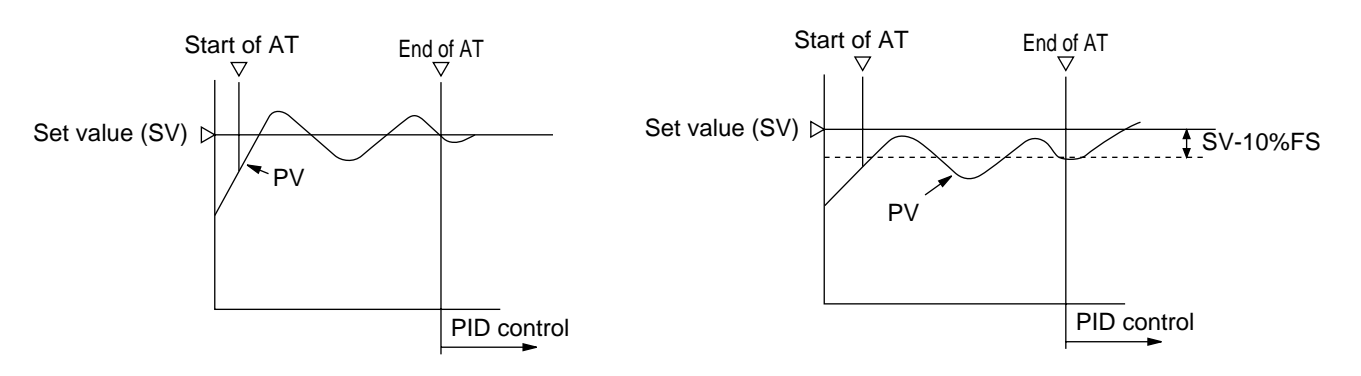

- (a) The P.I.D. parameter calculated by auto-tuning remains even if the power is turned off. If the power is turned off before the auto-tuning is completed, you must restart the auto-tuning.
- (b) The PV may be changed greatly depending on the process, because the con trol output is ON/OFF action (two position operation) in the auto-tuning. So, do not use the auto-turning if the process does not allow a significant variation of PV.

In addition, the auto-tuning should not be used in any process such as pressure control and flow control, where a quick-response is required.

- (c) If the auto-tuning isn't completed in four hours, the auto-tuning is suspected to fail. In this case, check the wiring and parameters such as the control action, input type, etc.
- (d) Carry out the auto-tuning again, if there is any change in SV, input range (P-SL, P-SV or P-dP) or process condition. Perform the auto-tuning if fuzzy control is selected as the control algorithm.
- (e) When resetting the AT parameter, set the parameter to "0" once, then reset it.

# 6-3 Self-tuning

1) At power on, changing a set value or the external disturbance, tuning is made automatically so that the PID parameters are re-optimized.

It is useful where modification of PID parameters is required repeatably due to frequent change in process condition.

If high controllability is important, select the PID or fuzzy control algorithm and use auto-tuning.

- 2) Setting for self-tuning
  - 1 Turn on the power and set the SV.
  - ② Select SELF at "CTrL" (control algorithm) parameter.
  - ③ Turn off the power once.
  - ④ Turn on the power of the whole system. The controller should be turned on at the same time with the other equipments or even later. Otherwise, the selftuning might not be performed successfully.
  - (5) Self-tuning starts. Then the point indicator at the lower right corner starts blinking until the PID parameters are re-optimized.
  - Note) Whenever it is necessary to re-try the self-tuning, please set "CTrL" = PID once, and then start the above setting procedure from the beginning.

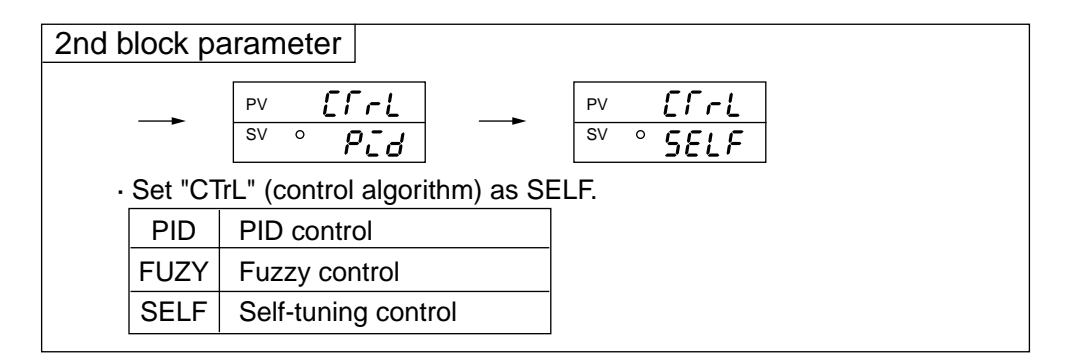

#### 3) Self-tuning indication

| C10 C | 20 AL1 0 AL2 0 0 |
|-------|------------------|
| PV    | 353              |
| sv o  | <b>360</b> ;43   |

The point indicator at the lower right corner starts blinking until the PID parameters are re-optimized.

- 4) Self-tuning is executed by any of the following conditions.
  - ① During temperature rise at power ON.
  - ② During temperature rise at SV changing if necessary.
  - ③ When control is out of stable condition and is judged as being out of stable condition continuously.
- 5) Self-tuning is not executed under the following conditions:
  - ① During standby mode
  - ② During ON/OFF control
  - ③ During auto-tuning
  - ④ During ramp/soak operation
  - (5) During input error
  - 6 With dual output ("P-n1"  $\geq$  4)
  - ⑦ When P, I, D or Ar is manually set

Under the following coditions, self-tuning is canceled.

- 1 When SV is changed.
- ② When Self-Tuning can not be completed in about 9 hours after the start.
- 6) Cautions
  - Turn on the power of the whole system. The controller should be turned on at the same time with the other equipments or even later. Otherwise, the self tuning might not be performed successfully.
  - $\cdot\,$  Don't change the SV while the self-tuning is executing.
  - Once PID parameters are optimized, the self-tuning is not excuted at the next power on unless SV is changed.
  - After the execution of self-tuning, if the controlability is not your expected level, please select PID or FUZZY at "CTrL" parameter, and then, start the auto-tuning.

# 6-4 Alarm function [option]

### 1) Kinds of alarm

• Absolute value alarm, deviation alarm, combination alarm, and zone alarm are available. (For details, see Table 4, Alarm action type codes on page 4.)

ON delay function

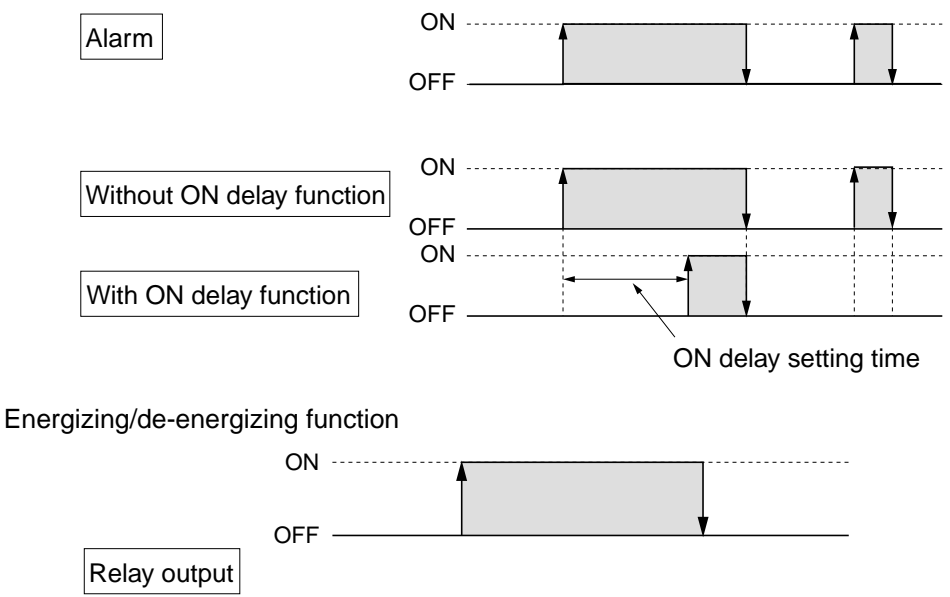

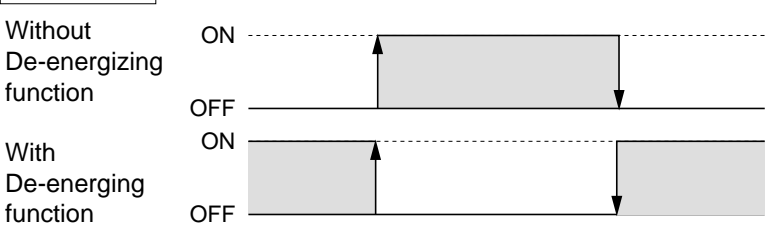

#### 2) Alarm function

| No. | Function              | Description                                                                                                    | Parameters to set                                       |
|-----|-----------------------|----------------------------------------------------------------------------------------------------|---------------------------------------------------------|
| 1   | Hysteresis            | Set the hysterisis to avoid chattering.                                                                                            | Alarm 1 : <i>R                                 </i>     |
| 2   | ON delay              | The alarm is turned on with delay of a certain seconds as previously set after PV goes in the alarm band.                          | Alarm 1 : <i>러노당                                   </i> |
| 3   | Alarm latch           | Keeps the alarm ON status once an alarm is<br>turend ON. To cancel the alarm latch, please take<br>one of the following procedure. |                                                         |
|     |                       | i) Turn ON the controller again.                                                                                                   |                                                         |
|     |                       | ii) Turn the alarm latch settings to OFF once.                                                                                     | Alarm 1 : <i>R IoP</i><br>Alarm 2 : <i>R2oP</i>         |
|     |                       | iii) Use alarm lacth cancel parameter.                                                                                             | LREH                                                    |
|     |                       | iv) Cancel by Digtal input (DI1).                                                                                                  |                                                         |
|     |                       | v) Cancel by communication function.                                                                                               |                                                         |
| 4   | Error status<br>alarm | Alarm is turned on when error indications are displayed.                                                                           | Alarm 1 : <i>R IoP</i><br>Alarm 2 : <i>R2oP</i>         |
| 5   | De-energizing         | Alarm output can be de-energized.                                                                                                  | Alarm 1 : <i>R IoP</i><br>Alarm 2 : <i>R2oP</i>         |

Please see the table as shown below.

O: Possible combination

X: Impossible combination

|                       | Without HOLD/Timer | With HOLD | With Timer |
|-----------------------|--------------------|-----------|------------|
| Alarm latch           | 0                  | 0         | Х          |
| De-energizing         | 0                  | 0         | 0          |
| ON delay              | 0                  | Note 1    | Х          |
| Alarm in error status | 0                  | 0         | Х          |

Note 1) The alarm is not turned on the first time the measured value is in the alarm band. Instead it turns on only when the measured value goes out of the band and enters it again.

#### Cautions on alarms

| No. | Cautions                                                                                                    | Items/Classification   |
|-----|----------------------------------------------------------------------------------------------------|------------------------|
| 1   | Note that the ON delay function is effective for alarm in error status.                                                                                                    | Alarm in error         |
| 2   | Even during "Err" display, alarms in error status work.                                                                                                    | Alarm at error         |
| 3   | Even when "LLLL" or "UUUU" is displayed, an alarm function works normally.                                                                                                    | indication             |
| 4   | Alarm action type codes in No.12 to 15 are also included in No.24 to 27. It is, therefore, recommended to use No.24 to 27. In addition, please note when selecting No.12 to 15, setting in ALM2, dLY2, and A2hy are effective. | Alarm action type code |
| 5   | With the HB alarm, ON delay function, de-energizing function and latch function cannot be used.                                                                                                    | HB alarm               |
| 6   | The minimum alarm set value is –199.9.                                                                                                    | Alarm set value        |
| 7   | As the alarm action type changed, the alarm set value may also be changed accordingly.                                                                                                    |                        |
| 8   | Note that all of alarm outputs are not provided at the standby condition.                                                                                                    | Alarm at standby       |
| 9   | Error status alarm is not provided at the standby mode.                                                                                                    | mode.                  |
| 10  | The HOLD function is effective even if the PV value is in the hysteresis area when the power is turned ON.                                                                                                    |                        |

# 6-5 Ramp/soak function [option]

### 1. Function

Changes the set value (SV) as the time elapses according to a predetermined program pattern, as shown below.

Either 4 ramp/soak x 2 patterns or 8 ramp/soak x 1 pattern can be programmed. The first ramp starts from the process value (PV) just before the programming is executed.

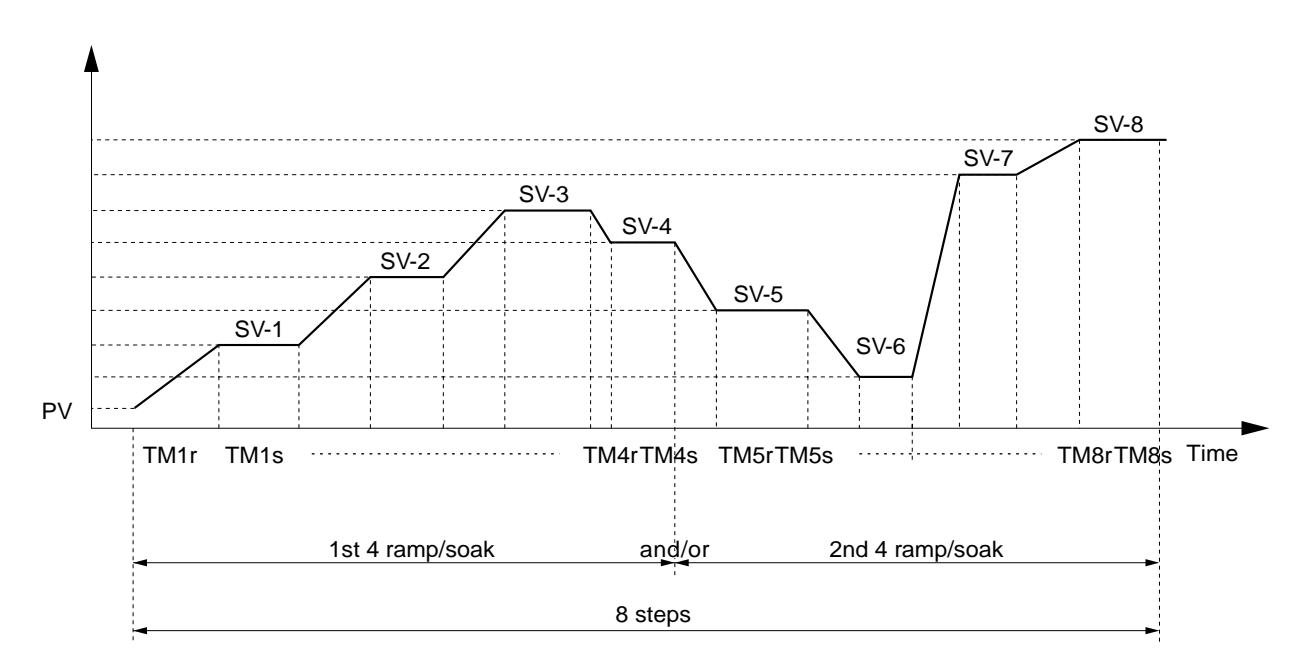

| PTn | Pattern | Ramp/Soak |
|-----|---------|-----------|
| 1   | 1       | 4         |
| 2   | 2       | 4         |
| 3   | 1 + 2   | 8         |

- 2. Setting
  - Select the program pattern (PTn) and set the rUn at "ProG" parameter.
  - · Ramp/soak pattern can not be changed while ramp/soak program is running.

Note:

• The ramp/soak program is canceled if the controller becomes to standby mode. Then, if the controller becames to opration mode, the program doesn't run again. 6-6

# **Communication function [option]**

- 1) Function
  - · Data can be written/read through the MODBUS® protocol.
- 2) Before using this function, please set related parameters as shown below.

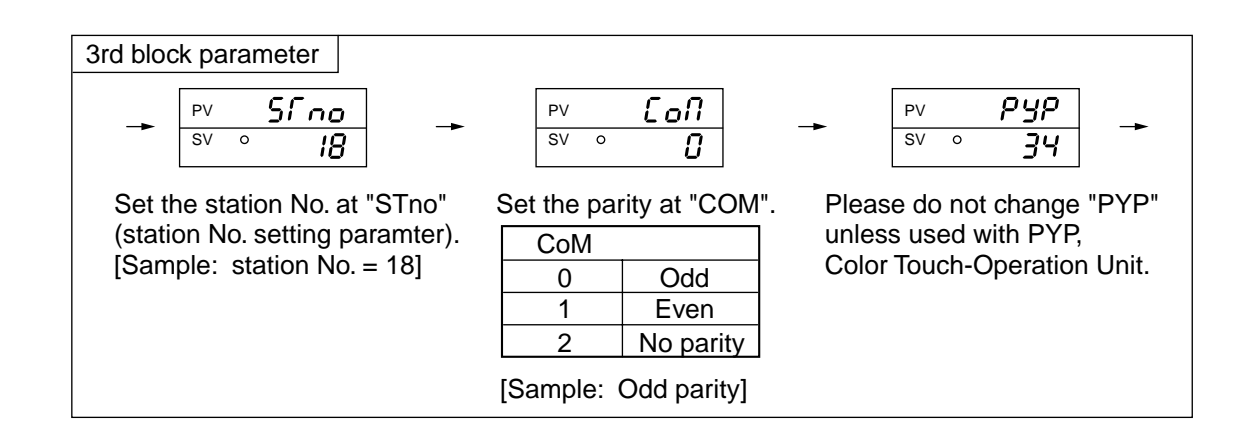

- 3) Caution
  - · Station No. can be set in the range of 0 to 255. (No communication is allowed with 0).
  - After changing the setting of parity at "COM", please power off and re-start the controller.
  - · Baud rate is fixed to 9600 bps.

# 6-7 Digital input (DI function) [option]

### 1) Function

- With Digital input, the follwing functions are available.
- $\bigcirc$  SV switching
- 2 Control mode; RUN/STANDBY selection
- ③ Ramp/soak RUN/RESET selection
- ④ Auto-tuning start/stop
- (5) Alarm latch cancel
- 6 Timer start/reset

#### 2) To use DI function;

• Select the function refering to the Table shown below.

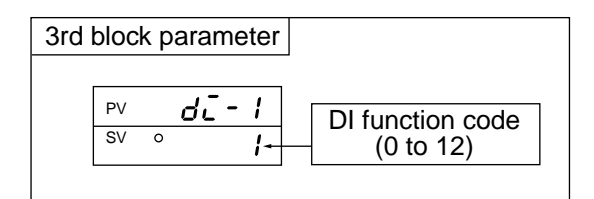

#### 3) Table of DI function

| DI<br>function<br>code | Function                      | Description                                                                            |
|------------------------|-------------------------------|----------------------------------------------------------------------------------------|
| 1                      | Set value (SV) switcing       | Switching between local SV and " $5\bar{u}$ - /" (remote SV)                           |
| 2                      | Control mode, RUN/STANDBY     | At standby mode, control is not provided and SV flickers.                              |
| 3                      | Auto-tuning (standard) start  | Start/Stop can be switched at the time of DI raising up or                             |
| 4                      | Auto-tuning (low PV)<br>start | dropping down.                                                                         |
| 5                      | All alarm latch cancel        | William this function is not used. DLie not offertive                                  |
| 6                      | Alarm 1 latch cancel          | when this function is not used, DI is not effective.                                   |
| 7                      | Alarm 2 latch cancel          |                                                                                        |
| 9                      | ALM1 timer                    | ON/OFF delay timer operation is available. The remaining                               |
| 10                     | ALM2 timer                    | display parameters (first block).                                                      |
| 12                     | Ramp/soak RUN/RESET           | RUN/RESET of ramp/soak can be performed at the time of DI raising up or dropping down. |

# 6-8 Other functions

The parameters "bAL" and "Ar" are masked at defauit setting.

If necessary to appear these parameters, please refer to the following procedure.

- 1) Function
  - "bAL" and "Ar" are functions to suppress overshoot. (Usually it is not necessary to change the setting.)
- 2) If they aren't optimum value, sometime you don't get the good control. Usually it is not necessary to set them.
- 3) "Ar"(Anti-reset wind-up) is automatically set by "Auto tuning".

### 1 bAL

MV is calculated by adding the offset (bAL) to MV', the result of PID calculation, from PV and SV.

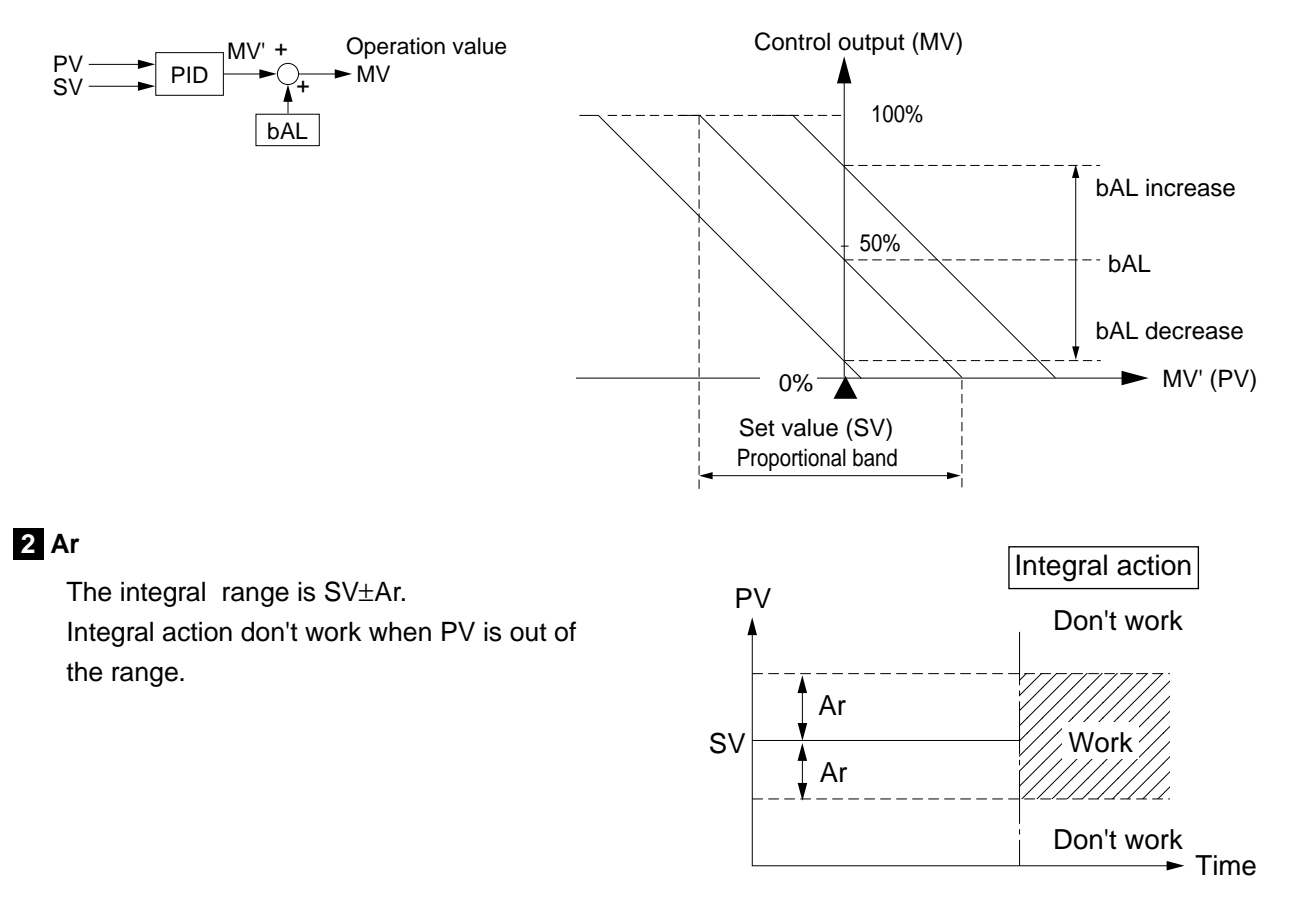

### Mask/Unmask bAL-and Ar

### 1 To unmask

- ① Display the "dSP3" in the third block parameter and then subtract 128 from current value.
- ② Display the "dSP4" in the third block parameter and then subtract 1 from current value.

#### 2 To mask

- ① Display the "dSP3" in the third block parameter and then add 128 to current value.
- ② Display the "dSP4" in the third block parameter and then add 1 to current value.

### Setting of input type and control algorithm

| 1 Setting of                                                                                                    | <ol> <li>Please check if the input type set at "P-n2" is same as<br/>what you use.</li> </ol>                                                                                                    |
|----------------------------------------------------------------------------------------------------|----------------------------------------------------------------------------------------------------|
| <ul> <li>the input type</li> <li>* Skip this procedure<br/>if the input type is<br/>specified when<br/>you order.</li> </ul> | Choose the sensor type you use from Table 1 shown below, and set the code at "P-n2".         (Example) For T thermo-couple, set "P-n2"=7.         (Note) Please refer to the following table for the modification of the input type.         TC ← RTD (within Group I)*       Can be modified by changing "P-n2".         TC/RTD ← 1 to 5V DC (Group II)*       Modification not possible         TC : Thermocouple       RTD : Resistance bulb       (*Please refer to table 1) |
|                                                                                                    | <ul> <li>Is setting of input temperature range suitable for the sensor you use?</li> </ul>                                                                                                    |
|                                                                                                    | Standard range to each sensor is shown in Table 2. Select the<br>temperature range suitable for the equipments you use, set lower/<br>upper limit values to "P-SL" / "P-SU" respectively.(Example)For temperature range 0 to 800 [°C] : Set "P-SL" and<br>"P-SU" to 0 and 800 respectively.                                                                                                    |
|                                                                                                    | <ul> <li>(Note) If the span of setting ranges is smaller than the one of minimum standard range, the accuracy (% full scale) is influenced.</li> <li>(Note) No standard range is given in case of 1 to 5V DC (4 to 20mA DC) input. Please set the range within the following limitation.</li> </ul>                                                                                                    |
|                                                                                                    | Maximum span : 9999     Lower limit : -1999     Upper limit : 9999                                                                                                    |

Note:

7

Please set "P-n2": Input sensor type and "P-SL/P-SU/P-dP": input range setting prior to any other parameter settings. When "P-n2" and/or "P-SL/P-SU/P-dP" is changed, some other parameters may also be in fluenced. Please check all parameters before starting control.

| 1 Select the ty                                                                                                    |             |                             |                                                                                        | e of c                                     | control output                                                                | acti       | on.                                                     |
|----------------------------------------------------------------------------------------------------|-------------|-----------------------------|----------------------------------------------------------------------------------------|--------------------------------------------|-------------------------------------------------------------------------------|------------|---------------------------------------------------------|
| the algorithm                                                                                                    |             |                             | Control output action                                                                  | C                                          | Description                                                                   |            | Setting procedure                                       |
| * Read if the control doesn't work as you expect.                                                                                                    |             | Heating                     | Reverse                                                                                | As F<br>N<br>As F                          | PV increases,<br>/IV decreases.<br>PV decreases,<br>/IV increases.            | $\uparrow$ | Set parameter<br>"P-n1" = 0 or 1.<br>(Refer to Table 2) |
|                                                                                                    |             | Cooling                     | Direct                                                                                 | As F<br>N<br>ii<br>As F<br>M<br>de         | PV increases,<br>AV also<br>ncreases.<br>PV decreases,<br>V also<br>ecreases. | $\sum$     | Set parameter<br>"P-n1" = 2 or 3.<br>(Refer to Table 2) |
|                                                                                                    | Ţ           |                             |                                                                                        |                                            |                                                                               |            |                                                         |
| 2 Control alg                                                                                                    | orithm (ON/ | OFF, PID                    | or fuzzy)                                                                              |                                            |                                                                               |            |                                                         |
| Type of control                                                                                                    | D           | escription                  |                                                                                        |                                            |                                                                               | S          | Setting                                                 |
| ON/OFF control Output is either ON (100%) or OFF (0%).<br>(Suitable when frequent output switching is inconvenient.)                                                                |             | 0%) or OFF<br>output<br>t.) |                                                                                        | Set "P" =0.0.<br>Refer to "6-1 C           | N/OF                                                                          | F control" |                                                         |
| PID control The output signal changes within<br>the range at 0 to 100% according<br>to PID calculation which determine<br>the proportional of ON to OFF in<br>each TC (cycle time). |             |                             | Select PID at "<br>Execute auto-t<br>P.I.D can be ca<br>(PID paramete<br>spontaneously | CTrL".<br>uning<br>alculat<br>rs car<br>). | so that optimum<br>ed automatically.<br>h be set                              |            |                                                         |

Fuzzy operation is added to PID

At power on, changing a set value or

the external disturbance, tuning is

parameters are re-optimized. It is useful where modification of PID parameters is required repeatably due

to frequent change in process

made automatically so that the PID

control with less overshoot.

providing

condition.

Fuzzy control

PID control with

self-tuning.

\*Refer to "6-2 Auto-tuning".

Then execute the auto-tuning so that

Select FUZy at "CTrL".

FUZZY control starts.

Select SELF at "CTrL".

Refer to "6-3 Self-tuning".

 $\overline{\mathcal{V}}$ 

## **Error indications**

8

This controller has a display function to indicate several types of error code shown below. If any of the error codes is displayed, please eliminate the cause of error immediately. After the cause is eliminated, turn off the power once, and then re-start the controller.

| Error code                      | Possible cause                                                                                                    | Control output                                                                                                    | Group |
|---------------------------------|----------------------------------------------------------------------------------------------------|----------------------------------------------------------------------------------------------------|-------|
| UUUU                            | <ol> <li>Thermocouple burnt out.</li> <li>RTD (A) leg burnt out.</li> <li>PV value exceeds P-SU by 5% FS.</li> </ol>                                                                                                    | <ol> <li>when the burn-out control output<br/>is set as the lower limit (standard):<br/>OFF or 4 mA or less</li> </ol>          |       |
| LLLL                            | <ol> <li>The RTD leg (B or C) burnt out.</li> <li>The RTD leg (between A and B or<br/>A and C) short.</li> <li>PV value is below P-SL by 5%FS.</li> <li>1 to 5 V DC or 4 to 20mA DC wiring<br/>open or short.</li> </ol> | (2) when the burn-out control output is<br>set as the upper limit: ON or 20 mA<br>or larger                                     | 1     |
| LLLL                            | <ol> <li>PV value &lt; -1999.</li> <li>Note) In case of RTD input, "LLLL" is not<br/>displayed even if the temperature<br/>becomes below -150 °C.</li> </ol>                                                             | Control is continued until the value<br>reaches -5% FS or less, after which<br>burn-out condition will occur.                   |       |
| Err<br>(SV indication flickers) | Incorrect range setting (P-SL/P-SU).                                                                                                    | OFF or 4mA or less                                                                                                    |       |
| FALL                            | Fault in the controll.                                                                                                    | Undefined (Stop using this controller<br>immediately.)<br>Contact with Fuji Electric Co.,Ltd. or<br>the nearest repesentatives. |       |

Table 1

### Input type code

### Parameter : P-n2

| Group | Input type                        | Code          | Group                                                                                                  | Input typ                                                                                                    | e                         | Code |  |  |  |
|-------|-----------------------------------|---------------|----------------------------------------------------------------------------------------------------|----------------------------------------------------------------------------------------------------|---------------------------|------|--|--|--|
|       | RTD<br>• Pt100 (IEC)              | 1             | II                                                                                                    | 1 to 5V DC,<br>4 to 20mA DC                                                                                                    |                           | 16   |  |  |  |
| I     | Thermocouple<br>· J<br>· K<br>· R | 2<br>3<br>4   | <ul> <li>In case of 4 to 20mA DC input, mount a 2<br/>resistor enclosed in the package box.</li> </ul> |                                                                                                    |                           |      |  |  |  |
|       | · Б<br>· S<br>· T                 | 6<br>7        | ()                                                                                                    | TC ↔ RTD<br>(within Group I)* Can be<br>changi                                                                                                    |                           |      |  |  |  |
|       | . Е<br>. N<br>. PL-II             | 8<br>12<br>13 | TC/RT<br>(Group                                                                                        | $\begin{array}{c} D & \leftrightarrow & 1 \text{ to } 5 \text{ V DC} \\ 4 \text{ to } 20 \text{ mA DC} \\ 0 \text{ I} )^* & (\text{Group II})^* \end{array}$ | Modification not possible |      |  |  |  |

# Table 2

### **Control output action code**

### Parameter : P-n /

| Codo | Output             | Control ou      | tput action    | Output at   | Burn-out*               |  |
|------|--------------------|-----------------|----------------|-------------|-------------------------|--|
| Code | Output             | Output 1        | Output 2       | Output 1    | Output 2                |  |
| 0    |                    | Dovorco potion  |                | Lower limit |                         |  |
| 1    | Single             | NEVELSE AULIUIT |                | Upper limit |                         |  |
| 2    | (Control output 1) | Direct action   |                | Lower limit |                         |  |
| 3    |                    | DIIEGE AGLIOII  |                | Upper limit |                         |  |
| 4    |                    |                 |                | Lower limit | Lower limit             |  |
| 5    |                    | Povoreo action  |                | Upper limit | LOWELININ               |  |
| 6    | -                  | NEVELSE AULIUIT |                | Lower limit | Upper limit             |  |
| 7    |                    |                 | Direct action  | Upper limit |                         |  |
| 8    |                    |                 | DIFUL AUTON    | Lower limit | Lower limit             |  |
| 9    | Dual               | Direct action   |                | Upper limit |                         |  |
| 10   |                    | DII COL ACTIVIT |                | Lower limit | Llppor limit            |  |
| 11   | Control output     |                 |                | Upper limit | Ohhei IIIIII            |  |
| 12   | 1 and 2            |                 |                | Lower limit | Lower limit             |  |
| 13   | Heating/Cooling    | Dovorco potion  |                | Upper limit | LOWELININ               |  |
| 14   |                    | NEVELSE AULIUIT |                | Lower limit | llonor limit            |  |
| 15   |                    |                 | Dovorco potion | Upper limit | Ohhei IIIIII            |  |
| 16   |                    |                 |                | Lower limit | Lower lim <sup>14</sup> |  |
| 17   |                    | Direct action   |                | Upper limit |                         |  |
| 18   |                    | DIFUL ACTION    |                | Lower limit | l Innor limit           |  |
| 19   |                    |                 |                | Upper limit | ohhei iiiiilt           |  |

(\*) Outputs when Error Indication Group I. Please refer to 8 (Error indications). This is effective even in Standby mode.

Lower limit:OFF or 4mA or less Upper limit:ON or 20mA or more

[Caution for dual output] (option)

- (1) Parameter "I" and "D" can not be set separately.
- (2) In case "P"=0 (ON/OFF control) for heating side, cooling side becomes ON/OFF control automatically.
- (3) In case "Cool" =0.0, cooling side becomes ON/OFF control. And hysteresis is fixed at 0.5%FS.

# Table 3

### Input range (Standard range)

Parameter : P-SL,P-SU,P-dP

| Input signal type |        | Range<br>(°C) | Range<br>(°F) | Input si  | gnal type   | Range<br>(°C)         | Range<br>(°F) |  |  |
|-------------------|--------|---------------|---------------|-----------|-------------|-----------------------|---------------|--|--|
| RTD (IEC)         | Pt100Ω | 0 to 150      | 32 to 302     | Thermo-   | R           | 0 to 1600             | 32 to 2912    |  |  |
|                   | Pt100Ω | 0 to 300      | 32 to 572     | couple    | В           | 0 to 1800             | 32 to 3272    |  |  |
|                   | Pt100Ω | 0 to 500      | 32 to 932     |           | S           | 0 to 1600             | 32 to 2912    |  |  |
|                   | Pt100Ω | 0 to 600      | 32 to 1112    |           | T           | -199 to 200           | -328 to 392   |  |  |
|                   | Pt100Ω | -50 to 100    | -58 to 212    |           | T           | -150 to 400           | -238 to 752   |  |  |
|                   | Pt100Ω | -100 to 200   | -148 to 392   |           | E           | 0 to 800              | 32 to 1472    |  |  |
|                   | Pt100Ω | -150 to 600   | -238 to 1112  |           | E           | -199 to 800           | -328 to 1472  |  |  |
|                   | Pt100Ω | -150 to 850   | -238 to 1562  |           | Ν           | 0 to 1300             | 32 to 2372    |  |  |
|                   |        |               |               |           | PL-II       | 0 to 1300             | 32 to 2372    |  |  |
| Thermo-           | J      | 0 to 400      | 32 to 752     |           |             | -1999 to 999          | 99            |  |  |
| couple            | J      | 0 to 800      | 32 to 1472    |           |             | (Scaling is possible) |               |  |  |
|                   | K      | 0 to 400      | 32 to 752     | DC voltag | e 1 to 5VDC | • Maximun             | n span : 9999 |  |  |
|                   | K      | 0 to 800      | 32 to 1472    | J J       |             | Lower lir             | nit : -1999   |  |  |
|                   | K      | 0 to 1200     | 32 to 2192    |           |             | • Upper lir           | nit : 9999    |  |  |

Note 1) Except for the following, the input accuracy is ±0.5% FS ±1 digit ±1 °C (Input accuracy does not be guaranteed for the ranges of measurement other than in the table above.) R thermocouple 0 to 400 °C B thermocouple 0 to 500 °C

- Note 2) In case a measuring range of -150 to 600 °C or -150 to 850 °C is used for resistance bulb input, temperatures below -150 °C does not be indicated correctly. Therefore, "LLLL" does not appear despite a continuous fall below -150 °C.
- Note 3) If the resistance bulb or thermocouple is used at a temperature below the lowest value in the measurement range, the input accuracy cannot be guaranteed.
- Note 4) Addition of decimal point is impossible if the input range or span is larger than 999.9 at the RTD/thermocouple input.

# Table 4

### Alarm action type code

Parameter : P-8H, P-8L

| Standard                   | d alarm | code |                                                               |                          |
|----------------------------|---------|------|---------------------------------------------------------------|--------------------------|
|                            | ALM1    | ALM2 | Alarm type                                                    | Action diagram           |
|                            | 0       | 0    | No alarm                                                      | ► PV                     |
| Absolute<br>value<br>alarm | 1       | 1    | High alarm                                                    | AL1<br>AL2               |
|                            | 2       | 2    | Low alarm                                                     | AL1<br>AL2               |
|                            | 3       | 3    | High alarm<br>(with hold)                                     | AL1<br>AL2               |
|                            | 4       | 4    | Low alarm<br>(with hold)                                      | AL1 PV<br>AL2            |
| Deviation<br>alarm         | 5       | 5    | High alarm                                                    | AL1<br>AL2<br>SV         |
|                            | 6       | 6    | Low alarm                                                     | AL1<br>AL2<br>SV PV      |
|                            | 7       | 7    | High/Low<br>alarm                                             | AL1 AL1<br>AL2 AL2<br>SV |
|                            | 8       | 8    | High alarm<br>(with hold)                                     | AL1<br>AL2<br>SV         |
|                            | 9       | 9    | Low alarm<br>(with hold)                                      | AL1<br>AL2<br>SV PV      |
|                            | 10      | 10   | High/Low<br>alarm<br>(with hold)                              | AL1 AL1<br>AL2 AL2<br>SV |
| Zone<br>alarm              | 11      | 11   | High/Low<br>deviation alarm<br>(ALM1/2 independent<br>action) | AL1 AL1<br>AL2 AL2<br>SV |
|                            | -       | 12   | High/Low<br>absolute alarm                                    | AL2 AL1 PV               |
|                            | -       | 13   | High/Low<br>deviation alarm                                   | AL2 AL1<br>SV PV         |
|                            | -       | 14   | High absolute<br>/Low deviation<br>alarm                      | SV AL1                   |
|                            | -       | 15   | High deviation<br>/Low absolute<br>alarm                      | AL2 SV PV                |
| • Timer co                 | de      |      |                                                               |                          |
|                            | ALM1    | ALM2 | Alarm type                                                    | Action diagram           |
| Timer                      | 32      | 32   | ON delay timer                                                | DI<br>OUT                |
|                            | 33      | 33   | OFF delay timer                                               |                          |
|                            | 34      | 34   | ON/OFF<br>delay timer                                         | DI<br>OUT                |

| Alarm code with dual set value |      |      |                                                      |                                    |  |  |  |  |
|--------------------------------|------|------|------------------------------------------------------|------------------------------------|--|--|--|--|
|                                | ALM1 | ALM2 | Alarm type                                           | Action diagram                     |  |  |  |  |
| High<br>/Low<br>limit<br>alarm | 16   | 16   | High/Low<br>absolute alarm                           | A1-L A1-H<br>A2-L A2-H             |  |  |  |  |
|                                | 17   | 17   | High/Low<br>deviation alarm                          | A1-L A1-H<br>A2-L A2-H<br>SV       |  |  |  |  |
|                                | 18   | 18   | High absolute<br>/Low deviation<br>alarm             | A1-L<br>A2-L<br>SV A1-H<br>A2-H    |  |  |  |  |
|                                | 19   | 19   | High deviation<br>/Low absolute<br>alarm             | A1-H<br>A1-L<br>A2-L SV            |  |  |  |  |
|                                | 20   | 20   | High/Low<br>absolute alarm<br>(with hold)            | A1-L A1-H<br>A2-L A2-H             |  |  |  |  |
|                                | 21   | 21   | High/Low<br>deviation alarm<br>(with hold)           | A1-L A1-H<br>A2-L A2-H<br>SV       |  |  |  |  |
|                                | 22   | 22   | High absolute<br>/Low deviation<br>alarm (with hold) | A1-L<br>A2-L<br>SV A1-H<br>A2-H    |  |  |  |  |
|                                | 23   | 23   | High deviation<br>/Low absolute<br>alarm (with hold) | A1-H<br>A2-H<br>A1-L<br>A2-L SV    |  |  |  |  |
| Zone<br>alarm                  | 24   | 24   | High/Low<br>absolute alarm                           | A1-L A1-H<br>A2-L A2-H             |  |  |  |  |
|                                | 25   | 25   | High/Low<br>deviation alarm                          | A1-L A1-H<br>A2-L A2-H<br>SV       |  |  |  |  |
|                                | 26   | 26   | High absolute<br>/Low deviation<br>alarm             | A1-L<br>A2-L<br>SV A1-H PV<br>A2-H |  |  |  |  |
|                                | 27   | 27   | High deviation<br>/Low absolute<br>alarm             | A1-H<br>A1-L SV PV<br>A2-L PV      |  |  |  |  |
|                                | 28   | 28   | High/Low<br>absolute alarm<br>(with hold)            | A1-L A1-H<br>A2-L A2-H             |  |  |  |  |
|                                | 29   | 29   | High/Low<br>deviation alarm<br>(with hold)           | A1-L A1-H<br>A2-L A2-H<br>SV       |  |  |  |  |
|                                | 30   | 30   | High absolute<br>/Low deviation<br>alarm (with hold) | A1-L<br>A2-L<br>SV A1-H<br>A2-H    |  |  |  |  |
|                                | 31   | 31   | High deviation<br>/Low absolute<br>alarm (with hold) | A1-H<br>A2-H<br>A1-L SV            |  |  |  |  |

Note) • When alarm action type code is changed, alarm set value may also become different from previous settings.

Please check these parameters, turn off the power once, and then re-start the controller, before s tarting control.

• When selecting No.12 to 15, setting in ALM2, dLY2, and A2hy are effective, and output to the AL2 relay.

## **PXR Model Code Configuration**

|       |                                                                            | 4 | 5 | 6 | 7 | 8 | -  | 91 | 01 | 11  | 21  | 3 | 14 |        |
|-------|----------------------------------------------------------------------------|---|---|---|---|---|----|----|----|-----|-----|---|----|--------|
|       | PXR                                                                        | 4 |   |   |   | 1 | -L |    |    |     |     |   | Ļ  |        |
| Digit | Specification                                                              |   |   |   |   |   |    |    |    |     |     |   |    |        |
| 4     | <size front="" h="" of="" w="" x=""></size>                                |   |   |   |   |   |    |    |    |     |     |   |    |        |
|       | 48 X 48mm Screw terminal type                                              | 4 |   |   |   |   |    |    |    |     |     |   |    |        |
| 5     | <input signal=""/>                                                         |   |   |   |   |   |    |    |    |     |     |   |    |        |
|       | Thermocouple °C                                                            |   | т |   |   |   |    |    |    |     |     |   |    |        |
|       | Thermocouple °F                                                            |   | R |   |   |   |    |    |    |     |     |   |    |        |
|       | RTD Pt100 3-wire type °C                                                   |   | Ν |   |   |   |    |    |    |     |     |   |    |        |
|       | RTD Pt100 3-wire type °F                                                   |   | s |   |   |   |    |    |    |     |     |   |    |        |
|       | 4 to 20mA DC                                                               |   | в |   |   |   |    |    |    |     |     |   |    |        |
|       | 1 to 5V DC                                                                 |   | А |   |   |   |    |    |    |     |     |   |    |        |
| 6     | <control 1="" output=""></control>                                         |   |   |   |   |   |    |    |    |     |     |   |    |        |
|       | Relay contact output                                                       |   |   | A |   |   |    |    |    |     |     |   |    |        |
|       | SSR / SSC drive output                                                     |   |   | С |   |   |    |    |    |     |     |   |    |        |
|       | DC4 to 20mA output                                                         |   |   | Е |   |   |    |    |    |     |     |   |    |        |
| 7     | <control 2="" output=""></control>                                         |   |   |   |   |   |    |    |    |     |     |   | T  |        |
|       | None                                                                       |   |   |   | Y |   |    |    |    |     |     |   |    |        |
|       | Relay contact output                                                       |   |   |   | A |   |    |    |    |     |     |   |    | Note 1 |
| 8     | <revision code=""></revision>                                              |   |   |   |   | 1 |    |    |    |     |     |   | T  |        |
| 9     | <optional 1="" specification=""></optional>                                |   |   |   |   |   |    |    |    |     |     |   |    | Note 2 |
|       | None                                                                       |   |   |   |   |   |    | 0  |    |     |     |   |    |        |
|       | One alarm                                                                  |   |   |   |   |   |    | 1  |    |     |     |   |    |        |
|       | Heater break alarm                                                         |   |   |   |   |   |    | 2  |    |     |     |   |    |        |
|       | One alarm + heater break alarm                                             |   |   |   |   |   |    | 3  |    |     |     |   |    |        |
|       | 8 ramps / soaks                                                            |   |   |   |   |   |    | 4  |    |     |     |   |    |        |
|       | One alarm + 8 ramps / soaks                                                |   |   |   |   |   |    | 5  |    |     |     |   |    |        |
|       | Heater break alarm + 8 ramps / soaks                                       |   |   |   |   |   |    | 6  |    |     |     |   |    |        |
|       | One alarm + Heater break alarm + 8 ramps / soaks                           |   |   |   |   |   |    | 7  |    |     |     |   |    |        |
|       | Two alarms                                                                 |   |   |   |   |   |    | F  |    |     |     |   |    |        |
|       | Two alarms + 8 ramps / soaks                                               |   |   |   |   |   | 0  | G  |    |     |     |   |    |        |
| 10    | <instruction manual=""> <power supply="" voltage=""></power></instruction> |   |   |   |   |   |    |    |    |     |     |   |    |        |
|       | None 100 to 240V AC                                                        |   |   |   |   |   |    | I  | N  |     |     |   |    |        |
|       | Japanese 100 to 240V AC                                                    |   |   |   |   |   |    | •  | Y  |     |     |   |    |        |
|       | English 100 to 240V AC                                                     |   |   |   |   |   |    | ,  | V  |     |     |   |    |        |
| 11    | <optional 2="" specification=""></optional>                                |   |   |   |   |   |    |    |    |     |     |   |    |        |
| 12    | None                                                                       |   |   |   |   |   |    |    | (  | ) ( | 0 0 | ) |    |        |
| 13    | RS485 transmission                                                         |   |   |   |   |   |    |    | Ν  | Л   | 0 0 | ) |    |        |
|       | Dgital input 1 point                                                       |   |   |   |   |   |    |    | S  | 5 ( | 0 0 | ) |    |        |
|       | RS485 transmission + Digital input 1 point                                 |   |   |   |   |   |    |    | ١  | / ( | ) ( | ) |    | Note 3 |
| 14    | <non-standard specification=""></non-standard>                             |   |   |   |   |   |    |    |    |     |     |   |    |        |
|       | Non-standard parameter setting                                             |   |   |   |   |   |    |    |    |     |     |   | F  |        |

Note 1) In case of 7th digit code "A", the codes "3", "7", "F" and "G" in 9th digit are not available.

- Note 2) In case of 9th digit code "3", "7", "F" or "G", the code "A" in 7th digit is not available. In case of 9th digit code "2", "3", "6" or "7", the code "E" in 6th digit is not available, and the code "V00" in 11th to 13th digit is not available.
- Note 3) In case of 11th to 13th code "V00", the code "2", "3", "6" and "7" in 9th digit is not available.

# **Specification**

| Power voltage:                     | 100 (- 15%) to 240V AC (+10%), 50/60Hz              |  |  |  |  |  |
|------------------------------------|-----------------------------------------------------|--|--|--|--|--|
| Power consumption:                 | 15V AC or less/240V AC                              |  |  |  |  |  |
| Relay contact output:              | Control output 1: SPDT contact, 220V AC /           |  |  |  |  |  |
|                                    | 30V DC 3A (resistive load)                          |  |  |  |  |  |
|                                    | Control output 2: SPST contact, 220V AC /           |  |  |  |  |  |
|                                    | 30V DC 3A (resistive load)                          |  |  |  |  |  |
| SSR/SSC driving output:            | ON: 24V DC (17 to 25V DC)                           |  |  |  |  |  |
| (voltage pulse output)             | OFF: 0.5V DC or less                                |  |  |  |  |  |
|                                    | Maximum current ; 20mA or less                      |  |  |  |  |  |
|                                    | Resistive load 850 $\Omega$ or more                 |  |  |  |  |  |
| 4-20mA DC output:                  | Allowable load resistor $600\Omega$ or less         |  |  |  |  |  |
| Alarm output (up to 2 outputs):    | Relay contact (SPST contact) 220V AC /              |  |  |  |  |  |
|                                    | 30V DC 1A (resistive load)                          |  |  |  |  |  |
| Heater disconnection alarm output: | Relay contact (SPST contact) 220V AC /              |  |  |  |  |  |
|                                    | 30V DC 1A (resistive load)                          |  |  |  |  |  |
| Communication function :           | RS-485 Modbus interface                             |  |  |  |  |  |
|                                    | Transmission system; Half-dueplex bit serial        |  |  |  |  |  |
|                                    | start-stop synchronization                          |  |  |  |  |  |
|                                    | Transmission rate ; 9600bps                         |  |  |  |  |  |
|                                    | Transmission protocol ; In conformity to Modbus RTU |  |  |  |  |  |
|                                    | Transmission distance ; Up to 500m (total length)   |  |  |  |  |  |
|                                    | Connectable units ; Up to 31 units                  |  |  |  |  |  |
| Digital input :                    | Number of input;1 input                             |  |  |  |  |  |
|                                    | Input contact capacity ; 5V, 2mA DC                 |  |  |  |  |  |
| Ambient temperature:               | -10 to 50°C                                         |  |  |  |  |  |
|                                    | -10 to 45°C (when side by side mounting)            |  |  |  |  |  |
| Operating ambient humidity:        | 90%RH or less (no condensation)                     |  |  |  |  |  |
| Preservation temperature:          | -20 to 60°C                                         |  |  |  |  |  |

Modbus RTU : A trademark of Modicon Corp.,USA

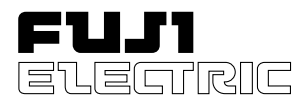

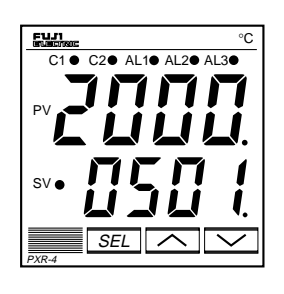

Micro-controller X

Model: PXR

# **Operation Manual**

# **Table of Contents**

| 1 Part Names and Functions                                       | 4  |
|------------------------------------------------------------------|----|
| 2 Operations                                                     | 5  |
| 2-1 Parameter list                                               | 5  |
| 2-2 Basic operations                                             |    |
| 2-3 Parameter functions and method of settings                   | 10 |
| Standby setting                                                  | 11 |
| Ramp-soak control                                                | 12 |
| Canceling the alarm latch                                        | 13 |
| Auto-tuning function                                             | 14 |
| Displaying ON-delay alarm or the remaining time of timers        | 15 |
| Setting alarm 1 and 2                                            | 16 |
| Upper limit of alarm 1 and 2                                     | 16 |
| Lower limit of alarm 1 and 2                                     | 16 |
| Key lock                                                         | 17 |
| Proportional band                                                | 18 |
| Integral time                                                    | 19 |
| Derivative time                                                  | 20 |
| Hysteresis range for ON/OFF control                              | 21 |
| Cooling-side proportional band coefficient                       | 22 |
| Cooling-side proportional band shift (Dead band/Overlap band)    | 23 |
| Output offset value                                              | 24 |
| Anti-reset windup                                                | 24 |
| Control algorithm                                                | 25 |
| PV (Measured value) stable range                                 | 29 |
| HYS (Hysteresis) mode at ON/OFF control                          | 30 |
| Cycle time of control output 1                                   | 31 |
| Cycle time of control output 2 (Cooling-side)                    | 32 |
| Input signal code                                                | 33 |
| Setting the measuring range (Input range)                        | 34 |
| Selection °C / °F                                                | 34 |
| Decimal point position                                           | 36 |
| PV (Measured value) offset                                       | 37 |
| SV (Setting value) offset                                        | 38 |
| Time constant of input filter                                    | 39 |
| Alarm types                                                      | 40 |
| Selecting ramp-soak excute type                                  | 43 |
| Ramp-soak status display                                         | 44 |
| 1st to 8th target SV                                             | 44 |
| 1st to 8th ramp segment time                                     | 44 |
| 1st to 8th soak segment time                                     | 44 |
| Ramp-soak modes                                                  | 44 |
| Specifying control action and output direction at input burn-out | 47 |
| SV (Setting value) lower limiter                                 | 48 |
| SV (Setting value) upper limiter                                 | 48 |
| The time of ON-delay alarm or timer function                     | 49 |

| Displaying current detector input                | 51 |
|--------------------------------------------------|----|
| Hb (Set value of heater break alarm)             | 51 |
| Hysteresis alarm 1 and 2                         | 53 |
| Options of alarm 1 and 2                         | 54 |
| Upper and lower limits for control output 1      | 56 |
| Upper and lower limits for control output 2      | 56 |
| Output limit types                               | 57 |
| Output value display                             | 58 |
| RCJ (Cold junction compensation)                 | 59 |
| Adjusting the PV (Measured value) display (0%)   | 60 |
| Adjusting the PV (Measured value) display (100%) | 60 |
| DI1 (Digital input 1) operation                  | 61 |
| Station No. for communication                    | 64 |
| Parity for communication                         | 65 |
| Input type for PYP (Color Touch-Operation Unit)  | 66 |
| Parameter display mask                           | 67 |
| 3 Troubleshooting                                | 68 |
| ndex                                             | 70 |

|                |                                                                                                    | PXR                        | 45678                           | <b>9</b> 10                          | 11 12                           | 13               | Model Specifications                                                                                                    |
|----------------|----------------------------------------------------------------------------------------------------|----------------------------|---------------------------------|--------------------------------------|---------------------------------|------------------|----------------------------------------------------------------------------------------------------|
| digit          | Specification                                                                                                    | Note                       |                                 |                                      |                                 |                  |                                                                                                    |
| 4              | <pre><front (h="" dimensions="" w)="" x=""> 48 × 48 mm Screw-terminal type</front></pre>                                                                                                    |                            | 4                               |                                      |                                 |                  |                                                                                                    |
| 5              | <pre><input signal=""/> Thermocouple °C Thermocouple °F Resistance bulb Pt100 3-wire type °C Resistance bulb Pt100 3-wire type °F 4-20mA DC 1-5V DC</pre>                                                                     |                            | ¥<br>T<br>R<br>N<br>S<br>B<br>A |                                      |                                 |                  |                                                                                                    |
| 6              | <control 1="" output=""><br/>Relay contact output<br/>Voltage pulse output<br/>4-20mA DC output</control>                                                                                                    | Note 1                     | ¥<br>  A<br>  C<br>  E          |                                      |                                 |                  |                                                                                                    |
| 7              | <control 2="" output=""></control>                                                                                                    |                            | ¥                               |                                      |                                 |                  |                                                                                                    |
|                | -<br>Relay contact output                                                                                                    | Noto 2                     | l ¥↓                            |                                      |                                 |                  |                                                                                                    |
| 8              | Revision code>                                                                                                    | NOLE Z                     | 1                               |                                      |                                 | -                | Note 1 Cannot be specified with the alarm for heater break.                                                                                                    |
| 9              | <optional 1="" specifications=""><br/>-<br/>Alarm (1 pc.)<br/>Alarm for heater break<br/>Alarm (1 pc.) + Alarm for heater break<br/>Ramp-soak<br/>Alarm (1 pc.) + Ramp-soak<br/>Alarm for heater break + ramp-soak</optional> | Note 3<br>Note 3<br>Note 3 |                                 | ¥<br>0<br>1<br>2<br>3<br>4<br>5<br>6 |                                 |                  | <ul> <li>("2, 3, 6, or 7" cannot be specified for ninth digit.)</li> <li>Note 2 Cannot be specified with the Alarm (1 pc.) + Alarm for heater break or<br/>Alarm (2 pcs.). ("3, 7, F, or G" cannot be specified for ninth digit.)</li> <li>Note 3 Cannot be specified with the RS 485 + Digital input (1 pc.).<br/>("V00" cannot be specified for 11th, 12th, or 13th digit.)</li> <li>The default settings of input signals, measured ranges, and setting values<br/>are shown below.</li> </ul> |
|                | Alarm (1 pc.) + Alarm for heater break + Ramp-soak<br>Alarm (2 pcs.)<br>Alarm (2 pcs.) + Ramp-soak                                                                                                    | Note 3                     |                                 | 7<br>F<br>G                          |                                 |                  | Thermocouple specified         : Thermocouple K, Measured range: 0 to 400°C, Setting value: 0°C           Resistance bulb specified         : Pt, Measured range: 0 to 150°C, Setting value: 0°C                                                                                                    |
| 10             | <instruction for="" manual=""><power>None100-240V ACJapanese100-240V ACEnglish100-240V AC</power></instruction>                                                                                                    |                            |                                 | ♥<br>N<br>Y<br>V                     |                                 |                  | Voltage, Current specified : Sciing: 0 to 100%, Setting value: 0%<br>In any case other than the description above, specify input signals<br>and measured range.<br>The input signals for the thermocouple and the resistance bulb can be                                                                                                    |
| 11<br>12<br>13 | <optional 2="" specifications=""><br/>-<br/>RS 485 (Modbus)<br/>Digital input (1 pc.)<br/>RS 485 (Modbus) + Digital input (1 pc.)</optional>                                                                                  |                            |                                 |                                      | ♥ ♥<br>0 0<br>M 0<br>S 0<br>V 0 | ¥<br>0<br>0<br>0 | switched with the front panel keys.<br>The default settings of control action is reverse for output 1 and direct for<br>output 2.<br>The reverse and direct actions can be switched with keys on the face panel.                                                                                                    |

banel.

# **1** Part Names and Functions

This chapter explains the part names and functions on the face panel. The face panel has the PV and SV displays, the status indicating lamp, and the setting keys, etc. Those functions are explained below. Please read and understand them before using the PXR. For details about the setting of parameters, see Chapter 2.

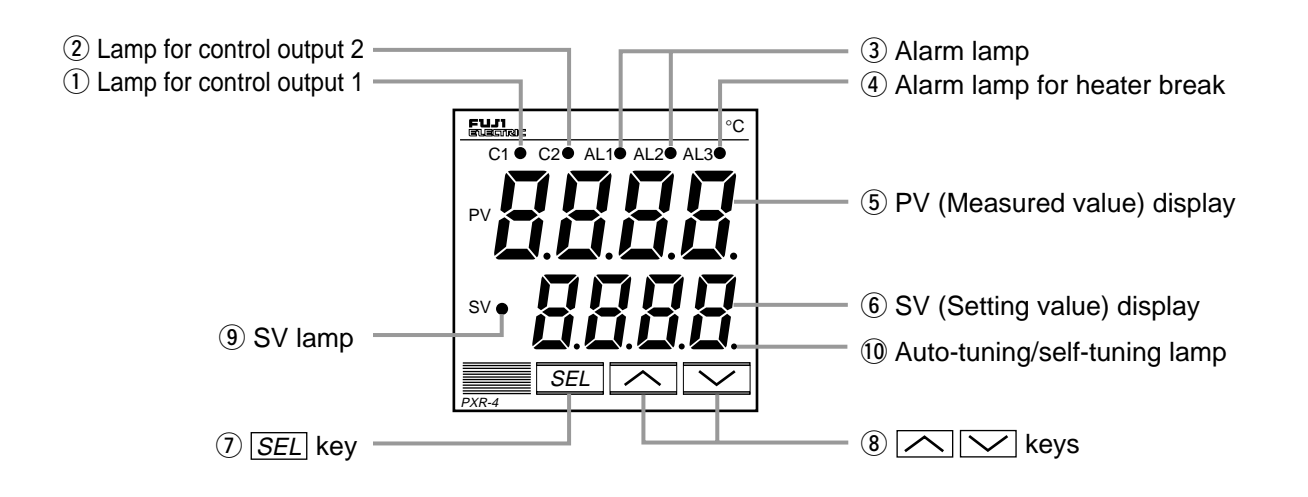

- ① Lamp for control output 1 Lights up while control output 1 stays ON.
- 2 Lamp for control output 2 Lights up while control output 2 stays ON.
- ③ Alarm lamp

Lights up when an error occurs. While the lamp lights up, the alarm output stays ON.

④ Alarm lamp for heater break

Lights up when the heater is broken. While the lamp lights up, the alarm output for heater break stays ON.

(5) PV (Measured value) display

Displays the PV. When setting a parameter, its name appears.

### 6 SV (Setting value) display

Displays the SV. When setting a parameter, its value appears.

#### (7) SEL key

Used to select a parameter block and a parameter, and register a set value.

### 8 keys

Used to change the SV, call parameters, and change parameter values.

(9) SV lamp

Lights up while the SV is displayed in the SV display. When parameters and data are displayed, the SV lamp goes out.

### 10 Auto-tuning/self-tuning lamp

Flashes under an auto-tuning or self-tuning operation.
# **2** Operations

This chapter explains how to set the SV (Setting value) and the parameters for the PXR.

### 2-1 Parameter list

Parameters for the PXR are classified under three blocks according to the frequency of use. The parameters of the second and third blocks are used at initialization or when they are of absolute necessity.

#### Parameters of the first block

| Parameter<br>display symbol | Parameter name                  | Descriptio                                               | n                                                                                                    | Setting range and factory default setting (*)                                                                                                    | User's<br>set value | Parameter<br>mask DSP | Reference<br>page |
|-----------------------------|---------------------------------|----------------------------------------------------------|----------------------------------------------------------------------------------------------------|----------------------------------------------------------------------------------------------------|---------------------|-----------------------|-------------------|
| 5569                        | Standby setting                 | Switches between RUN a control.                          | nd Standby for                                                                                                    | oN: Control standby<br>(Output: OFF, Alarm: OFF)<br>oFF: Control RUN*                                                                                                    |                     | dSP1-1                | 11                |
| Proũ                        | Ramp-soak<br>control            | Switches between Start, S<br>ramp-soak control           | Stop, and Hold for                                                                                                    | oFF: Stop*<br>rUn: Start<br>HLd: Hold                                                                                                    |                     | dSP1-2                | 12                |
| LREH                        | Alarm latch cancel              | Cancels the alarm latch.                                 |                                                                                                    | 0: Keeps the alarm latch.*<br>1: Opens up the alarm latch.                                                                                                    |                     | dSP1-4                | 13                |
| RF                          | Auto-tuning                     | Used for setting the const<br>by auto-tuning.            | tants for <b>P</b> , <b>L</b> , and <b>d</b>                                                                                                    | <ul> <li>0: OFF (Resets the auto-tuning or does not use it.)*</li> <li>1: ON (Performs the auto-tuning in the SV standard type.)</li> <li>2: ON (Performs the auto-tuning in low PV type (SV value-10%FS).)</li> </ul>                                                                                                    |                     | dSP1-8                | 14                |
| ГЛ- (                       | Timer 1 display                 | Displays the remaining ti                                | me of timer 1.                                                                                                    | - (Unit: seconds)                                                                                                    |                     | dSP1-16               | 15                |
| ГЛ-2                        | Timer 2 display                 | Displays the remaining ti                                | me of timer 2.                                                                                                    | - (Unit: seconds)                                                                                                    |                     | dSP1-32               | 15                |
| RL I                        | Set value of alarm 1            | Sets the value at which alarm 1 is detected.             | <b>RL</b> <i>I</i> is displayed<br>when alarm type 1<br>is 0 to 15, or 32 to<br>34, and <b>R</b> <i>I</i> - <i>H</i> or<br><b>R</b> <i>I</i> - <i>L</i> is displayed<br>when alarm type 1<br>is 16 to 31. | When the alarm type is absolute value:<br>0 to 100% ES(3,10)                                                                                                    |                     | dSP1-128              | 16 *              |
| R (-L                       | Lower limit value of alarm 1    | Sets the lower limit value at which alarm 1 is detected. |                                                                                                    | When the alarm type is deviation:                                                                                                    |                     | dSP2-1                | 16 *              |
| R (- H                      | Upper limit value of alarm 1    | Sets the upper limit value at which alarm 1 is detected. |                                                                                                    | -100 to 100%FS (*:10)                                                                                                    |                     | dSP2-2                | 16 *              |
| RL2                         | Set value of alarm 2            | Sets the value during which alarm 2 is detected.         | <b>RL2</b> is displayed<br>when alarm type 2 is 0<br>to 15 or 32 to 34, and<br><b>R2-H</b> or <b>R2-L</b> is<br>displayed when alarm                                                                      | When the alarm type is absolute value:                                                                                                    |                     | dSP2-4                | 16 *              |
| R2-L                        | Lower limit value of alarm 2    | Sets the lower limit value at which alarm 2 is detected. |                                                                                                    | When the alarm type is deviation:                                                                                                    |                     | dSP2-8                | 16 *              |
| R2-H                        | Upper limit value<br>of alarm 2 | Sets the upper limit value at which alarm 2 is detected. | type 2 is 16 to 31.                                                                                                    | -100 to 100%FS (*:10)                                                                                                    |                     | dSP2-16               | 16 *              |
| LoC                         | Key lock                        | Specifies whether or not to a parameters.                | allow the change of                                                                                                    | <ul> <li>0: All settings are changeable both from<br/>the face panel and via communication.*</li> <li>1: All settings are unchangeable from the<br/>face panel, but changeable via<br/>communication.</li> <li>2: Only the SV is changeable from the<br/>face panel, and all settings are<br/>changeable via communication.</li> <li>3: All settings are changeable from the<br/>face panel, but unchangeable via<br/>communication.</li> <li>4: All settings are unchangeable from the<br/>face panel or via communication.</li> <li>5: Only the SV is changeable from the<br/>face panel or via communication.</li> <li>5: Only the SV is changeable from the<br/>face panel, but all settings are unchangeable<br/>via communication.</li> </ul> |                     | dSP3-1                | 17                |

Note: The parameters for which \* is marked with the page number in Reference page are related to Remedies of "4" on page 68.

#### Parameters of the second block

Note: The parameters for which \* is marked with the page number in Reference page are related to Remedies of "4" on page 68.

| Parameter<br>display symbol | Parameter name                                      | Description                                                                                       | Setting range and factory default setting (*)                                                                                                    | User's<br>set value | Parameter<br>mask DSP | Reference<br>page |
|-----------------------------|-----------------------------------------------------|---------------------------------------------------------------------------------------------------|----------------------------------------------------------------------------------------------------|---------------------|-----------------------|-------------------|
| р                           | Proportional band                                   | Set <b>P</b> to 0.0 to select the ON/OFF control (Two-position control).                          | 0.0 to 999.9% (*: 5.0)                                                                                                    |                     | dSP3-2                | 18                |
| Ē                           | Integral time                                       |                                                                                                   | 0 to 3200 seconds (*: 240)                                                                                                    |                     | dSP3-4                | 19                |
| d                           | Derivative time                                     |                                                                                                   | 0.0 to 999.9 seconds (*: 60.0)                                                                                                    |                     | dSP3-8                | 20                |
| KYS                         | Hysteresis range for<br>ON/OFF control              | Sets the hysteresis for ON/OFF control.                                                           | 0 to 50%FS (*: equivalent of 1.0°C)                                                                                                    |                     | dSP3-16               | 21 *              |
| Lool                        | Cooling-side proportional<br>band coefficient       |                                                                                                   | 0.0 to 100.0 (*: 1.0)                                                                                                    |                     | dSP3-32               | 22                |
| db                          | Cooling-side<br>proportional band shift             |                                                                                                   | -50.0 to +50.0 (*: 0.0)                                                                                                    |                     | dSP3-64               | 23                |
| ЬЯL                         | Output convergence value                            |                                                                                                   | -100 to 100%<br>(*: single 0.0, dual 50.0)                                                                                                    |                     | dSP3-128              | 24                |
| Rr                          | Anti-reset windup                                   |                                                                                                   | 0 to 100%FS (*: 100%FS)                                                                                                    |                     | dSP4-1                | 24 *              |
| Errl                        | Control algorithm                                   | Selects the control algorithm.                                                                    | PID: Runs normal PID control.*<br>FUZY: Runs PID control with fuzzy logic.<br>SELF: Runs PID control with self-running.                                               |                     | dSP4-2                | 25                |
| SLFb                        | PV (Measured value) stable range                    | Sets the PV stable range for the self-<br>tuning operation.                                       | 0 to 100%FS (*: 2%FS)                                                                                                    |                     | dSP4-4                | 29*               |
| onoF                        | Setting HYS<br>(Hysteresis) mode                    | Selects the hysteresis operation at ON/OFF control.                                               | oFF: Starts the two-position control at the values of SV+HYS/2 and SV-HYS/2.<br>on: Starts the two-position control at the values of SV and SV+HYS, or SV and SV-HYS. |                     | dSP4-8                | 30                |
| ΓΕ                          | Cycle time of<br>control output 1                   | Not shown at 4-20mA DC output                                                                     | RLY, SSR: 1 to 150 seconds<br>(*: Contact output = 30,<br>SSR/SSC-driven output = 2)                                                                                  |                     | dSP4-16               | 31                |
| ΓΕΖ                         | Cycle time of<br>control output 2<br>(cooling-side) |                                                                                                   | 1 to 150 seconds (*: 30)                                                                                                    |                     | dSP4-32               | 32                |
| P-nZ                        | Input signal code                                   | Set this parameter when changing the types of temperature sensors.                                | 1 to 16 (*: specified by customer while ordering) Note 1                                                                                                    |                     | dSP4-64               | 33                |
| P-5L                        | Lower limit of measuring range                      |                                                                                                   | -1999 to 9999 (*: specified by customer while ordering) Note 1                                                                                                    |                     | dSP4-128              | 34                |
| P-5U                        | Upper limit of measuring range                      |                                                                                                   | -1999 to 9999 (*: specified by customer<br>while ordering) Note 1                                                                                                    |                     | dSP5-1                | 34                |
| P-dP                        | Setting the decimal point position                  |                                                                                                   | 0 to 2 (*: specified by customer while ordering) Note 1                                                                                                    |                     | dSP5-2                | 36                |
| <i>P-F</i>                  | °C / °F selection                                   |                                                                                                   | °C/°F                                                                                                    |                     | dSP5-4                | 34                |
| PUDF                        | PV (Measured value) offset                          |                                                                                                   | -10 to 10%FS (*: 0)                                                                                                    |                     | dSP5-8                | 37 *              |
| SUDF                        | SV (Setting value) offset                           |                                                                                                   | -50 to 50%FS (*: 0)                                                                                                    |                     | dSP5-16               | 38*               |
| P-dF                        | Time constant of input filter                       |                                                                                                   | 0.0 to 900.0 seconds (*: 5.0)                                                                                                    |                     | dSP5-32               | 39                |
| RLNI                        | Alarm type 1                                        | Sets the types of alarm operations.                                                               | 0 to 34 (*: 0/5)                                                                                                    |                     | dSP5-64               | 40                |
| RLN2                        | Alarm type 2                                        | Sets the types of alarm operations.                                                               | 0 to 34 (*: 0/9)                                                                                                    |                     | dSP5-128              | 40                |
| SFRF                        | Status display of ramp-soak                         |                                                                                                   | - (*: OFF)                                                                                                    |                     | dSP6-2                | 44                |
| РГл                         | Selecting ramp-<br>soak execute type                | Selects ramp-soak patterns.                                                                       | 1: Performs 1st to 4th segments.*<br>2: Performs 5th to 8th segments.<br>3: Performs 1st to 8th segments.                                                             |                     | dSP6-4                | 43                |
| 55-1                        | 1st target value<br>/Switching-SV<br>value          | Sets the 1st target SV of ramp-soak<br>operation. / Selected at switching-<br>SV function for DI1 | Within the SV limit. (*: 0%FS)                                                                                                    |                     | dSP6-8                | 44 *              |
| ΓΠ lr                       | First ramp segment time                             | Sets the first ramp segment time.                                                                 | 0 to 99h59m (*: 0.00)                                                                                                    |                     | dSP6-16               | 44                |

Note: The parameters for which \* is marked with the page number in Reference page are related to Remedies of "4" on page 68.

| Parameter<br>display symbol | Parameter name           | Description                                                                         | Setting range and factory default setting (*) | User's<br>set value | Parameter<br>mask DSP | Reference<br>page |
|-----------------------------|--------------------------|-------------------------------------------------------------------------------------|-----------------------------------------------|---------------------|-----------------------|-------------------|
| ΓΠ Ις                       | 1st soak segment time    | Sets the 1st soak segment time.                                                     | 0 to 99h59m (*: 0.00)                         |                     | dSP6-32               | 44                |
| 50-2                        | 2nd target SV            | Sets the 2nd target SV of ramp-soak operation.                                      | Within the SV limit. (*: 0%FS)                |                     | dSP6-64               | 44*               |
| ГЛ2г                        | 2nd ramp segment time    | Sets the 2nd ramp segment time.                                                     | 0 to 99h59m (*: 0.00)                         |                     | dSP6-128              | 44                |
| глгз                        | 2nd soak segment time    | Sets the 2nd soak segment time.                                                     | 0 to 99h59m (*: 0.00)                         |                     | dSP7-1                | 44                |
| 50-3                        | 3rd target SV            | Sets the 3rd target SV of ramp-soak operation.                                      | Within the SV limit. (*: 0%FS)                |                     | dSP7-2                | 44*               |
| ГЛЗг                        | 3rd ramp segment time    | Sets the 3rd ramp segment time.                                                     | 0 to 99h59m (*: 0.00)                         |                     | dSP7-4                | 44                |
| глэс                        | 3rd soak segment time    | Sets the 3rd soak segment time.                                                     | 0 to 99h59m (*: 0.00)                         |                     | dSP7-8                | 44                |
| 5                           | 4th target SV            | Sets the 4th target SV of ramp-soak operation.                                      | Within the SV limit. (*: 0%FS)                |                     | dSP7-16               | 44*               |
| ГЛЧг                        | 4th ramp segment time    | Sets the 4th ramp segment time.                                                     | 0 to 99h59m (*: 0.00)                         |                     | dSP7-32               | 44                |
| глчс                        | 4th soak segment time    | Sets the 4th soak segment time.                                                     | 0 to 99h59m (*: 0.00)                         |                     | dSP7-64               | 44                |
| 50-5                        | 5th target SV            | Sets the 5th target SV of ramp-soak operation.                                      | Within the SV limit. (*: 0%FS)                |                     | dSP7-128              | 44*               |
| ГЛSr                        | 5th ramp segment time    | Sets the 5th ramp segment time.                                                     | 0 to 99h59m (*: 0.00)                         |                     | dSP8-1                | 44                |
| глъз                        | 5th soak segment time    | Sets the 5th soak segment time.                                                     | 0 to 99h59m (*: 0.00)                         |                     | dSP8-2                | 44                |
| 5ũ-6                        | 6th target SV            | Sets the 6th target SV of ramp-soak operation.                                      | Within the SV limit. (*: 0%FS)                |                     | dSP8-4                | 44*               |
| ГЛБг                        | 6th ramp segment time    | Sets the 6th ramp segment time.                                                     | 0 to 99h59m (*: 0.00)                         |                     | dSP8-8                | 44                |
| глъз                        | 6th soak segment time    | Sets the 6th soak segment time.                                                     | 0 to 99h59m (*: 0.00)                         |                     | dSP8-16               | 44                |
| 55-7                        | 7th target SV            | Sets the 7th target SV of ramp-soak operation.                                      | Within the SV limit. (*: 0%FS)                |                     | dSP8-32               | 44*               |
| ГЛЛг                        | 7th ramp segment time    | Sets the 7th ramp segment time.                                                     | 0 to 99h59m (*: 0.00)                         |                     | dSP8-64               | 44                |
| гллз                        | 7th soak segment time    | Sets the 7th soak segment time.                                                     | 0 to 99h59m (*: 0.00)                         |                     | dSP8-128              | 44                |
| 50-8                        | 8th target SV            | Sets the 8th target SV of ramp-soak operation.                                      | Within the SV limit. (*: 0%FS)                |                     | dSP9-1                | 44*               |
| ГЛ8г                        | 8th ramp segment time    | Sets the 8th ramp segment time.                                                     | 0 to 99h59m (*: 0.00)                         |                     | dSP9-2                | 44                |
| глаз                        | 8th soak segment<br>time | Sets the 8th soak segment time.                                                     | 0 to 99h59m (*: 0.00)                         |                     | dSP9-4                | 44                |
| Nod                         | Ramp-soak mode           | Selects the power-on start, repeat, and standby functions for ramp-soak operations. | 0 to 15 (*: 0)                                |                     | dSP9-8                | 44                |

Note 1: When a customer does not specify the settings while ordering, the following settings are selected as factory defaults.

Thermocouple input: Thermocouple K Resistance bulb input: Voltage/Current input: Measured range: 0 to 400°C Measured range: 0 to 150°C Scaling: 0 to 100%

#### Parameters of the third block

Note: The parameters for which \* is marked with the page number in Reference page are related to Remedies of "4" on page 68.

| Parameter<br>display symbol     | Parameter name                                         | Description                                                                                                    | Setting range and factory default setting (*)                                                                            | User's<br>set value | Parameter<br>mask DSP | Reference<br>page |
|---------------------------------|--------------------------------------------------------|----------------------------------------------------------------------------------------------------|----------------------------------------------------------------------------------------------------|---------------------|-----------------------|-------------------|
| P-nl                            | Control action                                         | Specifies control action and output at the input burn-out.                                                                 | 0 to 19 (*: specified by customer while ordering) Note 2                                                                 |                     | dSP9-16               | 47                |
| 5 <i>ū-</i> L                   | SV (Setting value)<br>lower limiter                    | Sets the lower limit of the SV.                                                                                            | 0 to 100%FS (*: 0%FS)                                                                                                    |                     | dSP9-32               | 48 <sup>*</sup>   |
| 5ũ-X                            | SV (Setting value)<br>upper limiter                    | Sets the upper limit of the SV.                                                                                            | 0 to 100%FS (*: 100%FS)                                                                                                  |                     | dSP9-64               | 48 <sup>*</sup>   |
| dLY (                           | Delay time 1                                           | Delay time or timer value for alarm 1 relay.                                                                               | 0 to 9999 seconds (*: 0)                                                                                                 |                     | dSP9-128              | 49                |
| dl 75                           | Delay time 2                                           | Delay time or timer value for alarm 2 relay.                                                                               | 0 to 9999 seconds (*: 0)                                                                                                 |                     | dSP10-1               | 49                |
| ٢                               | Current transe display                                 | Displays the current detector input value for HB alarm.                                                                    | -                                                                                                    |                     | dSP10-4               | 51                |
| НЬ                              | HB (Set value of heater break alarm) setting           | Sets the operation value that detects the heater break.                                                                    | 0 to 50.0A (Setting to 0.0A turns off the HB alarm.) (*: 0.0)                                                            |                     | dSP10-8               | 51                |
| Я (ҺУ                           | Alarm 1 hysteresis                                     | Sets the hysteresis range of ON and OFF of alarm 1.                                                                        | 0 to 50%FS (*: 1)                                                                                                    |                     | dSP10-16              | 53*               |
| Я2ҺУ                            | Alarm 2 hysteresis                                     | Sets the hysteresis range of ON and OFF of alarm 2.                                                                        | 0 to 50%FS (*: 1)                                                                                                    |                     | dSP10-32              | 53 <sup>*</sup>   |
| R 16P                           | Alarm 1 options                                        | Sets the optional functions of alarms 1 and 2.                                                                             | 000 to 111 (*: 000)                                                                                                    |                     | dSP10-128             | 54                |
| R2oP                            | Alarm 2 options                                        | Alarm latch (1: use, 0: not use)<br>Alarm of error status (1: use, 0: not use)<br>De-energized output (1: use, 0: not use) | 000 to 111 (*: 000)                                                                                                    |                     | dSP11-1               | 54                |
| PLEI                            | Lower limit for output 1                               | Sets the lower limit for output 1.                                                                                         | -3.0 to 103.0% (*: -3.0)                                                                                                 |                     | dSP11-4               | 56                |
| PHE I                           | Upper limit for output 1                               | Sets the upper limit for output 1.                                                                                         | -3.0 to 103.0% (*: 103.0)                                                                                                |                     | dSP11-8               | 56                |
| PLE2                            | Lower limit for output 2                               | Sets the lower limit for output 2.                                                                                         | -3.0 to 103.0% (*: -3.0)                                                                                                 |                     | dSP11-16              | 56                |
| PHEZ                            | Upper limit for output 2                               | Sets the upper limit for output 2.                                                                                         | -3.0 to 103.0% (*: 103.0)                                                                                                |                     | dSP11-32              | 56                |
| РЕИГ                            | Output limit types                                     | Sets the limit types of outputs 1 and 2<br>(breaking the limit, or maintained<br>within the limit).                        | 0 to 15 (*: 0)                                                                                                    |                     | dSP11-64              | 57                |
| ا ٦٤م                           | Output value (MV)<br>display                           | Displays the value of output 1.                                                                                            | -                                                                                                    |                     | dSP11-128             | 58                |
| 2 ٦٤٥                           | Output value (MV)<br>display                           | Displays the value of output 2.                                                                                            | -                                                                                                    |                     | dSP12-1               | 58                |
| ۲ĽJ                             | RCJ (Cold junction<br>compensation)<br>setting         | Sets the cold junction compensation function to ON/OFF.                                                                    | ON: Performs the RCJ (Cold junction<br>compensation).*<br>OFF: Does not perform the RCJ (Cold<br>junction compensation). |                     | dSP12-2               | 59                |
| 68En                            | PV gradient                                            |                                                                                                    | 0.001 to 2.000 (*: 1.000)                                                                                                |                     | dSP12-4               |                   |
| ЯЧЛО                            | User-definable zero<br>adjustment                      | Shifts the zero point of input value.                                                                                      | -50 to 50%FS (*: 0)                                                                                                    |                     | dSP12-8               | 60*               |
| RdJS                            | User-definable span adjustment                         | Shifts the span of input value.                                                                                            | -50 to 50%FS (*: 0)                                                                                                    |                     | dSP12-16              | 60*               |
| dī- (                           | DI1 (Digital input 1) operation                        | Sets the DI1 operations.                                                                                                   | 0 to 12 (*: 0=OFF)                                                                                                    |                     | dSP12-32              | 61                |
| SEno                            | Station No.                                            | Sets the station No. for communication.                                                                                    | 0 to 255 (Setting to 🖞 does not start the communications function.) (*: 1)                                               |                     | dSP12-128             | 64                |
| ΓοΠ                             | Parity setting                                         | Sets the parity for communication.<br>(The baud rate is fixed at 9600bps.                                                  | 0: Odd parity*<br>1: Even parity<br>2: No parity                                                                         |                     | dSP13-1               | 65                |
| рур                             | Input type for PYP<br>(Color Touch-<br>Operation Unit) | Sets the input type for communicating with PYP.                                                                            | 0 to 255 (*: 34)                                                                                                    |                     | dSP13-2               | 66                |
| d5P  <br>d5P9<br>dP  0<br>dP  3 | Parameter mask                                         | Sets whether or not to display each parameter.                                                                             | 0 to 255 (*: specified by customer while<br>ordering)                                                                    |                     | -                     | 67                |

Note 2: The following settings are selected as factory defaults depending on the model you order.

### 2-2 Basic operations

#### Just after power-on:

The display below appears just after power-on.

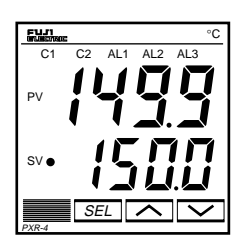

#### How to switch parameters:

The figure below shows the basic operations for the PXR.

If it has not been used for 30 seconds, the display returns to the one just after power-on (PV/SV displayed).

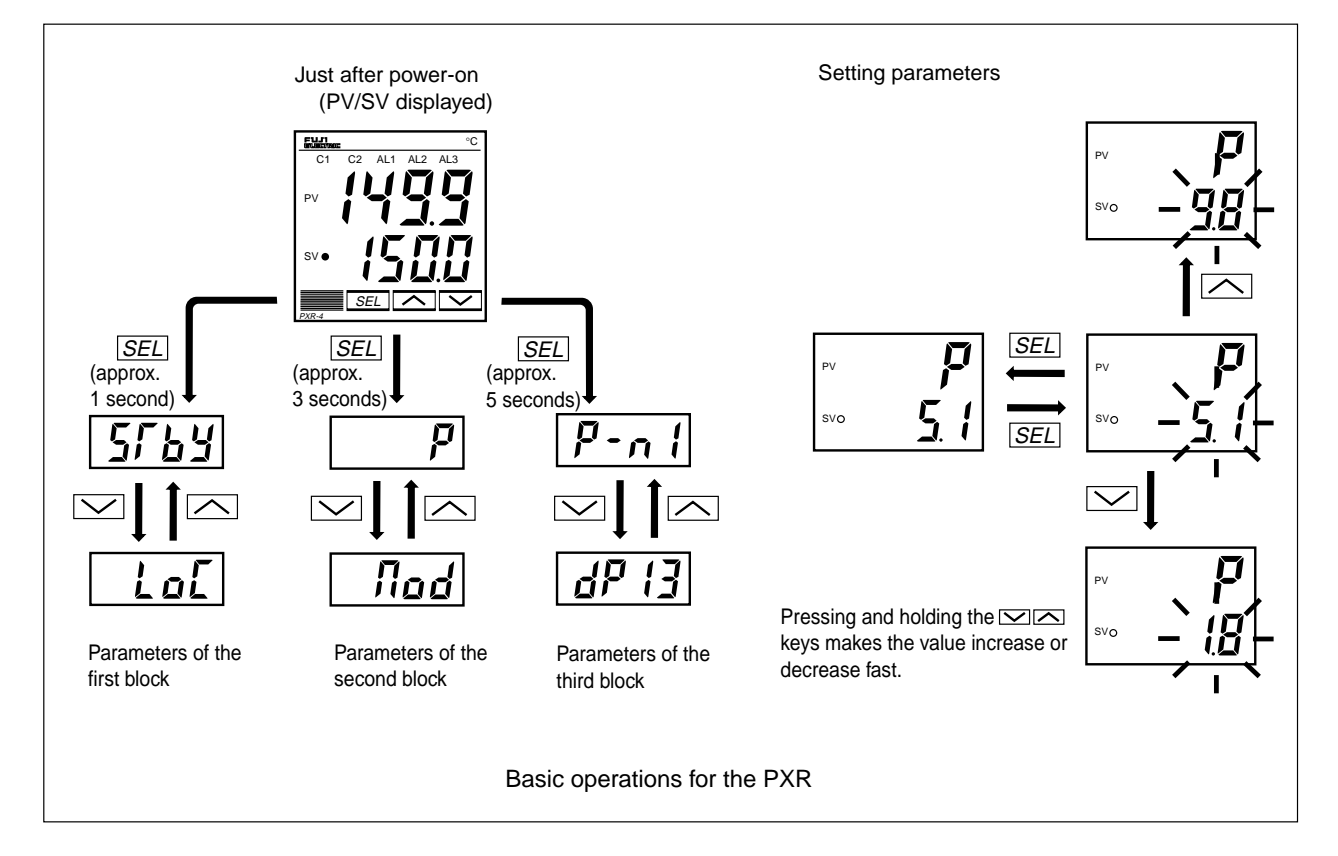

#### How to set values:

key: One press increases the value by 1.

Press and hold this key to increase the value fast.

key: One press decreases the value by 1.

Press and hold this key to decrease the value fast.

#### How to register the set data:

By pressing the <u>SEL</u> key, the displayed values are registered. Note that the SV (SV0) will be registered in 3 seconds without any operation.

### 2-3 Parameter functions and method of settings

#### Method of setting the SV (Setting value)

#### [Description] —

- The SV is a target value for control.
- Any SV that is outside of the range set in the parameters of 5*ū*-*L* (lower limit) and 5*ū*-*H* (upper limit) of the third block cannot be set. (See page 48.)

#### [Setting example] Changing the SV from 250°C to 1195°C —

| Display                         | Operating procedure                                                                                                    |
|---------------------------------|----------------------------------------------------------------------------------------------------|
| 249<br>•• 250<br>249<br>•• 1195 | <ul> <li>1. Press the or keys to display (195).</li> <li>2. (195) will be registered in the SV (SV0) in three seconds. After that, the controller will operate with the SV being 1195.</li> </ul> |

Related parameters: 5<u><u></u></u>-<u>L</u> (page 48)

**5<sup><b>·**</sup> - **H** (page 48)

# **Standby setting (Settings: oFF/on)**

#### [Description] -

- This parameter switches the control between RUN and Standby.
- During standby, the control output and the alarm output stay OFF, like the standby for ramp-soak operation.
- While the alarm with a hold is selected, the hold function takes effect after changing the Standby setting from ON to OFF.
- **57b9** is displayed during the standby for ramp-soak operations or the controller changes to the standby state in case of the occurrence of errors.
- The other operations are the same as those of the rampsoak standby.
- The setting of ON/OFF for standby is saved after poweroff.

#### [Setting example] Starting the control -

- When the standby is set to ON during the auto-tuning, self-tuning, and ramp-soak operations, those operations will stop. (The PID constant will not be renewed.) Even through it is set to OFF later, the auto-tuning, self-tuning, and ramp-soak operations will not be re-started.
- During standby, the ON-delay timer is reset. When returning to RUN from the standby state, the timer will start from the beginning.

| Display                            | Operating procedure                                                                                                    |
|------------------------------------|----------------------------------------------------------------------------------------------------|
| 1499<br>1500<br>SF 6 9<br>6F F     | 1. Press and hold the SEL key for one second.<br>5/by will be displayed.                                                                                                    |
| 5,57<br>- 2,57<br>- 2,57<br>- 5,57 | <b>2.</b> Press the <u>SEL</u> key once.<br>The current setting ( $_{a}FF$ ) flashes on the SV display.                                                                          |
| 5555<br>- 2014                     | <b>3.</b> Press the $\square$ or $\square$ keys to display an.                                                                                                    |
| 5769<br>                           | <b>4.</b> Press the <u>SEL</u> key once. The standby state for control is selected. (control output and all the alarm outputs: OFF)                                              |
| 1499<br>- <u>1500</u> -            | <b>5.</b> If you want to display the operation status, press and hold the <u>SEL</u> key for two seconds. The value on the SV display will flash, indicating the standby status. |

## Ramp-soak control (Settings: oFF/rUn/hLd) (Option)

#### [Description] -

- This function automatically changes the SV (Setting value) according to the program pattern set in advance as shown in the right line graph. Up to eight pairs of rampsoak operation can be programmed.
- The first ramp starts at the PV (Measured value) that is the one just before running the program.
- The program can also automatically run at power-on (Power-on starting function). Refer to the parameter of *nod* (page 44).

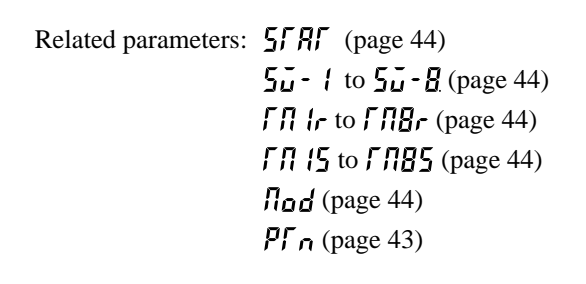

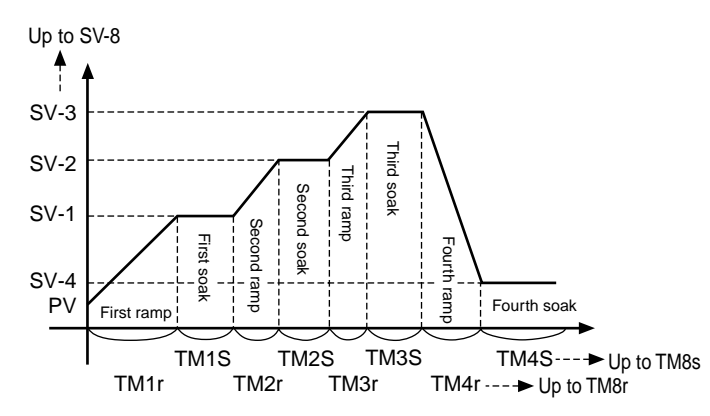

Ramp: the section in which the SV changes toward the target value. Soak: the section in which the SV is the target value, and remains unchanged.

#### [Setting example] Starting the ramp-soak operation

| Display                     | Operating procedure                                                                                                    |
|-----------------------------|----------------------------------------------------------------------------------------------------|
| 1499<br>1500<br>5169<br>6FF | <b>1.</b> Press and hold the $SEL$ key for one second.<br>5FbY will be displayed on the PV display.                              |
| <b>۲ م</b><br>۵۶۶           | <b>2.</b> Press the $\checkmark$ key to display $P_{rol}$                                                                        |
| Ρςαί<br>                    | <b>3.</b> Press the SEL key once.<br>The current setting $(_{a}FF)$ flashes on the SV display.                                   |
| Prau<br>                    | <b>4.</b> Press the $\square$ or $\square$ keys to display $rlln$ .                                                              |
| Proŭ<br>rUn                 | <b>5.</b> Press the <u>SEL</u> key once. Then, the program will start according to the ramp-soak pattern that is set in advance. |
| 1499<br>1500                | <b>6.</b> If you want to display the operation status, press and hold the $SEL$ key for two seconds.                             |

# **LRLH** Canceling the alarm latch (Setting range: 0/1) (Option)

#### [Description] -

• This parameter cancels the alarm latch when it is latching.

Related parameters: *R* 10*P* to *R*20*P* (page 54)

#### [Setting example] Opening up the alarm latch -

| Display                     | Operating procedure                                                                                           |
|-----------------------------|----------------------------------------------------------------------------------------------------|
| 1499<br>1500<br>5769<br>6FF | <b>1</b> . Press and hold the $SEL$ key for one second.<br>$5\Gamma B Y$ will be displayed on the PV display. |
| LREH<br>D                   | <b>2.</b> Press the $\checkmark$ key to display $LREH$ .                                                      |
| LRCH<br>-;0;-               | <b>3.</b> Press the <i>SEL</i> key once.<br>The current setting ( <b>1</b> ) flashes on the SV display.       |
| LRCH                        | <b>4.</b> Press the $\frown$ or $\frown$ keys to display <i>f</i> .                                           |
| LREH                        | 5. Press the SEL key once.<br>/ will stop flashing and will change to [] in a few seconds.                    |
| 1499<br>1500                | <b>6.</b> If you want to display the operation status, press and hold the <u>SEL</u> key for two seconds.     |

#### [Description] -

#### [Note]

If the controller is powered off during auto-tuning, this makes the auto-tuning ineffective with each parameter of P, L, and d unchanged. To start the auto-tuning operation, set  $R\Gamma$  to "1" or "2" again.

- To suspend the auto-tuning, set *R*, to "0". This makes the auto-tuning cancel with each parameter of *P*, *L*, and *d* unchanged.
- Once the parameters of *P*,  $\underline{c}$ , and *d* are set automatically by the auto-tuning, those parameters are stored in the controller even after it is powered off. Therefore, it is not necessary to execute the auto-tuning again.
- By setting  $\Re\Gamma$  to "1" or "2", the auto-tuning operation starts, and at the end of the tuning,  $\Pi$  will be displayed automatically to  $\Re\Gamma$ .
- After the auto-tuning operation, the controller starts to operate at the automatically set values of *P*,  $\bar{L}$ , and *d*.
- A decimal point at the right end of the SV display flashes during auto-tuning.

• There are two codes for AT: Setting code [1]: SV standard type

Performs the auto-tuning based on the SV.

Setting code [2]: Low PV type Performs the auto-tuning based on the SV-10%FS.

#### [Note]

Since ON/OFF control is performed during auto-tuning, overshoot against the SV may occur. To reduce the overshoot, execute the auto-tuning operation with the setting code [2] (Low PV) selected.

• The auto-tuning can be executed both just after power-on and in a control or stable status.

Related parameters:

P (page 18)
C (page 19)
d (page 20)
Rr (page 24)
Cool (page 22)

#### [Setting example] Setting the auto-tuning operation to 1-

| Display                     | Operating procedure                                                                                                    |
|-----------------------------|----------------------------------------------------------------------------------------------------|
| 1499<br>1500<br>5764<br>0FF | <b>1</b> . Press and hold the $SEL$ key for one second.<br>5FBY will be displayed on the PV display.                                                                                                    |
| <b>R</b> [<br>0             | <b>2.</b> Press the $\searrow$ key to display $R\Gamma$ .                                                                                                    |
| <u><u></u>קר<br/>-,0]-</u>  | <b>3.</b> Press the <u>SEL</u> key once.<br>The current setting ( <b>1</b> ) flashes on the SV display.                                                                                                    |
| <b>Ŗ</b> ,<br>-,  -         | <b>4.</b> Press the $\frown$ or $\frown$ keys to display $i$ .                                                                                                    |
|                             | <b>5.</b> Press the <u>SEL</u> key once. <i>i</i> will stop flashing and the auto-tuning will start. During auto-tuning, a decimal point at the right end of the SV display flashes.                                                                                               |
| <b>R</b> Г<br>0             | 6. When the auto-tuning finishes properly, a decimal point stops flashing, and the set values of $P, L$ , and $d$ parameters change. When the auto-tuning finishes abnormally, a decimal point stops flashing, but the set values of $P, L$ , and $d$ parameters remain unchanged. |
| 1499<br>1500                | <b>7.</b> If you want to display the operation status, press and hold the $SEL$ key for two seconds.                                                                                                    |

# **FR-f**, **FR-Z** Displaying ON-delay alarm or the remaining time of timers (unit: seconds) (Option)

#### [Description] ·

- These parameters display the remaining time of Timers 1 and 2.
- The remaining time of the ON/OFF-delay timer is counted down. When the counter shows [], the alarm relay is closed.
- During count-down, if the PV changes to the value of the temperature at which the alarm is set to OFF, or if "DI" for the timer is set to OFF, the counter is reset, and the alarm relay is opened.

#### • **F!** display parameter

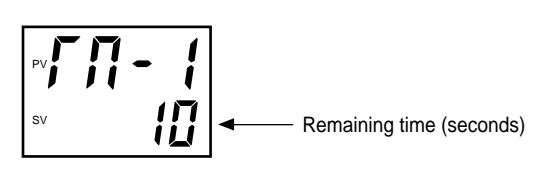

#### [Setting example] Displaying ON-delay alarm or the remaining time of timers

| Display                     | Operating procedure                                                                                                  |
|-----------------------------|----------------------------------------------------------------------------------------------------|
| 1499<br>1500<br>5769<br>6FF | <b>1</b> . Press and hold the $SEL$ key for one second.<br>57bY will be displayed.                                   |
| ГЛ- 1<br>10                 | <b>2.</b> Press the $\searrow$ key to display $f f - f$ .<br>The remaining time of timer 1 will be displayed.        |
| ГЛ-2<br>8                   | <b>3.</b> Press the $\frown$ or $\frown$ keys to display the remaining timer of $\int \Pi - i$ and $\int \Pi - 2i$ . |
| 1499<br>1500                | <b>4</b> . If you want to display the operation status, press and hold the $SEL$ key for two seconds.                |

| RLIRLZSetting alarm 1 and 2RI-HRZ-HUpper limit of alarm 1<br>and 2RI-LRZ-LLower limit of alarm 1<br>and 2 | (Setting range:<br>Absolute value alarm: 0 to 100%FS<br>Deviation value alarm: -100 to 100%FS )<br>(Option) |
|----------------------------------------------------------------------------------------------------|----------------------------------------------------------------------------------------------------|
| [Description]                                                                                             |                                                                                                    |

- These parameters are used to for settings of alarm 1 and 2.
- When the alarm type (*RLI* 1 or *RLI2*) is set to 0 to 15, alarms 1 and 2 (*RL* 1 and *RL2*) can be set.
- When the alarm type (*RL* 1 or *RL N2*) is set to any value other than 0 to 15, the upper and lower limits of alarm 1 and 2 (*R I*-*H*, *R2*-*H*, *R1*-*L*, *R2*-*L*) can be set.

#### [Note]

Setting codes (12 to 15) cannot be selected in alarm type 1 ( $RL\Pi$  *l*).

Related parameters: *RLN I, RLN2* (page 40) *R IhY, R2hY* (page 53) *dLY I, dLY2* (page 49) *R IoP, R2oP* (page 54)

#### [Setting example] Setting the operation value of alarm 2 to -10°C -

| Display                     | Operating procedure                                                                                                    |
|-----------------------------|----------------------------------------------------------------------------------------------------|
| 1499<br>1500<br>5169<br>0FF | 1. Press and hold the SEL key for one second.<br>5769 will be displayed on the PV display.                                                                                                    |
| RL2<br>10                   | <b>2.</b> Press the $\searrow$ key to display <b><i>RL2</i></b> .                                                                                                    |
| 用して<br>- 道                  | <b>3.</b> Press the <i>SEL</i> key once.<br>The current setting ( <i>II</i> ) flashes on the SV display.                                                                                       |
| RL,2<br>10                  | 4. Press the or keys to display - 12.                                                                                                    |
| RL2<br>- 10                 | <b>5.</b> Press the <u>SEL</u> key once 11 will stop flashing and will be registered for <b>RL2</b> . After that, the controller will operate with the operation value of alarm 2 being -10°C. |
| 1499<br>1500                | <b>6.</b> If you want to display the operation status, press and hold the $SEL$ key for two seconds.                                                                                           |

### Lo[ Key lock (Setting range: 0–5)

#### [Description] -

- This parameter makes the set values of parameters unchangeable. However, the parameter name and the set values can be displayed.
- To reset the key lock, change to  $\square$ .
- Even when the key lock is set, control and alarm functions can operate properly.
- There are six levels of the key lock:
  - **[**: Unlocked (reset)
  - *i* : All settings are unchangeable from the controller, but changeable via communication.
  - 2 : Only the SV is changeable from the controller, and all settings are changeable via communication.
  - **3** : All settings are changeable from the controller, but unchangeable via communication.
  - 4 : All settings are unchangeable from the controller or via communication.
  - **5** : Only the SV is changeable from the controller, but all settings are unchangeable via communication.

| Display                     | Operating procedure                                                                                                    |
|-----------------------------|----------------------------------------------------------------------------------------------------|
| 1499<br>1500<br>5769<br>6FF | 1. Press and hold the SEL key for one second.<br>5769 will be displayed on the PV display.                                                                                            |
| LoC                         | <b>2.</b> Press the $\bigvee$ key to display $L_{a}L$ .                                                                                                    |
| נ <u>מ</u> ג<br>קון<br>בסן  | <b>3.</b> Press the <u>SEL</u> key once.<br>The current setting ( <b>[</b> ) flashes on the SV display.                                                                               |
| L Q.L.                      | <b>4.</b> Press the $\frown$ or $\frown$ keys to display 2.                                                                                                    |
| LoĘ                         | <b>5.</b> Press the <u>SEL</u> key once. 2 will stop flashing and will be registered for $L_{DL}$ . After that, any setting other than the SV cannot be changed from the front panel. |
| 1499<br>1500                | <b>6.</b> If you want to display the operation status, press and hold the <b>SEL</b> key for two seconds.                                                                             |

#### [Setting example] Setting the key lock to "2" -

### Proportional band (Setting range: 0.0 to 999.9% of the measured range)

#### [Description] -

 $|\mathcal{P}|$ 

- To select the ON/OFF control (two-position control), set *P* to 0.0. It is not necessary to set *L* and *d*.
- *P* can be automatically set by the auto-tuning operation.
- When *P* is too small, control will be unstable, and when
   *P* is too large, the response will be delayed.
- Set the hysteresis of the ON/OFF control (two-position control) in the parameter HY5.
- If auto-tuning is run after the ON/OFF control is selected, the ON/OFF control changes to the PID control. To keep the ON/OFF control selected, do not execute the autotuning.

#### [Setting example] Changing the proportional band from 5.0% to 15.0% -

| Display                     | Operating procedure                                                                                                    |
|-----------------------------|----------------------------------------------------------------------------------------------------|
| 1499<br>1500<br>P<br>50     | <ul><li><b>1.</b>Press and hold the <i>SEL</i> key for three seconds.</li><li><i>P</i> will be displayed on the PV display.</li></ul>                                     |
| <b>P</b> ]<br>- <u>50</u> - | <b>2.</b> Press the <u>SEL</u> key once.<br>The current setting ( 5.1) flashes on the SV display.                                                                         |
| <b>p</b><br>- <u>)50</u> -  | <b>3.</b> Press the $\frown$ or $\frown$ keys to display $\frac{150}{12}$ .                                                                                               |
| <i>P</i><br>(50             | <b>4.</b> Press the <u>SEL</u> key once. 15.1 will stop flashing and will be registered for <b>P</b> . After that, the controller will operate with <b>P</b> being 15.0%. |
| 14 <u>99</u><br>1500        | <b>5.</b> If you want to display the operation status, press and hold the <u>SEL</u> key for two seconds.                                                                 |

## L Integral time (Setting range: 0 to 3200 seconds)

#### [Description] -

- $\mathbf{L}$  can be set automatically by the auto-tuning operation.
- $\vec{L}$  can also be set manually.

When L is set to 0, the integral operation does not start.
When P is set to 0.0, this makes the setting of L ineffective.

#### [Setting example] Changing the integral time from 240 seconds to 600 seconds -

| Display                                | Operating procedure                                                                                                    |
|----------------------------------------|----------------------------------------------------------------------------------------------------|
| 1499<br>1500<br>P<br>50                | <b>1.</b> Press and hold the <u>SEL</u> key for three seconds.<br><i>p</i> will be displayed on the PV display.                                                                       |
| ר<br>בינט                              | <b>2.</b> Press the $\searrow$ key to display $\zeta$ .                                                                                                    |
| ->'r<br>->'r                           | <b>3.</b> Press the <u>SEL</u> key once.<br>The current setting ( $241$ ) flashes on the SV display.                                                                                  |
| ->;;;;;;;;;;;;;;;;;;;;;;;;;;;;;;;;;;;; | <b>4.</b> Press the $\square$ or $\square$ keys to display <b>5[]</b> .                                                                                                    |
| 500                                    | 5. Press the <u>SEL</u> key once. <b>EDD</b> will stop flashing and will be registered for <b>L</b> . After that, the controller will operate with <b>L</b> being <b>EDD</b> seconds. |
| 1499<br>1500                           | <b>6.</b> If you want to display the operation status, press and hold the $SEL$ key for two seconds.                                                                                  |

### Derivative time (Setting range: 0.0 to 999.9 seconds)

#### [Description] -

ď

- d can be set automatically by the auto-tuning operation.
- d can also be set manually.

- When d is set to 0, the differential operation does not start.
- When P is set to 0.0, this makes the setting of d ineffective.

#### [Setting example] Changing the differential time from 60.0 seconds to 50.0 seconds —

| Display                 | Operating procedure                                                                                                    |
|-------------------------|----------------------------------------------------------------------------------------------------|
| 1499<br>1500<br>P<br>50 | <b>1.</b> Press and hold the <u>SEL</u> key for three seconds.<br><i>P</i> will be displayed on the PV display.                                                              |
| а<br>500                | <b>2.</b> Press the $\searrow$ key to display $d$ .                                                                                                    |
| ->-ju                   | <b>3.</b> Press the <u>SEL</u> key once.<br>The current setting ( $\underline{B} \square \underline{D}$ ) flashes on the SV display.                                         |
| ->:00-                  | 4. Press the $m$ or $m$ keys to display 500.                                                                                                    |
| d<br>                   | <b>5.</b> Press the <u>SEL</u> key once. <b>500</b> will stop flashing and will be registered for $d$ . After that, the controller will operate with $d$ being 50.0 seconds. |
| 1499<br>1500            | <b>6.</b> If you want to display the operation status, press and hold the $SEL$ key for two seconds.                                                                         |

# Hysteresis range for ON/OFF control (Setting range: 0 to 50%FS)

#### [Description] -

- To select the ON/OFF control (two-position control), set / to 0.0. It is not necessary to set , and /.
- When the hysteresis range (Range of ON/OFF control) is too small, the output may switch the ON/OFF frequently. (This may affect the life of the device to be controlled, especially when contact output is selected.)
- The unit of the set value of this parameter is °C or °F (engineering unit). The setting range varies according to the measured range of input.

[Ex] Input Thermocouple K : At measured range of 0 to 400 °C, the setting range is 0 to 200 °C.
 Resistance bulb : At measured range of 0 to 150 °C, the setting range is 0 to 75 °C.
 Related parameters: *P* (page 18)

ameters: P (page 18) anaF (page 30)

#### [Setting example] Changing the hysteresis range from 1°C to 35°C -

| Display                 | Operating procedure                                                                                                    |
|-------------------------|----------------------------------------------------------------------------------------------------|
| 1499<br>1500<br>P<br>50 | <b>1.</b> Press and hold the <i>SEL</i> key for three seconds.<br><i>P</i> will be displayed on the PV display.                                                                    |
| 882<br>1                | <b>2.</b> Press the $\searrow$ key to display $HY5$ .                                                                                                    |
| <u> </u>                | <b>3.</b> Press the <u>SEL</u> key once.<br>The current setting ( <i>t</i> ) flashes on the SV display.                                                                            |
| HY5<br>-25              | <b>4.</b> Press the $\frown$ or $\frown$ keys to display 35.                                                                                                    |
| <u> НУ</u> 5<br>35      | <b>5.</b> Press the <u>SEL</u> key once. 35 will stop flashing and will be registered for $H_{25}$ . After that, the controller will operate with the hysteresis range being 35°C. |
| 1499<br>1500            | <b>6.</b> If you want to display the operation status, press and hold the $SEL$ key for two seconds.                                                                               |

Cooling-side proportional band coefficient (Option: Available for DUAL output only) (Setting range: 0.0 to 100.0)

#### [Description]

Cool

• This parameter is used for setting the cooling-side proportional band. (See the figure below.)

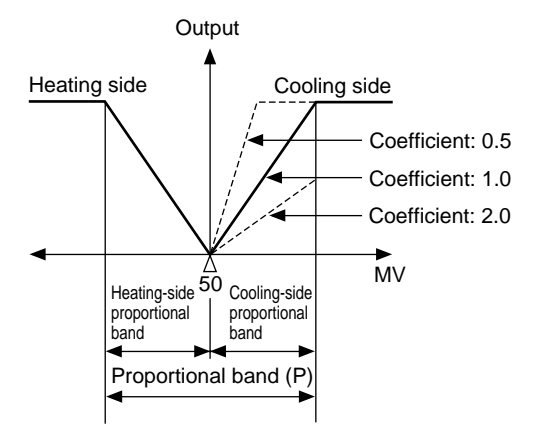

 Before setting the cooling-side proportional band, set the heating-side proportional band to an optimum value. To select the two-position control for the cooling side, set *Lool* to 0.0.

Cooling-side proportional band =  $\frac{\text{Proportional band (P)}}{2}$  x Coefficient

Ex) When making the proportional band of 10% of the full scale with the proportional band (P) being 50%:

$$10\% = \frac{50\%}{2}$$
 x Coefficient

Consequently, the coefficient is 0.4.

# • When *P* is set to 0.0 and *Lool* is set to 0.0 in the dual output type, the cooling output is as shown in the figure below. The hysteresis is fixed at 0.5%FS.

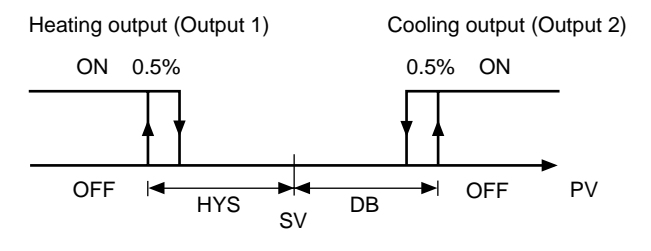

Related parameters: HY5 (page 21) P (page 18) db (page 23)

#### [Setting example] Changing the cooling-side proportional band coefficient from 1.0 to 2.5 -

| Display                 | Operating procedure                                                                                                    |
|-------------------------|----------------------------------------------------------------------------------------------------|
| 1499<br>1500<br>P<br>50 | <b>1.</b> Press and hold the <i>SEL</i> key for three seconds.<br><i>P</i> will be displayed on the PV display.                                                                                         |
| LooL<br>D               | <b>2.</b> Press the $\bigvee$ key to display <b>Lool</b> .                                                                                                    |
| Γοςι<br>-μ              | <b>3.</b> Press the <u>SEL</u> key once.<br>The current setting ( <b>1</b> ) flashes on the SV display.                                                                                                 |
| Lool                    | <b>4.</b> Press the $\frown$ or $\frown$ keys to display 25.                                                                                                    |
| [ool<br>25              | 5. Press the <u>SEL</u> key once. 25 will stop flashing and will be registered for <u>Lool</u> . After that, the controller will operate with the cooling-side proportional band coefficient being 2.5. |
| 1499<br>1500            | <b>6.</b> If you want to display the operation status, press and hold the $SEL$ key for two seconds.                                                                                                    |

### Cooling-side proportional band shift (Dead band/Overlap band)

(Option: Available for DUAL output only) (Setting range: -50.0 to +50.0)

#### [Description] -

• This parameter is used for shifting the cooling-side proportional band from the set value. (See the figure below.)

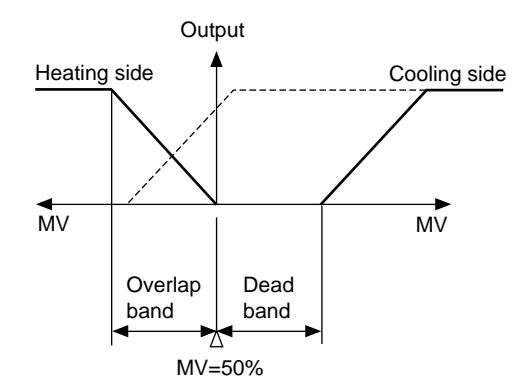

- When **db** is a positive value, it is called the "Dead band", and when it is a negative value, the "Overlap band".
- Since the unit of **db** is same one used for MV [%], if you want to set **db** in the unit of deviation [%], **db** must be converted using the equation below.

DB [%] = Deviation x 
$$\frac{100}{P}$$
 [%]

Ex) When making a dead band with a deviation of 1.0 [%] from the SV while the proportional band (P) is 5.0%: 100

DB [%] = 1.0 x 
$$\frac{100}{5.0}$$
 = 20 [%]

Consequently, set the parameter db to 20 [%].

• Related parameters: *P* (page 20)

#### [Setting example] Shifting the cooling-side proportional band by 2.0 -

| Display                 | Operating procedure                                                                                                    |
|-------------------------|----------------------------------------------------------------------------------------------------|
| 1499<br>1500<br>P<br>50 | <b>1.</b> Press and hold the <i>SEL</i> key for three seconds.<br><i>P</i> will be displayed on the PV display.                                                 |
| db<br>00                | <b>2.</b> Press the $\checkmark$ key to display $db$ .                                                                                                    |
| 。<br>-近代                | <b>3.</b> Press the SEL key once.<br>The current setting ( ) flashes on the SV display.                                                                         |
| db<br>74                | <b>4.</b> Press the $\frown$ or $\frown$ keys to display $22$ .                                                                                                 |
| db<br>20                | <b>5.</b> Press the <u>SEL</u> key once. 21 will stop flashing and will be registered for $db$ . After that, the controller will operate with $db$ being 2.0 %. |
| 1499<br>1500            | <b>6.</b> If you want to display the operation status, press and hold the $SEL$ key for two seconds.                                                            |

# bRL Rr

Output offset value (Setting range: -100.0 to 100.0 %)

Anti-reset windup (Setting range: 0 to 100%FS)

#### [Description] -

The anti-reset windup (*Rr*) is automatically set to an optimum value by the auto-tuning operation.
By setting *bRL*, the amount of overshoot can be adjusted.

#### [Note]

By making use of a fuzzy control system equipped to PXR, the amount of overshoot can be minimized without setting hRL and Rr.

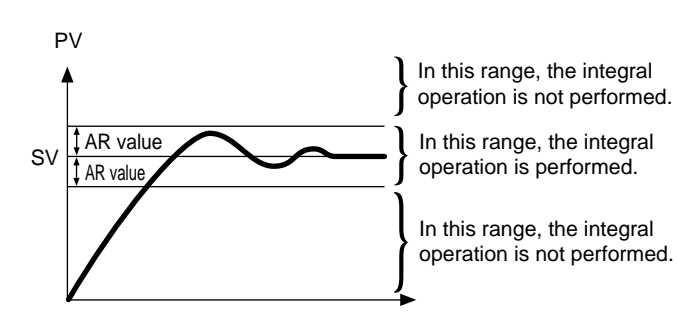

#### [Setting example] Changing the anti-reset windup from 60°C to 80°C. -

| Display                 | Operating procedure                                                                                                    |
|-------------------------|----------------------------------------------------------------------------------------------------|
| 1499<br>1500<br>P<br>50 | <ul> <li><b>1.</b> Press and hold the <i>SEL</i> key for three seconds.</li> <li><i>P</i> will be displayed on the PV display.</li> </ul>                                               |
| Rr<br>60                | <b>2.</b> Press the $\searrow$ key to display $R_r$ .                                                                                                    |
| Яг<br>-50 <del>,</del>  | <b>3.</b> Press the <u>SEL</u> key once.<br>The current setting ( <b>5</b> ] ) flashes on the SV display.                                                                               |
| Яс<br>-80               | 4. Press the or keys to display 80.                                                                                                    |
| R,r<br>80               | <b>5.</b> Press the <u>SEL</u> key once. <b>B1</b> will stop flashing and will be registered for $R_r$ . After that, the controller will operate with the anti-reset windup being 80°C. |
| 1499<br>1500            | <b>6.</b> If you want to display the operation status, press and hold the $SEL$ key for two seconds.                                                                                    |

# Control algorithm (Settings: PID/FUZY/SELF)

#### [Description] -

- This parameter is used for selecting PID control, FUZZY-PID control, or PID control with self-tuning.
- To select the PID control or FUZZY-PID control, it is necessary to set the parameters of P, L, d, and Rr manually or by the auto-tuning in advance.
- For the ON/OFF control (Two-position control), select the PID control and then set *P* to 0.0. For detailed information, refer to *P* (page 20).
- Refer to the next page for the PID control with self-tuning.

#### [Setting example] Changing the control system from PID to FUZZY -

| Display                           | Operating procedure                                                                                                    |
|-----------------------------------|----------------------------------------------------------------------------------------------------|
| 1499<br>1500<br>P<br>50           | <ul> <li><b>1.</b>Press and hold the <i>SEL</i> key for three seconds.</li> <li><i>P</i> will be displayed on the PV display.</li> </ul>                                              |
| [[rl<br>Pid                       | <b>2.</b> Press the $\bigvee$ key to display $[fr]$ .                                                                                                    |
| [[,r <u>i</u> ],<br>-7 <u>,</u> 4 | <b>3.</b> Press the SEL key once.<br>The current setting $(P_{Ld})$ flashes on the SV display.                                                                                        |
| [[cl<br>-Fuzy                     | <b>4.</b> Press the $\square$ or $\square$ keys to display FU2Y.                                                                                                    |
| ET r L<br>FUZY                    | <b>5.</b> Press the <u>SEL</u> key once. FU2Y will stop flashing and will be registered for $ErrL$ . After that, the controller will operate with the FUZZY control system activated. |
| 1499<br>1500                      | <b>6.</b> If you want to display the operation status, press and hold the $SEL$ key for two seconds.                                                                                  |

#### [Self-tuning] -

#### 1 Function:

With the self-tuning function, PID parameters are automatically re-optimised depending on the actual condition of device to be controlled and the setting temperature (SV).

#### 2 How to execute:

Follow the procedure shown below to set and execute the self-tuning. The self-tuning starts to run at the appropriate conditions. (See page 27)

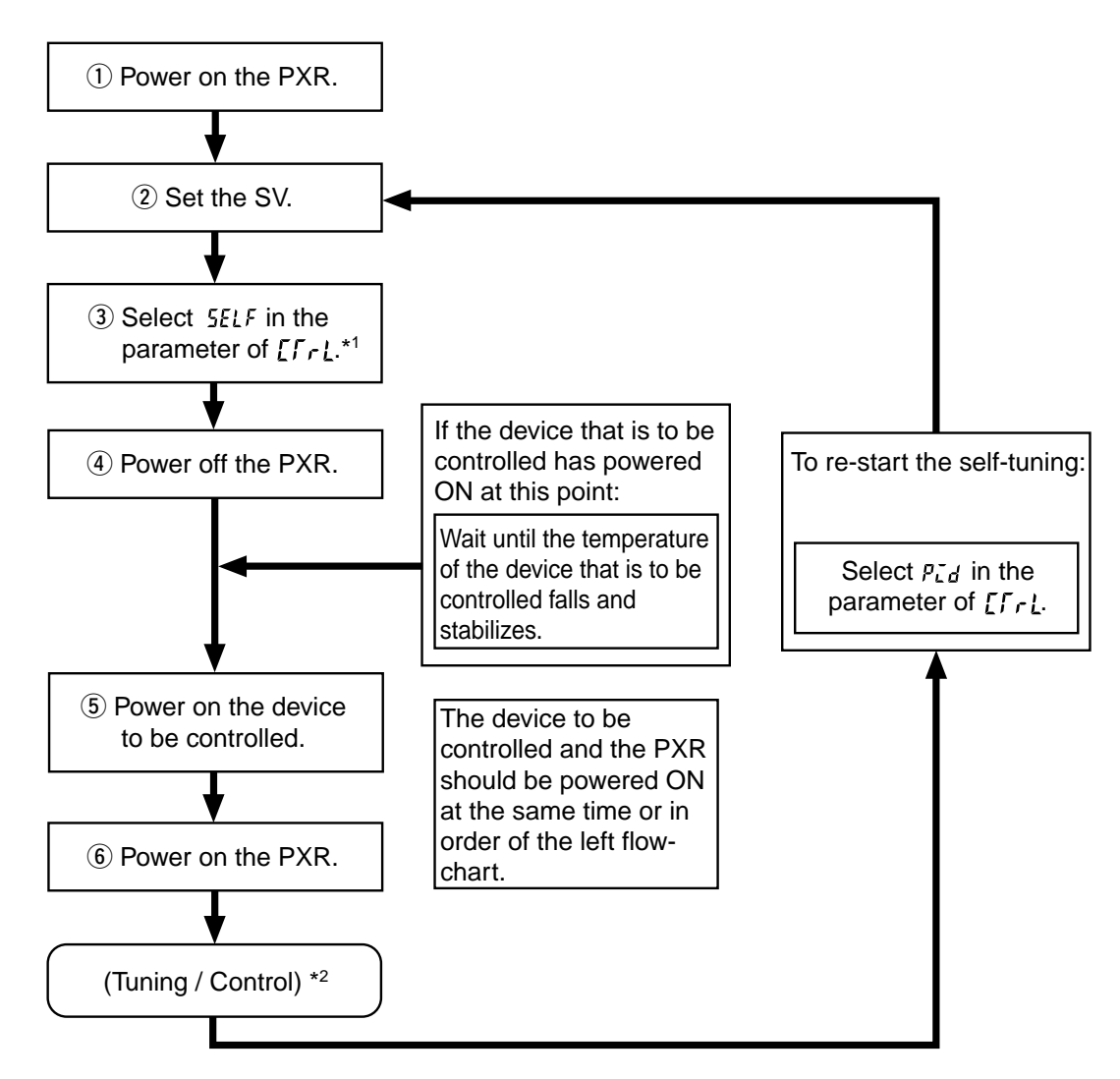

\*1: How to set the parameter of **[**[r]:

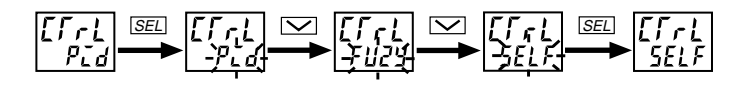

\*2: Display during self-tuning is shown below:

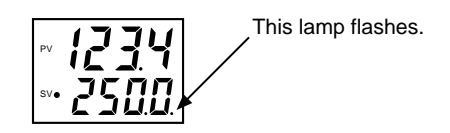

3 Conditions under which the self-tuning runs:

① At power-on:

The self-tuning runs when all of the following conditions are met.

- The SV that appears at power-on is not the same one when the P, L, d, and  $R_r$  were set previously. (When the P, L, d, and  $R_r$  are set by the self-tuning, auto-tuning, manual setting, and writing by communications tools at previous time)
- The (SV-PV) at power-on is larger than (the value of  $P \times \text{input range}$ ) or (the set value of  $52F_b$ ).
- ② When the SV is changed:

The self-tuning runs when all the conditions below are met.

- The changed SV is larger than the SV that was set when the P,  $\vec{L}$ ,  $\vec{d}$ , and  $\vec{R}_{r}$  were selected previously.
- The changed amount of the SV is larger than 0.
- The changed amount of the SV is larger than (the set value of  $P \times \text{input range}$ ) or (the set value of 5LFb).
- ③ When output becomes unstable:

The self-tuning runs when control becomes unstable and the hunting of the operating output (MV) occurs. (The self-tuning runs only once as long as the SV is not changed.)

④ When the control standby mode is cancelled:

The self-tuning runs by the same reason as "① At power-on" are met.

\* Only when the PXR is set to standby mode at power-on.

4 Conditions under which the self-tuning does not run:

- 1 During control standby mode
- (2) During two-position control (Parameter of P = 0)
- ③ During auto-tuning operation
- ④ During ramp-soak operation
- 5 Error display ( LLLL or UUUU is displayed.)
- 6 During dual output (The set value of the parameter of P n ; is larger than 4.)
- ⑦ When setting the parameters of P, L, d, and Rr manually (including the setting written by communications tools)
- 5 Conditions under which the self-tuning is suspended:
  - 1 At the condition described in  $\fbox{4}$  shown above
  - 2 When the SV is changed during self-tuning operation
  - ③ When the self-tuning operation can not be completed within approx. 9 hours

6 Caution

- ① Once the PID constant is set, the self-tuning does not operate at next power-on as long as the SV is not changed.
- (2) For an accurate tuning, be sure to power on the device to be controlled before or at the same time as the PXR is powered on. If the PXR has to be powered on first for reasons of the system configuration, perform the auto-tuning with the PID or FUZZY control.
- ③ If the device to be controlled is powered on under temperature change (especially when it rises), accurate tunings can not be performed. Be sure to power on the PYX when the temperature of device to be controlled is stabilized.
- ④ The self-tuning does not run for cooling system control under Direct Action output (Parameter P n l = 2 or 3).
- (5) In case the control is not stable after performing the self-tuning, change the algorithm to the PID or FUZZY control and perform the auto-tuning.

#### 7 Reference [About the self-tuning method]

The PID constant is calculated in one of the following two methods.

The method is selected automatically depending on the characteristics of the device to be controlled.

- Step response method
- Limit cycle method

The following figures show the operations at power-on and changing the SV, and under unstable control.

① Operations at power-on

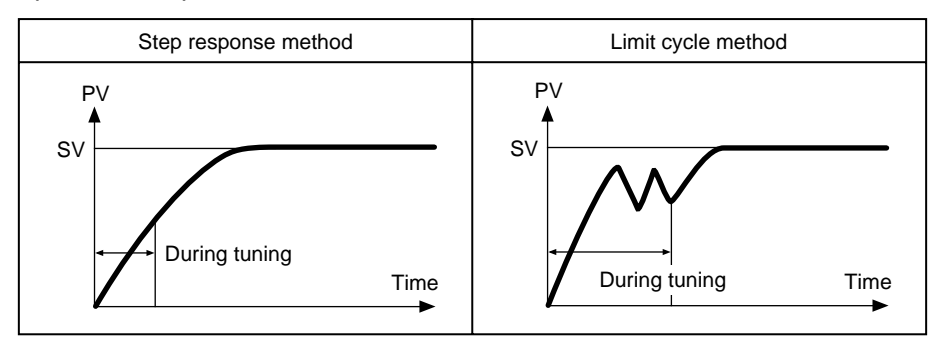

2 Operations at changing the SV

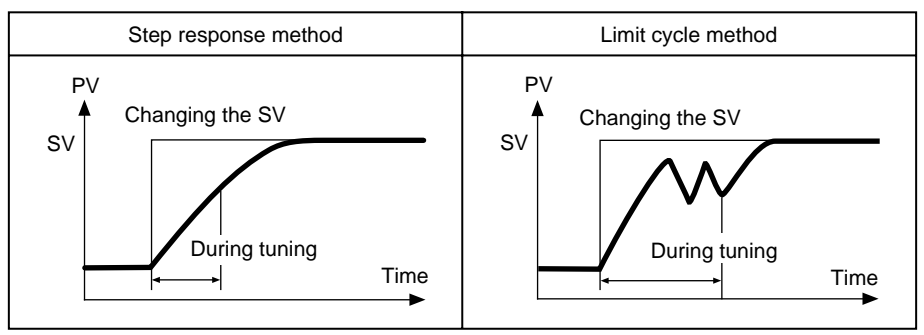

③ Operation under unstable control

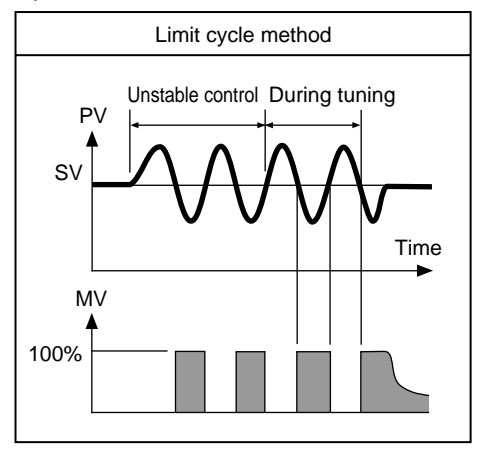

# **SLFb** PV (Measured value) stable range (Setting range: 0 to 100%FS)

#### [Description] -

• Self-tuning logic recognizes that control is stable if PV is staying within the SV  $\pm$  **5***L***Fb**.

• It is not necessary to set this parameter under normal conditions.

#### [Setting example] Changing the PV stable range from 2 to 3 -

| Display                 | Operating procedure                                                                                                    |
|-------------------------|----------------------------------------------------------------------------------------------------|
| 1499<br>1500<br>P<br>50 | <ul><li><b>1.</b>Press and hold the <i>SEL</i> key for three seconds.</li><li><i>P</i> will be displayed on the PV display.</li></ul>                                        |
| SLFb                    | <b>2.</b> Press the $\square$ key to display $5lFb$ .                                                                                                    |
| 51.Fb<br>-25            | <b>3.</b> Press the <u>SEL</u> key once.<br>The current setting ( <i>z</i> ) flashes on the SV display.                                                                      |
| 51.Fb                   | <b>4.</b> Press the $\square$ or $\square$ keys to display <b>3</b> .                                                                                                    |
| SLFb<br>3               | <b>5.</b> Press the <u>SEL</u> key once. $\exists$ will stop flashing and will be registered for $5lFb$ . After that, the controller will operate with the PV range being 3. |
| 1499<br>1500            | <b>6.</b> If you want to display the operation status, press and hold the $SEL$ key for two seconds.                                                                         |

### **DAD** HYS (Hysteresis) mode at ON/OFF control (Settings: oFF/on)

#### [Description] -

- This parameter is use for selecting the hysteresis operation mode at ON/OFF control.
  - ${}_{o}FF$ : Starts the ON/OFF control at the values of  $SV+ {HYS \over 2}$  and  $SV- {HYS \over 2}$ .
  - on : Starts the ON/OFF control at the values of SV and SV+HYS, or SV and SV-HYS.
- Default setting: ON

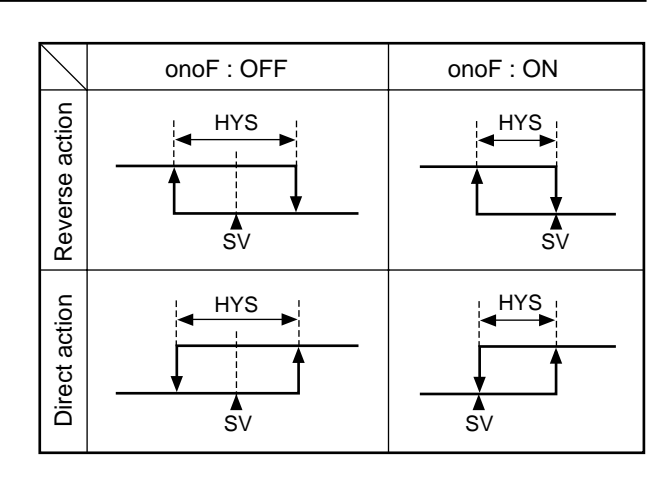

#### [Setting example] Setting the hysteresis mode to ON

| Display                               | Operating procedure                                                                                                    |
|---------------------------------------|----------------------------------------------------------------------------------------------------|
| 1499<br>1500<br>P<br>50               | <ul> <li><b>1.</b> Press and hold the <i>SEL</i> key for three seconds.</li> <li><i>P</i> will be displayed on the PV display.</li> </ul>                                                      |
| onoF<br>oFF                           | <b>2.</b> Press the $\bigvee$ key to display $anaF$ .                                                                                                    |
| οηα <del>Γ</del><br>- <sub>ρ</sub> ετ | <b>3.</b> Press the SEL key once.<br>The current setting ( $_{\alpha}FF$ ) flashes on the SV display.                                                                                          |
| Jana<br>- <u>an-</u>                  | <b>4.</b> Press the $\searrow$ key to display an .                                                                                                    |
| anaF<br>an                            | 5. Press the <u>SEL</u> key once. on will stop flashing and will be registered for onoF. After that, the controller will operate with the hysteresis being as shown in the figure of ON above. |
| 14 <u>99</u><br>1500                  | 6. If you want to display the operation status, press and hold the SEL key for two seconds.                                                                                                    |

### **F** Cycle time of control output 1 (Setting range: 1 to 150 seconds)

#### [Description] -

- This parameter is applicable for to the contact output and SSR-driving output.
- While input is within the proportional band, output changes between ON and OFF in cycles. These cycles are called cycle time.

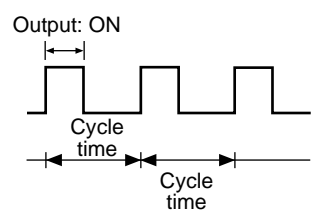

• Do not set this parameter to "0".

#### For contact output:

The higher the frequency of output is, the more precise the control becomes. However a high frequency of output may shorten the life of the contacts and the device to be controlled. Be sure to adjust the proportional cycles considering controllability and the life of the device and the contacts.

Typical: 30 seconds

#### For SSR-driving output:

Use in short cycles if there is no problem with the device to be controlled.

Typical: 1 to 2 seconds

#### [Setting example] Setting the cycle time from 30 seconds to 20 seconds -

| Display                 | Operating procedure                                                                                                    |
|-------------------------|----------------------------------------------------------------------------------------------------|
| 1499<br>1500<br>P<br>50 | <b>1.</b> Press and hold the <u>SEL</u> key for three seconds.<br>p will be displayed on the PV display.                                                                    |
| Г <u>Г</u><br>30        | <b>2.</b> Press the $\bigvee$ key to display $ff$ .                                                                                                    |
|                         | <b>3.</b> Press the SEL key once.<br>The current setting ( 31) flashes on the SV display.                                                                                   |
| <u>ر</u><br>جو          | <b>4.</b> Press the $n$ or $n$ key to display $2n$ .                                                                                                    |
| Γ <u>Γ</u><br>20        | 5. Press the <u>SEL</u> key once. 20 will stop flashing and will be registered for <b>f</b> . After that, the controller will operate with the cycle time being 20 seconds. |
| 1499<br>1500            | <b>6.</b> If you want to display the operation status, press and hold the $SEL$ key for two seconds.                                                                        |

Cycle time of control output 2 (Cooling-side) (Setting range: 1 to 150 seconds) (Option: Available for DUAL output only)

#### [Description] -

- By this parameter is set, the cycle time of control output 2.
- While input is within the proportional band, output changes between ON and OFF in cycles. These cycles are called cycle time.

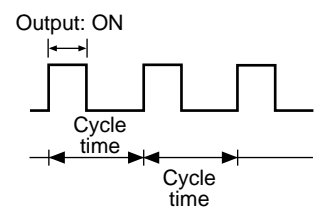

#### For contact output:

The higher the frequency of output is, the more precise the control becomes. However a high frequency of output may shorten the life of the contacts and the device to be controlled. Be sure to adjust the proportional cycles considering controllability and the life of the device and the contacts.

Typical: 30 seconds

• Do not set this parameter to "0".

#### [Setting example] Setting the cooling-side cycle time from 30 seconds to 20 seconds -

| Display                    | Operating procedure                                                                                                    |
|----------------------------|----------------------------------------------------------------------------------------------------|
| 1499<br>1500<br>P<br>50    | <b>1.</b> Press and hold the <u>SEL</u> key for three seconds. $p$ will be displayed on the PV display.                                                                                                  |
| Γ <u>Γ</u> 2<br>30         | <b>2.</b> Press the $\bigvee$ key to display $f[2]$ .                                                                                                    |
| ר <u>ר</u> ב<br>קע-<br>קע- | <b>3.</b> Press the <u>SEL</u> key once.<br>The current setting ( <u>31</u> ) flashes on the SV display.                                                                                                 |
| Г <u>Г</u><br>ТЦ           | <b>4.</b> Press the $\frown$ or $\frown$ key to display <b>2</b> :                                                                                                    |
| 7 <u>7</u> 7<br>05         | <b>5.</b> Press the <u>SEL</u> key once. 20 will stop flashing and will be registered for <b><i>F</i>[2</b> . After that, the controller will operate with the cooling-side cycle time being 20 seconds. |
| 1499<br>1500               | <b>6.</b> If you want to display the operation status, press and hold the $SEL$ key for two seconds.                                                                                                    |

# **P-n** Input signal code (Setting range: 0 to 16)

#### [Description] -

- This parameter is used for selecting input signals. Input signal varies depending on the sensors (2 types below). Set a code that corresponds to the sensor you use.
  - Type I : Thermocouples (9 kinds of signals) Resistance bulbs (1 kind of signal)
  - Type II : Voltage, current
- Input signals can be selected within the same type. It is impossible to select input signals of a different type.
- For type II, when changing from the voltage input to the current input, connect the supplied resistance of 250 Ω between terminals ⑦ and ⑧ as well as changing the code. When changing from the current input to the voltage input, remove the resistance of 250 Ω as well as changing the code.

#### [Note]

After changing the codes, power off the PXR, and then power it on again.

- Input signals and codes
- ① Input signals code table

| Туре | Input signal           | Code<br><b>P-n2</b> |
|------|------------------------|---------------------|
|      | Resistance bulb (RTD)  |                     |
|      | • Pt 100               | 1                   |
|      | Thermocouple           |                     |
|      | J ●                    | 2                   |
|      | • K                    | 3                   |
|      | • R                    | 4                   |
| Ι    | • B                    | 5                   |
|      | • S                    | 6                   |
|      | • T                    | 7                   |
|      | • E                    | 8                   |
|      | • N                    | 12                  |
|      | • PL-II                | 13                  |
| II   | 1 to 5 V, 4 to 20mA DC | 16                  |

#### [Setting example] Changing from thermocouple K to thermocouple T in Type I -

| Display                 | Operating procedure                                                                                                    |
|-------------------------|----------------------------------------------------------------------------------------------------|
| 1499<br>1500<br>P<br>50 | <b>1.</b> Press and hold the <i>SEL</i> key for three seconds.<br><i>P</i> will be displayed on the PV display.                                                                                   |
| P-n2<br>3               | <b>2.</b> Press the $\bigvee$ key to display $P - nZ$ .                                                                                                    |
| P - n2<br>- 3           | <b>3.</b> Press the <u>SEL</u> key once.<br>The current setting ( <u>3</u> ) flashes on the SV display.                                                                                           |
| P- ~2<br>-, 7-          | 4. Press the $\frown$ or $\frown$ key to display 7.                                                                                                    |
| <u>٦</u> -٩             | <b>5.</b> Press the <u>SEL</u> key once. 7 will stop flashing and will be registered for $P - n^2$ . After that, the controller will operate with the kind of input signals being thermocouple T. |
| 1499<br>1500            | <b>6.</b> If you want to display the operation status, press and hold the $SEL$ key for two seconds.                                                                                              |

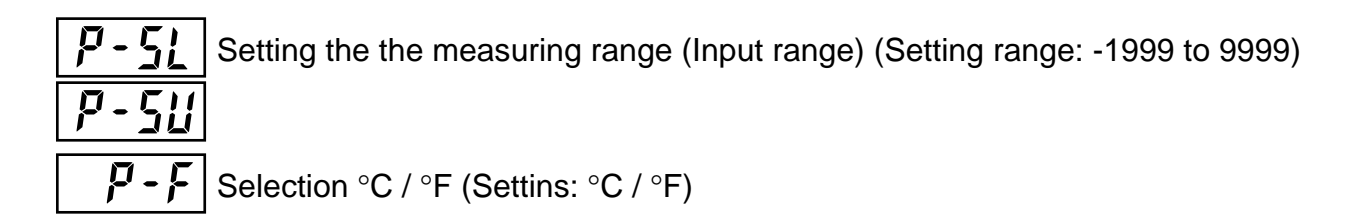

#### [Description]

- These parameters is used for setting the lower and upper limits of the measured range and unit of temperature.
- A decimal point position can be set in the parameter of P-dP.
- For the current and voltage inputs,  $\mathbf{I}$ ,  $\mathbf{I}$  and  $\mathbf{Z}$  can be set for  $P - _{d}P$ , and for other inputs,  $\mathcal{I}$  and l can be set for P-dP.
- See the right table for input range.

| r              |             |      |    |                 |             |           |                 | 1     |
|----------------|-------------|------|----|-----------------|-------------|-----------|-----------------|-------|
|                | Range       |      |    | With / without  | Range       | е         | With / without  |       |
| Input type     | (°C)        |      | )  | a decimal point | (°F)        |           | a decimal point |       |
|                |             |      |    |                 | (°C)*       |           |                 | (°F)* |
|                |             | 0    | to | 150             | 0           | 32 to     | 302             | 0     |
|                |             | 0    | to | 300             | 0           | 32 to     | 572             | 0     |
| Resistance     |             | 0    | to | 500             | 0           | 32 to     | 932             | 0     |
| bulb JIS       | Pt100Ω      | 0    | to | 600             | 0           | 32 to 1   | 1112            | Х     |
| (IEC)          |             | -50  | to | 100             | 0           | -58 to    | 212             | 0     |
|                |             | -100 | to | 200             | 0           | -148 to   | 392             | 0     |
|                |             | -150 | to | 600             | 0           | -238 to 1 | 1112            | Х     |
|                |             | -150 | to | 850             | X           | -238 to 1 | 1562            | Х     |
|                | J           | 0    | to | 400             | 0           | 32 to     | 752             | 0     |
|                | J           | 0    | to | 800             | 0           | 32 to 1   | 1472            | Х     |
|                | К           | 0    | to | 400             | 0           | 32 to     | 752             | 0     |
|                | к           | 0    | to | 800             | 0           | 32 to 1   | 1472            | Х     |
|                | к           | 0    | to | 1200            | Х           | 32 to 2   | 2192            | Х     |
|                | R           | 0    | to | 1600            | X           | 32 to 2   | 2912            | Х     |
| Thermocouple   | В           | 0    | to | 1800            | Х           | 32 to 3   | 3272            | Х     |
|                | S           | 0    | to | 1600            | X           | 32 to 2   | 2912            | Х     |
|                | т           | -150 | to | 200             | 0           | -238 to   | 392             | Х     |
|                | т           | -150 | to | 400             | 0           | -238 to   | 752             | Х     |
|                | E           | 0    | to | 800             | 0           | 32 to 1   | 1472            | Х     |
|                | E           | -150 | to | 800             | 0           | -238 to 1 | 1472            | Х     |
|                | N           | 0    | to | 1300            | X           | 32 to 2   | 2372            | Х     |
|                | PL-II       | 0    | to | 1300            | X           | 32 to 2   | 2372            | Х     |
| Direct-current |             |      |    |                 | -1999 to    | 9999      |                 |       |
| voltage        | 1 to 5 V DC |      |    |                 | (Scaling is | possible) |                 |       |

2 Input range table (Standard range)

\* O: with X: without

\* For 4 to 20 mA DC input, connect a resistance of  $250\Omega$  between

terminals (1) and (1) to change the input to the 1 to 5 V DC input. [Note]

The input accuracy is  $\pm 0.5\%$  FS $\pm 1$  digit except the cases shown below.

Thermistor:

Thermocouple R at 0 to 400 °C: In this range, this controller may Thermocouple B at 0 to 500 °C:

display a wrong process value because of the characteristecs of the sensor.

 $\pm 1\%$  FS  $\pm 1$  digit

Other kinds of thermocouples:

 $\pm 0.5\%$  FS  $\pm 1$  digit  $\pm 1$  °C

| Display                 | Operating procedure                                                                                                    |
|-------------------------|----------------------------------------------------------------------------------------------------|
| 1499<br>1500<br>P<br>50 | <ol> <li>Press and hold the <u>SEL</u> key for three seconds.</li> <li><i>P</i> will be displayed on the PV display.</li> </ol>                                       |
| P - 5L<br>0             | <b>2.</b> Press the $\bigvee$ key to display $P - \frac{5}{L}$ .                                                                                                    |
| Р-5Ц<br>-,0-            | <b>3.</b> Press the <u>SEL</u> key once.<br>The current setting ( <b>[</b> ) flashes on the SV display.                                                               |
| P-5L<br>100-            | <b>4.</b> Press the $\square$ or $\square$ key to display - $(\square)$ .                                                                                             |
| P - SL<br>- 100         | <b>5.</b> Press the <b>SEL</b> key once ( <b>DD</b> will stop flashing and will be registered for <b>P</b> -5).                                                       |
| P - 511<br>150          | <b>6.</b> Press the $\checkmark$ key to display $P - S_{II}$ on the PV display.                                                                                       |
| P - 511<br>-150-        | <b>7.</b> Press the SEL key once.<br>The current setting ( <b>15</b> ] ) flashes on the SV display.                                                                   |
| P - 5U<br>-200          | <b>8.</b> Press the $\frown$ or $\frown$ key to display 200.                                                                                                    |
| P - 5U<br>200           | <b>9.</b> Press the <u>SEL</u> key once. 200 will be registered for $P - 50$ . After that, the controller will operate with the measured range being -100°C to 200°C. |
| 1499<br>2000            | <b>10.</b> If you want to display the operation status, press and hold the $SEL$ key for two seconds.                                                                 |

[Setting example] Changing the measuring range from 0°C to 150°C to -100°C to 200°C (Pt100) -----

### **P**-d**P** Decimal point position (Settings: 0 / 1 / 2)

#### [Description] -

• This parameter is used for selecting the number of decimal point position for the PV (Measured value).

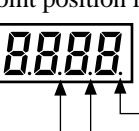

- "0" (No digit after decimal point)
   "1" (1 digit after decimal point)
- "2" (2 digit after decimal point. This is valid only for the voltage and current inputs)

Related parameters: **P-5L** (page 34)

*P***-5**<sup>*i*</sup> (page 34)

#### [Setting example] Changing the decimal point position setting from 0 to 1-

| Display                       | Operating procedure                                                                                                    |
|-------------------------------|----------------------------------------------------------------------------------------------------|
| 150<br>150<br>P<br>50         | <ul><li><b>1.</b> Press and hold the <u>SEL</u> key for three seconds.</li><li><i>p</i> will be displayed on the PV display.</li></ul>                                                        |
| P-dP<br>0                     | <b>2.</b> Press the $\swarrow$ key to display $p - dp$ .                                                                                                    |
| Р- <u></u> дР<br>-,0 <u>-</u> | <b>3.</b> Press the <u>SEL</u> key once.<br>The current setting ( <b>1</b> ) flashes on the SV display.                                                                                       |
| P-dP<br>- 1                   | 4. Press the key to display t.                                                                                                    |
| P-dP<br>1                     | <b>5.</b> Press the <u>SEL</u> key once. <i>I</i> will stop flashing and will be registered for $p - dp$ . After that, the controller will operate with one decimal point position displayed. |
| 1499<br>1500                  | <b>6.</b> If you want to display the operation status, press and hold the $SEL$ key for two seconds.                                                                                          |

# **PUTF** PV (Measured value) offset (Setting range: -10 to 10%FS)

#### [Description]

- With this function, predetermined value is added to the input reading. This parameter is used for adjusting PXR's indication so that it becomes same as the one of the other instruments like recorder.
- The PXR operates at the displayed PV (the value to which the PV offset value is added).

#### [Setting example] Adding the PV offset value of 5°C to the input value of 1200 °C -

| Display                        | Operating procedure                                                                                                    |
|--------------------------------|----------------------------------------------------------------------------------------------------|
| 1200<br>1200<br>P<br>50        | <ul><li><b>1.</b>Press and hold the <i>SEL</i> key for three seconds.</li><li><i>p</i> will be displayed on the PV display.</li></ul>                                                                                                    |
| PUOF<br>D                      | 2. Press the key to display PUIF.                                                                                                    |
| РИО <u></u> ,<br>- <u>;0</u> - | <b>3.</b> Press the SEL key once.<br>The current setting ( ]) flashes on the SV display.                                                                                                    |
| <i>רוסר</i><br><u>-5</u> -     | <b>4.</b> Press the $\frown$ or $\frown$ key to display 5.                                                                                                    |
| PUDF<br>5                      | <b>5.</b> Press the <u>SEL</u> key once. 5 will stop flashing and will be registered for $PUDF$ . After that, the controller will operate so that the value to which the offset value of 5°C is added can be brought close to the set value. |
| 1205<br>1200                   | <b>6.</b> If you want to display the operation status, press and hold the $SEL$ key for two seconds.                                                                                                    |

## **SV** (Setting value) offset (Setting range: -50 to 50%FS)

#### [Description] -

- With this function, predetermined value is added to the original SV. This parameter is used to eliminate the offset that occurs in performing P control.
- Alarm judgment is made by the displayed SV to which the SV offset value is not added.
- The PXR operates based on the SV to which the SV offset value is added.

#### [Setting example] Adding the SV offset value of 9°C to the currently set value -

| Display                 | Operating procedure                                                                                                    |
|-------------------------|----------------------------------------------------------------------------------------------------|
| 1499<br>1500<br>P<br>50 | <ul><li><b>1.</b> Press and hold the <i>SEL</i> key for three seconds.</li><li><i>p</i> will be displayed on the PV display.</li></ul>                                                                                               |
| SUOF<br>D               | <b>2.</b> Press the $\checkmark$ key to display $5 U \square F$ .                                                                                                    |
| 500F<br>-,0]-           | <b>3.</b> Press the <u>SEL</u> key once.<br>The current setting ( <b>1</b> ) flashes on the SV display.                                                                                                    |
| 500F<br>-9-             | <b>4.</b> Press the $\square$ or $\square$ key to display <b>9</b> .                                                                                                    |
| SUDF<br>9               | 5. Press the <u>SEL</u> key once. 9 will stop flashing and will be registered for 51/0F. (The displayed SV remains unchanged.) After that, the controller will operate at the SV value to which the SV offset value of 9°C is added. |
| 1499<br>1500            | <b>6.</b> If you want to display the operation status, press and hold the $SEL$ key for two seconds.                                                                                                    |

# **P-dF** Time constant of input filter (Setting range: 0.0 to 900.0 seconds)

#### [Description] ·

• This parameter is used for reducing the fluctuation of input signal (filter function).

For example, when the input filter constant is set to 5 seconds, the PV changes as shown in right figure while input changes from 0 to 100% suddenly. It takes 5 seconds for the PV to change from 0 to 63.2%.

#### [Note]

The factory default setting is 5.0 (5 seconds). Do not change this parameter as long as changing is not of absolute necessity.

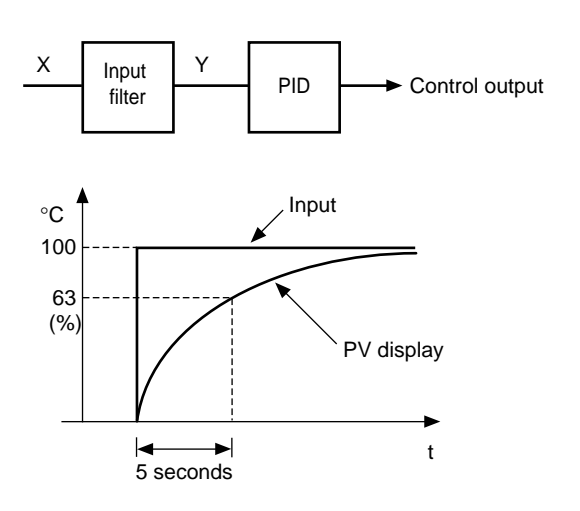

#### [Setting example] Changing the filter constant from 5.0 (5 seconds) to 10.0 (10 seconds) -

| Display                 | Operating procedure                                                                                                    |
|-------------------------|----------------------------------------------------------------------------------------------------|
| 1499<br>1500<br>P<br>50 | <b>1.</b> Press and hold the <i>SEL</i> key for three seconds.<br><i>p</i> will be displayed on the PV display.                                                                 |
| Р-dF<br>50              | <b>2.</b> Press the $\bigvee$ key to display $P - dF$ .                                                                                                    |
| P-dF<br>- <u>50</u> -   | <b>3.</b> Press the $SEL$ key once.<br>The current setting (5.1) flashes on the SV display.                                                                                     |
| P - dF<br>-)00[-        | <b>4.</b> Press the $\frown$ or $\bigcirc$ key to display $(\square)$ .                                                                                                    |
| P - dF<br>100           | 5. Press the <u>SEL</u> key once. (11) will stop flashing and will be registered for <b>P</b> -dF. After that, the controller will operate with the filter constant being 10.0. |
| 1499<br>1500            | <b>6.</b> If you want to display the operation status, press and hold the $SEL$ key for two seconds.                                                                            |

# RLIII, RLIIZ Alarm types (Setting range: 0 to 34) (Option)

#### [Description]

- These parameters is used for selecting the operation types of Alarms 1 and 2.
- Alarm1 is activated in the same way as Alarm2 except for codes 12 to 15. (Codes 12 to 15 cannot be selected for Alarm1.)
- When any code of 12 to 15 is selected for Alarm 2, Alarm 2 is activated and Alarm 1 is cancelled. "Alarm hysteresis", "Delay time", and "Alarm latch" can be selected in Alarm 2 settings.
- The display of the parameter in which the alarm value is set varies depending on the alarm operation types.

[Note] Alarm set value and alarm operations

#### Alarm set value (AL) Plus setting Minus setting Upper Disabled limit Absolute value Lower Disabled limit Upper limit AL Δ SV Deviation value Lower limit SV sv

#### [Note]

- Since the alarm set value may change after changing the alarm operation types, be sure to set the alarm set value again.
- After changing the alarm operation types, power the PXR off, and then on.
- Setting code 0 indicates "No alarm".

Related parameters: *R I*hY , *R*2hY (page 53) *R I*o*P* , *R*2o*P* (page 54) *RL I* , *RL2* (page 16) *dLY I* , *dLY2* (page 49)

[Setting example] Changing the alarm type of Alarm 2 from upper-limit deviation to the upper-limit deviation with hold —

| Display                         | Operating procedure                                                                                                    |
|---------------------------------|----------------------------------------------------------------------------------------------------|
| 1499<br>1500<br>P<br>50         | <b>1.</b> Press and hold the <i>SEL</i> key for three seconds.<br><i>p</i> will be displayed on the PV display.                                                                                  |
| RLNZ<br>S                       | <b>2.</b> Press the $\bigvee$ key to display $RL\Pi Z$ .                                                                                                    |
| <u>ЯL П 2</u><br>- <u>- 5</u> - | <b>3.</b> Press the <i>SEL</i> key once.<br>The current setting (5) flashes on the SV display.                                                                                                   |
| RL NZ<br>-,8-                   | <b>4.</b> Press the $\frown$ key to display <b><math>B</math></b> .                                                                                                    |
| 8LN2<br>8                       | 5. Press the <u>SEL</u> key once. <b>B</b> will stop flashing and will be registered for <b>RL N2</b> . After that, the controller will operate with Alarm 2 of upper limit deviation with hold. |
| 1499<br>1500                    | <b>6.</b> If you want to display the operation status, press and hold the <b>SEL</b> key for two seconds.                                                                                        |
#### [Alarm type list] -

|            | Alarm 1        |                                     | Alarm 2        |                                     |
|------------|----------------|-------------------------------------|----------------|-------------------------------------|
| Alarm type | Display symbol | Screen name                         | Display symbol | Screen name                         |
| 0~15       | AL1            | Set value of Alarm 1                | AL2            | Set value of Alarm 2                |
| 40.04      | A1-L           | Lower-limit of set value of Alarm 1 | A2-L           | Lower-limit of set value of Alarm 2 |
| 16~31      | A1-H           | Upper-limit of set value of Alarm 1 | A2-H           | Upper-limit of set value of Alarm 2 |

The table below shows the meaning of symbols in the following operation figures.

- When any code of 12 to 15 is selected for Alarm 2, Alarm 2 is activated and Alarm 1 is not raised. "Alarm hysteresis", "Delay time", and "Alarm latch" can be selected in Alarm 2 settings.
- The display of the parameter in which the alarm value is set varies depending on the alarm operation types.
- Since the alarm set value may change after changing the alarm operation types, confirm the alarm set value. (Note that this is not abnormal.)

|                    | ALM1 | ALM2 | Alarm type                                         | Operation figure |
|--------------------|------|------|----------------------------------------------------|------------------|
|                    | 0    | 0    | No alarm                                           |                  |
| Absolute<br>value  | 1    | 1    | Upper-limit<br>absolute value                      | ALn PV           |
| alarm              | 2    | 2    | Lower-limit absolute value                         | ALn PV           |
|                    | 3    | 3    | Upper-limit<br>absolute value<br>(with hold)       | ALn PV           |
|                    | 4    | 4    | Lower-limit<br>absolute value<br>(with hold)       | ALn PV           |
| Deviation<br>value | 5    | 5    | Upper-limit<br>deviation                           | SV               |
| alarm              | 6    | 6    | Lower-limit deviation                              | ALn<br>SV PV     |
|                    | 7    | 7    | Upper and lower limits deviation                   | ALn ALn PV<br>SV |
|                    | 8    | 8    | Upper-limit<br>deviation (with hold)               | SV               |
|                    | 9    | 9    | Lower-limit<br>deviation (with hold)               | ALn<br>SV PV     |
|                    | 10   | 10   | Upper and lower<br>limits deviation<br>(with hold) | SV               |

|        | ALM1 | ALM2 | Alarm type                                                                       | Operation figure |
|--------|------|------|----------------------------------------------------------------------------------|------------------|
| Range  | 11   | 11   | Range upper and<br>lower limits deviation<br>(ALM1/2 indepen-<br>dent operation) | ALn ALn          |
| alaini | -    | 12   | Range upper<br>and lower limits<br>absolute value                                | AL2 AL1          |
|        | -    | 13   | Range upper and<br>lower limits<br>deviation                                     | AL2 AL1          |
|        | -    | 14   | Range upper limit<br>absolute value and<br>lower limit deviation                 | AL2<br>SV AL1    |
|        | -    | 15   | Range upper limit<br>deviation and lower<br>limit absolute value                 | AL2 SV PV        |

#### • Timer codes

|       | ALM1 | ALM2 | Alarm type             | Operation figure       |
|-------|------|------|------------------------|------------------------|
| Timer | 32   | 32   | ON-delay<br>timer      | Di<br>ALM              |
|       | 33   | 33   | OFF-delay<br>timer     | Di<br>ALM<br>dLYn      |
|       | 34   | 34   | ON/OFF-<br>delay timer | Di<br>ALM<br>dLYn dLYn |

### Alarm codes for standard types

<sup>•</sup> Alarm 1 is activated in the same way as Alarm 2 except codes 12 to 15. (Codes 12 to 15 cannot be selected for Alarm 1. If any of them is set, it is recognized as code 0, which indicates "No alarm".)

#### • Alarm codes with dual set values

|                 | ALM1 | ALM2 | Alarm type                                                             | Operation figure                        |
|-----------------|------|------|------------------------------------------------------------------------|-----------------------------------------|
| Upper<br>and    | 16   | 16   | Upper and<br>lower limits<br>absolute value                            | A1-L A1-H<br>A2-L A2-H                  |
| limits<br>alarm | 17   | 17   | Upper and lower<br>limits deviation                                    | A1-L A1-H<br>A2-L A2-H<br>A2-L PV<br>SV |
|                 | 18   | 18   | Upper limit<br>absolute value and<br>lower limit deviation             | A1-L<br>A2-L<br>SV A1-H<br>A2-H         |
|                 | 19   | 19   | Upper limit<br>deviation and lower<br>limit absolute value             | A1-H<br>A2-H<br>A1-L<br>A2-L<br>PV      |
|                 | 20   | 20   | Upper and lower<br>limits absolute<br>value (with hold)                | A1-L A1-H<br>A2-L A2-H                  |
|                 | 21   | 21   | Upper and lower<br>limit deviation<br>(with hold)                      | A1-L A1-H<br>A2-L A2-H<br>SV            |
|                 | 22   | 22   | Upper limit absolute<br>value and lower limit<br>deviation (with hold) | SV A1-H<br>A2-H                         |
|                 | 23   | 23   | Upper limit deviation<br>and lower limit absolute<br>value (with hold) | A1-H<br>A2-H<br>A1-L<br>A2-L<br>SV      |

|                | ALM1 | ALM2 | Alarm type                                                                      | Operation figure                                 |
|----------------|------|------|---------------------------------------------------------------------------------|--------------------------------------------------|
| Range<br>alarm | 24   | 24   | Range upper<br>and lower limits<br>absolute value                               | A1-L A1-H<br>A2-L A2-H                           |
|                | 25   | 25   | Range upper<br>and lower<br>limits deviation                                    | A1-L A1-H                                        |
|                | 26   | 26   | Range upper<br>limit absolute<br>value and lower<br>limit deviation             | A1-L<br>A2-L<br>SV A1-H<br>A2-H                  |
|                | 27   | 27   | Range upper<br>limit deviation<br>and lower limit<br>absolute value             | A1-H<br>A2-H<br>A1-L<br>A2-L<br>SV               |
|                | 28   | 28   | Range upper and<br>lower limits absolute<br>value (with hold)                   | A1-L A1-H<br>A2-L A2-H                           |
|                | 29   | 29   | Range upper and<br>lower limits<br>deviation (with hold)                        | A1-L A1-H                                        |
|                | 30   | 30   | Range upper limit<br>absolute value<br>and lower limit<br>deviation (with hold) | A1-L<br>A2-L<br>SV A1-H<br>A2-H                  |
|                | 31   | 31   | Range upper limit<br>deviation and lower<br>limit absolute<br>value (with hold) | A1-H<br>A1-H<br>A2-H<br>A2-H<br>PV<br>A2-L<br>SV |

dLYn: The delay time of Alarms 1 and 2 or timers 1 and 2

ALn: The set value of Alarms 1 and 2

AL1: The set value of Alarm 1

AL2: The set value of Alarm 2

## **P**, Selecting ramp-soak execute type (Settings: 1 / 2 / 3) (Option)

#### [Description] -

- The ramp-soak execute type become effective when the ramp-soak operation is changed from  $_{o}FF$  to  $_{r}$   $U_{n}$ .
- Setting range
  - *i* : Performs 1st to 4th segments.
  - *i* : Performs 5th to 8th segments.
  - *i* : Performs 1st to 8th segments.

#### [Note]

- The change of the ramp-soak execute type are not effective if they are changed during RUN or HOLD.
- Types 1 and 2 cannot run one after another.
- Once  $5\underline{u} i$  to  $5\underline{u} a$  are set, when the SV limiter is set the set values of  $5\underline{u} - i$  to  $5\underline{u} - a$  are not changed, but the SV displayed during ramp-soak operation is affected by the SV limiter.

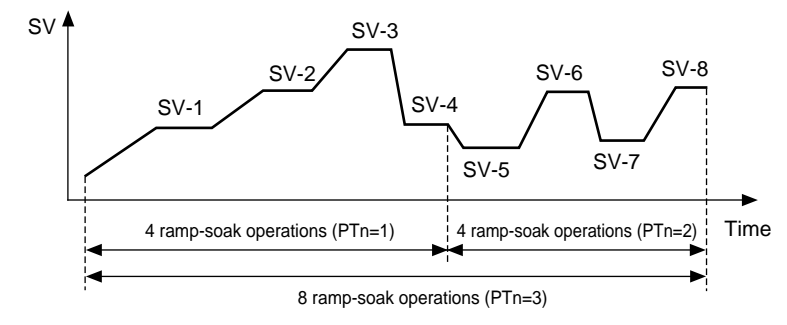

#### [Setting example] Changing the ramp-soak execute type from 1 to 3 -

| Display                 | Operating procedure                                                                                                    |
|-------------------------|----------------------------------------------------------------------------------------------------|
| 1499<br>1500<br>P<br>50 | <b>1.</b> Press and hold the <i>SEL</i> key for three seconds.<br><i>p</i> will be displayed on the PV display.                                            |
| Pro<br>1                | <b>2.</b> Press the $\searrow$ key to display $P_{\Gamma_n}$ .                                                                                             |
| Pr <u>n</u>             | <b>3.</b> Press the SEL key once.<br>The current setting ( <i>t</i> ) flashes on the SV display.                                                           |
|                         | <b>4.</b> Press the $\frown$ key to display <u>3</u> .                                                                                                    |
| РГ <u>л</u><br>3        | 5. Press the <u>SEL</u> key once. 3 will stop flashing and will be registered for <i>Prn</i> . After that, the controller will operate in ramp-soak type 3 |
| 1499<br>1500            | <b>6.</b> If you want to display the operation status, press and hold the <u>SEL</u> key for two seconds.                                                  |

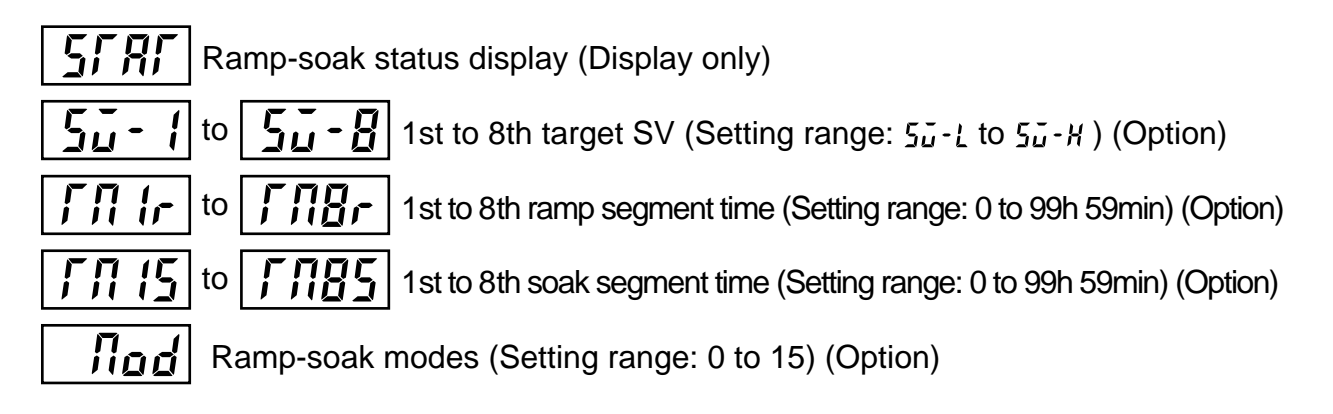

#### [Description] ·

- By these parameters, the SV (Set value) are automatically changed over time according to the patterns set in advance as shown in the figure below. A maximum of 8 ramp-soak segments can be set in PXR.
- The first ramp starts from the PV (Measured value) just before performing the program.
- The program can also be started at power-on automatically (Power-on start function).
- A maximum of eight ramp-soak segments can be set. It is also possible to set 4 ramp-soak segments twice instead.
- When the following parameters are changed under rampsoak operation, operation will change the patterns of the ramp-soak pattern is changed to the new setting.

• 5й - 1 to 5й - 8 • ГЛ Ir to ГЛВr • ГЛ IS to ГЛВS

• Nod

#### [Parameters]

In order to execute these functions, it is necessary to set the programs in advance. To set the programs, set the SV (Setting value) and time desired for the parameters shown in the table on next page.

| Related parameters: | <b>PГ</b> (page 43)                 |
|---------------------|-------------------------------------|
|                     | <b>ProG</b> (page 12)               |
|                     | <b>5<i>ū</i>-<b>L</b> (page 48)</b> |
|                     | <b>5.</b> - <b>H</b> (page 48)      |

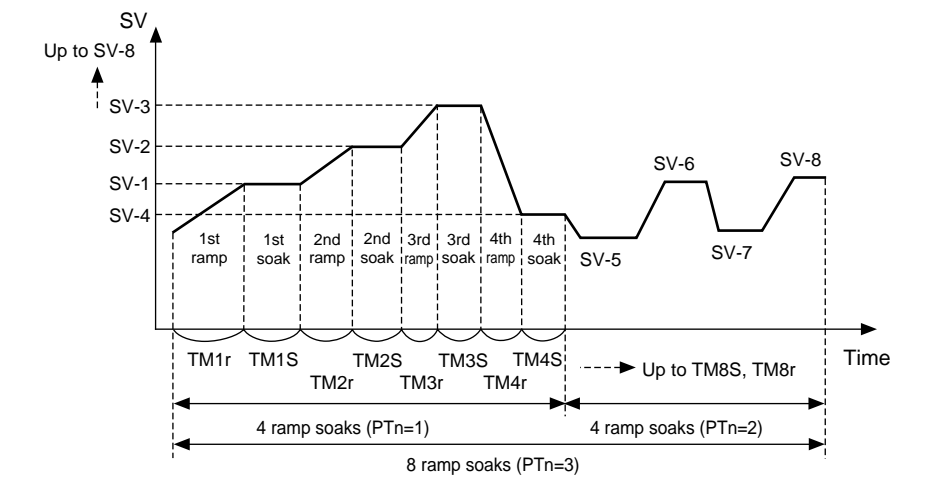

| Parameter<br>display symbol    |                    | Name                            | Description                                                                                                    | Factory<br>default settings | Remark                       |
|--------------------------------|--------------------|---------------------------------|----------------------------------------------------------------------------------------------------|-----------------------------|------------------------------|
| SFRF                           | STAT               | Current program<br>status       | Displays the Ramp-soak current status.<br>This parameter is only for display, and cannot set anything.<br>GFF: OFF<br>I - rP to $B - rP$ : Under the 1st to 8th ramp operation<br>I - 5E to $B - 5E$ : Under the 1st to 8th soak operation<br>Erd: Ends the program | _                           | No                           |
| 5ū-1<br>to<br>5ū-8             | SV-1<br>to<br>SV-8 | 1st to 8th<br>target SV         | Sets the target value (SV) of each ramp segment (Setting range: $5\vec{u} - \vec{L}$ to $5\vec{u} - \vec{H}$ )                                                                                                    | 0%FS                        | appears<br>when<br>the       |
| ГЛ Ir<br>ГЛ8r                  | TM1r<br>to<br>TM8r | 1st to 8th ramp segment time    | Sets the ramp time for each segment<br>(Setting range: 0 to 99h 59min)                                                                                                    | 0.00                        | model<br>is not<br>selected. |
| ГЛ 15<br><sup>to</sup><br>ГЛ85 | TM1s<br>to<br>TM8s | 1st to 8th soak<br>segment time | Sets the soak time for each segment<br>(Setting range: 0 to 99h 59min)                                                                                                    | 0.00                        |                              |
| Nod                            | Mod                | Ramp-soak mode                  | Selects the modes of ramp-soak function.<br>Set to "0" under normal conditions                                                                                                    | 0                           |                              |

#### [MODE code list]

| MOD | Power-on start | Output at the END  | Output at OFF      | Repeat operation |
|-----|----------------|--------------------|--------------------|------------------|
| 0   | OFF            | Continuous control | Continuous control | OFF              |
| 1   | OFF            | Continuous control | Continuous control | ON               |
| 2   | OFF            | Continuous control | Standby mode       | OFF              |
| 3   | OFF            | Continuous control | Standby mode       | ON               |
| 4   | OFF            | Standby mode       | Continuous control | OFF              |
| 5   | OFF            | Standby mode       | Continuous control | ON               |
| 6   | OFF            | Standby mode       | Standby mode       | OFF              |
| 7   | OFF            | Standby mode       | Standby mode       | ON               |
| 8   | ON             | Continuous control | Continuous control | OFF              |
| 9   | ON             | Continuous control | Continuous control | ON               |
| 10  | ON             | Continuous control | Standby mode       | OFF              |
| 11  | ON             | Continuous control | Standby mode       | ON               |
| 12  | ON             | Standby mode       | Continuous control | OFF              |
| 13  | ON             | Standby mode       | Continuous control | ON               |
| 14  | ON             | Standby mode       | Standby mode       | OFF              |
| 15  | ON             | Standby mode       | Standby mode       | ON               |

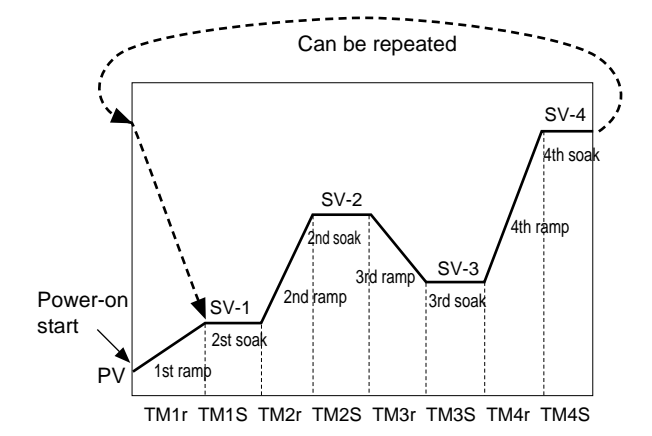

#### [Description of functions]

- 1. Power-on start: The ramp-soak operation starts to run from the current PV value.
- 2. Output at END: The output status at the END of the ramp-soak operation.
- 3. Output at OFF: The output status while the ramp-soak operation is set to OFF.
- Repeat operation: This function makes the ramp-soak operation to continue after one cycle of ramp-soak operation is completed. At the event of Repeat operation: OFF, the SV that is set in the final cycle is kept.
- \* Standby mode: Output: control output OFF or -3% Alarm: OFF Control: OFF

#### [Ramp]

The segment in which the set value changes toward the target value.

[Soak]

The segment in which the set value is always the target value and remains unchanged.

• The segment in which both the ramp time and soak time are set to "0" is skipped.

| [Ex]      |           |           |
|-----------|-----------|-----------|
| SV-1: 50  | SV-2:200  | SV-3:100  |
| TM1r:0.10 | TM2r:0.00 | TM3r:1.00 |
| TM1S:0.05 | TM2S:0.00 | TM3S:0.75 |

• The SV limit function is valid even while the ramp-soak operation is running.

Although the set value (SV-n) remains unchanged, the SV under ramp-soak operation is affected by the limit function. Therefore, the pattern is as shown in the figure on right, and it may not change according to the original set time.

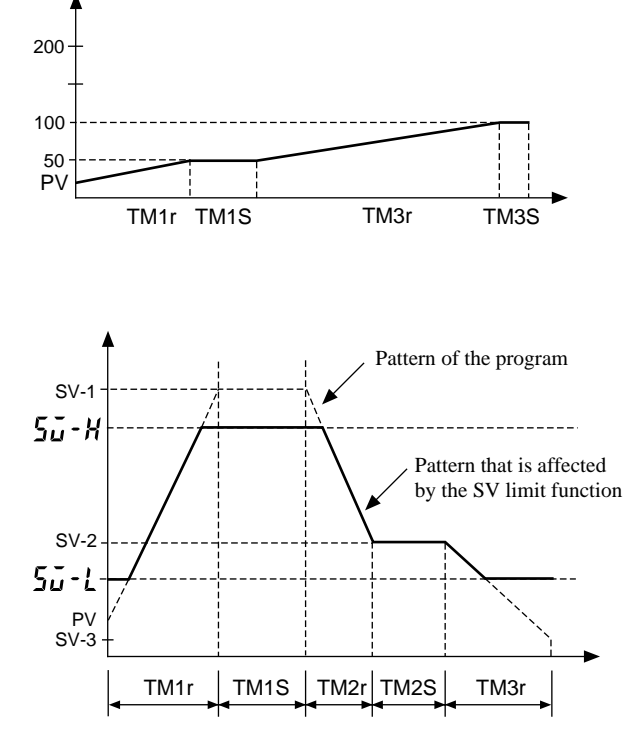

#### [Setting example] Setting the 1st target SV to 400°C-

| Display                 | Operating procedure                                                                                         |
|-------------------------|----------------------------------------------------------------------------------------------------|
| 1499<br>1500<br>P<br>50 | <b>1</b> . Press and hold the $SEL$ key for three seconds.<br><i>p</i> will be displayed on the PV display. |
| 50-1<br>0               | <b>2.</b> Press the $\searrow$ key to display $5\bar{\mu} - i$ .                                            |
| 5ŭ - 1<br>- 01-         | <b>3.</b> Press the <u>SEL</u> key once.<br>The current setting ( <b>1</b> ) flashes on the SV display.     |
| 5                       | <b>4.</b> Press the $\frown$ key to display $400$ .                                                         |
| 5ŭ- 1<br>400            | <b>5.</b> Press the <b>SEL</b> key once. $400$ will stop flashing and will be registered for $5u - 1$ .     |
| 1499<br>1500            | <b>6.</b> If you want to display the operation status, press and hold the $SEL$ key for two seconds.        |

# **P-n** Specifying control action, and output direction at input burn-out (Setting range: 0 to 19)

#### [Description] -

- This parameter specifies action (Single/Dual and Heating/ Cooling), and output direction at input burn-out.
- The standard model (single output) or the heating/cooling control output (dual output) are available.
- There is defference of hardware between the standard model and the heating/cooling control output model. Set the code that is applicable to your controller.
- In general, reverse action is applyed for the heating process and direct action is applyed for the cooling process.
  - \* "burn-out output" means the output direction at input burn-out.
  - \* The lower limit of a burn-out output indicates that output is set to OFF, or 4mA or less. The upper limit indicates that output is set to ON, or 20mA or more.

| Code   | Madal    | Control action |          | Burn-out output* |                                           |
|--------|----------|----------------|----------|------------------|-------------------------------------------|
| (P-n1) | Woder    | Output 1       | Output 2 | Output 1         | Output 2                                  |
| 0      |          | Dovoroo        |          | Lower limit      |                                           |
| 1      | Standard | Reverse        |          | Upper limit      |                                           |
| 2      | (single) | Direct         |          | Lower limit      |                                           |
| 3      | (onigio) | Direct         |          | Upper limit      |                                           |
| 4      |          |                |          | Lower limit      | Lowor limit                               |
| 5      |          | Boyoroo        |          | Upper limit      | LOWEI IIIIII                              |
| 6      |          | Reverse        | Direct   | Lower limit      | Upper limit                               |
| 7      |          |                |          | Upper limit      |                                           |
| 8      |          |                | Direct   | Lower limit      | Lower limit                               |
| 9      |          | Direct         |          | Upper limit      | Lower IImit                               |
| 10     |          |                |          | Lower limit      | Upper limit                               |
| 11     | Heating  |                |          | Upper limit      |                                           |
| 12     | /Cooling |                | Reverse  | Lower limit      | Lower limit<br>Upper limit<br>Lower limit |
| 13     | (dual)   | Deverae        |          | Upper limit      |                                           |
| 14     |          | Reveise        |          | Lower limit      |                                           |
| 15     |          |                |          | Upper limit      |                                           |
| 16     |          | Direct         |          | Lower limit      |                                           |
| 17     |          |                |          | Upper limit      |                                           |
| 18     |          |                |          | Lower limit      | Linnor limit                              |
| 19     |          |                |          | Upper limit      |                                           |

Control operation code table

[Setting example] Changing the "Reverse/Lower limit for burn-out output" to the "Direct/Upper limit for burn-out output" —

| Display               | Operating procedure                                                                                                    |
|-----------------------|----------------------------------------------------------------------------------------------------|
| 1499<br>1500<br>P-n 1 | <b>1.</b> Press and hold the <u>SEL</u> key for five seconds.<br>$P - r_0$ (will be displayed on the PV display.                                                                                                   |
| P-n1<br>-0-           | <b>2.</b> Press the <u>SEL</u> key once.<br>The current setting ( <b>1</b> ) flashes on the SV display.                                                                                                    |
| P-n1                  | <b>3.</b> Press the $\frown$ or $\frown$ keys to display <b>3</b> .                                                                                                    |
| P-n [<br>3            | <b>4.</b> Press the <u>SEL</u> key once. <i>3</i> will stop flashing and will be registered for <i>P-n 1</i> . After that, the controller will operate with the "Direct/Upper limit for burn-out output" selected. |
| 1499<br>1500          | <b>5.</b> If you want to display the operation status, press and hold the <b>SEL</b> key for two seconds.                                                                                                    |

**5** - <u>L</u> SV (Setting value) lower limiter (Setting range: 0 to 100%FS) **5** - <u>H</u> SV (Setting value) upper limiter (Setting range: 0 to 100%FS)

#### [Description]

- These parameters set the setting range of the SV (Setting value).
- Both the SV under ramp-soak operation and the SV switched by the DI1 function are affected by the SV limiter.
- The SV upper and lower limiters  $(5\underline{i} H, 5\underline{i} L)$  can be set within the range of the measuring values (P 5L, P 5U).

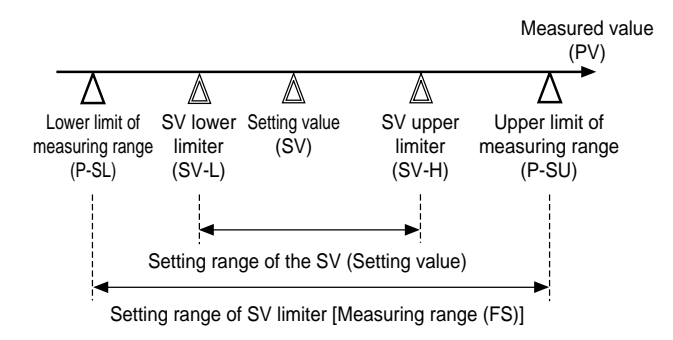

#### [Note]

- Before setting the parameters of  $5\vec{u} H$  and  $5\vec{u} L$ , be sure to set the following parameters.
  - Setting the lower limit of the measured range (P 5L)
  - Setting the upper limit of the measured range (P 5U)
- Setting the of decimal places point position (**P** d**P**)
- After changing the parameters of P 5L, P 5U, and P dP, power off the PXR, and then on. Then, set the parameters of  $5\tilde{u} H$  and  $5\tilde{u} L$  again.
- Before setting the SV, set the parameters of  $5\vec{u} H$  and  $5\vec{u} L$ .
- Be sure to set the values of  $5\vec{u} H$  and  $5\vec{u} L$  so that  $5\vec{u} H$  is larger than  $5\vec{u} L$  or  $5\vec{u} H$  is the same as  $5\vec{u} L$ .
- Although the displayed SV is affected by the limiter immediately after setting 5ū H and 5ū L, the set values of 5ū I to 5ū B are not affected.
- When the SV limiter is set during ramp-soak operation or switching the SV with the DI1 function, the SV (SV0) that is set manually and the displayed SV are affected by the SV limiter. So, after setting the ramp-soak operation to OFF, or returning the switched SV to the original SV, the PXR operates with the SV0 affected by the SV limiter.

#### [Setting example] Setting the upper limiter to 100°C

| Display             | Operating procedure                                                                                                    |
|---------------------|----------------------------------------------------------------------------------------------------|
| 150<br>150<br>P-n 1 | <b>1.</b> Press and hold the <u>SEL</u> key for five seconds.<br>P - n (will be displayed on the PV display.                                                              |
| 55-X<br>400         | <b>2.</b> Press the $\checkmark$ key to display $5\bar{\mu}$ - $H$ .                                                                                                    |
| 5                   | <b>3.</b> Press the SEL key once.<br>The current setting ( 400) flashes on the SV display.                                                                                |
| 55-H<br>-)00-       | <b>4.</b> Press the $\square$ or $\square$ keys to display $\square$ .                                                                                                    |
| 5ū - H<br>100       | 5. Press the <u>SEL</u> key once. $(\square \square)$ will stop flashing and will be registered for $5\square - H$ . After that, the upper limit of the SV will be 100°C. |
| 150<br>100          | <b>6.</b> If you want to display the operation status, press and hold the <i>SEL</i> key for two seconds.                                                                 |

# , dl y ? The time of ON-delay alarm or timer function (Setting range: 0 to 9999 seconds)

## [Description] -

ON-delay alarm

- With this function, the alarm relay is closed after the predetermined delay time. (See operation ① shown in the figure below.)
- In case the cause of the alarm is solved within the delay time, the alarm relay is not closed. (See operation ③ shown in the figure below.)
- The alarm relay is opened regardless of this parameter. (See operation 2) shown in the figure below.)

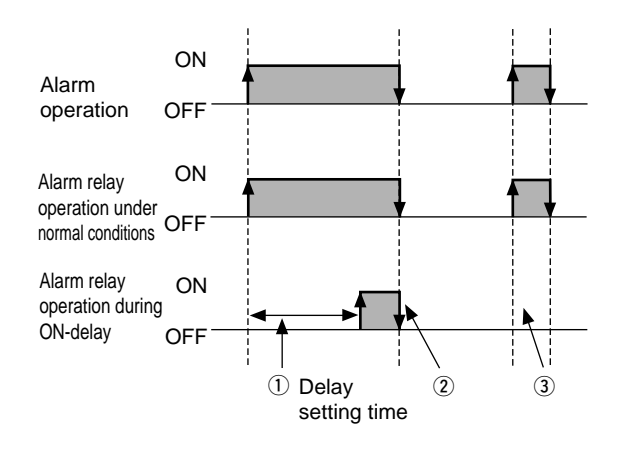

- In case the alarm is set to OFF during standby, the ONdelay operation performs again when returning to RUN.
- When the delay time is changed during ON-delay operation, the alarm is activated in the changed delay time.

#### Timer function

- When the ON-delay timer is selected (ALMn = 32), the relay is closed in the set time after DI input is set to ON. While the DI input stays OFF, the timer cannot be activated.
- When the OFF-delay timer is selected (ALMn = 33), the timer cannot be activated while the DI input is set to ON. The relay is closed in the set time after DI input is set to OFF.
- When the ON/OFF-delay timer is selected (ALMn = 34), the timer is activated while the DI input stays either ON or OFF.

- The timer display function shows the remaining time of timers 1 and 2.
- The set time is counted down while the ON or OFF timer is activated.
- While the ON timer is activated, the alarm relay is closed when the remaining time is 0. While the OFF timer is activated, the alarm relay is opened when the remaining time is 0.

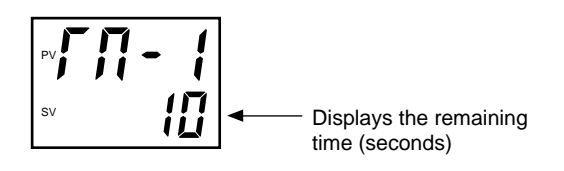

• ON-delay timer operation

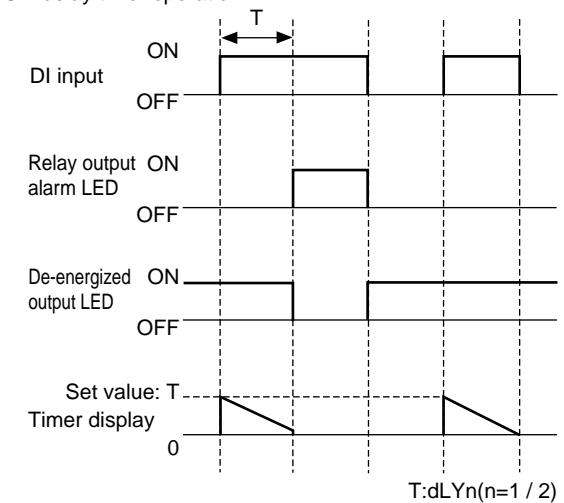

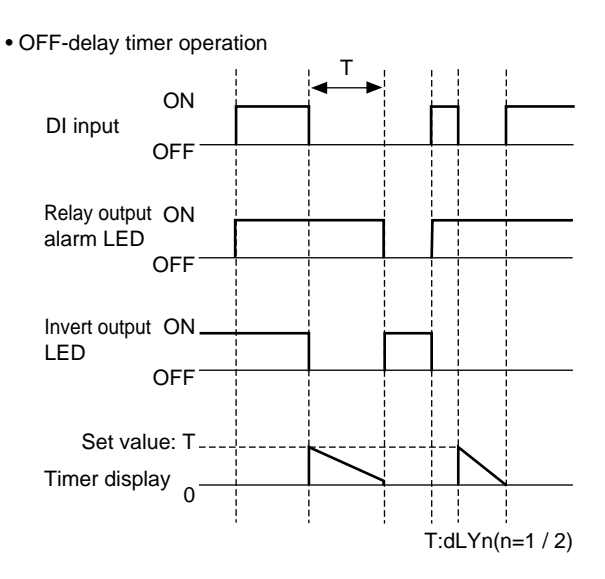

Operating procedure Display 1499 1500 **1.** Press and hold the **SEL** key for five seconds. P - n { will be displayed on the PV display. P-n 1 0 dL Y | D 2. Press the key to display dL 4 1. dL¥ [ 3. Press the SEL key once.The current setting ( $\square$ ) flashes on the SV display. 4. Press the or keys to display 30. **5.** Press the <u>SEL</u> key once.  $\exists 0$  will stop flashing and will be registered for  $d \mid \forall \mid$ . After that, the dL Y 1 30 controller will operate with the ON-delay alarm being 30 seconds. 1499 1500 **6.** If you want to display the operation status, press and hold the <u>SEL</u> key for two seconds.

[Setting example] Setting the delay time for ON-delay alarm to 30 seconds -

#### Displaying current detector input (Display only) (Option)

Hb (Set value of heater break alarm) (Setting range: 0.0 to 50.0 A) (Option)

#### [Description] -

- When *H*<sup>b</sup> is set to 0.0, the HB alarm is turned OFF.
- The point at which the alarm is activated can be set in the parameter of *Hb*.
- There are two types of the current transformers (CT) available: CTL-6-SF type for 1 A to 30 A and CTL-12-S36-8F type for 20 A to 50 A. Select the suitable type to the current value of the heater you use.
- How to set the point at which the alarm is actevated:
  - Set the output of the PXR to ON continuously to provide the current to the heater.
  - You can monitor the current value of the heater in the parameter of *[[*]. Set the value that is 70 to 80 % of the monitored current value as the final set value.
  - When the number of heaters is "n" (more than two), set the middle value between the current of "n" heaters and the current of ("n"-1) heaters.
- When the thyristor (SCR) phase control system is used to control the heater, the parameters of [] and Hb cannot be used.

- In case detection of an error becomes difficult due to insufficient heater capacity, pass the wire through the CT twice to double the apparent current. This will improve the sensitivity of the CT. (In this case, set the value that is twice as much as the original value.)
- When winding the wire around the CT several times, be sure to wind in the same direction.

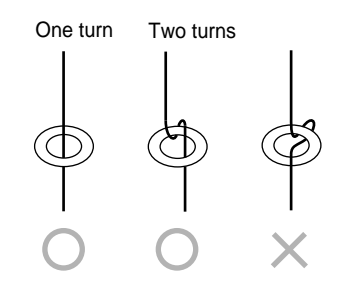

#### [Note]

For the alarm for heater break, set the proportional cycle  $(\Gamma \Gamma)$  to 20 seconds or more.

Related parameter: *F*<sup>*L*</sup> (page 31)

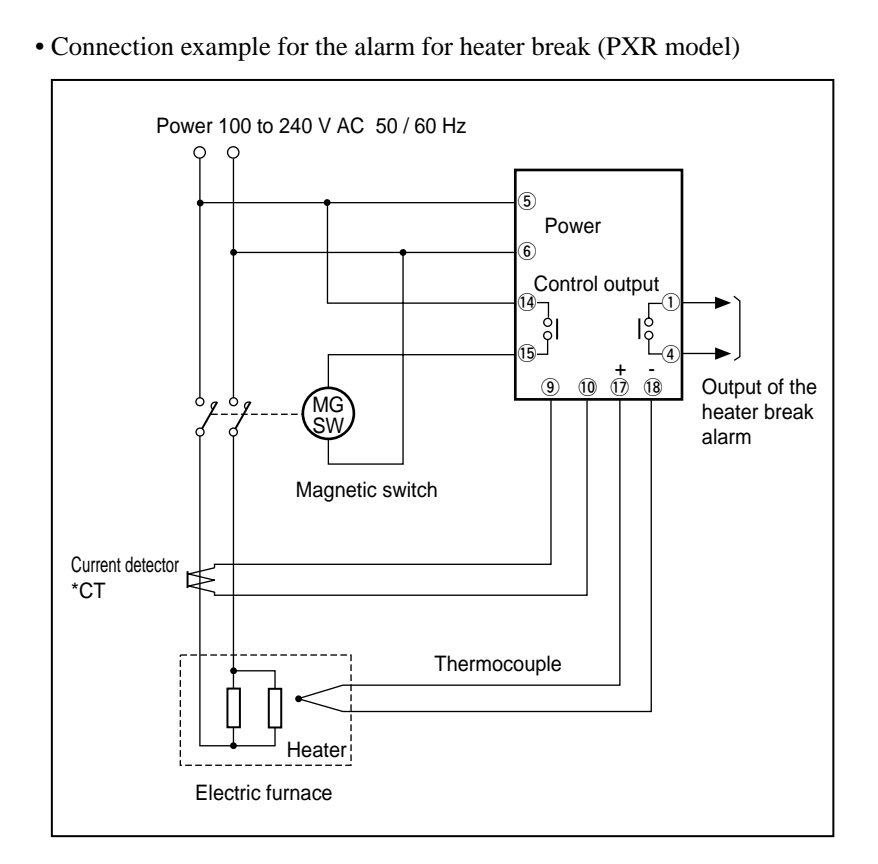

• How to connect the current transformer (CT) for heater break:

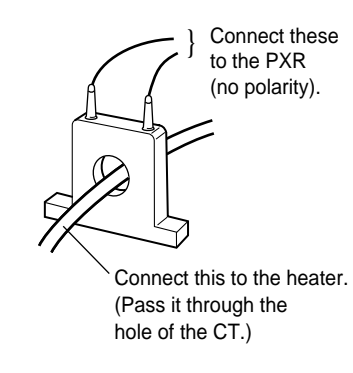

| Display                      | Operating procedure                                                                                                    |
|------------------------------|----------------------------------------------------------------------------------------------------|
| 1499<br>1500<br>P - n 1<br>0 | <b>1.</b> Press and hold the <u>SEL</u> key for five seconds.<br>$P - c_1$ will be displayed on the PV display.                                                                                        |
| НЬ<br>80                     | <b>2.</b> Press the $\checkmark$ key to display $H_{\mathbf{b}}$ .                                                                                                    |
| НЬ<br>- <u>В</u> Ф           | <b>3.</b> Press the <u>SEL</u> key once.<br>The current setting ( <b>B</b> : ) flashes on the SV display.                                                                                              |
| <u>нь</u><br>- <u>эр</u>     | <b>4.</b> Press the $\frown$ or $\frown$ keys to display <b>90</b> .                                                                                                    |
| НЬ<br>50                     | <b>5.</b> Press the <u>SEL</u> key once. <b>91</b> will stop flashing and will be registered for <b>Hb</b> . After that, the controller will operate with detecting current of heater break being 9.0A |
| 1499<br>1500                 | 6. If you want to display the operation status, press and hold the SEL key for two seconds.                                                                                                    |

[Setting example] Changing the detecting current of heater break from 8.0 A to 9.0A -----

# Hysteresis of alarm 1 and 2 (Setting range: 0 to 50% FS) (Option)

#### [Description] -

- The alarm is detected in the two-position operation (ON/ OFF). The hysteresis means the difference between the input at ON and the input at OFF. For example, the hysteresis of 5°C means that the range between ON and OFF is 5°C.
- As to the decimal point position, the setting at *P dP* is respected.

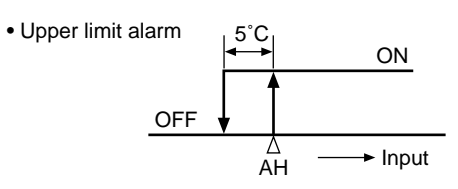

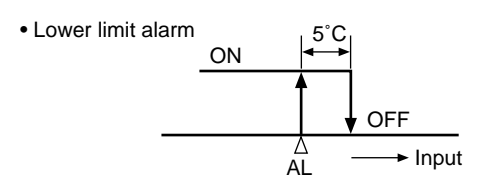

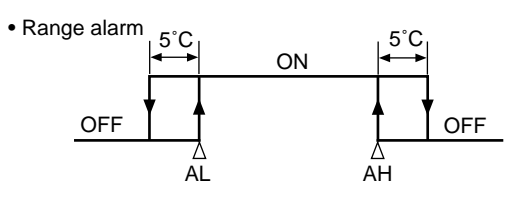

• Hysteresis can be set for each alarm.

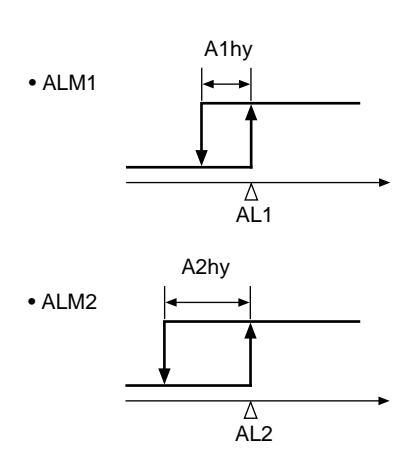

#### [Setting example] Changing the hysteresis of alarm 2 from 1°C to 3°C

| Display               | Operating procedure                                                                                                    |
|-----------------------|----------------------------------------------------------------------------------------------------|
| 1499<br>1500<br>P-n 1 | <b>1.</b> Press and hold the <b>SEL</b> key for five seconds.<br>$P - r_0$ (will be displayed on the PV display.                                                                                                   |
| 82h4<br>1             | 2. Press the key to display R2h3.                                                                                                    |
| Я2 <u>ьч</u><br>-,!,- | <b>3.</b> Press the SEL key once.<br>The current setting ( <i>t</i> ) flashes on the SV.                                                                                                    |
| R244<br>- 3           | <b>4.</b> Press the $\square$ or $\square$ keys to display <b><math>\frac{1}{3}</math></b> .                                                                                                    |
| Я2ЬУ<br>3             | <b>5.</b> Press the <u>SEL</u> key once. $\exists$ will stop flashing and will be registered for $\exists \exists h \exists h$ . After that, the controller will operate with the hysteresis of alarm 2 being 3°C. |
| 1499<br>1500          | <b>6.</b> If you want to display the operation status, press and hold the $SEL$ key for two seconds.                                                                                                    |

# , RepP , Options of alarm 1 and 2 (Setting range: 000 to 111) (Option)

#### [Description]

- These parameters are used for switch ON/OFF of the alarm latch, the error satus alarm, and the de-energized output alarm functions for each of Alarm 1 and 2.
- Each function is set to ON by setting the following digit to "1":

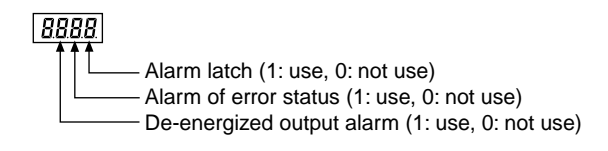

- The alarm latch is the function to keep the alarm ON, once the alarm judgment shows the alarm ON status. To cancel the alarm latch, follow the instructions below.
  - Power off the PXR, and then on.
  - Set the alarm latch to OFF.
  - Cancel the alarm latch at the alarm latch canseling parameter.
  - Cancel the alarm latch by DI input.
  - Cancel the alarm latch via communication.
- The alarm of error status is activated, when the problems in the table below occur. When using this error status alarm function, set the alarm types (ALM1 or 2) to "0".

| Display | Causes                                                                                                    |
|---------|----------------------------------------------------------------------------------------------------|
| טטטט    | <ul> <li>A break in the thermocouple sensor</li> <li>A break in the resistance bulb sensor (RTD) (A)</li> <li>The PV reading value exceeds the P-SU by 5%FS or more.</li> </ul>                                                                                             |
| LLLL    | <ul> <li>A break in the resistance bulb sensor (B) or (C)</li> <li>The resistance bulb sensor (A-B) or (A-C) is short-circuited.</li> <li>The PV reading value is below the P-SL by 5%FS or more.</li> <li>A break or a short-circuit in the voltage input line.</li> </ul> |
| FRLF    | • Breakdown in the PXR                                                                                                    |

• The de-energized output alarm function is used for energizing or de-energizing the alarm relay to be closed. While this function is set to ON, when the alarm judgment shows the ON status, the relay is opened, and when the alarm judgment shows the OFF status, the relay is closed.

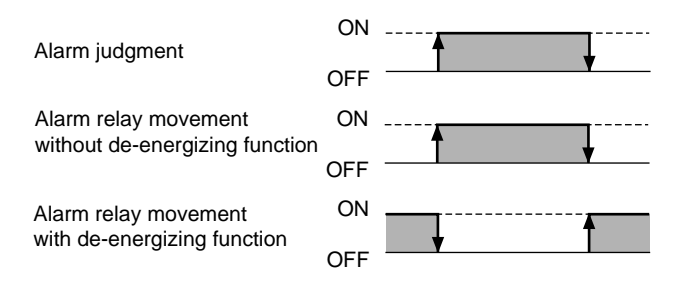

#### [Note]

- The ON-delay, the alarm latch, and the de-energized output functions can be activated for the error status alarm.
- The alarm lamps (AL1, AL2) goes on and off according to the alarm judgment regardless of the de-energized output settings.

| Display                | Operating procedure                                                                                                    |
|------------------------|----------------------------------------------------------------------------------------------------|
| 1499<br>1500<br>P-n 1  | <b>1.</b> Press and hold the <u>SEL</u> key for five seconds.<br>$P - r_1$ will be displayed on the PV display.                                                                                                |
| 82oP<br>000            | <b>2.</b> Press the $\bigvee$ key to display $R2_0P$ .                                                                                                    |
| R2_P<br>-300           | <b>3.</b> Press the SEL key once.<br>The current setting ( ) flashes on the SV display.                                                                                                    |
| Я <b>2</b> _Р<br>-Д (Ц | <b>4.</b> Press the $\frown$ or $\frown$ keys to display [] [].                                                                                                    |
| R2oP<br>0 10           | 5. Press the <u>SEL</u> key once. [] [] will stop flashing and will be registered for <b>R20</b> <i>P</i> . After that, the controller will operate with the error status alarm function for Alarm 2 being ON. |
| 1499<br>1500           | <b>6.</b> If you want to display the operation status, press and hold the $SEL$ key for two seconds.                                                                                                    |

[Setting example] Setting the error status alarm function for Alarm 2 to ON ------

# **PLC1** , **PHC1** Upper and lower limits for control output 1 (Setting range: -3.0 to 103.0%) **PLC2** , **PHC2** Upper and lower limits for control output 2 (Setting range: -3.0 to 103.0%) (Option)

#### [Description]

• These parameters set the limit value of output.

|      | Upper limit | Lower limit |
|------|-------------|-------------|
| OUT1 | PHC1        | PLC1        |
| OUT2 | PHC2        | PLC2        |

- How the output is limited (maintained within the limit or breaks the limit) is set in the parameter of *PCUF*.
- When flammability is controlled by turning the gas on and off, this function can avoid flashing.

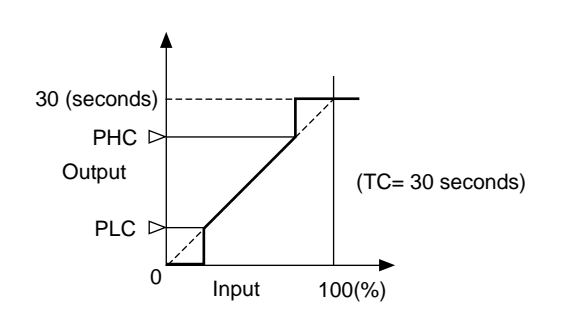

Related parameters: *FL* (page 33) *PLUF* (page 57)

(Minimum ON pulse width [seconds]) =  $PLL I \times \frac{100}{TC}$ 

(Minimum OFF pulse width [seconds]) =  $(100 - PHL I) \times \frac{100}{TC}$ 

 $\pmb{\varGamma}\,\pmb{\sqsubseteq}$  : Cycle time

#### [Setting example] Changing the lower pulse width limit from 20.0% to 10.0%

| Display                 | Operating procedure                                                                                                    |
|-------------------------|----------------------------------------------------------------------------------------------------|
| 1499<br>1500<br>P-n 1   | <b>1.</b> Press and hold the <u>SEL</u> key for five seconds.<br>$P - n$ { will be displayed on the PV display.                                                    |
| PLE 1<br>200            | 2. Press the key to display PL[ ].                                                                                                    |
| Ρις (<br>-200           | <b>3.</b> Press the $SEL$ key once.<br>The current setting (200) flashes on the SV display.                                                                        |
| Ρ <u>ι</u> ς (<br>-,ιού | <b>4.</b> Press the $\frown$ or $\frown$ keys to display $I \subseteq I$ .                                                                                         |
| PLC I<br>IOD            | 5. Press the SEL key once. []] will stop flashing and will be registered for PL[ 1. After that, the controller will operate with the output lower limit being 10%. |
| 1499<br>1500            | <b>6.</b> If you want to display the operation status, press and hold the $SEL$ key for two seconds.                                                               |

## Output limit types (Setting range: 0 to 15)

#### [Description] ·

• This parameter sets whether or not to maintain the value within the limit when the output value increases up to the limit set value.

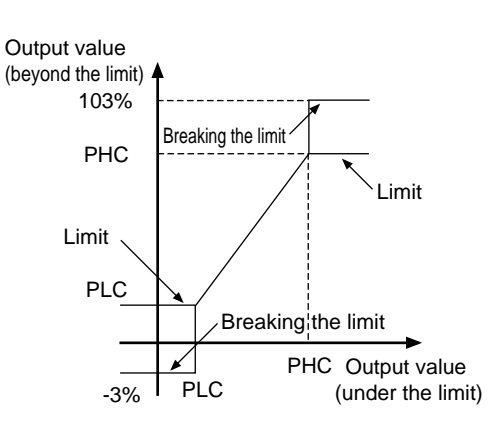

|      |             |             | -           |             |
|------|-------------|-------------|-------------|-------------|
|      | Output 1    |             | Output 2    |             |
| PCUT | Upper limit | Lower limit | Upper limit | Lower limit |
| 0    | 103%        | -3%         | 103%        | -3%         |
| 1    | 103%        | Limit       | 103%        | -3%         |
| 2    | Limit       | -3%         | 103%        | -3%         |
| 3    | Limit       | Limit       | 103%        | -3%         |
| 4    | 103%        | -3%         | 103%        | Limit       |
| 5    | 103%        | Limit       | 103%        | Limit       |
| 6    | Limit       | -3%         | 103%        | Limit       |
| 7    | Limit       | Limit       | 103%        | Limit       |
| 8    | 103%        | -3%         | Limit       | -3%         |
| 9    | 103%        | Limit       | Limit       | -3%         |
| 10   | Limit       | -3%         | Limit       | -3%         |
| 11   | Limit       | Limit       | Limit       | -3%         |
| 12   | 103%        | -3%         | Limit       | Limit       |
| 13   | 103%        | Limit       | Limit       | Limit       |
| 14   | Limit       | -3%         | Limit       | Limit       |
| 15   | Limit       | Limit       | Limit       | Limit       |

[Setting example] Selecting the operation that outputs 1 and 2 are maintained within the upper and lower limits -

| Display               | Operating procedure                                                                                                    |
|-----------------------|----------------------------------------------------------------------------------------------------|
| 1499<br>1500<br>P-n 1 | <b>1.</b> Press and hold the <u>SEL</u> key for five seconds.<br>P - n <i>i</i> will be displayed on the PV display.                                                                                        |
| רטר<br>ס              | <b>2.</b> Press the $\searrow$ key to display $P[U]$ .                                                                                                    |
| РЕЦГ<br>- Ф           | <b>3.</b> Press the <u>SEL</u> key once.<br>The current setting ( <b>[]</b> ) flashes on the SV display.                                                                                                    |
| Ρ <u>Ε υ</u> Γ<br>-/5 | <b>4.</b> Press the $\frown$ or $\frown$ keys to display $\frac{15}{5}$ .                                                                                                    |
| РС UГ<br>15           | 5. Press the <u>SEL</u> key once. 15 will stop flashing and will be registered for <b>PEUF</b> . After that, the controller will operate with outputs 1 and 2 maintained within the upper and lower limits. |
| 1499<br>1500          | <b>6.</b> If you want to display the operation status, press and hold the $SEL$ key for two seconds.                                                                                                    |

# **DIF**, **DIF** Output value display (Display only: -3.0 to 103.0%)

#### [Description]

• These parameters display the output values of outputs 1 and 2 in the unit of %. (Since the values are calculated with the software, they may have some error comparing to the actual output.)

#### [Setting example] Confirming the output value (the calculated value) of control output 1 -----

| Display                    | Operating procedure                                                                                             |
|----------------------------|----------------------------------------------------------------------------------------------------|
| 1499<br>1500<br>P-n 1<br>0 | <b>1.</b> Press and hold the <u>SEL</u> key for five seconds.<br>$P - n$ { will be displayed on the PV display. |
| ا آلام<br>298              | 2.Press the key to display الله key to display الله t.<br>The output value will appear in the SV display.       |
| 1499<br>1500               | <b>3.</b> If you want to display the operation status, press and hold the <u>SEL</u> key for two seconds.       |

## **r**[] RCJ (Cold junction compensation) (Setting range: ON/OFF)

#### [Description] -

- This parameter sets whether or not to perform the RCJ (Cold junction compensation) for the thermocouple input. Use the factory default setting (ON: performs the RCJ) under normal conditions.
- Set this parameter to OFF under the conditions that the RCJ is not needed, such as when the RCJ is performed outside of the PXR or when the temperature deviations are recorded.
- ON: Performs the RCJ (Cold junction compensation). OFF: Does not perform the RCJ (Cold junction compensation).

#### [Setting example] Changing the RCJ (Cold junction compensation) from ON to OFF -

| Display                          | Operating procedure                                                                                                    |
|----------------------------------|----------------------------------------------------------------------------------------------------|
| 1499<br>1500<br>P-n 1<br>0       | <b>1.</b> Press and hold the <u>SEL</u> key for five seconds.<br>$P - n$ { will be displayed on the PV display.                                                                                                  |
| r[J<br>on                        | <b>2.</b> Press the $\bigvee$ key to display $r [J]$ .                                                                                                    |
| rζμ<br>-ań                       | <b>3.</b> Press the <u>SEL</u> key once.<br>The current setting ( <i>an</i> ) flashes on the SV display.                                                                                                    |
| <u>с</u> []<br>- <sub>0</sub> ГГ | <b>4.</b> Press the $\frown$ or $\frown$ keys to display $_{a}FF$ .                                                                                                    |
| r [ با<br>۵۶۶                    | <b>5.</b> Press the <u>SEL</u> key once. $_{o}FF$ will stop flashing and will be registered for $_{r}E_{d}$ . After that, the controller will operate with the RCJ (Cold junction compensation) being $_{o}FF$ . |
| 1250<br>1500                     | <b>6.</b> If you want to display the operation status, press and hold the <u>SEL</u> key for two seconds.                                                                                                    |

Adjusting the PV (Measured value) display (0%) (Setting range: -50 to 50% FS)

Rdu5 Adjusting the PV (Measured value) display (100%) (Setting range: -50 to 50% FS)

#### [Description]

- The user-definable functions are independent of the adjustment values of the PXR. Setting the parameters of **AdJU** and **AdJU** to **D** can return to the factory default settings.
- 1. Prepare the following devices before adjustment by using these parameters.
  - DC voltage standard generator
    - 1 to 5V (for voltage input)
    - 0 to 100 mV (for thermocouple input)
  - Decade resistance box 100.0 to 400.0  $\Omega$  (for resistance bulb input)
- 2. Set the parameter of r[] to OFF.
- **3.**Apply a voltage that is equivalent of 0%.
- If there is an error large enough to impair its accuracy, set the parameter of  $R_{d'}$ . (See the right example to set  $R_{d'}$ .)
- 4. Apply a voltage that is equivalent of 100%.
  - If there is an error large enough to impair its accuracy, set the parameter of Rdu5. (See the right example to set Rdu5.)

5. Return the parameter of r[J] to ON.

[Operating example for input range of 0°C to 400°C]

Reading at input of 0°C: -1°C Reading at input of 400°C: 402°C

Set the parameter of **Rduis** to "1". Set the parameter of **Rduis** to "-2"

Therefore;

Reading at input of 0°C: 0°C Reading at input of 400°C: 400°C

[Adjustment example for input range of 0 to 400°C]

| Before adjustment                | Adjustment value    | After adjustment                 |
|----------------------------------|---------------------|----------------------------------|
| Display at input of 0°C: -1°C    | <b>កដដ្ឋប៊ី</b> : 1 | Display at input of 0°C: 0°C     |
| Display at input of 400°C: 402°C | RdJ5:-2             | Display at input of 400°C: 400°C |

Setting the parameters of RddD and Rdd5 to "0" returns to the factory default settings.

#### [Setting example] Setting the zero adjustment to "+1°C"

| Display                    | Operating procedure                                                                                                    |
|----------------------------|----------------------------------------------------------------------------------------------------|
| 1499<br>1500<br>P-n 1<br>0 | <b>1.</b> Press and hold the <u>SEL</u> key for five seconds.<br>P - n l will be displayed on the PV display.                                                                             |
| 0168<br>0                  | <b>2.</b> Press the $\checkmark$ key to display $R_{d}$ .                                                                                                    |
| 8440<br>- <u>-</u> 0-      | <b>3.</b> Press the <u>SEL</u> key once.<br>The current setting ( <b>1</b> ) flashes on the SV display.                                                                                   |
| Rau0<br>- !!-              | <b>4.</b> Press the $\frown$ or $\frown$ keys to display $\{ . \}$                                                                                                    |
| RdJD<br>¦                  | <b>5.</b> Press the <u>SEL</u> key once. <i>t</i> will stop flashing and will be registered for $R_{dull}$ . After that, the controller will operate with the zero adjustment being +1°C. |
| 1499<br>1500               | 6. If you want to display the operation status, press and hold the SEL key for two seconds.                                                                                               |

## DI1 (Digital input 1) operation (Setting range: 0 to 12)

#### [Description] -

- This parameter (DI1 setting parameter) selects DI functions. Set the DI1 to ON to activate the functions. Setting range: 0 to 12
  - $\mathbf{g} = No function$
  - t =Switches the SV.
  - *∠* = Control RUN/Standby
  - $\mathbf{F}$  = Starts the auto tuning (standard).
  - $\Psi$  = Starts the auto tuning (low PV).
  - 5 = Cancels latching for all alarms.
  - $\boldsymbol{\xi}$  = Cancels latching for alarm 1.
  - 7 = Cancels latching for alarm 2.
  - $\mathbf{g}$  = Activates ALM 1 relay timer.
  - $\square$  = Activates ALM 2 relay timer.
  - *{∂* = Ramp-soak operation RUN/RESET

#### Switching the SV (DI function 1)

• This function switches the SV.

| DI1 function     | DI1 OFF                          | DI1 ON |
|------------------|----------------------------------|--------|
| Switching the SV | SV set by front operation (SV 0) | SV 1   |

- $5\overline{u}$  *i* of the ramp-soak target SV is used to set the SV 1.
- The SV cannot be changed on the SV display screen while  $5\overline{u}$  i is selected.
- While switching the SV, the SV and the SV No. appear alternately. (SV: 2 seconds, SV No.: 1 second) However, the SV No. is not displayed during the rampsoak operation.

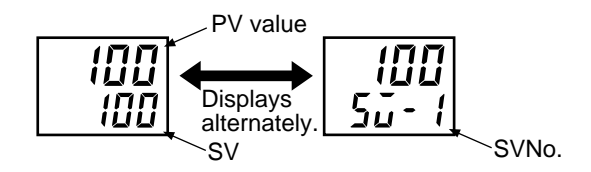

#### Switching control RUN/Standby (DI function 2)

• RUN and Standby mode is switched by DI1 DI ON : Standby

DI OFF: RUN

• The SV flashes on standby mode.

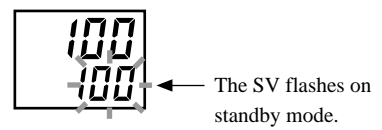

• The control can also be switched between RUN/ Standby manually.

Select ON or OFF in the parameter for 57by (Setting standby).

5769 setting screen (the first block)

Display during OFF: RUN mode Display during ON: Standby mode

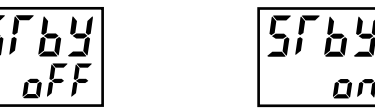

• The table below shows the relationship between the RUN and Standby mode switched with a manual operation, DI 1, and ramp-soak operation.

|        | Standby status of ramp-soak operation |         |         |         |
|--------|---------------------------------------|---------|---------|---------|
|        | OFF                                   |         | ON      |         |
|        | Manual setting                        |         |         |         |
|        | OFF                                   | ON      | OFF     | ON      |
| DI OFF | RUN                                   | Standby | Standby | Standby |
| DI ON  | Standby                               | Standby | Standby | Standby |

Starting the auto-tuning (DI functions 3, 4)

• These functions set the start/stop of the auto-tuning.

| DI function   | DI ON edge | DI OFF edge |
|---------------|------------|-------------|
| AT (Standard) | ∧T atort   |             |
| AT (Low PV)   | AT start   | AT cancel   |

#### Cancel the alarm latch (DI functions 5 to 7)

• These functions can cancel the alarm latch while alarms are latched by setting the alarm latch function to ON.

| Set value of dL - 1 | DI1 ON               | DI1 OFF   |  |
|---------------------|----------------------|-----------|--|
| E                   | Cancels the latching |           |  |
| Э                   | for alarms 1 and 2   |           |  |
| c                   | Cancels the          | Keeps the |  |
| 0                   | latching for alarm 1 | latching  |  |
| 7                   | Cancels the          | latering  |  |
| /                   | latching for alarm 2 |           |  |

Timer operation (DI functions 9, 10)

• The DI can set the ON/OFF of timer while codes 32 to 34 are set in "Setting alarm types" (page 40). For the operation, see page 40.

#### Ramp-soak operation RUN/RESET (DI function 12)

• The ramp-soak operation is switched between RUN/ RESET by DI1.

DI ON edge îl: RUN DI OFF edge ↓: RESET

[Note]

RUN and RESET are switched by ON and OFF edge of DI.

- The ramp-soak operation can be also switched between RUN/RESET manually.
- The ramp-soak execute types that are set in the parameter of *Pln* operate.
- The table below shows the operations when the DI changes during ramp-soak operation.

| Ramp-soak        | DI        |           |
|------------------|-----------|-----------|
| operation status | ON edge   | OFF edge  |
| RUN              | No change | RESET     |
| RESET            | RUN       | No change |
| HOLD             | RUN       | RESET     |
| END              | No change | RESET     |

• When the settings are set manually, via communication, and DI, the settings that are set later are valid.

| Display                      | Operating procedure                                                                                                    |
|------------------------------|----------------------------------------------------------------------------------------------------|
| 1499<br>1500<br>P - n 1<br>0 | <b>1.</b> Press and hold the <u>SEL</u> key for five seconds.<br>P - n <i>i</i> will be displayed on the PV display.                                       |
| dī - 1                       | <b>2.</b> Press the $\bigvee$ key to display $d - l$ .                                                                                                    |
| dī - /                       | <b>3.</b> Press the <u>SEL</u> key once.<br>The current setting ( <b>1</b> ) flashes on the SV display.                                                    |
| dī - /                       | <b>4.</b> Press the $\frown$ or $\frown$ keys to display $t$ .                                                                                             |
| ۲ ۱<br>۱                     | <b>5.</b> Press the <u>SEL</u> key once. <i>t</i> will stop flashing and will be registered for $dL - l$ .                                                 |
|                              | <b>6.</b> Short-circuit the Di1 terminals. The SV will be changed from SV0 to SV1.                                                                         |
| 1499<br>1000                 | <b>7.</b> If you want to display the operation status, press and hold the <u>SEL</u> key for two seconds. The SV value and SV No. will appear alternately. |

### [Setting example] Changing the SV (SV0) to SV1

## Station No. for communication (Setting range: 0 to 255)

#### [Description] —

- Do not set the same number as the set one in other Micro-controllers.
- See Communication function instruction manual for details.

#### [Setting example] Setting the station No. to "123" ------

| Display                    | Operating procedure                                                                                                    |
|----------------------------|----------------------------------------------------------------------------------------------------|
| 1499<br>1500<br>P-n 1<br>0 | <b>1.</b> Press and hold the <u>SEL</u> key for five seconds.<br>P - n <i>i</i> will be displayed on the PV display.                                                              |
| 55 no<br>1                 | <b>2.</b> Press the $\checkmark$ key to display $57 \circ 0$ .                                                                                                    |
| 51 ng                      | <b>3.</b> Press the <u>SEL</u> key once.<br>The current setting ( <i>t</i> ) flashes on the SV display.                                                                           |
| 51,00<br>-123              | <b>4.</b> Press the $\frown$ or $\frown$ keys to display $\{23\}$ .                                                                                                    |
| 55 na<br>123               | <b>5.</b> Press the <u>SEL</u> key once. $123$ will stop flashing and will be registered for $57n_0$ . After that, the controller will operate with the station number being 123. |
| 1499<br>1500               | <b>6.</b> If you want to display the operation status, press and hold the $SEL$ key for two seconds.                                                                              |

## **LoI** Parity for communication (Setting range: 0 to 2)

#### [Description] —

- This parameter sets the parity for communications. The baud rate is fixed at 9600bps.
  - 2 : Odd parity
  - 1 : Even parity
  - $\mathbf{Z}$ : No parity

#### [Setting example] Setting the even parity -----

| Display                    | Operating procedure                                                                                                    |
|----------------------------|----------------------------------------------------------------------------------------------------|
| 1499<br>1500<br>P-n 1<br>0 | <b>1.</b> Press and hold the <u>SEL</u> key for five seconds.<br>$P - n$ { will be displayed on the PV display.                                                       |
| [o]]<br>[]                 | <b>2.</b> Press the $\bigvee$ key to display $[a]$ .                                                                                                    |
| נקק<br>קיין                | <b>3.</b> Press the SEL key once.<br>The current setting ( ]) flashes on the SV display.                                                                              |
|                            | <b>4.</b> Press the $\square$ or $\square$ keys to display $l$ .                                                                                                    |
| תם]<br>ו                   | <b>5.</b> Press the <u>SEL</u> key once. <i>t</i> will stop flashing and will be registered for $[a]$ . However, it does not switch to the even parity at this point. |
| 1499<br>1500               | <b>6.</b> Power off the PXR, and then on. The even parity is set now.                                                                                                 |

## 

#### [Description] -

- When the Color Touch-Operation Unit (Model: PYP) made by Fuji Electric is connected to the PXR, this parameter makes the PYP recognize the measured range.
- When setting the same temperature range that is set in the input range, P-SL, and P-SU of the PXR, the readings between the PXR and PYP are met.

| Set value | e Input type    |           | Temperature 1 | ange(°C) |
|-----------|-----------------|-----------|---------------|----------|
| 00        | Resistance bulb | Pt100     | 0 to          | 150°C    |
| 01        | JIS             |           | 0 to          | 300°C    |
| 02        | IEC             |           | 0 to          | 500°C    |
| 03        |                 |           | 0 to          | 600°C    |
| 04        |                 |           | -50 to        | 100°C    |
| 05        |                 |           | -100 to       | 200°C    |
| 06        |                 |           | -150 to       | 600°C    |
| 07        |                 |           | -150 to       | 850°C    |
| 32        | Thermocouple    | J         | 0 to          | 400°C    |
| 33        |                 | J         | 0 to          | 800°C    |
| 34        |                 | Κ         | 0 to          | 400°C    |
| 35        |                 | Κ         | 0 to          | 800°C    |
| 36        |                 | Κ         | 0 to          | 1200°C   |
| 37        |                 | R         | 0 to          | 1600°C   |
| 38        |                 | В         | 0 to          | 1800°C   |
| 39        |                 | Т         | -199.9 to     | 200°C    |
| 40        |                 | Т         | -150 to       | 400°C    |
| 41        |                 | Е         | 0 to          | 800°C    |
| 42        |                 | Е         | -199.9 to     | 800°C    |
| 43        |                 | S         | 0 to          | 1600°C   |
| 44        |                 | Ν         | 0 to          | 1300°C   |
| 45        |                 | U         | -199.9 to     | 400°C    |
| 46        |                 | WRe5 · 26 | 0 to 1        | 2300°C   |
| 47        |                 | PLII      | 0 to          | 1300°C   |

#### [Setting example] Setting the input range of the PXR to thermocouple B -

| Display                    | Operating procedure                                                                                                    |
|----------------------------|----------------------------------------------------------------------------------------------------|
| 1499<br>1500<br>P-n 1<br>0 | <b>1.</b> Press and hold the <u>SEL</u> key for five seconds.<br>P - n <i>i</i> will be displayed on the PV display.                                                                                              |
| Рур<br>34                  | 2. Press the key to display PYP.                                                                                                    |
| рур<br>-74<br>-74          | <b>3.</b> Press the <b>SEL</b> key once.<br>The current setting ( <b>3</b> 4) flashes on the SV display.                                                                                                    |
| <i><br/>-ਤਬ</i>            | <b>4.</b> Press the $\frown$ or $\frown$ keys to display <b>38</b> .                                                                                                    |
| РУР<br>38                  | <b>5.</b> Press the <u>SEL</u> key once. <b>3B</b> (Thermocouple B) will stop flashing and will be registered for PYP. After that, PYP will recognize the input range of the PXR as thermocouple B (0 to 1800°C). |
| 1499<br>1500               | <b>6.</b> If you want to display the operation status, press and hold the <b>SEL</b> key for two seconds.                                                                                                    |

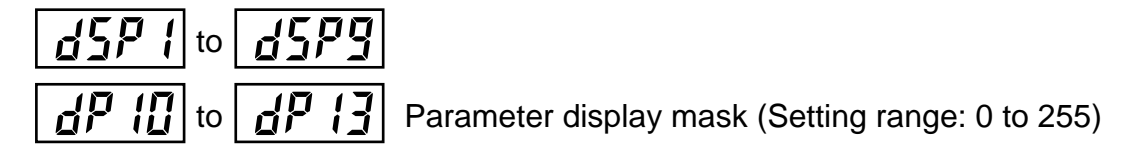

#### [Description] -

- This parameter skips the parameter display by items.
- This parameter is used not to display the items that are not used, or not to change the settings mistakenly.
- "Parameter mask DSP" in "2-1 Parameter list" (pages 5 to 7) shows which parameter is skipped by setting d5P 1 to d5P9 and dP 10 to dP 13.
- Set the total value of the item codes that you want to skip.

#### [Setting example] Skipping "I" and "d"

#### Setting "4+8=12" according to the code table of dSP3 -

| Display                    | Operating procedure                                                                                                    |
|----------------------------|----------------------------------------------------------------------------------------------------|
| 1499<br>1500<br>P-n 1<br>0 | <b>1.</b> Press and hold the <u>SEL</u> key for five seconds.<br>P - n l will be displayed on the PV display.                                                                    |
| d5P3<br>0                  | <b>2.</b> Press the $\checkmark$ key to display $d5P3$ .                                                                                                    |
| d5₽3<br>-,0}-              | <b>3.</b> Press the SEL key once.<br>The current setting ( <b>1</b> ) flashes on the SV display.                                                                                 |
| d5P3<br>-j2                | <b>4.</b> Press the $\frown$ or $\frown$ keys to display $i_2$ .                                                                                                    |
| 45P3<br>12                 | <b>5.</b> Press the <u>SEL</u> key once. $i_{\vec{c}}$ will stop flashing and will be registered for $d_{\vec{c}}$ and $d_{\vec{c}}$ will be skipped, and will not be displayed. |
| 1499<br>1500               | <b>6.</b> If you want to display the operation status, press and hold the $SEL$ key for two seconds.                                                                             |

# Troubleshooting

This section explains the judgments and remedies for problems.

| Symptoms                       | Possible causes                                                               | Remedies                                                                             | Reference<br>pages |
|--------------------------------|-------------------------------------------------------------------------------|--------------------------------------------------------------------------------------|--------------------|
| 1. The display has shown       | (1) The setting of $P - n^2$ is not correct for                               | Set the parameter of <b><i>P</i></b> - <i>n</i> <b><i>Z</i> correctly.</b>           | Page 33            |
| UUUU or LLLL .                 | the input signals of sensors or others.                                       |                                                                                      |                    |
|                                | (2) The polarity of the sensor does not match that of the PXR                 | Correct the polarity of the sensor and the PXR.                                      | Page 51            |
|                                | (3) Input terminals are short-circuited in ther-                              | Set the parameter of <b>P</b> - n <b>2</b> to 3, and check if the tem-               | Page 33            |
|                                | mocouple B or R. $(P - n^2 = 4, 5)$                                           | perature around an ordinary temperature is displayed.                                | _                  |
|                                |                                                                               | (Thermocouples B and R have a large error around ordi-                               |                    |
|                                |                                                                               | nary temperatures. However, this is not a fault.)                                    |                    |
|                                | ④ The input signals of sensors or others do                                   | Ask to make adaptations on your model. Or                                            | _                  |
|                                | not match those of the controller you use.                                    | replace your model with a new one.                                                   |                    |
|                                | 5 The connecting cables for the sensor are loose.                             | Tighten the connecting cables.                                                       | -                  |
|                                | 6 A break or short-circuit occurred in the                                    | Replace the sensor with a new one. Or remove                                         | -                  |
|                                | sensor.                                                                       | the short-circuit.                                                                   |                    |
|                                | ⑦ The sensor or other input devices that are                                  | Replace the sensor or other input devices with                                       | -                  |
|                                | connected to the PXR have problems.                                           | new ones.                                                                            |                    |
|                                | (8) The set value of the parameter of $P - 5L$                                | Set the parameters again so that the value of                                        | Page 34            |
|                                | is larger than the value of $P - 5U$ .                                        | P - 5L is smaller than the value of $P - 5U$ .                                       |                    |
|                                | (9) The measured value is too large or too                                    | Set the parameters again so that the difference of                                   | Page 34            |
|                                | small.                                                                        | the set values of $P - 5L$ and $P - 5U$ is made larger.                              |                    |
| 2. Err has been dis-           | (1) The value of $\mathbf{P} - \mathbf{S}\mathbf{U}$ is set to 3277°C or more | Set the parameters of $P - 5L$ and $P - 5U$ again                                    | Page 34            |
| played.                        | for thermocouple and resistance bulb input.                                   | according to the input range table.                                                  |                    |
|                                | (2) The measured range ( $P - 5U$ to $P - 5L$ ) is set                        | Set the parameters of $P - 5L$ and $P - 5U$ again                                    | Page 34            |
|                                | to 10000 or more for voltage and current input.                               | so that the measured range is 9999 or less.                                          |                    |
| 3. A decimal point has not     | "0" is set in the parameter of $P - dP$ .                                     | Set the parameter of $\boldsymbol{p} - \boldsymbol{d} \boldsymbol{p}$ to "1" or "2". | Page 36            |
| been displayed.                |                                                                               |                                                                                      |                    |
| 4. The SV or the set val-      | (1) The parameter of $P - 5L$ , $P - 5U$ , or                                 | Set all the parameters again. (When the set values of the pa-                        | Page 34            |
| ues of some parameters         | P - dP was changed.                                                           | rameters of $P - 5L$ , $P - 5U$ , and $P - dP$ are changed,                          | Page 5 to 8        |
| have been changed              |                                                                               | the set value of each parameter for which "*" is marked with                         |                    |
| without any operation.         |                                                                               | the page 5 to 8 of the Parameter list, are changed.)                                 |                    |
|                                | (2) When the set value of $P - 5U$ is larger than                             | Set $P - dP$ to "0", and return $P - 5U$ to an                                       | Page 34            |
|                                | 1000, "1" is registered for $P - dP$ .                                        | original value.                                                                      |                    |
| 5. ON/OFF control (Two-posi-   | 0.0 is not set in the parameter of $P$ .                                      | Set the parameter of $P$ to 0.0.                                                     | Page 18            |
| tion control) has not started. | _                                                                             | -                                                                                    |                    |
| 6. ON/OFF control has          | (1) The set value of parameter $H $ is not                                    | Adjust the set value of parameter $H$ $H$ to be                                      | Page 21            |
| not function properly.         | correct.                                                                      | suitable for the device to be controlled.                                            |                    |
|                                | (2) The setting of parameter $angF$ is not correct.                           | Set the parameter <b>DADF</b> correctly.                                             | Page 30            |
| 7. The Micro-controller        | (1) The set values of the parameters $P$ , $L$ ,                              | Perform the auto-tuning.                                                             | Page 14            |
| has not controlled prop-       | and $d$ are not correct.                                                      |                                                                                      |                    |
| erly.                          | (2) The cycle times are too long.                                             | Decrease the set value of the parameters $\Gamma \Gamma$                             | Page 31            |
|                                |                                                                               | and <b><i>I</i>[2]</b> gradually.                                                    |                    |
|                                | (3) Output is limited.                                                        | Set the parameters of PLC 1, PHC 1,                                                  | Page 56            |
|                                |                                                                               | PL [2], and $PH[2]$ again to be suitable for                                         |                    |
|                                |                                                                               | the process.                                                                         |                    |
|                                | ④ Output is not limited correctly.                                            | Set the parameters of <b>P</b> []] again to be suit-                                 | Page 57            |
|                                |                                                                               | able for the process.                                                                |                    |

| Symptoms                                                           | Possible causes                                                                                                    | Remedies                                                    | Reference<br>pages |
|--------------------------------------------------------------------|----------------------------------------------------------------------------------------------------|-------------------------------------------------------------|--------------------|
| 8. Response is too slow. (The mea-<br>sured value changes slowly.) | Input filter constant is too large.                                                                                         | Decrease the set value of the parameter of $P - dF$ .       | Page 39            |
| 9. Output changes be-                                              | ① Some input terminals are short-circuited.                                                                                 | Remove the short-circuited terminals.                       | -                  |
| tween ON and OFF, but                                              | ② The connecting cable for the device to be                                                                                 | Connect it properly.                                        | -                  |
| the reading does not                                               | controlled are not connected properly.                                                                                      |                                                             |                    |
| change.                                                            | ③ The device to be controlled has powered off.                                                                              | Power it on.                                                | -                  |
|                                                                    | ④ The output signals of the Micro-control-                                                                                  | Prepare the Micro-controller to be suitable for the         | -                  |
|                                                                    | ler do not match the input signals of the                                                                                   | device to be controlled. Or select the device to be         |                    |
|                                                                    | device to be controlled.                                                                                                    | controlled to be suitable for the Micro-controller.         |                    |
| 10. The keys do not operate.                                       | "1", "2", "4", or "5" is set in the parameter of                                                                            | Set the parameter of $L \alpha \overline{L}$ to "0" or "3". | Page 17            |
| The set value of the param-                                        | lo[.                                                                                                    |                                                             |                    |
| eters cannot be changed.                                           |                                                                                                    |                                                             |                    |
| 11. The SV cannot be changed.                                      | (1) "1", or "4" is set in the parameter of $L_{0}$ .                                                                        | Set the parameter of <b>Lo[</b> to "0", "2", "3" or         | Page 17            |
|                                                                    | 2 You have tried to set the value that is out-                                                                              | Widen the range of $5 \cdots - 1$ to $5 \cdots - 8$ (How-   | Page 48            |
|                                                                    | side of the SV limitter (Parameters of                                                                                      |                                                             | 1 age 40           |
|                                                                    | Side of the SV finitter (Farameters of $S_{1}$ -1 to $S_{2}$ -4)                                                            | ever, it should be within the set range in the              |                    |
|                                                                    |                                                                                                    | input range table.)                                         | Daga 12            |
|                                                                    | (3) You have tried to change the SV during ramp-soak<br>operation ( <i>r Un</i> , <i>HL d</i> , or <i>End</i> is selected.) | Set the parameter of <b>Proi</b> to <b>orr</b> .            | Page 12            |
| 12. The parameters you want                                        | The concerned parameters are set to skip in                                                                                 | Change the set value of the concerned dSP.                  | Page 67            |
| to confirm or change are                                           | the parameters of $dSP$ / to $dP$ /3.                                                                                       |                                                             |                    |
| not displayed.                                                     |                                                                                                    |                                                             |                    |
| 13. Auto-tuning does not                                           | ① After starting the auto-tuning operation,                                                                                 | Set the parameters again so that the difference             | Page 34            |
| work properly.                                                     | the display has showed                                                                                                    | of the set values of $P - 5L$ and $P - 5U$ is made          | l ugo 54           |
|                                                                    |                                                                                                    | larger, and perform the auto-tuning again.                  |                    |
|                                                                    | 2 You have changed the SV after starting                                                                                    | Set the desirable SV, and perform the auto-                 |                    |
|                                                                    | the auto-tuning operation                                                                                                   | tuning again.                                               | -                  |
|                                                                    | (3) The response of the controlled device was                                                                               | Use a controller whose control cycle is fast,               |                    |
|                                                                    | too fast                                                                                                    | such as PYH.                                                | -                  |
|                                                                    | (4) You have tried to perform the auto-tuning                                                                               | Set the parameter of <b>Prof</b> to <b>oFF</b> , and per-   | D 10               |
|                                                                    | during ramp-soak operation                                                                                                  | form the auto-tuning again                                  | Page 12            |
|                                                                    | 5 Peripheral devices have problems. Or they                                                                                 | Connect them properly                                       | D 51               |
|                                                                    | are not connected properly                                                                                                  | Connect ment property.                                      | Page 51            |
|                                                                    | 6 Direct/reverse actions are not suitable for                                                                               | Set the parameter of <b>P - o</b> { properly                |                    |
|                                                                    | the operations of the device to be controlled                                                                               | Set the parameter of , , , , property.                      | Page 47            |
|                                                                    | The response of the controlled device was                                                                                   | Perform the tuning manually (Set the param-                 |                    |
|                                                                    | too slow and the auto tuning did not fin                                                                                    | eter of $\mathbf{P}$ to "0" to try the ON/OFE control in    |                    |
|                                                                    | ish in 9 hours                                                                                                    | a hurry )                                                   | Page 18            |
| 14 An avagasing                                                    | 1511 111 / 110415.                                                                                                    | (1) Perform the suite tuning with the group                 | <b>D</b>           |
| shoot has accurred dur                                             | -                                                                                                    |                                                             | Page 14            |
| ing auto tuning opera                                              |                                                                                                    | eter of <b>n</b> i being "2" (Low PV type).                 |                    |
| tion                                                               | -                                                                                                    | (2) Perform the tuning manually.                            | Page 18            |
| 15 The solf tuning dere-                                           |                                                                                                    |                                                             |                    |
| 15. The sen-tuning does                                            | See the section of the parameter of $\lfloor l , r \rfloor$ .                                                               |                                                             | Page 25            |
| not work properly.                                                 |                                                                                                    |                                                             |                    |

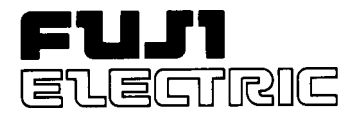

## **Instruction Manual**

MICRO CONTROLLER X COMMUNICATION FUNCTIONS (RS-485 MODBUS)

TYPE: PXR

#### NOTICE -

Exemption items from responsibility
 The contents of this document may be changed in the future without prior notice.
 We paid the utmost care for the accuracy of the contents. However, we are not liable for direct and indirect damages resulting from incorrect descriptions, omission of information, and use of information in this document.

# CONTENTS

| 1. COMMUNICATION FUNCTIONS                                               | •••••1                    |
|--------------------------------------------------------------------------|---------------------------|
| 1.1 General                                                              | ••••••1                   |
| 2. SPECIFICATIONS                                                        | 2                         |
| 2.1 Communication Specifications                                         | 2                         |
| 3. CONNECTION                                                            |                           |
| 3.1 Terminal Allocation                                                  |                           |
| 3.2 Wiring                                                               | ••••••4                   |
| 4. SETTING OF COMMUNICATION CONDITION                                    |                           |
| 4.1 Set Items                                                            | 5                         |
| 4.2 Setting Operation Method                                             |                           |
| 5. MODBUS COMMUNICATION PROTOCOL ·····                                   | 7                         |
| 5.1 General                                                              | • • • • • • • • • • • • 7 |
| 5.2 Composition of Message                                               | 8                         |
| 5.3 Response of Slave Station                                            |                           |
| 5.4 Function Code                                                        | ••••••11                  |
| 5.5 Calculation of Error Check Code (CRC-16)                             |                           |
| 5.6 Transmission Control Procedure                                       |                           |
| 5.7 FIX Processing (Cautions at write-in of data)                        |                           |
| 6. DETAILS OF MESSAGE                                                    |                           |
| 6.1 Read-out of Bit Data [Function code: $01_{H}$ ]                      |                           |
| 6.2 Read-out of Read-out Only Bit Data [Function code:02 <sub>H</sub> ]  |                           |
| 6.3 Read-out of Word Data [Function code:03 <sub>H</sub> ].              |                           |
| 6.4 Read-out of Read-out Only Word Data [Function code:04 <sub>H</sub> ] |                           |
| 6.5 Write-in of Bit Data (1 bit) [Function code:05 <sub>H</sub> ]        |                           |
| 6.6 Write-in of Word Data (1 word) [Function code:06 <sub>H</sub> ]      |                           |
| 6.7 Write-in of Continuous Word Data [Function code:10 <sub>H</sub> ]    |                           |
| 7. ADDRESS MAP AND DATA FORMAT                                           |                           |
| 7.1 Data Format                                                          |                           |
| 7.2 Address Map of Internal Calculation Value Data                       |                           |
| 7.3 Address Map of Engineering Unit Data                                 |                           |
| 7.4 Additional Explanation of Address Map                                | ••••••41                  |
| 8. SAMPLE PROGRAM ·····                                                  | ••••• 44                  |
| 9. TROUBLESHOOTING                                                       |                           |

# 1. COMMUNICATION FUNCTIONS

## 1.1 General

- PXR provides a communication function by RS-485 interface, by which it can transmit and receive data to and from host computer, programmable controller, graphic display panel, etc.
- The communication system consists of master station and slave stations. Up to 31 slave stations (PXR) can be connected per master station.
   Note that, because the master station can communicate with only one slave station at a time, a party to communicate with must be specified by the "Station No." set at each slave station.
- In order that the master station and slave station can communicate, the format of the transmit/receive data must coincide. For the PXR, the format of the communication data is determined by the MODBUS protocol.
- Please use an RS-232C↔RS-485 converter in case of designating a personal computer or other devices which have an RS-232C interface as a master station.

[RS-232C↔RS-485 converter] (recommended article) Type: KS-485 (non-isolated type)/SYSTEM SACOM Corp. Type: SI-30A (isolated type)/SEKISUI ELECTRONICS Co., Ltd.

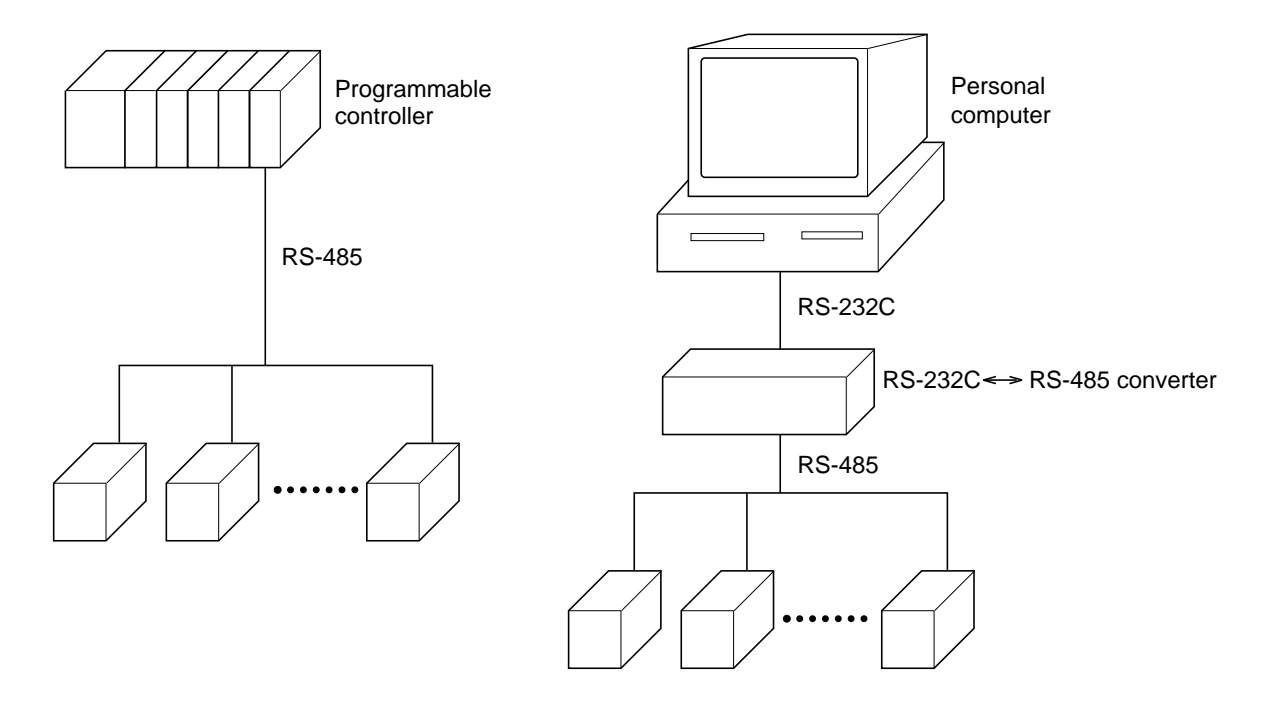

[Note] MODBUS<sup>®</sup> is the registered trade mark of Gould Modicon.

2. SPECIFICATIONS

## 2.1 Communication Specifications

| Item                     | Specification                                     |                              |  |
|--------------------------|---------------------------------------------------|------------------------------|--|
| Electrical specification | Based on EIA RS-485                               |                              |  |
| Transmission system      | 2-wire, semi-duplicate                            |                              |  |
| Synchronizing system     | Start-stop synchronous system                     |                              |  |
| Connection format        | 1 : N                                             |                              |  |
| Number connectable units | Up to 31 units                                    |                              |  |
| Transmission distance    | 500m max. (total extension distance)              |                              |  |
| Transmission speed       | 9600bps                                           |                              |  |
| Data format              | Data length                                       | 8 bits                       |  |
|                          | Stop bit                                          | 1 bit                        |  |
|                          | Parity                                            | none, even, odd (selectable) |  |
| Transmission code        | HEX value (MODBUS RTU mode)                       |                              |  |
| Error detection          | CRC-16                                            |                              |  |
| Isolation                | Functional isolation between transmission circuit |                              |  |
|                          | and others (withstand voltage : 500V AC)          |                              |  |

#### ▲ WARNING

For avoiding electric shock and malfunctions, do not turn on the power supply untill all wiring have been completed.

## 3.1 Terminal Allocation

| Terminal number | Signal name |
|-----------------|-------------|
| 7               | +           |
| 8               | -           |

## 3.2 Wiring

- Use twisted pair cables with shield. Recommended cable: UL2464, UL2448, etc.
- The total extension length of the cable is up to 500 m. A master station and up to 31 units of the PXR can be connected per line.
- Both ends of the cable should be terminate with terminating resistors  $100 \,\Omega \, 1/2 W$ .
- The shield wire of the cable should be grounded at one place on the master station unit side.
- If the PXR is to be installed where the level of noise applied to the PXR may exceed 1000 V, it is recommended to install a noise filter in the master station side as below.

Recommended noise filter: ZRAC2203-11/TDK

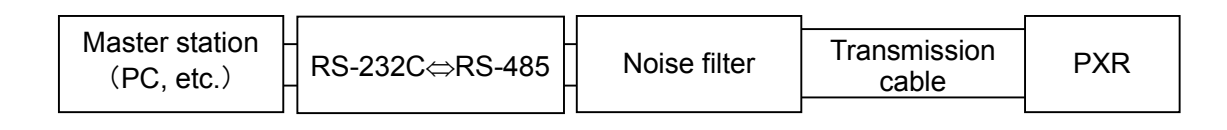

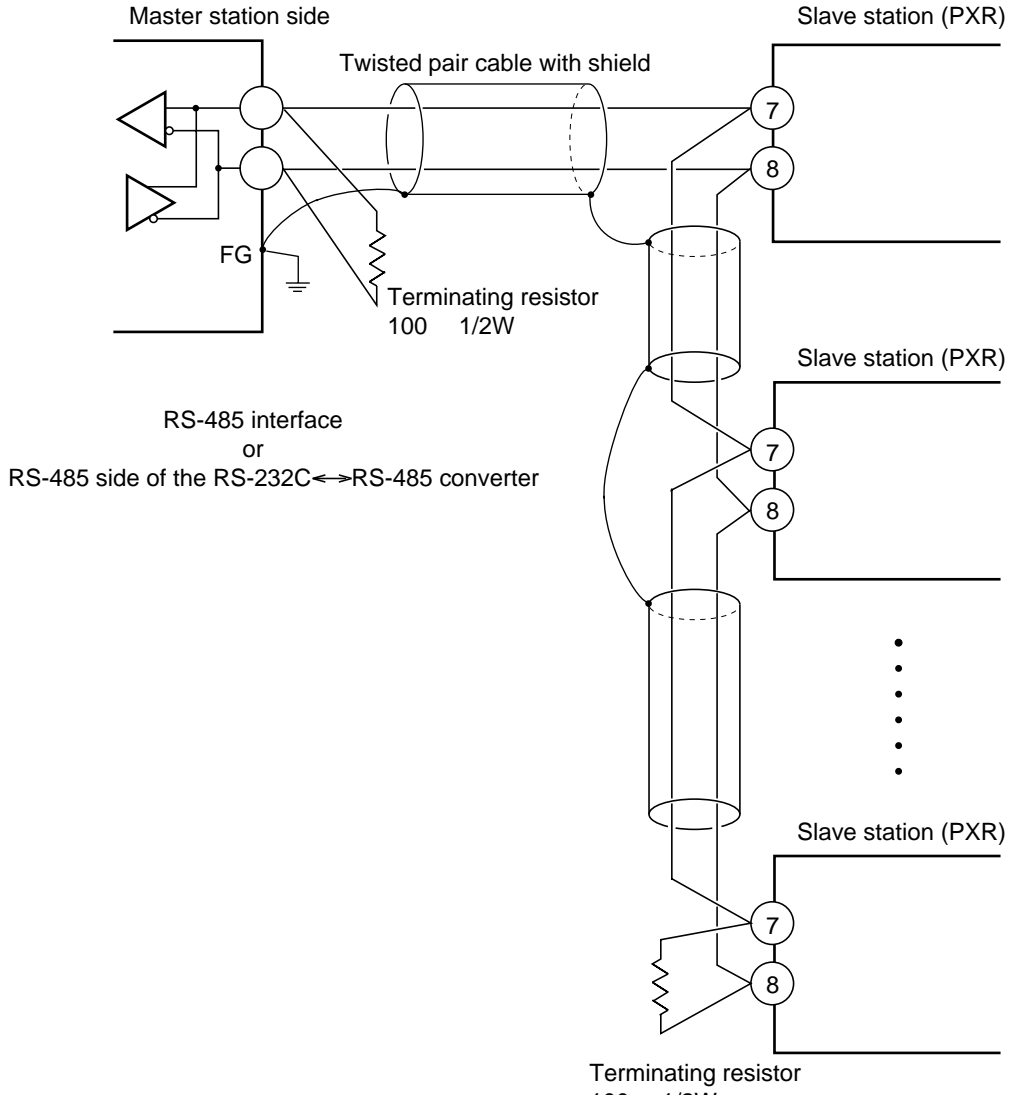

100 (1/2W)
# 4. SETTING OF COMMUNICATION CONDITION

In order that the master station and instrument (PXR) can correctly communicate, following settings are required.

- All communication condition settings of the master station are the same as those of instruments (PXR).
- All instruments (PXR) connected on a line are set to "Station Nos. (STno)" which are different from each other. (Any "Station No." is not shared by more than one instrument.)

## 4.1 Set Items

The parameters to be set are shown in the following table. Set them by operating the front panel keys.

| Parameter<br>symbol | Item               | Value at delivery | Setting range                   | Remarks                  |
|---------------------|--------------------|-------------------|---------------------------------|--------------------------|
|                     | Transmission speed | 9600bps           | Fixed (can not be changed)      | 0                        |
|                     | Data length        | 8 bits            | Fixed (can not be changed)      | Set the same             |
|                     | Stop bit           | 1 bit             | Fixed (can not be changed)      | condition to the master  |
|                     |                    |                   | 0: odd parity                   | station and all slave    |
| CoM                 | Parity setting     | 0                 | 1: even parity                  | stations.                |
|                     |                    |                   | 2: none parity                  |                          |
| STno                | Station No.        | 1                 | 0 to 255                        | Set a different value to |
| 51110               | Station no.        | 1                 | (0:communication function stop) | each station.            |

## 4.2 Setting Operation Method

The following example shows how to set the communication conditions. Example: Selecting an even parity and "STno=18" on a station.

| Key<br>operation   | Indication | Description                                                                                                    |  |  |
|--------------------|------------|----------------------------------------------------------------------------------------------------|--|--|
|                    | 200<br>200 | Running state (PV/SV indication)                                                                                   |  |  |
| SEL<br>(6 seconds) | P-n1<br>0  | Press the SEL key for approximately 6 seconds. P-n1 appears and No. 3 block parameter is selected.                 |  |  |
| ~                  | STno<br>0  | Operate the $\lor$ key repeatedly until STno parameter appears. (If past over, operate the $\land$ key to return.) |  |  |
| SEL                | STno<br>0  | Press the SEL key. The numeric value on the lower indicator blinks and the setting mode is selected.               |  |  |
| ~~                 | STno<br>18 | Operate the $\wedge$ or $\vee$ key to change the numeric value to 18.                                              |  |  |
| SEL                | STno<br>18 | Press the SEL key again. The numeric value stops blinking and the setting is registered.                           |  |  |
| ~                  | CoM<br>0   | Press the $\vee$ key to display the CoM parameter.                                                                 |  |  |
| SEL                | CoM<br>0   | Press the SEL key. The numeric value on the lower indicator blinks and the setting mode is selected.               |  |  |
| ~~                 | CoM<br>1   | Operate the $\wedge$ or $\vee$ key until the numeric value changes to 1 (even parity).                             |  |  |
| SEL                | CoM<br>1   | Press the SEL key again. The numeric value stops blinking and the setting is registered.                           |  |  |
| SEL<br>(3 seconds) | 200<br>200 | Press the SEL key for 3 seconds to resume the running indication (PV/SV indication).                               |  |  |

# 5. MODBUS COMMUNICATION PROTOCOL

## 5.1 General

The communication system by the MODBUS protocol is that the communication is always started from the master station and a slave station responds to the received message.

Transmission procedures is as shown below.

- 1) The master station sends a command message to a slave station.
- 2) The slave station checks that the station No. in the received message matches with the own station No. or not.
- 3) If matched, the slave station executes the command and sends back the response message.
- 4) If mismatched, the slave station leaves the command message and wait for the next command message.
  - a) In case when the station No. in the received command message matches with the own slave station No.

| Master to slave | Command message |                  | 5 | Data on  |
|-----------------|-----------------|------------------|---|----------|
| Slave to master |                 | Response message | 2 | the line |

b) In case when the station No. in the received command message mismatches with the own slave station No.

| Master to slave | Command message |               | 5  | Data on  |
|-----------------|-----------------|---------------|----|----------|
| Slave to master | •               | (Not respond) | -2 | the line |

The master station can individually communicate with any one of slave stations connected on the same line upon setting the station No. in the command message.

## 5.2 Composition of Message

Command message and response message consist of 4 fields ; Station No., Function code, Data and Error check code. And these are send in this order.

| Station No. (1 byte)                |
|-------------------------------------|
| Function code (1 byte)              |
| Data (2 to 125 bytes)               |
| Error check code (CRC-16) (2 bytes) |

Fig. 5-1 Composition of message

In the following, each field is explained.

## (1) Station No.

Station No. is the number specifiing a slave station. The command message is received and operated only by the slave station whose station No. matches with the No. set in the parameter "STno". For details of setting the parameter "STno", refer to chapter 4.

## (2) Function code

This is a code to designate the function executed at a slave station. For details, refer to section 5.4.

## (3) Data

Data are the data required for executing function codes. The composition of data varies with function codes. For details, refer to chapter 6.

A coil number or a register number is assigned to each data in the temperature controller. For reading/writing the data by communication, designate the coil number or register number.

Note that the coil number or register number transmitted on message is expressed as its relative address. The relative address is calculated by the following expression.

$$\boxed{\text{Relative address}} = \left( \text{The lower 4 digits of the } \boxed{\text{Coil number or register number}} \right) - 1$$

For example, when the resister number designated by a function code is 40003,

Relative address = (lower 4 digits of 40003) - 1

= 0002

is used on the message.

## (4) Error check code

This is the code to detect message errors (change in bit) in the signal transmission. On the MODUBUS protocol (RTU mode), CRC-16 (Cycric Redundancy Check) is applied. For CRC calculation method, refer to section 5.5.

## 5.3 Response of Slave Station

## (1) Response for normal command

To a relevant message, the slave station creates and sends back a response message which corresponds to the command message. The composition of message in this case is the same as in section 5.2. Contents of the data field depend on the function code. For details, refer to Chapter 6.

## (2) Response for abnormal command

If contents of a command message have an abnormality (for example, non-actual function code is designated) other than transmission error, the slave station does not execute that command but creates and sends back a response message at error detection.

The composition of response message at error detection is as shown in Fig. 5-2 The value used for function code field is function code of command message plus  $80_{\rm H}$ .

Table 5-1 gives error codes.

| Station No.                  |  |  |  |
|------------------------------|--|--|--|
| Function code $+ 80_{\rm H}$ |  |  |  |
| Error code                   |  |  |  |
| Error check (CRC-16)         |  |  |  |

Fig. 5-2 Response message at error detection

| Error code | Contents             | Description                                        |
|------------|----------------------|----------------------------------------------------|
| 01H        | Illegal function     | Non-actual function code is designated.            |
|            |                      | Check for the function code.                       |
| 02H        | Illegal data address | A relative address of a coil number or resister    |
|            |                      | number to which the designated function code can   |
|            |                      | not be used.                                       |
| 03H        | Illegal data value   | Because the designation of number is too much,     |
|            |                      | the area where coil numbers or resister numbers do |
|            |                      | not exist is designated.                           |

Table 5-1 Error code

### (3) No response

Under any of the following items, the slave station takes no action of the command message and sends back no response.

- A station number transmitted in the command message differs from the station number specified to the slave station.
- A error check code is not matched, or a transmission error (parity error, etc.) is detected.
- The time interval between the composition data of the message becomes longer than the time corresponding to 24 bits. (Refer to section 5.6 Transmission Control Procedure)
- While the data is being written in non-volatile memory after write via communication, the next write is attempted.

## 5.4 Function Code

According to MODBUS protocol, coil numbers and register numbers are assigned by function codes. Each function code acts on specific coil number and register number.

This correspondence is shown in Table 5-2, and the message length by function is shown in Table 5-3.

<--->

|                   | Function code  |                  |  |  |  |
|-------------------|----------------|------------------|--|--|--|
| No.               | Function       | Object           |  |  |  |
| $01_{\mathrm{H}}$ | Read-out       | Coil             |  |  |  |
|                   | (continuously) |                  |  |  |  |
| $02_{\rm H}$      | Read-out       | Input relay      |  |  |  |
|                   | (continuously) |                  |  |  |  |
| $03_{\rm H}$      | Read-out       | Holding register |  |  |  |
|                   | (continuously) |                  |  |  |  |
| $04_{\rm H}$      | Read-out       | Input register   |  |  |  |
|                   | (continuously) |                  |  |  |  |
| $05_{\mathrm{H}}$ | Write-in       | Coil             |  |  |  |
| $06_{\mathrm{H}}$ | Write-in       | Holding register |  |  |  |
| $10_{\rm H}$      | Write-in       | Holding register |  |  |  |
|                   | (continuously) |                  |  |  |  |

| •     | Coil No. and resister No. |           |  |  |  |  |
|-------|---------------------------|-----------|--|--|--|--|
| No.   | Content                   | Contents  |  |  |  |  |
| 0xxxx | Read-out/write-in         | bit data  |  |  |  |  |
| 1xxxx | Read-out                  | bit data  |  |  |  |  |
| 4xxxx | Read-out/write-in         | word data |  |  |  |  |
| 3xxxx | Read-out                  | word data |  |  |  |  |
| 0xxxx | Read-out/write-in         | bit data  |  |  |  |  |
| 4xxxx | Read-out/write-in         | word data |  |  |  |  |
| 4xxxx | Read-out/write-in         | word data |  |  |  |  |

 Table 5-2
 Correspondence between function codes and objective address

| Table 5-3 | Function | code and | message | length |
|-----------|----------|----------|---------|--------|
|-----------|----------|----------|---------|--------|

|                   |                                      |                         |         |           |                  | [Unit:byte] |
|-------------------|--------------------------------------|-------------------------|---------|-----------|------------------|-------------|
| Function          | Contents                             | Number of               | Command | d message | Response message |             |
| code              |                                      | designatable            | Minimum | Maximum   | Minimum          | Maximum     |
|                   |                                      | data                    |         |           |                  |             |
| 01 <sub>H</sub>   | Read-out of bit data                 | 1bit <sup>*1</sup>      | 8       | 8         | 6                | 6           |
| $02_{\mathrm{H}}$ | Read-out of bit data (read-out only) | 8 bits <sup>*1</sup>    | 8       | 8         | 6                | 6           |
| $03_{\rm H}$      | Read-out of word data                | $60 \text{ words}^{*1}$ | 8       | 8         | 7                | 125         |
| $04_{\mathrm{H}}$ | Read-out of word data                | $15 \text{ words}^{*1}$ | 8       | 8         | 7                | 35          |
|                   | (read-out only)                      |                         |         |           |                  |             |
| 05 <sub>H</sub>   | Write-in of bit data                 | 1 bit                   | 8       | 8         | 8                | 8           |
| 06 <sub>H</sub>   | Write-in of word data                | 1 word                  | 8       | 8         | 8                | 8           |
| $10_{\rm H}$      | Write-in of continuous word data     | $60 \text{ words}^{*1}$ | 11      | 129       | 8                | 8           |

\*1) The "Number of designatable data" given above is the limit due to the number of data which the instrument assigns to coil number and register number (except function codes  $05_{\rm H}$ ,  $06_{\rm H}$ ).

## 5.5 Calculation of Error Check Code (CRC-16)

CRC-16 is the 2-byte (16-bits) error check code. From the top of the message (station No.) to the end of the data field are calculated.

The slave station calculates the CRC of the received message, and does not respond if the calculated CRC is different from the contents of the received CRC code.

Fig. 5-3 shows the flow of the CRC-16 calculation system.

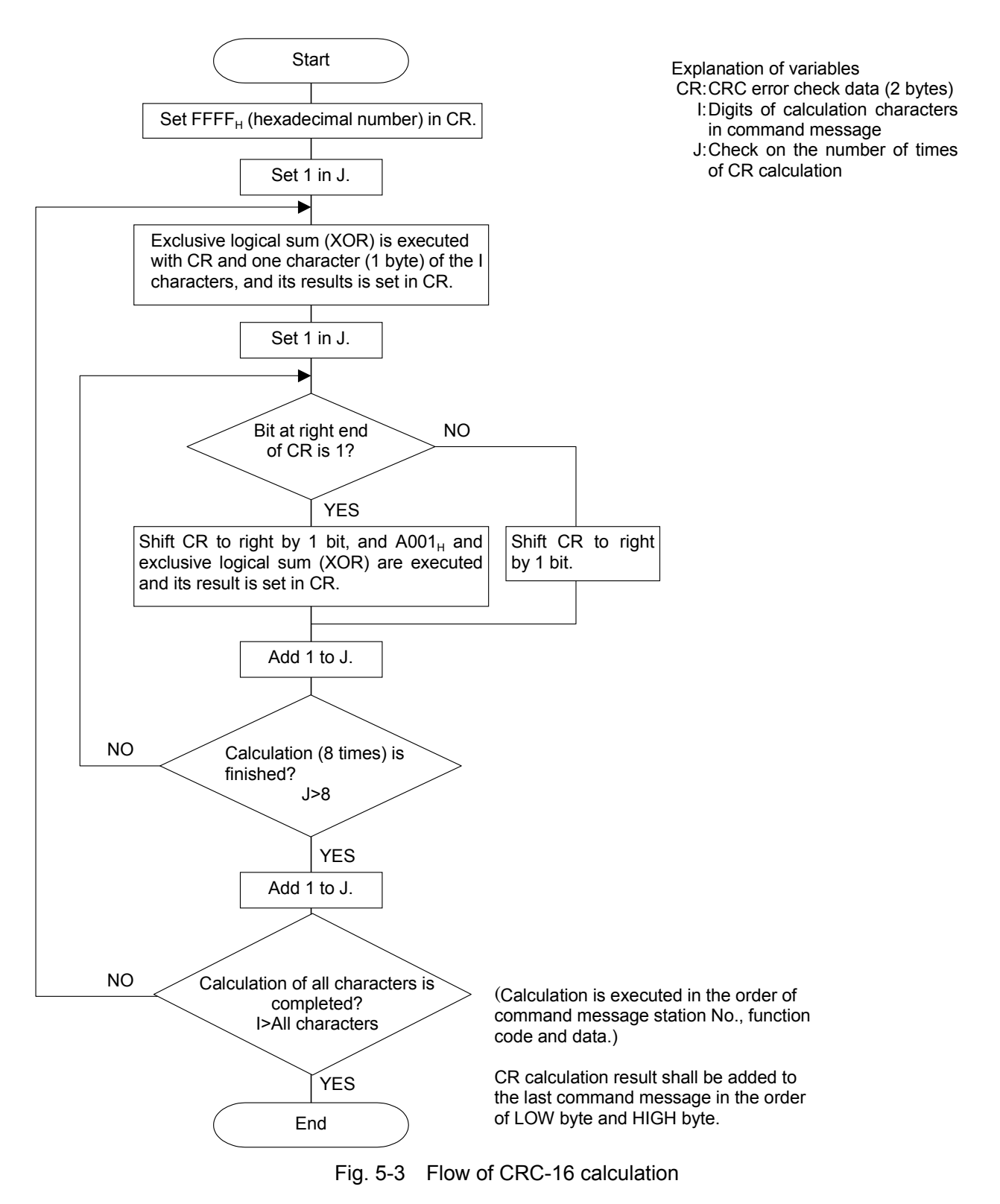

## 5.6 Transmission Control Procedure

## (1) Transmission procedure of master station

The master station must proceed to a communication upon conforming to the following items.

- (1-1) Before sending a command message, provide 48 bits time or more vacant status.
- (1-2) For sending, the interval between bytes of a command message is below 24 bits time.
- (1-3) Within 24 bits time after sending a command message, the receiving status is posted.
- (1-4) Provide 48 bits time or more vacant status between the end of response message reception and beginning of next command message sending [same as in (1-1)].
- (1-5) For ensuring the safety, make a confirmation of the response message and make an arrangement so as to provide 3 or more retries in case of no response, error occurrence, etc.
- Note) The above definition is for most unfavorable value. For ensuring the safety, it's recommended the program of the master to work with safety factors of 2 to 3. Concretely, it is advised to arrange the program for 9600 bps with 10 ms or more for vacant status (1-1), and within 1 ms for byte interval (1-2) and changeover from sending to receiving (1-3).

## (2) Description

- 1) Detection of the message frame
  - Since the communication system uses the 2-wire RS-485 interface, there may be 2 statuses on a line below.
    - (a) Vacant status (no data on line)
    - (b) Communication status (data is existing)

Instruments connected on the line are initially at a receiving status and monitoring the line. When 24 bits time or more vacant status has appeared on the line, the end of preceding frame is assumed and, within following 24 bits time, a receiving status is posted. When data appears on the line, instruments receive it while 24 bits time or more vacant status is detected again, and the end of that frame is assumed. I.e., data which appeared on the line from the first 24 bits time or more vacant status to the next 24 bits time or more vacant status is fetched as one frame.

Therefore, one frame (command message) must be sent upon confirming the following.

- (1-1) 48 bits time or more vacant status precedes the command message sending.
- (1-2) Interval between bytes of 1 command message is smaller than 24 bits time.
- 2) Response of this instrument (PXR)

After a frame detection (24 bits time or more vacant status), this instrument carries out processing with that frame as a command message. If the command message is destined to the own station, a response message is returned. Its processing time is 1 to 30 ms (depends on contents of command message). After sending a command message, therefore, the master station must observe the following.

(1-3) Receiving status is posted within 24 bits time after sending a command message.

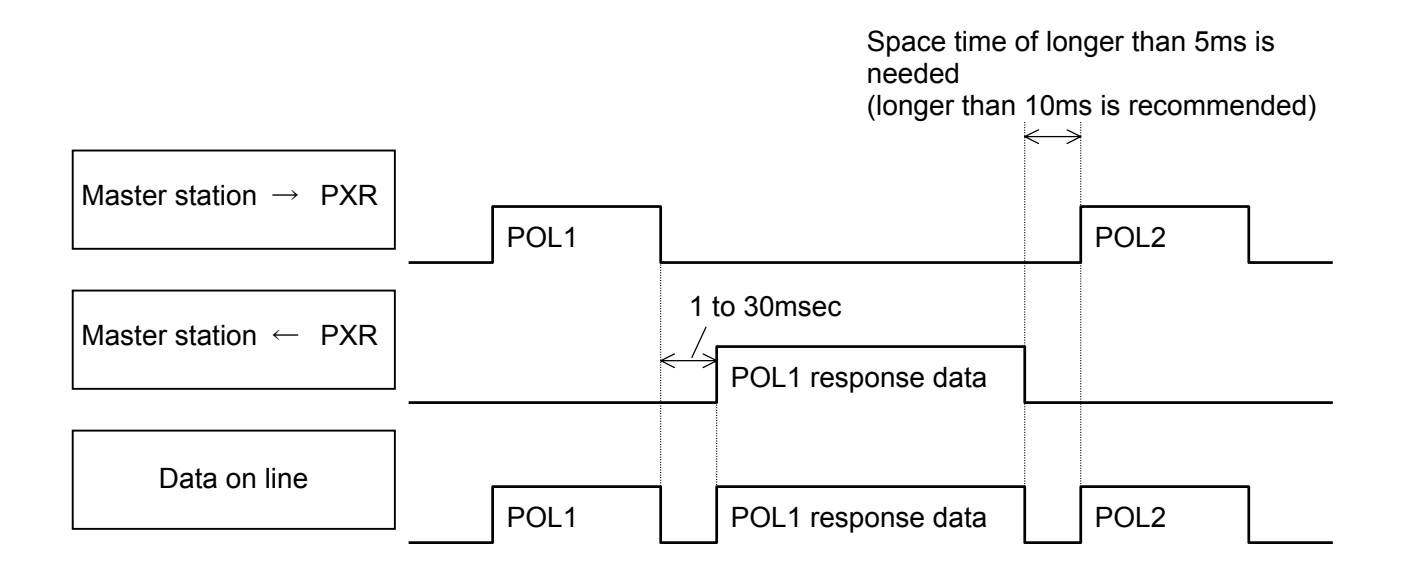

## 5.7 FIX Processing (Cautions at write-in of data)

The instrument is provided inside with a non-volatile memory (EEPROM) for holding the setting parameters. Data written in the non-volatile memory is not lost even if turning off the power. When setting parameter is written via communication, the data is stored in the internal memory (RAM) and then written in the non-volatile memory.

FIX execution writes the parameters stored in the internal memory into the non-volatile memory, but this function is not required any more because the data is written in non-volatile memory when it is written in the parameter.

Fig. 5-4 shows the FIX procedure.

Cautions:

- Write in the non-volatile memory takes approximately 5 seconds at the longest approximately 5 seconds.
- While writing, do not turn off the power of the PXR. Otherwise, the data in the non-volatile memory will be destroyed, whereby the PXR could not be used any longer.
- The non-volatile memory (EEPROM) is a device where the number of write-in times is limited. The guaranteed number of write-in times of the non-volatile memory used on the instrument is 10,000 minimum. Therefore, limit the times of change of parameter setting to absolute minimum. Refrain from carrying out the FIX processing periodically for example or while such is not absolutely required.

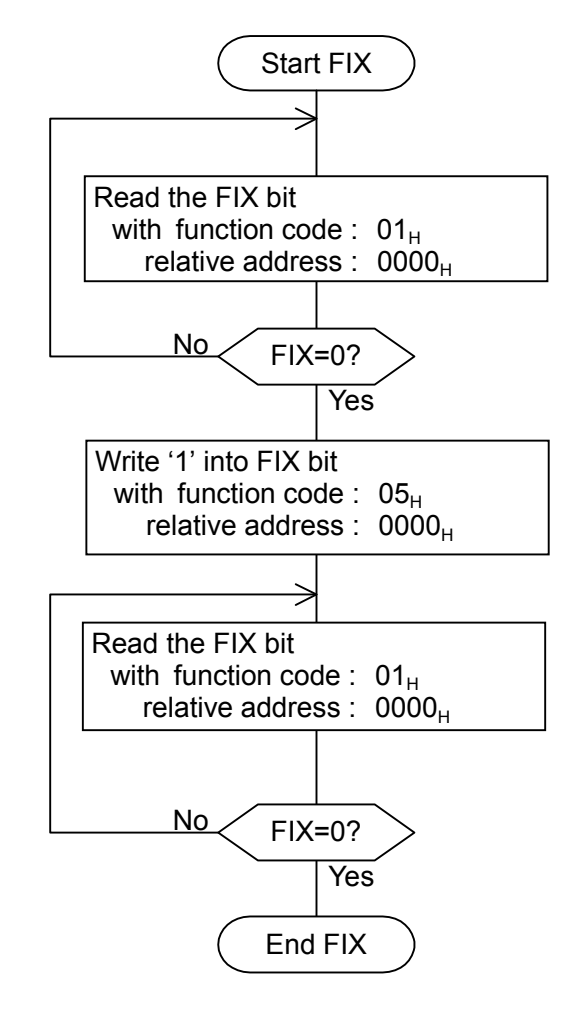

Fig. 5-4 FIX procedure

# 6. DETAILS OF MESSAGE

## 6.1 Read-out of Bit Data [Function code: $01_H$ ]

| Function code | Max. bit number read-out in one message | Relative data address | Coil number |
|---------------|-----------------------------------------|-----------------------|-------------|
| $01_{ m H}$   | 1 bit                                   | $0000_{\mathrm{H}}$   | 00001       |

## (1) Message composition

|   | Command message composition (byte)         |         |                                    |            | e) | Response message composition (byte |                 |        |        | byte)              |          |       |        |   |
|---|--------------------------------------------|---------|------------------------------------|------------|----|------------------------------------|-----------------|--------|--------|--------------------|----------|-------|--------|---|
|   | Station No.                                |         |                                    |            |    |                                    | Station No.     |        |        |                    |          |       |        |   |
|   | Function code                              |         |                                    |            |    |                                    |                 | Funct  | ion co | ode                |          |       |        |   |
|   | Read-out start No. (<br>(relative address) |         | 00 <sub>н</sub><br>00 <sub>н</sub> |            |    |                                    | 01 <sub>H</sub> |        |        |                    |          |       |        |   |
|   | Read-out bit number                        |         | 00 <sub>H</sub><br>01 <sub>H</sub> |            |    |                                    | State           | of the | e fir  | st 8 bits<br>Upper |          |       |        |   |
|   |                                            |         | Upper<br>Lower                     |            |    |                                    | CRC data        |        |        | Lower              |          |       |        |   |
| * | Arrange                                    | ment of | read-ou                            | t bit data | l  |                                    |                 |        |        | 00                 |          |       |        |   |
|   | MSB                                        |         | •                                  | •          |    |                                    |                 |        |        | <u>-98</u>         | 1        |       |        |   |
|   | 0                                          | 0       | 0                                  | 0          | 0  |                                    | 0               | 0      |        | -                  |          |       |        |   |
|   |                                            |         |                                    |            |    |                                    |                 |        |        |                    | State of | read- | out bi | t |

## (2) Function explanations

\* Meaning of read data

State of FIX execution request

The state of the bit of the coil No. 00001 is read-out.

## (3) Message transmission (example)

The following shows an example of reading-out the FIX execution request data from No. 1 slave station. FIX execution request bit Relative address :  $0000_H$  Number of data :  $01_H$ 

| Command message composition (byte) |       |                 |  |  |
|------------------------------------|-------|-----------------|--|--|
| Station No                         |       | 01 <sub>Н</sub> |  |  |
| Function code                      |       | 01 <sub>Н</sub> |  |  |
| Read-out start No.                 | Upper | 00 <sub>Н</sub> |  |  |
| (relative address)                 | Lower | 00 <sub>Н</sub> |  |  |
| Read-out                           | Upper | 00 <sub>H</sub> |  |  |
| bit number                         | Lower | 01 <sub>Н</sub> |  |  |
| CPC data                           | Upper | FD <sub>H</sub> |  |  |
|                                    | Lower | CA <sub>H</sub> |  |  |

| Posponeo mossogo composition | /h  | the state | ١ |
|------------------------------|-----|-----------|---|
| Response message composition | (D) | yle       | ) |

|     | Stat | ion No.                   |   |       | 01 | Н |     |
|-----|------|---------------------------|---|-------|----|---|-----|
|     | Fun  | Function code             |   |       |    | н |     |
|     | Rea  | Read-out byte number      |   |       |    | н |     |
|     | Stat | State of the first 8 bits |   |       |    | н |     |
|     | CD   | ) data                    |   | Upper | 51 | Н |     |
|     |      |                           |   | Lower | 88 | н |     |
|     |      |                           |   |       |    |   |     |
|     |      |                           |   |       |    |   |     |
|     |      |                           |   |       |    |   |     |
|     |      |                           |   |       |    |   |     |
|     |      |                           |   |       |    |   |     |
| MSB |      |                           |   |       |    |   | LSB |
| 0   | 0    | 0                         | 0 | 0     | 0  | 0 | 0   |

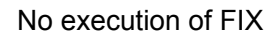

00<sub>H</sub>=

## 6.2 Read-out of Read-out Only Bit Data [Function code:02<sub>H</sub>]

| Function code | Max. bit number read-out in one message | Relative data address         | Coil number   |
|---------------|-----------------------------------------|-------------------------------|---------------|
| $02_{ m H}$   | 8 bits                                  | $0000_{\rm H} - 000F_{\rm H}$ | 10001 - 10016 |

### (1) Message composition

| Command message          | ition (byte)    | Response message composition (byte |                              |       |  |
|--------------------------|-----------------|------------------------------------|------------------------------|-------|--|
| Station No.              |                 |                                    | Station No.<br>Function code |       |  |
| Function code            |                 |                                    |                              |       |  |
| Read-out start No. Upper |                 |                                    | 01                           |       |  |
| (relative address)       | Lower           |                                    | 01 <sub>H</sub>              |       |  |
| Read out bit number      | 00 <sub>H</sub> |                                    | State of the read-out bit    |       |  |
|                          | Lower           | 01 <sub>H</sub> to 08 <sub>H</sub> | CDC data                     | Upper |  |
| CPC data                 | Upper           |                                    | CRC uala                     | Lower |  |
|                          | Lower           | ]                                  |                              |       |  |

### \* Arrangement of read-out bit data

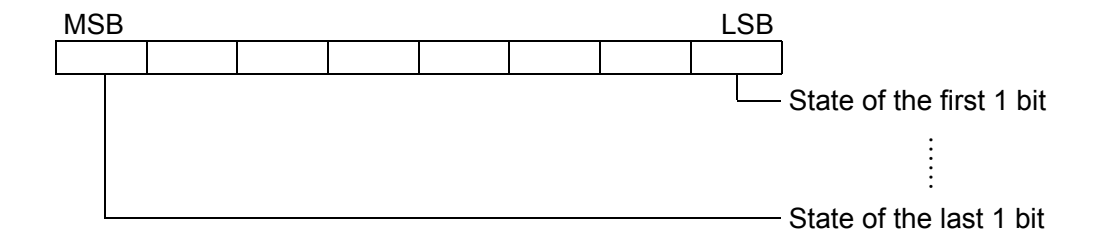

## (2) Function explanations

Bit information data of continuous read-out bit number from the read-out start number.

Read-out bit data are arranged in 8-bit unit and transmitted from the slave station.

When read-out bit data number is not multiple of 8, all the bits (MSB side) not related with the state of the last 8 bits will become "0".

## (3) Message transmission (example)

The following shows an example of reading-out the state of the alarm 1 and alarm 2 transmitted from No.31 slave station.

| Command message    | e compos | ition (byte)    |
|--------------------|----------|-----------------|
| Station No.        |          | 1F <sub>H</sub> |
| Function code      |          | 02 <sub>H</sub> |
| Read-out start No. | Upper    | 00 <sub>H</sub> |
| (relative address) | Lower    | 0C <sub>H</sub> |
| Read-out           | Upper    | 00 <sub>H</sub> |
| bit number         | Lower    | 02 <sub>H</sub> |
| CPC data           | Upper    | 3A <sub>H</sub> |
|                    | Lower    | 76 <sub>H</sub> |

Response message composition (byte)

| U                    |       |                 |
|----------------------|-------|-----------------|
| Station No.          |       | 1F <sub>H</sub> |
| Function code        |       | 02 <sub>H</sub> |
| Read-out byte num    | nber  | 01 <sub>H</sub> |
| State of the first 8 | bits  | 01 <sub>Н</sub> |
| CDC data             | Upper | 66 <sub>H</sub> |
|                      | Lower | 60 <sub>H</sub> |

\* Meaning of read-out data

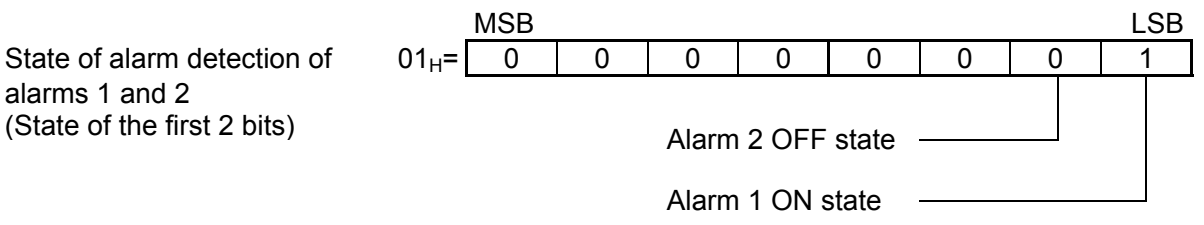

### Read-out of Word Data [Function code:03<sub>H</sub>] 6.3

| Function code | Max. word number read-out | Relative data address         | Resister No. | Kind of data               |
|---------------|---------------------------|-------------------------------|--------------|----------------------------|
|               | in one message            |                               |              |                            |
| 02            | 60 words                  | $0000_{ m H} - 0070_{ m H}$   | 40001-40113  | Internal calculation value |
| $03_{\rm H}$  | oo words                  | $03E8_{\rm H} - 0458_{\rm H}$ | 41001-41113  | Engineering unit           |

#### (1) Message composition

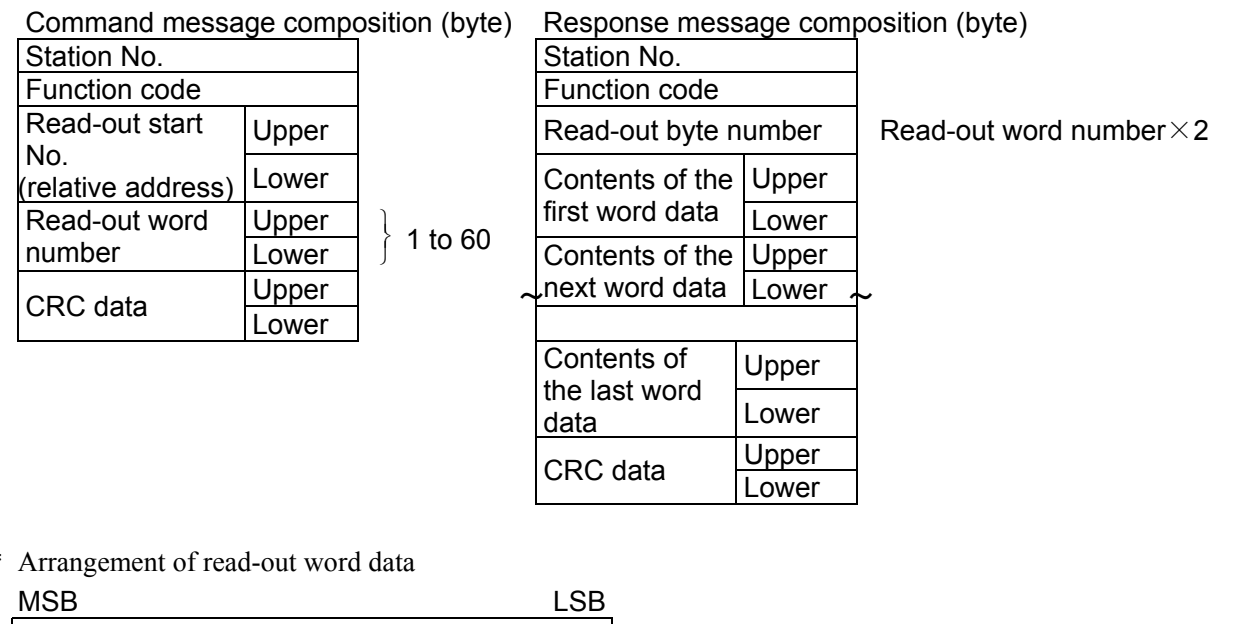

\* Arrangement of read-out word data

|   | MSB LS                                        | SΒ |
|---|-----------------------------------------------|----|
|   | Upper byte of contents of the first word data |    |
|   | Lower byte of contents of the first word data |    |
|   | Upper byte of contents of the next word data  |    |
|   | Lower byte of contents of the next word data  |    |
| ~ | ,                                             | ~  |
|   | Upper byte of contents of the last word data  |    |
|   | Lower byte of contents of the last word data  |    |
|   |                                               |    |

## (2) Function explanations

Word data of continuous word numbers from the read-out start No. can be read. Read-out word data are transmitted from the slave station in the order of upper and lower bytes.

## (3) Message transmission

### (a) In case of data of internal calculation value

The following shows an example of reading the low and high limits of set value from No. 2 slave station. Relative address of low limit of set value :  $001E_H$  Data number :  $02_H$ 

| Command message    | e compo | sition (byte    |
|--------------------|---------|-----------------|
| Station No.        |         | 02 <sub>H</sub> |
| Function code      |         | 03 <sub>H</sub> |
| Read-out start No. | Upper   | 00 <sub>H</sub> |
| (relative address) | Lower   | 1Е <sub>Н</sub> |
| Read-out word      | Upper   | 00 <sub>H</sub> |
| number             | Lower   | 02 <sub>H</sub> |
| CPC data           | Upper   | A4 <sub>H</sub> |
|                    | Lower   | 3E <sub>H</sub> |

| Response message composition (byte |                 |                 |  |  |
|------------------------------------|-----------------|-----------------|--|--|
| Station No.                        | 02 <sub>H</sub> |                 |  |  |
| Function code                      | 03 <sub>Н</sub> |                 |  |  |
| Read-out byte nu                   | 04 <sub>H</sub> |                 |  |  |
| Contents of the                    | Upper           | 00 <sub>H</sub> |  |  |
| first word data                    | Lower           | 00 <sub>H</sub> |  |  |
| Contents of the                    | Upper           | 27 <sub>Н</sub> |  |  |
| next word data                     | Lower           | 10 <sub>H</sub> |  |  |
| CDC data                           | Upper           | D3 <sub>H</sub> |  |  |
| UNU Uala                           | Lower           | 0Fн             |  |  |

\* Meaning of read-out data

| Low limit of set value        | 00 | $00_{\mathrm{H}}$ | = | 0 (= 0.00% FS)     |
|-------------------------------|----|-------------------|---|--------------------|
| (contents of first word data) |    |                   |   |                    |
| High limit of set value       | 27 | $10_{\rm H}$      | = | 10000 (=100.00%FS) |
| (contents of next word data)  |    |                   |   |                    |

When input range is 0 to 400°C

Low limit of set value =  $0^{\circ}$ C (= 0.00%FS) High limit of set value =400°C (=100.00%FS)

**Point** For handling of the internal calculation value, engineering unit and decimal point, refer to section 7.1.

### (b) In case of data of engineering unit

The following shows an example of reading the low and high limits of set value from No. 2 slave station. Relative address of low limit set value :  $0406_H$  Data number :  $02_H$ 

| Station No.        |       | 02 <sub>H</sub> |
|--------------------|-------|-----------------|
| Function code      |       | 03 <sub>H</sub> |
| Read-out start No. | Upper | 04 <sub>H</sub> |
| (relative address) | Lower | 06 <sub>Н</sub> |
| Read-out word      | Upper | 00 <sub>H</sub> |
| number             | Lower | 02 <sub>H</sub> |
| CPC data           | Upper | 25 <sub>Н</sub> |
|                    | Lower | 09 <sub>Н</sub> |

Command message composition (byte) F

Response message composition (byte)

| Station No.      |                      | 02 <sub>H</sub> |
|------------------|----------------------|-----------------|
| Function code    |                      | 03 <sub>H</sub> |
| Read-out byte nu | Read-out byte number |                 |
| Contents of the  | Upper                | 0 <sub>H</sub>  |
| first word data  | Lower                | 0 <sub>H</sub>  |
| Contents of the  | Upper                | 01 <sub>H</sub> |
| next word data   | Lower                | 90 <sub>H</sub> |
| CPC data         | Upper                | C8 <sub>H</sub> |
| UNU Uala         | Lower                | CF <sub>H</sub> |

| * | Meaning of read-out data      |    |                   |   |     |
|---|-------------------------------|----|-------------------|---|-----|
|   | Low limit of set value        | 00 | $00_{\mathrm{H}}$ | = | 0   |
|   | (contents of first word data) |    |                   |   |     |
|   | High limit of set value       | 01 | $90_{\mathrm{H}}$ | = | 400 |
|   | (contents of next word data)  |    |                   |   |     |

When the position of decimal point is 0 (Parameter P-dP=0),

Low limit of set value =  $0^{\circ}$ C

High limit of set value = $400^{\circ}$ C

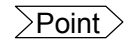

For handling of the internal calculation value, engineering unit and decimal point, refer to section 7.1.

## 6.4 Read-out of Read-out Only Word Data [Function code:04<sub>H</sub>]

| Function code | Max. word number read-out | Relative data address         | Resister No. | Kind of data               |
|---------------|---------------------------|-------------------------------|--------------|----------------------------|
|               | in one message            |                               |              |                            |
| 04            | 15 words                  | $0000_{\rm H} - 000E_{\rm H}$ | 30001-30015  | Internal calculation value |
| $04_{\rm H}$  | 15 words                  | $03E8_{\rm H} - 03F6_{\rm H}$ | 31001-31015  | Engineering unit           |

## (1) Message composition

Command message composition (byte)

| Station No.              |       |           |
|--------------------------|-------|-----------|
| Function code            |       |           |
| Read-out start No. Upper |       |           |
| (relative address)       | Lower |           |
| Read-out word            | Upper |           |
| number                   | Lower | f 1 to 15 |
| CPC data                 | Upper |           |
|                          | Lower |           |

## Response message composition (byte)

|          | Station No.                           |       |                                 |
|----------|---------------------------------------|-------|---------------------------------|
|          | Function code                         |       |                                 |
|          | Read-out byte n                       | umber | Read-out word number $\times$ 2 |
|          | Contents of the                       | Upper |                                 |
|          | first word data                       | Lower |                                 |
|          | Contents of the                       | Upper |                                 |
|          | next word data                        | Lower |                                 |
| ~        | •                                     | ~     | -                               |
|          | Contents of                           | Upper |                                 |
| th<br>da | the last word data                    | Lower |                                 |
|          | CPC data                              | Upper |                                 |
|          | UNU Udla                              | Lower |                                 |
|          | · · · · · · · · · · · · · · · · · · · |       |                                 |

\* Arrangement of read-out word data

| 3 |
|---|
|   |
|   |
|   |
|   |
|   |
|   |
|   |
| } |

## (2) Function explanations

Word data of continuous word numbers from the read-out start No. can be read. Read-out word data are transmitted from the slave station in the order of upper and lower bytes.

#### (3) Message transmission

### (a) In case of data of internal calculation value

The following shows an example of reading-out the PV from No. 1 slave station. Relative address of PV :  $0000_H$ Data number :  $01_{\rm H}$ 

| Command message composition (byte) |                 |                 |  |  |  |
|------------------------------------|-----------------|-----------------|--|--|--|
| Station No.                        | 01 <sub>H</sub> |                 |  |  |  |
| Function code                      | Function code   |                 |  |  |  |
| Read-out start No.                 | Upper           | 00 <sub>H</sub> |  |  |  |
| (relative address)                 | Lower           | 00 <sub>H</sub> |  |  |  |
| Read-out word                      | Upper           | 00 <sub>H</sub> |  |  |  |
| number                             | Lower           | 01 <sub>Н</sub> |  |  |  |
| CPC data                           | Upper           | 31 <sub>Н</sub> |  |  |  |
|                                    | Lower           | CA <sub>H</sub> |  |  |  |

Response message composition (byte)

|                  | <b>U</b> 1 | · · ·           |
|------------------|------------|-----------------|
| Station No.      |            | 01 <sub>H</sub> |
| Function code    |            | 04 <sub>H</sub> |
| Read-out byte nu | Imber      | 02 <sub>H</sub> |
| Contents of the  | Upper      | 03 <sub>H</sub> |
| first word data  | Lower      | 46 <sub>H</sub> |
| CPC data         | Upper      | 38 <sub>H</sub> |
| CRC uala         | Lower      | 32 <sub>H</sub> |

\* Meaning of read-out data

Contents of the first word data  $03 \quad 46_{\text{H}} = 838 \quad (=8.38\%\text{FS})$ 

When input range is 0-400°C,

$$PV=33.5^{\circ}C (=8.38\%FS \times 400)$$

Input range

### (b) In case of data of engineering unit

The following shows an example of reading-out the PV value from No. 1 slave station. Relative address of PV value :  $03E8_{H}$ Data number :  $01_{\rm H}$ 

| Command message composition (byte) |                          |                 |  |  |
|------------------------------------|--------------------------|-----------------|--|--|
| Station No.                        | 01 <sub>H</sub>          |                 |  |  |
| Function code                      |                          | 04 <sub>H</sub> |  |  |
| Read-out start No. Upper           |                          | 03 <sub>H</sub> |  |  |
| (relative address)                 | (relative address) Lower |                 |  |  |
| Read-out word                      | Upper                    | 00 <sub>H</sub> |  |  |
| number                             | Lower                    | 01 <sub>H</sub> |  |  |
| CPC data                           | Upper                    | B1 <sub>H</sub> |  |  |
|                                    | Lower                    | BAн             |  |  |

| Response message composition (byte) |                                       |                 |  |  |  |
|-------------------------------------|---------------------------------------|-----------------|--|--|--|
| Station No.                         | Station No.                           |                 |  |  |  |
| Function code                       | Function code<br>Read-out byte number |                 |  |  |  |
| Read-out byte n                     |                                       |                 |  |  |  |
| Contents of the                     | Upper                                 | 01 <sub>H</sub> |  |  |  |
| first word data                     | Lower                                 | 4F <sub>H</sub> |  |  |  |
| CPC data                            | Upper                                 | 38 <sub>H</sub> |  |  |  |
| CRC uala                            | Lower                                 | 32 <sub>H</sub> |  |  |  |

\* Meaning of read-out data

Contents of the first word data  $01 \quad 4F_{\rm H} = 335$ 

When the position of decimal point is 1 (Parameter P-dP=1),

PV=33.5°C (=33.5)

For handling of the internal calculation value, engineering unit and decimal point, >Point>refer to section 7.1.

## 6.5 Write-in of Bit Data (1 bit) [Function code: $05_{H}$ ]

| Function code | Max. bit number written-in one message | Relative data address | Coil No. |
|---------------|----------------------------------------|-----------------------|----------|
| $05_{ m H}$   | 1 bit                                  | $0000_{\mathrm{H}}$   | 00001    |

This function has become unnecessary. (The customer can continue using the controller without changing the program.)

### (1) Message composition

| Command message    | compos          | ition (byte)           |  |
|--------------------|-----------------|------------------------|--|
| Station No.        |                 |                        |  |
| Function code      |                 |                        |  |
| Write-in designate | 00 <sub>H</sub> |                        |  |
| No.                | No.             |                        |  |
| (relative address) | 00 <sub>H</sub> |                        |  |
| State of write-in  | Upper           | } 0000 <sub>H</sub> =0 |  |
| designation Lower  |                 | ∫ FF00 <sub>H</sub> =1 |  |
| CPC data           | Upper           |                        |  |
|                    | Lower           |                        |  |

### Response message composition (byte)

| Station No.                         |                 |                        |
|-------------------------------------|-----------------|------------------------|
| Function code                       |                 |                        |
| Write-in                            | 00 <sub>H</sub> |                        |
| designate No.<br>(relative address) | 00 <sub>H</sub> |                        |
| State of write-in                   | Upper           | ો 0000 <sub>H</sub> =0 |
| designation                         | Lower           | ∫ FF00 <sub>H</sub> =1 |
| CBC data                            | Upper           |                        |
|                                     | Lower           |                        |

## (2) Function explanations

Data of "0" or "1" is written in a bit of write-in designation No. bit. When "0" is written-in data of  $0000_{\rm H}$  is transmitted, and when "1" is written-in, data of  $FF00_{\rm H}$  is transmitted.

## (3) Message transmission (example: This is the method of FIX execution)

The following shows an example of FIX execution request to No. 1 slave station. FIX execution request bit Relative address :  $0000_{\rm H}$ 

| Command message | composition | (byte) |
|-----------------|-------------|--------|
|-----------------|-------------|--------|

| Station No.             |       | 01 <sub>H</sub> |
|-------------------------|-------|-----------------|
| Function code           |       | 05 <sub>Н</sub> |
| Write-in                | Upper | 00 <sub>H</sub> |
| (relative address)      | Lower | 00 <sub>H</sub> |
| State of write-in Upper |       | FF <sub>H</sub> |
| designation Lower       |       | 00 <sub>H</sub> |
| CPC data                | Upper | 8C <sub>H</sub> |
|                         | Lower | 3A <sub>H</sub> |

### Response message composition (byte)

|                    | <u> </u> |                 |
|--------------------|----------|-----------------|
| Station No.        |          | 01 <sub>H</sub> |
| Function code      |          | 05 <sub>Н</sub> |
| Write-in           | Upper    | 00 <sub>H</sub> |
| (relative address) | Lower    | 00 <sub>H</sub> |
| State of write-in  | Upper    | FF <sub>H</sub> |
| designation        | Lower    | 00 <sub>H</sub> |
| CPC data           | Upper    | 8C <sub>H</sub> |
| UNU Udla           | Lower    | 3Aн             |

After receiving above command, it takes approximately 100ms to 5s seconds that PXR saves memory data from RAM to EEPROM.

### **Caution**

If you turn off the PXR during above saving (approximately 100ms to 5s), memory data are broken and can not be used.

 $\overline{\text{Point}}$  For details of FIX processing, refer to section 5.7.

### 6.6 Write-in of Word Data (1 word) [Function code:06<sub>H</sub>]

| Function code | Max. word number write-in | Relative data address         | Resister No. | Kind of data               |
|---------------|---------------------------|-------------------------------|--------------|----------------------------|
|               | in one message            |                               |              |                            |
| 06            | 1 words                   | $0000_{\rm H} - 0070_{\rm H}$ | 40001-40113  | Internal calculation value |
| υoμ           | 1 words                   | $03E8_{\rm H} - 0458_{\rm H}$ | 41001-41113  | Engineering unit           |

#### (1) Message composition

| Station No.                         |       |  |
|-------------------------------------|-------|--|
| Function code                       |       |  |
| Write-in                            | Upper |  |
| designate No.<br>(relative address) | Lower |  |
| Write-in word                       | Upper |  |
| data                                | Lower |  |
| CPC data                            | Upper |  |
|                                     | Lower |  |

### Command message composition (byte) Response message composition (byte)

| Station No.        |       |  |
|--------------------|-------|--|
| Function code      |       |  |
| Write-in           | Upper |  |
| designate No.      |       |  |
| (relative address) | Lower |  |
| Write-in word      | Upper |  |
| data               | Lower |  |
| CPC data           | Upper |  |
| CITC Uala          | Lower |  |

#### (2) Function explanation

Designated word data is written in write-in designate No. Write-in data are transmitted from master station in the order of upper and lower bytes.

#### (3) Message transmission (example)

The following shows an example of setting 100.0 (10000=C3E8<sub>H</sub>) to the parameter "P" of No.1 slave station. Parameter "P" Relative address: 0005<sub>H</sub> (table of internal calculation unit)

(or 03ED<sub>H</sub> (table of engineering value))

\* Parameter "P" is not in the engineering unit setting, the same value is written in both tables.

| Command message composition (byte) |       |                 |                     |  |
|------------------------------------|-------|-----------------|---------------------|--|
| Station No.                        |       | 01 <sub>Н</sub> |                     |  |
| Function code                      |       | 06 <sub>H</sub> |                     |  |
| Write-in                           | Upper | 00 <sub>H</sub> | In case of interval |  |
| (relative address)                 | Lower | 05 <sub>Н</sub> | ∫ calculation       |  |
| State of write-in                  | Upper | 03 <sub>H</sub> |                     |  |
| designation                        | Lower | E8 <sub>H</sub> |                     |  |
| CPC data                           | Upper | 99 <sub>H</sub> |                     |  |
|                                    | Lower | 75 <sub>H</sub> |                     |  |

### Response message composition (byte)

| Station No.        | 01 <sub>Н</sub> |                 |
|--------------------|-----------------|-----------------|
| Function code      |                 | 06 <sub>H</sub> |
| Write-in           | Upper           | 00 <sub>H</sub> |
| (relative address) | Lower           | 05 <sub>Н</sub> |
| State of write-in  | Upper           | 03 <sub>H</sub> |
| designation        | Lower           | E8 <sub>H</sub> |
| CPC data           | Upper           | 99 <sub>H</sub> |
|                    | Lower           | 75 <sub>H</sub> |

>Point>

For handling of internal calculation value, engineering unit and decimal point, refer to section 7.1.

Note!

1)While setting is being locked, response is returned normally, but the command is not executed.

2)While the data is written in non-volatile memory, response is not returned.

### Write-in of Continuous Word Data [Function code:10<sub>H</sub>] 6.7

| Function code | Max. word number write-in | Relative data address       | Resister No. | Kind of data               |
|---------------|---------------------------|-----------------------------|--------------|----------------------------|
|               | in one message            |                             |              |                            |
| 10            | 60 words                  | $0000_{ m H} - 0070_{ m H}$ | 40001-40113  | Internal calculation value |
| $10_{\rm H}$  | oo words                  | $03E8_{H} - 0458_{H}$       | 41001-41113  | Engineering unit           |

#### Message composition (1)

Command message composition (byte)

|   | Station No.        |       |  |  |  |  |  |
|---|--------------------|-------|--|--|--|--|--|
|   | Function code      |       |  |  |  |  |  |
|   | Write-in start No. | Upper |  |  |  |  |  |
|   | (relative address) | Lower |  |  |  |  |  |
|   | Write-in word      | Upper |  |  |  |  |  |
|   | number             | Lower |  |  |  |  |  |
|   | Write-in byte num  | ber   |  |  |  |  |  |
|   | First write-in     | Upper |  |  |  |  |  |
|   | word data          | Lower |  |  |  |  |  |
|   | Next write-in      | Upper |  |  |  |  |  |
|   | word data          | Lower |  |  |  |  |  |
| ) | · · ·              |       |  |  |  |  |  |
|   | Last write-in      | Upper |  |  |  |  |  |
|   | word data          | Lower |  |  |  |  |  |
|   | CPC data           | Upper |  |  |  |  |  |
|   | UNU UAIA           | Lower |  |  |  |  |  |
|   |                    |       |  |  |  |  |  |

### Response message composition (byte)

|                          | Station No.        |       |
|--------------------------|--------------------|-------|
|                          | Function code      |       |
|                          | Write-in start No. | Upper |
|                          | (relative address) | Lower |
| 1 to 60                  | Write-in word      | Upper |
| 1 10 60                  | number             | Lower |
| Mrite in word number X2  | CPC data           | Upper |
| white-in word humber × 2 |                    | Lower |

\* Arrangement of write-in word data

|   | MSB LS                                        | SB |
|---|-----------------------------------------------|----|
|   | Upper byte of contents of the first word data |    |
|   | Lower byte of contents of the first word data |    |
|   | Upper byte of contents of the next word data  |    |
|   | Lower byte of contents of the next word data  |    |
| ~ |                                               | ~  |
|   | Upper byte of contents of the last word data  |    |
|   | Lower byte of contents of the last word data  |    |

## (2) Function explanation

Word data of continuous word number is written from write-in start address. Write-in word data are transmitted from master station in the order of upper and lower bytes.

## (3) Message transmission (example)

The following shows an example of writing-in P=100.0, I=10, and D=5.0 to No. 1 slave station.  $P=03E8_{\rm H} \ (=1000_{\rm D})$   $I=0064_{\rm H} \ (=100_{\rm D})$   $D=0032_{\rm H} \ (=50_{\rm D})$ 

Parameter "P" Relative address: $0005_{H}$  Data number: $03_{H}$ 

| Station No.        | 01 <sub>H</sub> |                 |
|--------------------|-----------------|-----------------|
| Function code      |                 | 10 <sub>H</sub> |
| Write in start No  | Upper           | 00 <sub>H</sub> |
| White-In Start NO. | Lower           | 05 <sub>H</sub> |
| Write-in word      | Upper           | 00 <sub>H</sub> |
| number             | Lower           | 03 <sub>H</sub> |
| Write-in byte num  | 06 <sub>H</sub> |                 |
| First write-in     | Upper           | 03 <sub>H</sub> |
| word data          | Lower           | E8 <sub>H</sub> |
| Next write-in      | Upper           | 00 <sub>H</sub> |
| word data          | Lower           | 64 <sub>H</sub> |
| Last write-in      | Upper           | 00 <sub>H</sub> |
| word data          | Lower           | 32 <sub>H</sub> |
| CPC data           | Upper           | 56 <sub>H</sub> |
|                    | Lower           | BE <sub>H</sub> |

Command message composition (byte)

Response message composition (byte)

|                      | <b>J</b> = = =  |                 |
|----------------------|-----------------|-----------------|
| Station No.          | 01 <sub>H</sub> |                 |
| Function code        | 10 <sub>Н</sub> |                 |
| Write in start No    | Upper           | 00 <sub>H</sub> |
| WITLE-ITT STATE IND. | Lower           | 05 <sub>H</sub> |
| Write-in word        | Upper           | 00 <sub>H</sub> |
| number               | Lower           | 03 <sub>H</sub> |
| CDC data             | Upper           | 90 <sub>H</sub> |
| CRC uala             | Lower           | 09 <sub>Н</sub> |

>Point >

Since the transmission data can not include a decimal point, data of 100.0 is transmitted as "1000".

For transmission format of each data, refer to the address map (Chapter 7).

# 7. ADDRESS MAP AND DATA FORMAT

## 7.1 Data Format

## 7.1.1 Transmission data format

The MODBUS protocol used in this instrument (PXR) is RTU (Remote Terminal Unit) mode. Transmitted data is "numeric value" and not "ASCII code".

## 7.1.2 Internal calculation value and engineering unit

This instrument can handle 2 kinds of set value data or other data which are affected by input range as follows.

1) Internal calculation value : In % with respect to input range (0.00 to 100.00, without decimal point)

2) Engineering unit : Subjected to scaling to actual value according to input range

"Engineering unit" data can be handled with "Internal calculation value" address (register No.) plus 1,000

[Example] The value of "PV = 150" (input range: 0 to  $400^{\circ}$ C)

|                   | Register No. | Data (HEX) | Data (decimal) |
|-------------------|--------------|------------|----------------|
| Internal          | 30001        | 0EA6H      | 3750 (37.50%)  |
| calculation value |              |            |                |
| Engineering unit  | 31001        | 0096H      | 150            |

In case of "Internal calculation value" here,

 $37.50 \,(\%) \times 400 \,(\text{full scale}) = 150 \,(^{\circ}\text{C})$  is obtained.

Note that the same data is handled at both addresses if it is not affected by input range.

This handling does not apply to bit data. (Address increased by 1,000 is invalid.)

For data affected by input range, refer to address maps in Sections 7.2 and 7.3.

Note : After changing the input range by communication write-in, pay attention to the decimal point position. After changing the decimal point position by communication write-in, simultaneously change the lower limit and upper limit of input range.

Example: Input range 0 to 400 changed into 0.0 to 400.0

- a) Face panel operation:  $P-dP=0 \rightarrow 1$  suffices
- b) Communication write-in: P-dP=

P-dP=0→1 P-SL=0→0

P-SU=400→4000

must be performed.

-28-

## 7.1.3 Handling of decimal point

Some internally stored data have more digits below decimal point than displayed on the face panel. No decimal point is added to transmission data.

For data given in the following table, carry out an alignment of decimal point.

| Digits below point           | Kind                         | Resister No.                  |
|------------------------------|------------------------------|-------------------------------|
| Designate by                 | Parameter [ P-SL ]           | 40018                         |
| parameter [P-dP]<br>(0 to 2) | Parameter [ P-SU ]           | 40019                         |
| 1 digit below point          | Parameter [ P ]              | 40006                         |
|                              | Parameter [ i ]              | 40007                         |
|                              | Parameter [ d ]              | 40008                         |
|                              | Parameter [ CooL ]           | 40010                         |
|                              | Parameter [ P-dF ]           | 40022                         |
|                              | Parameter [ HB ]             | 40039                         |
|                              | Parameter [ CT ]             | 30010                         |
| 2 digits below point         | Data affected by input range | See address map (Section 7.2) |
|                              | Parameter [ dB ]             | 40011                         |
|                              | Parameter [ bAL ]            | 40013                         |
|                              | Parameter [ PLC1 ]           | 40025                         |
|                              | Parameter [ PHC1 ]           | 40026                         |
|                              | Parameter [ PLC2 ]           | 40027                         |
|                              | Parameter [ PHC2 ]           | 40028                         |
|                              | Parameter [ OUT1 ]           | 30004                         |
|                              | Parameter [ OUT2 ]           | 30005                         |

(a) Internal calculation value data (address map shown in Section 7.2)

(b) Engineering unit (address map shown in Section 7.3)

| Digits below point   | Kind                         | Resister No.                  |
|----------------------|------------------------------|-------------------------------|
| Designate by         | Parameter [ P-SL ]           | 41018                         |
| parameter [P-dP]     | Parameter [ P-SU ]           | 41019                         |
| (0 to 2)             | Data affected by input range | See address map (Section 7.3) |
| 1 digit below point  | Parameter [ P ]              | 41006                         |
|                      | Parameter [ i ]              | 41007                         |
|                      | Parameter [ d ]              | 41008                         |
|                      | Parameter [ CooL ]           | 41010                         |
|                      | Parameter [ P-dF ]           | 41022                         |
|                      | Parameter [ HB ]             | 41039                         |
|                      | Parameter [ CT ]             | 31010                         |
| 2 digits below point | Parameter [ dB ]             | 41011                         |
|                      | Parameter [ bAL ]            | 41013                         |
|                      | Parameter [ PLC1 ]           | 41025                         |
|                      | Parameter [ PHC1 ]           | 41026                         |
|                      | Parameter [ PLC2 ]           | 41027                         |
|                      | Parameter [ PHC2 ]           | 41028                         |
|                      | Parameter [ OUT1 ]           | 31004                         |
|                      | Parameter [ OUT2 ]           | 31005                         |

## 7.1.4 Data when input is abnormal

When "UUUU" or "LLLL" is displayed on the face panel on account of over-range, under-range or input opencircuit for example, PV read-out value is 105% or -5% of input range.

Presence of any input abnormality via communication can be detected by:

"Register No. 30008 (or 31008): Input/main unit abnormal status"

## 7.2 Address Map of Internal Calculation Value Data

Data affected by input range is handled in terms of internal value (0.00 to 100.00% value) before scaling.

For detailed contents about individual parameter function or setting range, refer to the operation manual (ECNO: 406).

| Bit data | [read-out/write-in] | ]: Function | code [ | 01 <sub>н</sub> , ( | 05 <sub>H</sub> ] |
|----------|---------------------|-------------|--------|---------------------|-------------------|
|          |                     |             |        | 1 1)                | 1 1               |

| Relative<br>address | Coil No. | Туре | Memory contents                                 | Read-out data                           | Write-in data setting range           | Affected by input range | Remarks or<br>corresponding<br>parameter |
|---------------------|----------|------|-------------------------------------------------|-----------------------------------------|---------------------------------------|-------------------------|------------------------------------------|
| 0000 <sub>H</sub>   | 00001    | Bit  | Write in non-volatile memory<br>(FIX execution) | 0:Not writing-in<br>1:Writing in memory | 0:No request<br>1:Request to write in |                         | (the same<br>function as<br>40001)       |

### Bit data [read-out only] : Function code [02<sub>H</sub>]

| Relative<br>address | Coil No. | Туре | Memory contents                                                  | Read-out data                                                   | Affected by input range | Remarks or<br>corresponding<br>parameter |
|---------------------|----------|------|------------------------------------------------------------------|-----------------------------------------------------------------|-------------------------|------------------------------------------|
| $0000_{\mathrm{H}}$ | 10001    | Bit  | Alarm 1 ON/OFF                                                   | 0:Alarm 1 OFF, 1: Alarm 1 ON                                    |                         |                                          |
| 0001 <sub>H</sub>   | 10002    |      | (Reserve)                                                        |                                                                 |                         |                                          |
| $0002_{\rm H}$      | 10003    |      | (Reserve)                                                        |                                                                 |                         |                                          |
| $0003_{\rm H}$      | 10004    |      | (Reserve)                                                        |                                                                 |                         |                                          |
| $0004_{\mathrm{H}}$ | 10005    | Bit  | Alarm 2 ON/OFF                                                   | 0: Alarm 2 OFF, 1: Alarm 2 ON                                   |                         |                                          |
| 0005 <sub>H</sub>   | 10006    |      | (Reserve)                                                        |                                                                 |                         |                                          |
| 0006 <sub>H</sub>   | 10007    |      | (Reserve)                                                        |                                                                 |                         |                                          |
| $0007_{\mathrm{H}}$ | 10008    |      | (Reserve)                                                        |                                                                 |                         |                                          |
| $0008_{\mathrm{H}}$ | 10009    | Bit  | Alarm 1 output<br>(Calculation result of non-<br>exciting alarm) | 0: Relay output of alarm 1 OFF<br>1: Relay output of alarm 1 ON |                         |                                          |
| 0009 <sub>H</sub>   | 10010    | Bit  | Alarm 2 output<br>(Calculation result of non-<br>exciting alarm) | 0: Relay output of alarm 2 OFF<br>1: Relay output of alarm 2 ON |                         |                                          |
| 000A <sub>H</sub>   | 10011    |      | (Reserve)                                                        |                                                                 |                         |                                          |
| $000B_{\rm H}$      | 10012    | Bit  | HB alarm relay output                                            | 0: HB alarm output OFF<br>1: HB alarm output ON                 |                         |                                          |
| 000C <sub>H</sub>   | 10013    | Bit  | Alarm 1 ON/OFF                                                   | 0: Alarm 1 OFF, 1: Alarm 1 ON                                   |                         | (Same as 10001)                          |
| $000D_{\rm H}$      | 10014    | Bit  | Alarm 2 ON/OFF                                                   | 0: Alarm 2 OFF, 1: Alarm 2 ON                                   |                         | (Same as 10002)                          |
| 000E <sub>H</sub>   | 10015    |      | (Reserve)                                                        |                                                                 |                         |                                          |
| 000F <sub>H</sub>   | 10016    | Bit  | HB alarm relay output                                            | 0:HB alarm output OFF<br>1:HB alarm output ON                   |                         | (Same as 10012)                          |

| Relative address              | Resister<br>No. | Туре | Memory contents                             | Read-out data                                                                                                    | Write-in data setting range                                                                                              | Affected by input range | Remarks or<br>corresponding<br>parameter         |
|-------------------------------|-----------------|------|---------------------------------------------|----------------------------------------------------------------------------------------------------|----------------------------------------------------------------------------------------------------|-------------------------|--------------------------------------------------|
| 0000 <sub>H</sub>             | 40001           | Word | Non-volatile memory write-in                | 0: Not writing-in<br>1: Writing in memory                                                                                                    | 0:No request<br>1:Request to write in                                                                                    |                         | (Same function<br>as 00001)                      |
| 0001 <sub>H</sub>             | 40002           | Word | PID/FUZZY/SELF selection                    | 0:PID control<br>1:FUZZYcontrol<br>2:SELF tuning control                                                                                                    |                                                                                                    |                         | CTrL<br>* Inhibit change<br>while<br>controlling |
| 0002 <sub>H</sub>             | 40003           | Word | SV value set on face panel                  | 0 to 10000<br>(within 0.00 to 100.00<br>value limits)                                                                                                    | % FS within set                                                                                                    | *                       |                                                  |
| 0003 <sub>H</sub>             | 40004           | Word | Control RUN/standby                         | 0: Invalidate standby (<br>1:Validate standby                                                                                                    | RUN)                                                                                                    |                         | STby                                             |
| 0004 <sub>H</sub>             | 40005           | Word | Auto tuning command                         | 0: Auto tuning<br>disabled<br>1: While executing<br>standard type AT<br>executed<br>2: While executing<br>low PV type AT<br>executed                                    | 0: Disable auto<br>tuning<br>1: Request<br>execution of<br>standard type<br>2: Request<br>execution of low<br>PV type AT |                         | AT                                               |
| $0005_{\rm H}$                | 40006           | Word | Р                                           | 0 to 9999 (0.0 to 999.                                                                                                    | 9%)                                                                                                    |                         | Р                                                |
| 0006 <sub>H</sub>             | 40007           | Word | Ι                                           | 0 to 32000 (0 to 3200                                                                                                    | .0 sec)                                                                                                    |                         | i                                                |
| $0007_{\mathrm{H}}$           | 40008           | Word | D                                           | 0 to 9999 (0.0 to 999.                                                                                                    | 9 sec)                                                                                                    |                         | D                                                |
| $0008_{\mathrm{H}}$           | 40009           | Word | Hysteresis range at<br>two-position control | 0 to 5000 (0.00 to 50.                                                                                                    | 00%FS)                                                                                                    | *                       | HyS                                              |
| 0009 <sub>H</sub>             | 40010           | Word | COOL                                        | 0 to 1000 (0.0 to 100.                                                                                                    | 0)                                                                                                    |                         | CooL                                             |
| 000A <sub>H</sub>             | 40011           | Word | Dead band                                   | -5000 to 5000 (-50.00                                                                                                    | ) to +50.00)                                                                                                    |                         | db                                               |
| $000B_{\rm H}$                | 40012           | Word | Anti-reset windup                           | 0 to 10000 (0.00 to 10                                                                                                    | 00.00%)                                                                                                    | *                       | Ar                                               |
| 000C <sub>H</sub>             | 40013           | Word | Output convergence value                    | -10000 to 10000<br>(-100.00 to 100.00%)                                                                                                    | )                                                                                                    |                         | bAL                                              |
| $000 \mathrm{D}_{\mathrm{H}}$ | 40014           | Word | PV shift                                    | -1000 to 1000 (-10.00                                                                                                    | to 10.00%FS)                                                                                                    | *                       | PVOF                                             |
| $000E_{\rm H}$                | 40015           | Word | SV offset                                   | -5000 to 5000 (-50.00                                                                                                    | to 50.00%FS)                                                                                                    | *                       | SVOF                                             |
| $000F_{\rm H}$                | 40016           | Word | Input type code                             | 0 to 16                                                                                                    |                                                                                                    |                         | P-n2                                             |
| $0010_{\mathrm{H}}$           | 40017           | Word | Temperature unit                            | 0:℃ 1:°F                                                                                                    |                                                                                                    |                         | P-F                                              |
| 0011 <sub>H</sub>             | 40018           | Word | Input scale lower limit                     | -1999 to 9999                                                                                                    |                                                                                                    |                         | P-SL                                             |
| 0012 <sub>H</sub>             | 40019           | Word | Input scale upper limit                     | -1999 to 9999                                                                                                    |                                                                                                    |                         | P-SU                                             |
| 0013 <sub>H</sub>             | 40020           | Word | Decimal point place                         | 0 to 2                                                                                                    |                                                                                                    |                         | P-dP                                             |
| $0014_{\mathrm{H}}$           | 40021           |      | (Do not use)                                |                                                                                                    |                                                                                                    |                         |                                                  |
| 0015 <sub>H</sub>             | 40022           | Word | Input filter time constant                  | 0 to 9000 (0.0 to 900.                                                                                                    | 0 sec)                                                                                                    |                         | P-dF                                             |
| 0016 <sub>H</sub>             | 40023           | Word | RCJ yes/no                                  | 0: Disable RCJ compensation<br>(do not perform reference cold junction<br>compensation)<br>1: Enable RCJ compensation (perform<br>reference cold junction compensation) |                                                                                                    |                         | rCJ                                              |
| $0017_{\mathrm{H}}$           | 40024           | Word | MV limit kind                               | 0 to 15                                                                                                    |                                                                                                    |                         | PCUT                                             |
| 0018 <sub>H</sub>             | 40025           | Word | Output 1 lower limit                        | -300 to 10300 (-3.00                                                                                                    | to 103.00%)                                                                                                    |                         | PLC1                                             |
| 0019 <sub>H</sub>             | 40026           | Word | Output 1 upper limit                        | -300 to 10300 (-3.00                                                                                                    | to 103.00%)                                                                                                    |                         | PHC1                                             |
| $001A_{\rm H}$                | 40027           | Word | Output 2 lower limit                        | -300 to 10300 (-3.00                                                                                                    | to 103.00%)                                                                                                    |                         | PLC2                                             |
| $001B_{H}$                    | 40028           | Word | Output 2 upper limit                        | -300 to 10300 (-3.00                                                                                                    | to 103.00%)                                                                                                    |                         | PHC2                                             |
| 001C <sub>H</sub>             | 40029           |      | (Do not use)                                |                                                                                                    |                                                                                                    |                         |                                                  |
| 001D <sub>H</sub>             | 40030           |      | (Do not use)                                |                                                                                                    |                                                                                                    |                         |                                                  |
| $001E_{\rm H}$                | 40031           | Word | Set value (SV) lower limit                  | 0 to 10000 (0.00 to 10                                                                                                    | 00.00%FS)                                                                                                    | *                       | SV-L                                             |
| $001F_{\rm H}$                | 40032           | Word | Set value (SV) upper limit                  | 0 to 10000 (0.00 to 10                                                                                                    | 00.00%FS)                                                                                                    | *                       | SV-H                                             |
| $0020_{\rm H}$                | 40033           |      | (Do not use)                                |                                                                                                    |                                                                                                    |                         |                                                  |
| 0021 <sub>H</sub>             | 40034           |      | (Do not use)                                |                                                                                                    |                                                                                                    |                         |                                                  |
| 0022 <sub>H</sub>             | 40035           |      | (Do not use)                                |                                                                                                    |                                                                                                    |                         |                                                  |
| 0023 <sub>H</sub>             | 40036           |      | (Do not use)                                |                                                                                                    |                                                                                                    |                         |                                                  |
| 0024 <sub>H</sub>             | 40037           |      | (Do not use)                                |                                                                                                    |                                                                                                    |                         |                                                  |
| 0025 <sub>H</sub>             | 40038           |      | (Do not use)                                |                                                                                                    |                                                                                                    |                         |                                                  |
| 0026 <sub>H</sub>             | 40039           | Word | Heater burnout alarm set value              | 0 to 500 (0.0 to 50.0A                                                                                                    | ()                                                                                                    |                         | Hb                                               |
| $0027_{\mathrm{H}}$           | 40040           | Word | Setting lock                                | 0 to 5                                                                                                    |                                                                                                    |                         | LoC                                              |

## Word data [read-out/write-in] : Function code $[03_H, 06_H, 10_H]$

| Relative<br>address | Resister<br>No. | Туре | Memory contents                                       | Read-out data                                                                                                    | Write-in data setting range                                                    | Affected by input range | Remarks or<br>corresponding<br>parameter |
|---------------------|-----------------|------|-------------------------------------------------------|----------------------------------------------------------------------------------------------------|--------------------------------------------------------------------------------|-------------------------|------------------------------------------|
| $0028_{\rm H}$      | 40041           | Word | Alarm 1 type                                          | 0 to 34                                                                                                    | 0 to 34                                                                        |                         | ALM1                                     |
| 0029 <sub>H</sub>   | 40042           | Word | Alarm 2 type                                          | 0 to 34                                                                                                    |                                                                                |                         | ALM2                                     |
| 002A <sub>H</sub>   | 40043           |      | (Do not use)                                          |                                                                                                    |                                                                                |                         |                                          |
| 002B <sub>H</sub>   | 40044           | Word | Alarm 1 set value or<br>alarm 1 lower limit set value | For absolute value alarm<br>0 to 10000 (0.00 to 1<br>For deviation alarm                                               | n<br>00.00%FS)                                                                 | *                       | AL1 or A1-L                              |
| 002C <sub>H</sub>   | 40045           | Word | Alarm 2 set value or<br>alarm 2 lower limit set value | -10000 to 10000<br>(-100.00 to 100.00%                                                                                 | 6FS)                                                                           | *                       | AL2 or A2-L                              |
| $002D_{\rm H}$      | 40046           |      | (Do not use)                                          |                                                                                                    |                                                                                |                         |                                          |
| 002E <sub>H</sub>   | 40047           | Word | Alarm 1 upper limit set value                         | For absolute value alarm<br>0 to 10000 (0.00 to 1<br>For deviation alarm                                               | 1<br>00.00%FS)                                                                 | *                       | A1-H                                     |
| 002F <sub>H</sub>   | 40048           | Word | Alarm 2 upper limit set value                         | -10000 to 10000<br>(-100.00 to 100.00%                                                                                 | 6FS)                                                                           | *                       | А2-Н                                     |
| $0030_{\mathrm{H}}$ | 40049           |      | (Do not use)                                          |                                                                                                    |                                                                                |                         |                                          |
| $0031_{\mathrm{H}}$ | 40050           | Word | Alarm 1 hysteresis                                    | 0 to 5000 (0.00 to 50.00                                                                                               | 0%FS)                                                                          | *                       | Alhy                                     |
| $0032_{\rm H}$      | 40051           | Word | Alarm 2 hysteresis                                    | 0 to 5000 (0.00 to 50.00                                                                                               | 0%FS)                                                                          | *                       | A2hy                                     |
| $0033_{\mathrm{H}}$ | 40052           |      | (Do not use)                                          |                                                                                                    |                                                                                |                         |                                          |
| $0034_{\mathrm{H}}$ | 40053           | Word | Alarm 1 ON-delay set value                            | 0 to 9999 (0 to 9999 see                                                                                               | e)                                                                             |                         | dLy1                                     |
| $0035_{\mathrm{H}}$ | 40054           | Word | Alarm 2 ON-delay set value                            | 0 to 9999 (0 to 9999 see                                                                                               | c)                                                                             |                         | dLy2                                     |
| 0036 <sub>H</sub>   | 40055           |      | (Do not use)                                          |                                                                                                    |                                                                                |                         |                                          |
| $0037_{\mathrm{H}}$ | 40056           |      | (Do not use)                                          |                                                                                                    |                                                                                |                         |                                          |
| $0038_{\rm H}$      | 40057           | Word | Ramp/soak No. 1 target value                          |                                                                                                    |                                                                                | *                       | Sv-1                                     |
| 0039 <sub>H</sub>   | 40058           | Word | Ramp/soak No. 2 target value                          |                                                                                                    |                                                                                | *                       | Sv-2                                     |
| 003A <sub>H</sub>   | 40059           | Word | Ramp/soak No. 3 target value                          |                                                                                                    |                                                                                | *                       | Sv-3                                     |
| 003B <sub>H</sub>   | 40060           | Word | Ramp/soak No. 4 target value                          | 0 to 10000                                                                                                    |                                                                                | *                       | Sv-4                                     |
| 003C <sub>H</sub>   | 40061           | Word | Ramp/soak No. 5 target value                          | (0.00 to 100.00%FS,                                                                                                    |                                                                                | *                       | Sv-5                                     |
| 003D <sub>H</sub>   | 40062           | Word | Ramp/soak No. 6 target value                          | within set value innit)                                                                                                |                                                                                | *                       | Sv-6                                     |
| 003E <sub>H</sub>   | 40063           | Word | Ramp/soak No. 7 target value                          |                                                                                                    |                                                                                | *                       | Sv-7                                     |
| 003F <sub>H</sub>   | 40064           | Word | Ramp/soak No. 8 target value                          |                                                                                                    |                                                                                | *                       | Sv-8                                     |
| 0040 <sub>H</sub>   | 40065           | Word | Ramp/soak No. 1 ramp time                             |                                                                                                    |                                                                                |                         | TM1r                                     |
| 0041 <sub>H</sub>   | 40066           | Word | Ramp/soak No. 1 soak time                             |                                                                                                    |                                                                                |                         | TM1S                                     |
| 0042 <sub>H</sub>   | 40067           | Word | Ramp/soak No. 2 ramp time                             |                                                                                                    |                                                                                |                         | TM2r                                     |
| 0043                | 40068           | Word | Ramp/soak No. 2 soak time                             |                                                                                                    |                                                                                |                         | TM2S                                     |
| 0044                | 40069           | Word | Ramp/soak No 3 ramp time                              | 0 to 5000 (0 to 5000 mi                                                                                                | (m)                                                                            |                         | TM3r                                     |
| 0045                | 40070           | Word | Ramp/soak No. 3 soak time                             | * With main unit parame                                                                                                | lll)<br>eter                                                                   |                         | TM3S                                     |
| 0046                | 40071           | Word | Ramp/soak No. 4 ramp time                             | Hour Minute                                                                                                    |                                                                                |                         | TM4r                                     |
| 0047 <sub>11</sub>  | 40072           | Word | Ramp/soak No. 4 soak time                             | is displayed and and                                                                                                   |                                                                                |                         | TM4S                                     |
| 0048 <sub>11</sub>  | 40073           | Word | Ramp/soak No. 5 ramp time                             | Therefore correspond                                                                                                   | ence occurs as.                                                                |                         | TM5r                                     |
| 0049 <sub>11</sub>  | 40074           | Word | Ramp/soak No. 5 soak time                             | 3601:Data via commu                                                                                                    | nication                                                                       |                         | TM5S                                     |
| 004A.               | 40075           | Word | Ramp/soak No. 6 ramp time                             |                                                                                                    |                                                                                |                         | TM6r                                     |
| 004Bu               | 40076           | Word | Ramp/soak No. 6 soak time                             | 6001:Display/setting of                                                                                                | on main unit                                                                   |                         | TM6S                                     |
| 004C <sub>11</sub>  | 40077           | Word | Ramp/soak No 7 ramp time                              |                                                                                                    |                                                                                |                         | TM7r                                     |
| 004D <sub>H</sub>   | 40078           | Word | Ramp/soak No. 7 soak time                             | •                                                                                                    |                                                                                |                         | TM7S                                     |
| 004E <sub>H</sub>   | 40079           | Word | Ramp/soak No. 8 ramp time                             | •                                                                                                    |                                                                                |                         | TM8r                                     |
| 004E <sub>H</sub>   | 40080           | Word | Ramp/soak No. 8 soak time                             |                                                                                                    |                                                                                |                         | TM8S                                     |
| 0050                | 40081           | Word | Ramp/soak mode                                        | 0 to 15                                                                                                    |                                                                                |                         | MOD                                      |
| 0051 <sub>H</sub>   | 40082           | Word | Ramp/soak command                                     | 0: oFF<br>Ramp/soak stopped<br>1: rUn<br>Ramp/soak operated<br>2: HLd<br>Ramp/soak halted<br>3: End<br>Ramp/soak ended | 0:oFF<br>Stop ramp/soak<br>1:rUn<br>Start ramp/soak<br>2:HLd<br>Halt ramp/soak |                         | ProG                                     |

|      | Relative address    | Resister<br>No. | Туре | Memory contents                       | Read-out data                                                                       | Write-in data setting range                                                              | Affected by input range | Remarks or<br>corresponding<br>parameter |
|------|---------------------|-----------------|------|---------------------------------------|-------------------------------------------------------------------------------------|------------------------------------------------------------------------------------------|-------------------------|------------------------------------------|
| Note | 0052 <sub>H</sub>   | 40083           | Word | Ramp/soak pattern selection           | 0: Execute No.<br>(PTn=1)<br>1: Execute No.<br>(PTn=2)<br>2: Execute No.<br>(PTn=3) | <ul> <li>1 to 4 ramp/soak</li> <li>5 to 8 ramp/soak</li> <li>1 to 8 ramp/soak</li> </ul> |                         | PTn                                      |
|      | 0053 <sub>H</sub>   | 40084           |      | (Do not use)                          |                                                                                     |                                                                                          |                         |                                          |
|      | $0054_{\mathrm{H}}$ | 40085           | Word | PV stable range                       | 0 to 10000 (0.00                                                                    | ) to 100.00%FS)                                                                          | *                       | SLFb                                     |
|      | $0055_{\mathrm{H}}$ | 40086           |      | (Do not use)                          |                                                                                     |                                                                                          |                         |                                          |
|      | 0056 <sub>H</sub>   | 40087           | Word | Communication DI action request       | *② (refer to sec                                                                    | tion 7.4.)                                                                               |                         |                                          |
|      | $0057_{\mathrm{H}}$ | 40088           | Word | Control action type code              | 0 to 19                                                                             |                                                                                          |                         | P-n1                                     |
|      | $0058_{\mathrm{H}}$ | 40089           | Word | Output proportional cycle (output 1)  | 0: Current output<br>1 to 150 (1 to 15<br>Relay, SSR dri                            | type<br>50 sec):<br>ve output type                                                       |                         | ТС                                       |
|      | 0059 <sub>H</sub>   | 40090           | Word | Output proportional cycle (output 2)  | 1 to 150 (1 to 15                                                                   | 50 sec)                                                                                  |                         | TC2                                      |
|      | $005A_{\rm H}$      | 40091           |      | (Do not use)                          |                                                                                     |                                                                                          |                         |                                          |
|      | $005B_{\rm H}$      | 40092           | Word | Alarm 1 option function               | 0 to 7 (binary da                                                                   | ta $000_{\rm B}$ to $111_{\rm B}$ )                                                      |                         | Alop                                     |
|      | $005C_{\mathrm{H}}$ | 40093           | Word | Alarm 2 option function               | 0 to 7 (binary da                                                                   | ta $000_{\rm B}$ to $111_{\rm B}$ )                                                      |                         | A2op                                     |
|      | $005 D_{\rm H}$     | 40094           |      | (Do not use)                          |                                                                                     |                                                                                          |                         |                                          |
|      | $005E_{\rm H}$      | 40095           | Word | DI1 action setting                    | 0 to 12                                                                             |                                                                                          |                         | di-1                                     |
|      | $005F_{\rm H}$      | 40096           |      | (Do not use)                          |                                                                                     |                                                                                          |                         |                                          |
|      | $0060_{\mathrm{H}}$ | 40097           | Word | Hysteresis mode setting               | 0: off (main unit parameter setting)<br>1: on (main unit parameter setting)         |                                                                                          |                         | ONOF                                     |
|      | 0061 <sub>H</sub>   | 40098           | Word | (Do not use)                          |                                                                                     |                                                                                          |                         |                                          |
|      | $0062_{\mathrm{H}}$ | 40099           | Word | User zero adjustment                  | -5000 to 5000<br>(-50.00 to 50.00                                                   | 0%FS)                                                                                    | *                       | ADJ0                                     |
|      | $0063_{\mathrm{H}}$ | 40100           | Word | User span adjustment                  | -5000 to 5000<br>(-50.00 to 50.00                                                   | 0%FS)                                                                                    | *                       | ADJS                                     |
|      | 0064 <sub>H</sub>   | 40101           | Word | DSP1<br>(parameter mask designation)  | 0 to 255                                                                            |                                                                                          |                         | dSP1                                     |
|      | 0065 <sub>H</sub>   | 40102           | Word | DSP2<br>(parameter mask designation)  | 0 to 255                                                                            |                                                                                          |                         | dSP2                                     |
|      | 0066 <sub>H</sub>   | 40103           | Word | (parameter mask designation)          | 0 to 255                                                                            |                                                                                          |                         | dSP3                                     |
|      | 0067 <sub>H</sub>   | 40104           | Word | (parameter mask designation)          | 0 to 255                                                                            |                                                                                          |                         | dSP4                                     |
|      | 0068 <sub>H</sub>   | 40105           | Word | (parameter mask designation)          | 0 to 255                                                                            |                                                                                          |                         | dSP5                                     |
|      | 0069 <sub>H</sub>   | 40106           | Word | (parameter mask designation)<br>DSP7  | 0 to 255                                                                            |                                                                                          |                         | dSP6                                     |
|      | 006A <sub>H</sub>   | 40107           | Word | (parameter mask designation)<br>DSP8  | 0 to 255                                                                            |                                                                                          |                         | dSP7                                     |
|      | 006B <sub>H</sub>   | 40108           | Word | (parameter mask designation)<br>DSP9  | 0 to 255                                                                            |                                                                                          |                         | dSP8                                     |
|      | 006C <sub>H</sub>   | 40109           | Word | (parameter mask designation)<br>DSP10 | 0 to 255                                                                            |                                                                                          |                         | dSP9                                     |
|      | 006D <sub>H</sub>   | 40110           | Word | (parameter mask designation)<br>DSP11 | 0 to 255                                                                            |                                                                                          |                         | dSP10                                    |
|      | 006E <sub>H</sub>   | 40111           | Word | (parameter mask designation)<br>DSP12 | 0 to 255                                                                            |                                                                                          |                         | dSP11                                    |
|      | 006F <sub>H</sub>   | 40112           | Word | (parameter mask designation)          | 0 to 255                                                                            |                                                                                          |                         | dSP12                                    |
|      | $0070_{\mathrm{H}}$ | 40113           | Word | (parameter mask designation)          | 0 to 255                                                                            |                                                                                          |                         | dSP13                                    |

Note) Read-out/write-in data from Resister No. 40083 (ramp/soak pattern selection) correspond to parameter "PTn" to be displayed as shown below:

| Read-out/write-in data | Parameter PTn | Contents                  |
|------------------------|---------------|---------------------------|
| 0                      | 1             | 1 to 4 ramp/soak executed |
| 1                      | 2             | 5 to 8 ramp/soak executed |
| 2                      | 3             | 1 to 8 ramp/soak executed |

| Relative<br>address | Resister<br>No. | Туре | Memory contents                    | Read-out data                             | Affected by input range | Remarks or<br>corresponding<br>parameter |
|---------------------|-----------------|------|------------------------------------|-------------------------------------------|-------------------------|------------------------------------------|
| 0000 <sub>H</sub>   | 30001           | Word | Process value (PV)                 | 0 to 10000 (0.00 to 100.00%FS)            | *                       | (Displayed PV<br>value)                  |
| $0001_{\mathrm{H}}$ | 30002           | Word | Currently used set value (SV)      | 0 to 10000 (0.00 to 100.00%FS)            | *                       | (Displayed SV value)                     |
| $0002_{\rm H}$      | 30003           | Word | Currently used deviation (DV)      | -10000 to 10000<br>(-100.00 to 100.00%FS) | *                       |                                          |
| 0003 <sub>H</sub>   | 30004           | Word | MV (output 1)                      | -300 to 10300 (-3.00 to 103.00%)          |                         | OUT1                                     |
| 0004 <sub>H</sub>   | 30005           | Word | MV (output 2)                      | -300 to 10300 (-3.00 to 103.00%)          |                         | OUT2                                     |
| $0005_{\mathrm{H}}$ | 30006           | Word | Station No.                        | 0 to 255                                  |                         | STno                                     |
| 0006 <sub>H</sub>   | 30007           | Word | Alarm status                       | *③ (refer to Section 7.4.)                |                         |                                          |
| $0007_{\mathrm{H}}$ | 30008           | Word | Input/main unit abnormal status    | *④ (refer to Section 7.4.)                |                         |                                          |
| 0008 <sub>H</sub>   | 30009           | Word | Ramp/soak current running position | 0 to 17<br>*⑥ (refer to Section 7.4.)     |                         | STAT                                     |
| 0009 <sub>H</sub>   | 30010           | Word | Heater current                     | 0 to 500 (0.0 to 50.0A)                   |                         | СТ                                       |
| $000A_{\rm H}$      | 30011           | Word | Timer 1 current count              | 0 to 9999 (0 to 9999 sec)                 |                         | TM-1                                     |
| $000B_{\rm H}$      | 30012           | Word | Timer 2 current count              | 0 to 9999 (0 to 9999 sec)                 |                         | TM-2                                     |
| 000C <sub>H</sub>   | 30013           |      | (Reserve)                          |                                           |                         |                                          |
| $000D_{\rm H}$      | 30014           |      | (Reserve)                          |                                           |                         |                                          |
| 000E <sub>H</sub>   | 30015           | Word | DI action status                   | *5 (refer to Section 7.4.)                |                         |                                          |

Word data (read-out only) : Function code [04<sub>H</sub>]

Notes)

- For details of \* 2 to \* 6 in the table, refer to Section 7.4.
- The area marked (Do not use) is a reserve area. Do not write in there.
- Register numbers 30002 (currently used SV) and 40003 (face panel set SV) do not become the same value while switching-SV is active or ramp/soak is under way. (Example: While SV-1 is selected, the value of SV-1 is read out of register number 30002.) For reading out SV for monitoring, use SV in register number 30002.

## 7.3 Address Map of Engineering Unit Data

Data affected by input range is handled in terms of a value (engineering unit) after scaling.

For detailed contents about individual parameter function or setting range, refer to the operation manual (ECNO: 406).

### Bit data [read-out/write-in] : Function code [01<sub>H</sub>, 05<sub>H</sub>]

| Relative address  | Coil No. | Туре | Memory contents                                 | Read-out data                           | Write-in data setting range        | Affected by input range | Remarks or<br>corresponding<br>parameter |
|-------------------|----------|------|-------------------------------------------------|-----------------------------------------|------------------------------------|-------------------------|------------------------------------------|
| 0000 <sub>H</sub> | 00001    | Bit  | Write in non-volatile memory<br>(FIX execution) | 0:Not Writing-in<br>1:Writing in memory | 0:No request<br>1:Write-in request |                         | (the same<br>function as<br>40001)       |

### Bit data [read-out only] : Function code [02<sub>H</sub>]

| Relative address              | Coil No. | Туре | Memory contents                                                  | Read-out data                                                   | Affected by input range | Remarks or<br>corresponding<br>parameter |
|-------------------------------|----------|------|------------------------------------------------------------------|-----------------------------------------------------------------|-------------------------|------------------------------------------|
| $0000_{\rm H}$                | 10001    | Bit  | Alarm 1 ON/OFF                                                   | 0:Alarm 1 OFF, 1: Alarm 1 ON                                    |                         |                                          |
| $0001_{\rm H}$                | 10002    |      | (Reserve)                                                        |                                                                 |                         |                                          |
| 0002 <sub>H</sub>             | 10003    |      | (Reserve)                                                        |                                                                 |                         |                                          |
| 0003 <sub>H</sub>             | 10004    |      | (Reserve)                                                        |                                                                 |                         |                                          |
| $0004_{\mathrm{H}}$           | 10005    | Bit  | Alarm 2 ON/OFF                                                   | 0: Alarm 2 OFF, 1: Alarm 2 ON                                   |                         |                                          |
| 0005 <sub>H</sub>             | 10006    |      | (Reserve)                                                        |                                                                 |                         |                                          |
| 0006 <sub>H</sub>             | 10007    |      | (Reserve)                                                        |                                                                 |                         |                                          |
| $0007_{\mathrm{H}}$           | 10008    |      | (Reserve)                                                        |                                                                 |                         |                                          |
| 0008 <sub>H</sub>             | 10009    | Bit  | Alarm 1 output<br>(Calculation result of non-<br>exciting alarm) | 0: Relay output of alarm 1 OFF<br>1: Relay output of alarm 1 ON |                         |                                          |
| 0009 <sub>H</sub>             | 10010    | Bit  | Alarm 2 output<br>(Calculation result of non-<br>exciting alarm) | 0: Relay output of alarm 2 OFF<br>1: Relay output of alarm 2 ON |                         |                                          |
| $000A_{\rm H}$                | 10011    |      | (Reserve)                                                        |                                                                 |                         |                                          |
| $000 \mathrm{B}_{\mathrm{H}}$ | 10012    | Bit  | HB alarm relay output                                            | 0: HB alarm output OFF<br>1: HB alarm output ON                 |                         |                                          |
| 000C <sub>H</sub>             | 10013    | Bit  | Alarm 1 ON/OFF                                                   | 0: Alarm 1 OFF, 1: Alarm 1 ON                                   |                         | (Same as 10001)                          |
| $000D_{\rm H}$                | 10014    | Bit  | Alarm 2 ON/OFF                                                   | 0: Alarm 2 OFF, 1: Alarm 2 ON                                   |                         | (Same as 10002)                          |
| 000E <sub>H</sub>             | 10015    |      | (Reserve)                                                        |                                                                 |                         | Ĺ ĺ                                      |
| 000F <sub>H</sub>             | 10016    | Bit  | HB alarm relay output                                            | 0:HB alarm output OFF<br>1:HB alarm output ON                   |                         | (Same as 10012)                          |

|                     |                 | 1    |                                                 |                                                                                                    |                                                                                                    |                         |                                          |
|---------------------|-----------------|------|-------------------------------------------------|----------------------------------------------------------------------------------------------------|----------------------------------------------------------------------------------------------------|-------------------------|------------------------------------------|
| Relative address    | Resister<br>No. | Туре | Memory contents                                 | Read-out data                                                                                                    | Write-in data setting range                                                                                              | Affected by input range | Remarks or<br>corresponding<br>parameter |
| 03E8 <sub>H</sub>   | 41001           | Word | Non-volatile memory write-in<br>(FIX execution) | 0: Not writing in<br>1: Write in memory                                                                                              | 0:No request<br>1:Request to write in                                                                                    |                         | (Same function<br>as 00001)              |
| 03Е9 <sub>Н</sub>   | 41002           | Word | PID/FUZZY/SELF selection                        | 0:PID control<br>1:FUZZY control                                                                                                    |                                                                                                    |                         | CTrL<br>* Inhibit change<br>while        |
|                     |                 |      |                                                 | 2:SELF tuning control                                                                                                    |                                                                                                    |                         | controlling                              |
| 03EA <sub>H</sub>   | 41003           | Word | SV value controlled on face panel               | -1999 to 9999 (within                                                                                                    | set value limits)                                                                                                    | *                       |                                          |
| 03EB <sub>H</sub>   | 41004           | Word | Control RUN/standby                             | 0: Invalidate standby (<br>1:Validate standby                                                                                        | RUN)                                                                                                    |                         | STby                                     |
| 03EC <sub>н</sub>   | 41005           | Word | Auto tuning command                             | 0: Auto tuning<br>disabled<br>1: While executing<br>standard type AT<br>executed<br>2: While executing<br>low PV type AT<br>executed | 0: Disable auto<br>tuning<br>1: Request<br>execution of<br>standard type<br>2: Request<br>execution of low<br>PV type AT |                         | AT                                       |
| $03ED_{H}$          | 41006           | Word | Р                                               | 0 to 9999 (0.0 to 999)                                                                                                    | .9%)                                                                                                    |                         | Р                                        |
| 03EE <sub>H</sub>   | 41007           | Word | I                                               | 0 to 32000 (0 to 3200                                                                                                    | 0.0 sec)                                                                                                    |                         | i                                        |
| $03EF_{\rm H}$      | 41008           | Word | D                                               | 0 to 9999 (0.0 to 999)                                                                                                    | .9 sec)                                                                                                    |                         | D                                        |
| 03F0 <sub>H</sub>   | 41009           | Word | Hysteresis range at<br>two-position control     | 0 to 9999 (0 to 50% va                                                                                                    | alue of input scale)                                                                                                    | *                       | HyS                                      |
| $03F1_{\rm H}$      | 41010           | Word | COOL                                            | 0 to 1000 (0.0 to 100                                                                                                    | .0)                                                                                                    |                         | CooL                                     |
| $03F2_{\rm H}$      | 41011           | Word | Dead band                                       | -5000 to 5000<br>(-50.00 to +50.00%)                                                                                                 |                                                                                                    |                         | db                                       |
| 03F3 <sub>H</sub>   | 41012           | Word | Anti-reset windup                               | -1999 to 9999<br>(0 to 100% value of input scale)                                                                                    |                                                                                                    | *                       | Ar                                       |
| $03F4_{\rm H}$      | 41013           | Word | Output convergence value                        | -10000 to 10000<br>(-100.00 to 100.00%)                                                                                              |                                                                                                    |                         | bAL                                      |
| $03F5_{\mathrm{H}}$ | 41014           | Word | PV shift                                        | -1999 to 9999<br>(-10 to 10% value of input scale)                                                                                   |                                                                                                    | *                       | PVOF                                     |
| 03F6 <sub>H</sub>   | 41015           | Word | SV offset                                       | -1999 to 9999<br>(-50 to 50% value of input scale)                                                                                   |                                                                                                    | *                       | SVOF                                     |
| $03F7_{\rm H}$      | 41016           | Word | Input type code                                 | 0 to 16                                                                                                    |                                                                                                    |                         | P-n2                                     |
| $03F8_{H}$          | 41017           | Word | Temperature unit                                | 0:℃ 1:°F                                                                                                    |                                                                                                    |                         | P-F                                      |
| $03F9_{H}$          | 41018           | Word | Input scale lower limit                         | -1999 to 9999                                                                                                    |                                                                                                    |                         | P-SL                                     |
| 03FA <sub>H</sub>   | 41019           | Word | Input scale upper limit                         | -1999 to 9999                                                                                                    |                                                                                                    |                         | P-SU                                     |
| $03FB_{H}$          | 41020           | Word | Decimal point place                             | 0 to 2                                                                                                    |                                                                                                    |                         | P-dP                                     |
| 03FC <sub>H</sub>   | 41021           |      | (Do not use)                                    |                                                                                                    |                                                                                                    |                         |                                          |
| $03FD_{H}$          | 41022           | Word | Input filter time constant                      | 0 to 9000 (0.0 to 900.                                                                                                    | .0 sec)                                                                                                    |                         | P-dF                                     |
| 03FE <sub>H</sub>   | 41023           | Word | RCJ yes/no                                      | 0: Disable RCJ compe<br>(do not perform refe<br>compensation)<br>1: Enable RCJ comper<br>reference cold junct                        | nsation<br>erence cold junction<br>nsation (perform<br>ion compensation)                                                 |                         | rCJ                                      |
| $03FF_{H}$          | 41024           | Word | MV limit kind                                   | 0 to 15                                                                                                    | - · ·                                                                                                    |                         | PCUT                                     |
| 0400 <sub>H</sub>   | 41025           | Word | Output 1 lower limit                            | -300 to 10300 (-3.00                                                                                                    | to 103.00%)                                                                                                    |                         | PLC1                                     |
| 0401 <sub>H</sub>   | 41026           | Word | Output 1 upper limit                            | -300 to 10300 (-3.00                                                                                                    | to 103.00%)                                                                                                    |                         | PHC1                                     |
| 0402 <sub>H</sub>   | 41027           | Word | Output 2 lower limit                            | -300 to 10300 (-3.00                                                                                                    | to 103.00%)                                                                                                    |                         | PLC2                                     |
| 0403 <sub>H</sub>   | 41028           | Word | Output 2 upper limit                            | -300 to 10300 (-3.00                                                                                                    | to 103.00%)                                                                                                    |                         | PHC2                                     |
| $0404_{\mathrm{H}}$ | 41029           |      | (Do not use)                                    |                                                                                                    |                                                                                                    |                         |                                          |
| 0405 <sub>H</sub>   | 41030           |      | (Do not use)                                    |                                                                                                    |                                                                                                    |                         |                                          |
| 0406 <sub>H</sub>   | 41031           | Word | Set value (SV) lower limit                      | -1999 to 9999 (within                                                                                                    | n input scale)                                                                                                    | *                       | SV-L                                     |
| $0407_{\mathrm{H}}$ | 41032           | Word | Set value (SV) upper limit                      | -1999 to 9999 (within                                                                                                    | n input scale)                                                                                                    | *                       | SV-H                                     |
| $0408_{\mathrm{H}}$ | 41033           |      | (Do not use)                                    |                                                                                                    |                                                                                                    |                         |                                          |
| 0409 <sub>H</sub>   | 41034           |      | (Do not use)                                    |                                                                                                    |                                                                                                    |                         |                                          |
| 040A <sub>H</sub>   | 41035           |      | (Do not use)                                    |                                                                                                    |                                                                                                    |                         |                                          |
| $040B_{\rm H}$      | 41036           |      | (Do not use)                                    |                                                                                                    |                                                                                                    |                         |                                          |
| 040C <sub>H</sub>   | 41037           | ļ    | (Do not use)                                    |                                                                                                    |                                                                                                    |                         |                                          |
| 040D <sub>H</sub>   | 41038           | ļ    | (Do not use)                                    |                                                                                                    |                                                                                                    |                         |                                          |
| 040E <sub>H</sub>   | 41039           | Word | Heater burnout alarm set value                  | 0 to 500 (0.0 to 50.04                                                                                                    | <i>A</i> )                                                                                                    |                         | Hb                                       |

| Word data | [read-out/write-in]: Function code | [03 <sub>H</sub> , 06 <sub>H</sub> , <sup>-</sup> | 10 <sub>H</sub> ] |
|-----------|------------------------------------|---------------------------------------------------|-------------------|
|-----------|------------------------------------|---------------------------------------------------|-------------------|

| Relative address    | Resister<br>No. | Туре | Memory contents                                       | Read-out data                                                                                                    | Write-in data setting range                                                    | Affected by input range | Remarks or<br>corresponding<br>parameter |
|---------------------|-----------------|------|-------------------------------------------------------|----------------------------------------------------------------------------------------------------|--------------------------------------------------------------------------------|-------------------------|------------------------------------------|
| $040F_{\rm H}$      | 41040           | Word | Setting lock                                          | 0 to 5                                                                                                    |                                                                                |                         | LoC                                      |
| $0410_{\mathrm{H}}$ | 41041           | Word | Alarm 1 type                                          | 0 to 34                                                                                                    |                                                                                |                         | ALM1                                     |
| 0411 <sub>H</sub>   | 41042           | Word | Alarm 2 type                                          | 0 to 34                                                                                                    |                                                                                |                         | ALM2                                     |
| $0412_{\mathrm{H}}$ | 41043           |      | (Do not use)                                          |                                                                                                    |                                                                                |                         |                                          |
| 0413 <sub>H</sub>   | 41044           | Word | Alarm 1 set value or<br>alarm 1 lower limit set value | -1999 to 9999<br>For absolute value alarm<br>0 to 100% value of ini                                                    | i:<br>nut scale                                                                | *                       | AL1 or A1-L                              |
| 0414 <sub>H</sub>   | 41045           | Word | Alarm 2 set value or<br>alarm 2 lower limit set value | For deviation alarm:<br>-100 to 100% value o                                                                           | f input scale                                                                  | *                       | AL2 or A2-L                              |
| 0415 <sub>H</sub>   | 41046           |      | (Do not use)                                          |                                                                                                    |                                                                                |                         |                                          |
| 0416 <sub>H</sub>   | 41047           | Word | Alarm 1 upper limit set value                         | -1999 to 9999<br>For absolute value alarm<br>0 to 100% value of in                                                     | :<br>put scale                                                                 | *                       | A1-H                                     |
| $0417_{\mathrm{H}}$ | 41048           | Word | Alarm 2 upper limit set value                         | For deviation alarm:<br>-100 to 100% value o                                                                           | f input scale                                                                  | *                       | А2-Н                                     |
| 0418 <sub>H</sub>   | 41049           |      | (Do not use)                                          |                                                                                                    |                                                                                |                         |                                          |
| 0419 <sub>H</sub>   | 41050           | Word | Alarm 1 hysteresis                                    | 0 to 9999<br>(0 to 50% value of input                                                                                  | scale)                                                                         | *                       | Alhy                                     |
| $041A_{\rm H}$      | 41051           | Word | Alarm 2 hysteresis                                    | 0 to 9999<br>(0 to 50% value of input                                                                                  | scale)                                                                         | *                       | A2hy                                     |
| $041B_{H}$          | 41052           |      | (Do not use)                                          |                                                                                                    |                                                                                |                         |                                          |
| 041C <sub>H</sub>   | 41053           | Word | Alarm 1 ON-delay set value                            | 0 to 9999 (0 to 9999 see                                                                                               | c)                                                                             |                         | dLy1                                     |
| 041D <sub>H</sub>   | 41054           | Word | Alarm 2 ON-delay set value                            | 0 to 9999 (0 to 9999 sec)                                                                                              |                                                                                |                         | dLy2                                     |
| 041E <sub>H</sub>   | 41055           |      | (Do not use)                                          |                                                                                                    |                                                                                |                         |                                          |
| $041F_{H}$          | 41056           |      | (Do not use)                                          |                                                                                                    |                                                                                |                         |                                          |
| 0420 <sub>H</sub>   | 41057           | Word | Ramp/soak No. 1 target value                          |                                                                                                    |                                                                                | *                       | Sv-1                                     |
| 0421 <sub>H</sub>   | 41058           | Word | Ramp/soak No. 2 target value                          |                                                                                                    |                                                                                | *                       | Sv-2                                     |
| 0422 <sub>H</sub>   | 41059           | Word | Ramp/soak No. 3 target value                          |                                                                                                    |                                                                                | *                       | Sv-3                                     |
| 0423 <sub>H</sub>   | 41060           | Word | Ramp/soak No. 4 target value                          | -1999 to 9999                                                                                                    |                                                                                | *                       | Sv-4                                     |
| 0424 <sub>H</sub>   | 41061           | Word | Ramp/soak No. 5 target value                          | (within set value limit)                                                                                               |                                                                                | *                       | Sv-5                                     |
| 0425 <sub>H</sub>   | 41062           | Word | Ramp/soak No. 6 target value                          |                                                                                                    |                                                                                | *                       | Sv-6                                     |
| 0426 <sub>H</sub>   | 41063           | Word | Ramp/soak No. 7 target value                          |                                                                                                    |                                                                                | *                       | Sv-7                                     |
| 0427 <sub>H</sub>   | 41064           | Word | Ramp/soak No. 8 target value                          |                                                                                                    |                                                                                | *                       | SV-8                                     |
| 0428 <sub>H</sub>   | 41065           | Word | Ramp/soak No. 1 ramp time                             |                                                                                                    |                                                                                |                         | TMIr                                     |
| 0429 <sub>H</sub>   | 41066           | Word | Ramp/soak No. I soak time                             |                                                                                                    |                                                                                |                         | TMIS                                     |
| 042A <sub>H</sub>   | 41067           | Word | Ramp/soak No. 2 ramp time                             |                                                                                                    |                                                                                |                         | TM2r                                     |
| 042B <sub>H</sub>   | 41068           | Word | Ramp/soak No. 2 soak time                             |                                                                                                    |                                                                                |                         | 1M2S                                     |
| 042C <sub>H</sub>   | 41069           | word | Ramp/soak No. 3 ramp time                             | 0 to 5999 (0 to 5999 mi                                                                                                | n)                                                                             |                         | 1 MI3T                                   |
| 042D <sub>H</sub>   | 41070           | word | Ramp/soak No. 3 soak time                             | * With main unit parame                                                                                                | eter,                                                                          |                         | 1 M135                                   |
| 042E <sub>H</sub>   | 410/1           | word | Ramp/soak ivo. 4 ramp time                            | Hour Minute                                                                                                    |                                                                                |                         | 1 IVI4F<br>TM4S                          |
| 042F <sub>H</sub>   | 410/2           | Word | Ramp/soak No. 4 soak time                             | is displayed and set.                                                                                                  |                                                                                |                         | 1 IV145<br>TM5r                          |
| 0430 <sub>H</sub>   | 41073           | Word | Ramp/soak No. 5 soak time                             | 3601 Data via commu                                                                                                    | ence occurs as:                                                                |                         | TM58                                     |
| 0431 <sub>H</sub>   | 41074           | Word | Ramp/soak No. 5 soak tille                            |                                                                                                    | meanon                                                                         |                         | TM6r                                     |
| 0432 <sub>H</sub>   | 41075           | Word | Ramp/soak No. 6 soak time                             | 6001:Display/setting of                                                                                                | on main unit                                                                   |                         | TM6S                                     |
| 0433 <sub>H</sub>   | 41070           | Word | Ramp/soak No. 7 ramp time                             | ···· ·· ··· ··· ··· ··· ··· ··· ··· ··                                                                                 |                                                                                |                         | TM05                                     |
| 0434 <sub>H</sub>   | 41077<br>41079  | Word | Ramp/soak No. 7 soak time                             |                                                                                                    |                                                                                |                         | TM7S                                     |
| 0435 <sub>H</sub>   | 41078           | Word | Ramp/soak No. 8 ramp time                             |                                                                                                    |                                                                                |                         | TM75                                     |
| 0437.               | 41079           | Word | Ramp/soak No. 8 soak time                             | 1                                                                                                    |                                                                                |                         | TM8S                                     |
| 0438                | 41081           | Word | Ramp/soak mode                                        | 0 to 15                                                                                                    |                                                                                |                         | MOD                                      |
| 0439 <sub>H</sub>   | 41082           | Word | Ramp/soak command                                     | 0: oFF<br>Ramp/soak stopped<br>1: rUn<br>Ramp/soak operated<br>2: HLd<br>Ramp/soak halted<br>3: End<br>Ramp/soak ended | 0:oFF<br>Stop ramp/soak<br>1:rUn<br>Start ramp/soak<br>2:HLd<br>Halt ramp/soak |                         | ProG                                     |

|      | Relative address    | Resister<br>No. | Туре | Memory contents                         | Read-out data                                                                                         | Write-in data setting range    | Affected by input range | Remarks or<br>corresponding<br>parameter |
|------|---------------------|-----------------|------|-----------------------------------------|----------------------------------------------------------------------------------------------------|--------------------------------|-------------------------|------------------------------------------|
| Note | 043A <sub>H</sub>   | 41083           | Word | Ramp/soak pattern selection             | 0: Execute No. 1 to 4 ramp/soak<br>1: Execute No. 5 to 8 ramp/soak<br>2: Execute No. 1 to 8 ramp/soak |                                |                         | PTn                                      |
|      | $043B_{\rm H}$      | 41084           |      | (Do not use)                            |                                                                                                    |                                |                         |                                          |
|      | 043C <sub>H</sub>   | 41085           | Word | PV stable range                         | -1999 to 9999 (Within                                                                                 | input scale)                   | *                       | SLFb                                     |
|      | $043D_{\rm H}$      | 41086           |      | (Do not use)                            |                                                                                                    |                                |                         |                                          |
|      | $043E_{\rm H}$      | 41087           | Word | Communication DI action request         | *2 (refer to section 7.4.)                                                                            |                                |                         |                                          |
|      | $043F_{H}$          | 41088           | Word | Control action type code                | 0 to 19                                                                                               |                                |                         | P-n1                                     |
|      | 0440 <sub>H</sub>   | 41089           | Word | Output proportional cycle<br>(output 1) | 0: Current output type<br>1 to 150 (1 to 150 sec<br>Relay, SSR drive ou                               | ):<br>tput type                |                         | ТС                                       |
|      | 0441 <sub>H</sub>   | 41090           | Word | Output proportional cycle<br>(output 2) | 1 to 150 (1 to 150 sec                                                                                | )                              |                         | TC2                                      |
|      | $0442_{\mathrm{H}}$ | 41091           |      | (Do not use)                            |                                                                                                    |                                |                         |                                          |
|      | 0443 <sub>H</sub>   | 41092           | Word | Alarm 1 option function                 | 0 to 7 (binary data 00                                                                                | $0_{\rm B}$ to $111_{\rm B}$ ) |                         | Alop                                     |
|      | $0444_{\mathrm{H}}$ | 41093           | Word | Alarm 2 option function                 | 0 to 7 (binary data 00                                                                                | $0_{\rm B}$ to $111_{\rm B}$ ) |                         | A2op                                     |
|      | 0445 <sub>H</sub>   | 41094           |      | (Do not use)                            |                                                                                                    |                                |                         |                                          |
|      | 0446 <sub>H</sub>   | 41095           | Word | DI1 action setting                      | 0 to 12                                                                                               |                                |                         | di-1                                     |
|      | 0447 <sub>H</sub>   | 41096           |      | (Do not use)                            |                                                                                                    |                                |                         |                                          |
|      | 0448 <sub>H</sub>   | 41097           | Word | Hysteresis mode setting                 | esis mode setting 0: off (main unit parameter setting)<br>1: on (main unit parameter setting)         |                                |                         | ONOF                                     |
|      | 0449 <sub>H</sub>   | 41098           | Word | (Do not use)                            | 1000 / 0000                                                                                           |                                |                         |                                          |
|      | $044A_{\rm H}$      | 41099           | Word | User zero adjustment                    | -1999 to 9999<br>(-50 to 50% value of input scale)                                                    |                                | *                       | ADJ0                                     |
|      | $044B_{\mathrm{H}}$ | 41100           | Word | User span adjustment                    | -1999 to 9999<br>(-50 to 50% value of                                                                 | input scale)                   | *                       | ADJS                                     |
|      | 044C <sub>H</sub>   | 41101           | Word | DSP1<br>(parameter mask designation)    | 0 to 255                                                                                              |                                |                         | dSP1                                     |
|      | $044D_{\rm H}$      | 41102           | Word | DSP2<br>(parameter mask designation)    | 0 to 255                                                                                              |                                |                         | dSP2                                     |
|      | $044E_{\rm H}$      | 41103           | Word | (parameter mask designation)            | 0 to 255                                                                                              |                                |                         | dSP3                                     |
|      | 044F <sub>H</sub>   | 41104           | Word | (parameter mask designation)            | 0 to 255                                                                                              |                                |                         | dSP4                                     |
|      | 0450 <sub>H</sub>   | 41105           | Word | (parameter mask designation)<br>DSP6    | 0 to 255                                                                                              |                                |                         | dSP5                                     |
|      | 0451 <sub>H</sub>   | 41106           | Word | (parameter mask designation)<br>DSP7    | 0 to 255                                                                                              |                                |                         | dSP6                                     |
|      | 0452 <sub>H</sub>   | 41107           | Word | (parameter mask designation)<br>DSP8    | 0 to 255                                                                                              |                                |                         | dSP8                                     |
|      | 11                  |                 |      | (parameter mask designation)            |                                                                                                    |                                |                         |                                          |
|      | 0454 <sub>H</sub>   | 41109           | Word | (parameter mask designation)            | 0 to 255                                                                                              |                                |                         | dSP9                                     |
|      | 0455 <sub>H</sub>   | 41110           | Word | (parameter mask designation)            | 0 to 255                                                                                              |                                |                         | dSP10                                    |
|      | 0456 <sub>H</sub>   | 41111           | Word | (parameter mask designation)<br>DSP12   | 0 to 255                                                                                              |                                |                         | dSP11                                    |
|      | 0457 <sub>H</sub>   | 41112           | Word | (parameter mask designation)            | 0 to 255                                                                                              |                                |                         | dSP12                                    |
|      | 0458 <sub>H</sub>   | 41113           | Word | DSP13<br>(parameter mask designation)   | 0 to 255                                                                                              |                                |                         | dSP13                                    |

Note) Read-out/write-in data from Resister No. 41083 (ramp/soak pattern selection) correspond to parameter "PTn" to be displayed as shown below:

| Read-out/write-in data | Parameter PTn | Contents                  |
|------------------------|---------------|---------------------------|
| 0                      | 1             | 1 to 4 ramp/soak executed |
| 1                      | 2             | 5 to 8 ramp/soak executed |
| 2                      | 3             | 1 to 8 ramp/soak executed |

| Word data | (read-out | only): | Function | code [04 <sub>H</sub> ] |
|-----------|-----------|--------|----------|-------------------------|
|-----------|-----------|--------|----------|-------------------------|

| Relative<br>address | Resister<br>No. | Туре | Memory contents                    | Read-out data                                        | Affected by input range | Remarks or<br>corresponding<br>parameter |
|---------------------|-----------------|------|------------------------------------|------------------------------------------------------|-------------------------|------------------------------------------|
| 03E8 <sub>H</sub>   | 31001           | Word | Process value (PV)                 | -1999 to 9999 (within input scale)                   | *                       | (Displayed PV value)                     |
| 03E9 <sub>H</sub>   | 31002           | Word | Currently used set value (SV)      | -1999 to 9999 (within set value limit)               | *                       | (Dsiplayed SV value)                     |
| $03EA_{\rm H}$      | 31003           | Word | Currently used deviation (DV)      | -1999 to 9999<br>(-100 to 100% value of input scale) | *                       |                                          |
| $03EB_{\rm H}$      | 31004           | Word | MV (output 1)                      | -300 to 10300 (-3.00 to 103.00%)                     |                         | OUT1                                     |
| 03EC <sub>H</sub>   | 31005           | Word | MV (output 2)                      | -300 to 10300 (-3.00 to 103.00%)                     |                         | OUT2                                     |
| 03ED <sub>H</sub>   | 31006           | Word | Station No.                        | 0 to 255                                             |                         | STno                                     |
| 03EE <sub>H</sub>   | 31007           | Word | Alarm status                       | *③ (refer to Section 7.4.)                           |                         |                                          |
| 03EF <sub>H</sub>   | 31008           | Word | Input/main unit abnormal status    | *④ (refer to Section 7.4.)                           |                         |                                          |
| 03F0 <sub>H</sub>   | 31009           | Word | Ramp/soak current running position | 0 to 17<br>*⑥ (refer to Section 7.4.)                |                         | STAT                                     |
| $03F1_{\rm H}$      | 31010           | Word | Heater current                     | 0 to 500 (0.0 to 50.0A)                              |                         | СТ                                       |
| $03F2_{H}$          | 31011           | Word | Timer 1 current count              | 0 to 9999 (0 to 9999 sec)                            |                         | TM-1                                     |
| 03F3 <sub>H</sub>   | 31012           | Word | Timer 2 current count              | 0 to 9999 (0 to 9999 sec)                            |                         | TM-2                                     |
| $03F4_{H}$          | 31013           |      | (Reserve)                          |                                                      |                         |                                          |
| 03F5 <sub>H</sub>   | 31014           |      | (Reserve)                          |                                                      |                         |                                          |
| 03F6 <sub>H</sub>   | 31015           | Word | DI action status                   | *⑤ (refer to Section 7.4.)                           |                         |                                          |

Notes)

- For details of \* 2 to \* 6 in the table, refer to Section 7.4.
- The area marked (Do not use) is a reserve area. Do not write in there.
- Register numbers 31002 (currently used SV) and 41003 (face panel set SV) do not become the same value while switching-SV is active or ramp/soak is under way. (Example: While SV-1 is selected, the value of SV-1 is read out of register number 31002.) For reading out SV for monitoring, use SV in register number 31002.
## 7.4 Additional Explanation of Address Map

\*② Register number 40087, 41087 (read-out/write-in area)

Contents of the communication DI action

Used for requesting a DI action via communication. Once written in, the contents remain held unless the power is turned off or another value is written in. Pay attention to this point particularly when canceling the alarm latching.

Read-out data is the data which was written in via communication and is different from hardware DI action request data (see \* ⑤). Do not doubly request the action of the same function as hardware DI.

| Bit | Contents                | Read-out                      |                     | Write-in                    |                     |
|-----|-------------------------|-------------------------------|---------------------|-----------------------------|---------------------|
| 0   | Switching-SV selection  | Bit 10                        |                     | Bit 10                      |                     |
| 1   |                         | 0 0                           | While selecting     | 0 0                         | While selecting     |
|     |                         |                               | face panel set SV   |                             | face panel set SV   |
|     |                         | 0 1                           | While selecting     | 0 1                         | While selecting     |
|     |                         |                               | SV-1                |                             | SV-1                |
| 2   | (Reserve)               |                               |                     |                             |                     |
| 3   | (Reserve)               |                               |                     |                             |                     |
| 4   | (Reserve)               |                               |                     |                             |                     |
| 5   | Canceling the alarm 1   | 0:Not requested to cancel the |                     | 0:Not request to cancel the |                     |
|     | latching                | latching                      |                     | latching                    |                     |
|     |                         | 1:Requested to c              | ancel the latching  | 1:Request to                | cancel the latching |
| 6   | Canceling the alarm 2   | 0:Not requested to cancel the |                     | 0:Not request               | to cancel the       |
|     | latching                | latching                      |                     | latching                    |                     |
|     |                         | 1:Requested to c              | cancel the latching | 1:Request to                | cancel the latching |
| 7   | (Reserve)               |                               |                     |                             |                     |
| 8   | ALM1 relay timer action | 0:Timer action not requested  |                     | 0:Request to reset timer    |                     |
|     |                         | 1:Timer action r              | equested            | 1:Request to                | start timer         |
| 9   | ALM2 relay timer action | 0:Timer action not requested  |                     | 0:Request to                | reset timer         |
|     |                         | 1:Timer action r              | equested            | 1:Request to                | start timer         |
| 10  | (Reserve)               |                               |                     |                             |                     |
| 11  | (Reserve)               |                               |                     |                             |                     |
| 12  | (Reserve)               |                               |                     |                             |                     |
| 13  | (Reserve)               |                               |                     |                             |                     |
| 14  | (Reserve)               |                               |                     |                             |                     |
| 15  | (Reserve)               |                               |                     |                             |                     |

#### \*③ Register numbers 30007, 31007 (read-out only area)

Alarm status contents (bit data, Coil numbers 10009 to 10016 grouped in 1 byte.)

| Bit | Contents                                    | Read-out                    |
|-----|---------------------------------------------|-----------------------------|
| 0   | Alarm 1 output                              | 0:Alarm 1 relay output OFF  |
|     | (calculation result of de-energizing alarm) | 1:Alarm 1 relay output ON   |
| 1   | Alarm 2 output                              | 0:Alarm 2 relay output OFF  |
|     | (calculation result of de-energizing alarm) | 1:Alarm 2 relay output ON   |
| 2   | (Reserve)                                   |                             |
| 3   | HB alarm relay output                       | 0:HB alarm output OFF       |
|     |                                             | 1:HB alarm output ON        |
| 4   | Alarm 1 ON/OFF                              | 0:Alarm 1 OFF, 1:Alarm 1 ON |
| 5   | Alarm 2 ON/OFF                              | 0:Alarm 2 OFF, 1:Alarm 2 ON |
| 6   | (Reserve)                                   |                             |
| 7   | HB alarm relay output                       | 0:HB alarm output OFF       |
|     | · -                                         | 1:HB alarm output ON        |

#### \*④ Register numbers 30008, 31008 (read-out only area)

| Bit | Contents                 | Read-out                      |
|-----|--------------------------|-------------------------------|
| 0   | Input Lower open-circuit | 0:Lower open-circuit absent   |
|     |                          | 1:Lower open -circuit present |
| 1   | Input Upper open-circuit | 0:Upper open-circuit absent   |
|     |                          | 1:Upper open-circuit present  |
| 2   | Input under-range        | 0:Under-range absent          |
|     |                          | 1:Under-range present         |
| 3   | Input over-range         | 0:Over-range absent           |
|     |                          | 1:Over-range present          |
| 4   | (Reserve)                |                               |
| 5   | (Reserve)                |                               |
| 6   | Setting range error      | 0:Setting range normal        |
|     |                          | 1:Setting range abnormal      |
| 7   | EEPROM error             | 0:EEPROM normal               |
|     |                          | 1:EEPROM abnormal             |

#### Input/main unit abnormal status

### \*⑤ Register numbers 30015, 31015 (read-out only area)

Contents of DI action status

Hardware DI (DI input terminal) action request information

| Bit | Contents                       |                | Read-out                    |
|-----|--------------------------------|----------------|-----------------------------|
| 0   | Switching-SV selection         | Bit 10         |                             |
| 1   |                                | 0 0            | Face panel set SV selected  |
|     |                                | 0 1            | SV-1 selected               |
| 2   | Control RUN/standby            | 0:Control RU   | JN requested                |
|     |                                | 1:Control sta  | undby requested             |
| 3   | Auto tuning (standard)         | 0:AT not req   | uested                      |
|     |                                | 1:AT (standa   | ard) action requested       |
| 4   | Auto tuning (low PV type)      | 0:AT not req   | uested                      |
|     |                                | 1:AT (low P    | V type) action requested    |
| 5   | Canceling the alarm 1 latching | 0:Not reques   | sted to cancel the latching |
|     |                                | 1:Requested    | to cancel the latching      |
| 6   | Canceling the alarm 2 latching | 0:Not reques   | sted to cancel the latching |
|     |                                | 1:Requested    | to cancel the latching      |
| 7   | (Reserve)                      |                |                             |
| 8   | ALM1 relay timer action        | 0:Timer action | on not requested            |
|     |                                | (timer rese    | t)                          |
|     |                                | 1:Timer action | on requested                |
| 9   | ALM2 relay timer action        | 0:Timer action | on not requested            |
|     |                                | (timer rese    | t)                          |
|     |                                | 1:Timer action | on requested                |
| 10  | (Reserve)                      |                |                             |
| 11  | RUN/RESET selection of         | 0:Not reques   | sted RUN                    |
|     | ramp/soak                      | (RESET)        |                             |
|     |                                | 1:Requested    | RUN                         |
| 12  | (Reserve)                      |                |                             |
| 13  | (Reserve)                      |                |                             |
| 14  | (Reserve)                      |                |                             |
| 15  | (Reserve)                      |                |                             |

### \*<sup>6</sup> Register numbers 30009, 31009 (read-out only area)

| Read-<br>out data | Indication of parameter<br>"STAT" | Running position (status) |
|-------------------|-----------------------------------|---------------------------|
| 0                 | oFF                               | Stop status of ramp/soak  |
| 1                 | 1-rP                              | No. 1 ramp time           |
| 2                 | 1-Sk                              | No. 1 soak time           |
| 3                 | 2-rP                              | No. 2 ramp time           |
| 4                 | 2-Sk                              | No. 2 soak time           |
| 5                 | 3-rP                              | No. 3 ramp time           |
| 6                 | 3-Sk                              | No. 3 soak time           |
| 7                 | 4-rP                              | No. 4 ramp time           |
| 8                 | 4-Sk                              | No. 4 soak time           |
| 9                 | 5-rP                              | No. 5 ramp time           |
| 10                | 5-Sk                              | No. 5 soak time           |
| 11                | 6-rP                              | No. 6 ramp time           |
| 12                | 6-Sk                              | No. 6 soak time           |
| 13                | 7-rP                              | No. 7 ramp time           |
| 14                | 7-Sk                              | No. 7 soak time           |
| 15                | 8-rP                              | No. 8 ramp time           |
| 16                | 8-Sk                              | No. 8 soak time           |
| 17                | End                               | End status of ramp/soak   |

Ramp/soak current running position

# 8. SAMPLE PROGRAM

This section concerns data read-out/write-in sample program by GW-BASIC\*<sup>1</sup> which operated on Windows 95\*<sup>1</sup> MS-DOS\*<sup>1</sup> PROMPT.

Note that the program shown here is for reference for you to create a program and not for guaranteeing all actions. Before executing the program, make sure of the communication conditions in the following procedure.

- Communication speed (baud rate), data length, stop bits and parity bit Set in this program. Match the conditions with this instrument.
  - Note) Cautions on using SEKISUI's RS232C and RS485 converter unit (SI-30A) In SI-30A, send data are received, added to start of the answer data from the slave station. After cleared data corresponding to the number of sending bytes, treat the remaining data as the answer data in the data receiving process.
- \*1: GW-BASIC, Windows 95 and MS-DOS are registered trademarks of Microsoft Corporation.

(a) Example of data read-out

Operation:Read-out PV, SV (currently used), DV and MV (control output 1) at a time.

```
(Continuous word read-out from read-out only area)
```

Used function code : 04H Read-out start register No. : 31001 (Engineering unit data) Read-out word number : 4

```
1000 '-----
1010 ' WRITE CONTINUOUS WORDS SAMPLE PROGRAM
1020 '-----
1030 '
1040 '
1050 '
1060 CLS
1070 DIM CC(255)
1080 '
1100 '----- Send data setting -----
1170 COUNT=6
1200 '
1210 '----- CRC code calculation of send data -----
                                 'GOSUB CRC.CALC
1220 GOSUB 3020
               'GOSUB CRC.CALC
'Lower byte of CRC calculation result -> Upper byte in message
1230 CC(7)=CRC.L
1240 CC(8)=CRC.H
                  'Upper byte of CRC calculation result -> Lower byte in message
1250 COUNT=COUNT+2
1300 '
1310 '----- Send data -----
1320 PRINT "Sending data > ";
1330 OPEN "COM1:9600,0,8,1" AS #1 '9600bps, Odd Parity, Data Length=8, Stop bit=1
1340 FOR I=1 TO COUNT
1350 PRINT #1, CHR$(CC(I));
                                     'Writing in transmission port
1360 PRINT RIGHT$("0"+HEX$(CC(I)),2);" "; 'Displaying on screen
1370 NEXT I
1380 '
1390 FOR I=O TO 30000 :NEXT I
                                     'Interval time
1500 '
1510 '----- Data receive ------
1520 PRINT
1530 LENGTH=LOC(1)
                                    'Number of data in receiving buffer
1540 IF LENGTH=0 THEN PRINT "No answer" :END
1550 PRINT "Receiving data < ";
1560 FOR I=1 TO LENGTH
1570 X$=INPUT$(1,#1)
                                    'Taking data from receiving buffer
1580
     CC(I)=ASC(X$)
                                     'Digitizing and storing
1590 PRINT RIGHT$("0"+HEX$(CC(I)),2);" "; 'Displaying on screen
1600 NEXT I
1610 CLOSE #1
1620 COUNT=LENGTH-2
1630 GOSUB 3020
                                     'GOSUB CRC.CALC
1700 '
1710 '----- Transmission error check -----
1720 PRINT
```

1730 CRC.L\$=RIGHT\$("0"+HEX\$(CRC.L),2) 1740 CRC.H\$=RIGHT\$("0"+HEX\$(CRC.H),2) 1750 PRINT "CRC calculation = ";CRC.L\$;" ";CRC.H\$ 1760 IF CC(LENGTH-1)<>CRC.L THEN GOTO 1790 'GOTO ER.MESSAGE 1770 IF CC(LENGTH)<>CRC.H THEN GOTO 1790 'GOTO ER.MESSAGE 'GOTO PRT.RESULT 1780 GOTO 1920 1790 'ER.MESSAGE 1800 PRINT "Communication error" 1810 END 1900 ' 1910 '----- Display of result ------1920 'PRT.RESULT 1930 PRINT 1940 PRINT "Completion of ramp/soak start-up" 1950 END 3000 ' 3010 '----- CRC calculation -----3020 'CRC.CALC 'For contents, refer to CRC calculation flow chart 3030 CR=&HFFFF 3040 FOR I=1 TO COUNT 3050 CR=CR XOR CC(I) 3060 FOR J=1 TO 8 3070 CT=CR AND &H1 IF CR<0 THEN CH=1 ELSE CH=0:GOTO 3100 'GOTO CRC.CALC.10 3080 3090 CR=CR AND &H7FFF 3100 'CRC.CALC.10 3110 CR=INT(CR/2) IF CH=1 THEN CR=CR OR &H4000 IF CT=1 THEN CR=CR XOR &HA001 3120 3130 3140 NEXT J 3150 NEXT I 'Lower byte of CRC calculation 3160 CRC.L=CR AND &HFF 3170 CRC.H=((CR AND &HFF00)/256 AND &HFF) 'Upper byte of CRC calculation 3180 RETURN

#### (b) Data write-in example

Operation : Start ramp/soak of No. 1 station via communication

(Single word write-in) Used function code : 06H

| Write-in register No. | : 410 | 82 (Table of engineering unit data) |
|-----------------------|-------|-------------------------------------|
| Write-in data         | : 1   | (Ramp/soak start)                   |

1000 '-----1010 ' READ CONTINUOUS WORDS SAMPLE PROGRAM 1020 '-----1030 ' 1040 ' 1050 ' 1060 CLS 1070 DIM CC(255) 1080 ' 1100 '----- Send data setting -----1100 '------Send data setting1110 CC(1)=&H01'Station No. = 11120 CC(2)=&H04'Function code = 04H1130 CC(3)=&H03'Upper byte of relative address(03E8H) of resister No.310011140 CC(4)=&HE8'Lower byte of relative address(03E8H) of resister No.310011150 CC(5)=&H00'Upper byte of read-out word number(0004H)1160 CC(6)=&H04'Lower byte of read-out word number(0004H) 1170 COUNT=6 1200 ' 1210 '----- CRC code calculation of send data -----1220 GOSUB 3020 'GOSUB CRC.CALC 1230 CC(7)=CRC.L 'Lower byte of CRC calculation result -> Upper byte in message 1240 CC(8)=CRC.H 'Upper byte of CRC calculation result -> Lower byte in message 1250 COUNT=COUNT+2 1300 ' 1310 '----- Send data -----1320 PRINT "Sending data > "; 1330 OPEN "COM1:9600,0,8,1" AS #1 '9600bps, Odd Parity, Data Length=8, Stop bit=1 1340 FOR I=1 TO COUNT 1350 PRINT #1, CHR\$(CC(I)); 'Writing in transmission port 1360 PRINT RIGHT\$ ("0"+HEX\$ (CC(I)),2);" "; 'Displaying on screen 1370 NEXT I 1380 ' 1390 FOR I=0 TO 30000 :NEXT I 'Interval time 1500 ' 1510 '----- Data receive -----1520 PRINT 1530 LENGTH=LOC(1) 'Number of data in receiving buffer 1540 IF LENGTH=0 THEN PRINT "No answer" :END 1550 PRINT "Receiving data < "; 1560 FOR I=1 TO LENGTH 1570 X\$=INPUT\$(1,#1) 'Taking data from receiving buffer 1580 CC(I)=ASC(X\$) 'Digitizing and storin 1590 PRINT RIGHT\$("0"+HEX\$(CC(I)),2);" "; 'Displaying on screen 'Digitizing and storing 1600 NEXT I 1610 CLOSE #1 1620 COUNT=LENGTH-2 1630 GOSUB 3020 'GOSUB CRC.CALC 1700 ' 1710 '----- Transmission error check -----1720 PRINT

1730 CRC.L\$=RIGHT\$("0"+HEX\$(CRC.L),2) 1740 CRC.H\$=RIGHT\$("0"+HEX\$(CRC.H),2) 1750 PRINT "CRC calculation = ";CRC.L\$;" ";CRC.H\$ 1760 IF CC(LENGTH-1)<>CRC.L THEN GOTO 1790 'GOTO ER.MESSAGE 1770 IF CC(LENGTH)<>CRC.H THEN GOTO 1790 'GOTO ER.MESSAGE 'GOTO PRT.RESULT 1780 GOTO 1920 1790 'ER.MESSAGE 1800 PRINT "Communication error" 1810 END 1900 ' 1910 '----- Display of result -----1920 'PRT.RESULT 1930 ' In case of decimal point position(P-dP)=1 1940 PRINT 1950 PV\$=HEX\$(CC(4))+RIGHT\$("0"+HEX\$(CC(5)),2) '2 bytes -> 1 word 1960 SV\$=HEX\$(CC(6))+RIGHT\$("0"+HEX\$(CC(7)),2) '2 bytes -> 1 word 1970 DV\$=HEX\$(CC(8))+RIGHT\$("0"+HEX\$(CC(9)),2) '2 bytes -> 1 word 1980 MV\$=HEX\$(CC(10))+RIGHT\$("0"+HEX\$(CC(11)),2) '2 bytes -> 1 word '1 place of decimal 1990 PRINT "PV =";VAL("&H"+PV\$)/10;"degree C" 2000 PRINT "SV =";VAL("&H"+SV\$)/10;"degree C" '1 place of decimal '1 place of decimal 2010 PRINT "DV =";VAL("&H"+DV\$)/10;"degree C" 2020 PRINT "MV1=";VAL("&H"+MV\$)/100;"%" 'MV is data of 2 places of decimal 2030 END 3000 ' 3010 '----- CRC calculation -----3020 'CRC.CALC 'For contents, refer to CRC calculation flow chart 3030 CR=&HFFFF 3040 FOR I=1 TO COUNT 3050 CR=CR XOR CC(I) 3060 FOR J=1 TO 8 CT=CR AND &H1 IF CR<0 THEN CH=1 ELSE CH=0:GOTO 3100 'GOTO CRC.CALC.10 3070 3080 CR=CR AND &H7FFF 3090 3100 'CRC.CALC.10 3110 CR=INT(CR/2) IF CH=1 THEN CR=CR OR &H4000 3120 3130 IF CT=1 THEN CR=CR XOR &HA001 3140 NEXT J 3150 NEXT I 3160 CRC.L=CR AND &HFF 'Lower byte of CRC calculation 3170 CRC.H=((CR AND &HFF00)/256 AND &HFF) 'Upper byte of CRC calculation 3180 RETURN

# 9. TROUBLESHOOTING

If the communication is unavailable, check the following items.

- □ Whether all devices related to communication are turned on.
- $\Box$  Whether connections are correct.
- $\Box$  Whether the number of connected instruments and connection distance are as specified
- □ Whether communication conditions coincide between the master station (host computer) and slave stations (PXR)
  - □ Transmission speed : 9600bps
  - $\Box$  Data length : 8 bits
  - $\Box \quad \text{Stop bit} \qquad : \quad 1 \text{ bit}$
  - $\Box$  Parity :  $\Box$  odd
    - □even □none
- $\Box$  Whether send/receive signal timing conforms to Section 5.4 in this manual.
- □ Whether the station No. designated as send destination by the master station coincides with the station No. of the connected PXR
- $\Box$  Whether more than one instrument connected on the same transmission line shares the same station No.
- □ Whether the station No. of instruments is set at other than 0. If it's 0, the communication function does not work.
- $\Box$  Whether the 11th digit of type cord of this controller is M or V?.

 $(PXR4\square\square\square-\square\square_V^M\square\square-\square)$